USER MANUAL

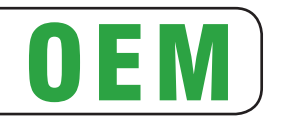

# VKP80II-EE

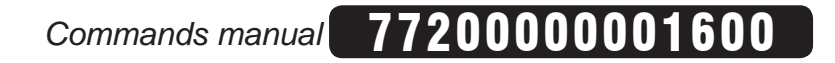

CUSTOM ENGINEERING S.p.A. Str. Berettine 2 43010 Fontevivo (PARMA) - Italy Tel. : +39 0521-680111 Fax : +39 0521-610701 http: www.custom.biz

Customer Service Department: Email : support@custom.it

© 2013 CUSTOM ENGINEERING S.p.A. - Italy. All rights reserved. Total or partial reproduction of this manual in whatever form, whether by printed or electronic means, is forbidden. While guaranteeing that the information contained in it has been carefully checked, CUSTOM ENGI-NEERING S.p.A. and other entities utilized in the realization of this manual bear no responsibility for how the manual is used. Information regarding any errors found in it or suggestions on how it could be improved are appreciated. Since products are subject to continuous check and improvement, CUSTOM ENGINEERING S.p.A. reserves the right to make changes in information contained in this manual without prior notification.

The pre-installed multimedia contents are protected from Copyright CUSTOM ENGINEERING S.p.A. Other company and product names mentioned herein may be trademarks of their respective companies. Mention of third-party products is for informational purposes only and constitutes neither an endorsement nor a recommendation. CUSTOM ENGINEER-ING S.p.A. assumes no responsibility with regard to the performance or use of these products.

THE IMAGES USED IN THIS MAN-UAL ARE USED AS AN ILLUSTRA-TIVE EXAMPLES. THEY COULDN'T REPRODUCE THE DESCRIBED MODEL FAITHFULLY.

UNLESS OTHERWISE SPECIFIED, THE INFORMATION GIVEN IN THIS MANUAL

ARE REFERRED TO ALL MODELS IN PRODUCTION AT THE ISSUE DATE OF THIS DOCUMENT.

#### GENERAL SAFETY INFORMATION

Your attention is drawn to the following actions that could compromise the characteristics of the product:

- Read and retain the instructions which follow.
- Follow all indications and instructions given on the device.
- Make sure that the surface on which the device rests is stable. If it is not, the device could fall, seriously damaging it.
- Make sure that the device rests on a hard (non-padded) surface and that there is sufficient ventilation.
- When positioning the device, make sure cables do not get damaged.
- Use the type of electrical power supply indicated on the device label. If uncertain, contact your dealer.
- Make sure the electrical system that supplies power to the device is equipped with a ground wire and is protected by a differential switch.
- Do not block the ventilation openings.
- Do not insert objects inside the device as this could cause short-circuiting or damage components that could jeopardize printer functioning.
- Do not carry out repairs on the device yourself, except for the normal maintenance operations given in the user manual.
- Make sure that there is an easily-accessible outlet with a capacity of no less than 10A closely to where the device is to be installed.
- Periodically perform scheduled maintenance on the device to avoid dirt build-up that could compromise the correct, safe operation of the unit.
- Before any type of work is done on the machine, disconnect the power supply.
- Do not touch the head heating line with bare hands or metal objects. Do not perform any operation inside the printer immediately after printing because the head and motor tend to become very hot.

#### GENERAL INSTRUCTIONS

CUSTOM ENGINEERING S.p.A. declines all responsibility for accidents or damage to persons or property occurring as a result of tampering, structural or functional modifications, unsuitable or incorrect installations, environments not in keeping with the equipment's protection degree or with the required temperature and humidity conditions, failure to carry out maintenance and periodical inspections and poor repair work.

#### THE CE MARK AFFIXED TO THE PRODUCT CERTIFY THAT THE PRODUCT SAT-ISFIES THE BASIC SAFETY REQUIREMENTS.

The device is in conformity with the essential Electromagnetic Compatibility and Electric Safety requirements laid down in Directives 2006/95/CE and 2004/108/CE inasmuch as it was designed in conformity with the provisions laid down in the following Standards:

- EN 55022 Class B (Limits and methods of measurements of radio disturbance characteristics of Information Technology Equipment)
- EN 55024 (Information Technology Equipment – Immunity characteristics – Limits and methods of measurement)
- EN 60950-1 (Safety of information equipment including electrical business equipment)

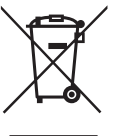

#### GUIDELINES FOR THE DISPOSAL OF THE PRODUCT

The crossed-out rubbish bin logo means that used electrical and electronic products shall NOT be mixed with unsorted municipal waste. For more detailed information about recycling of this product, refer to the instructions of your country for the disposal of these products.

- Do not dispose of this equipment as miscellaneous solid municipal waste, but arrange to have it collected separately.
- The re-use or correct recycling of the electronic and electrical equipment (EEE) is important in order to protect the environment and the wellbeing of humans.
- In accordance with European Directive WEEE 2002/96/EC, special collection points are available to which to deliver waste electrical and electronic equipment and the equipment can also be handed over to a distributor at the moment of purchasing a new equivalent type.
- The public administration and producers of electrical and electronic equipment are involved in facilitating the processes of the re-use and recovery of waste electrical and electronic equipment through the organisation of collection activities and the use of appropriate planning arrangements.
- Unauthorised disposal of waste electrical and electronic equipment is punishable by law with the appropriate penalties.

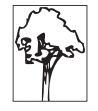

# INDEX

| 1 | 1 INTRODUCTION                                            |    |
|---|-----------------------------------------------------------|----|
|   | 1.1 Document structure                                    | 7  |
|   | 1.2 Explanatory notes used in this manual                 | 7  |
| 2 | 2 DESCRIPTION                                             |    |
|   | 2.1 Unpacking the printer                                 |    |
|   | 2.2 Printer component                                     |    |
|   | 2.3 Key functions                                         |    |
|   | 2.4 Status led flashes                                    |    |
| 3 | 3 INSTALLATION                                            |    |
|   | 3.1 Fastening                                             |    |
|   | 3.2 Installation and use with "retracting" mode           |    |
|   | 3.3 Connections                                           |    |
|   | 3.4 Pinout                                                |    |
|   | 3.5 Driver                                                |    |
| 4 | 4 OPERATION                                               |    |
|   | 4.1 Adjusting paper width                                 |    |
|   | 4.2 Paper roll insertion                                  |    |
| 5 | 5 CONFIGURATION                                           |    |
|   | 5.1 Configuration mode                                    |    |
|   | 5.2 Setup report                                          |    |
|   | 5.3 Printer status                                        |    |
|   | 5.4 Printer parameters                                    |    |
|   | 5.5 Hexadecimal dump                                      |    |
| 6 | 6 MAINTENANCE                                             |    |
|   | 6.1 Planning of cleaning operations                       |    |
|   | 6.2 Cleaning                                              |    |
|   | 6.3 Upgrade firmware                                      |    |
| 7 | 7 SPECIFICATIONS                                          |    |
|   | 7.1 Hardware specifications                               |    |
|   | 7.2 Character specifications                              |    |
|   | 7.3 Ejector specifications                                |    |
|   | 7.4 Printer dimensions                                    |    |
|   | 7.5 Power supply dimensions cod.965GE020000005 (optional) |    |
|   | 7.7 Western character                                     |    |
| 9 |                                                           | 64 |
| 0 |                                                           |    |
| 9 | ACCESSORIES                                               |    |
|   | 9.1 Adapter cable for power supply                        |    |
|   | 9.2 Paper roll holder                                     |    |
|   | a.o onuller device                                        |    |

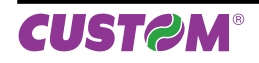

| 10 ALIGNMENT                     | 69 |
|----------------------------------|----|
| 10.1 Enable alignment            |    |
| 10.2 Calibration                 |    |
| 10.3 Alignment parameters        | 71 |
| 10.4 Printing area               | 73 |
| 11 TECHNICAL SERVICE             | 75 |
| 12.1 File sharing                |    |
| 12.2 Embedded Web Server         | 78 |
| 12.3 Embedded Web Server: access | 79 |
|                                  |    |

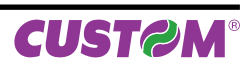

# **1** INTRODUCTION

#### 1.1 Document structure

This document includes the following chapters:

| 1  | INTRODUCTION       | information about this document                                          |
|----|--------------------|--------------------------------------------------------------------------|
| 2  | DESCRIPTION        | general description of device                                            |
| 3  | INSTALLATION       | information required for a correct installation of the device            |
| 4  | OPERATION          | information required to make the device operative                        |
| 5  | CONFIGURATION      | description of the configuration parameters of the device                |
| 6  | MAINTENANCE        | information for a correct periodic maintenance                           |
| 7  | SPECIFICATION      | technical specification for the device and its accessories               |
| 8  | CONSUMABLES        | description and installation of the available consumables for the device |
| 9  | ACCESSORIES        | description and installation of the available accessories for the device |
| 10 | ALIGNMENT          | information required for managing the paper alignment                    |
| 11 | TECHNICAL SERVICE  | information required for contacting the technical service                |
| 12 | ADVANCED FUNCTIONS | information about special functions available with the device            |

# 1.2 Explanatory notes used in this manual

| NOTE:      | Information or suggestions relative to the use of the printer.   |
|------------|------------------------------------------------------------------|
| ATTENTION: | Information required to guard against damaging the printer.      |
| DANGER:    | Information required to guard against operator injury or damage. |

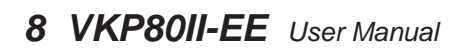

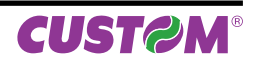

# 2 **DESCRIPTION**

# 2.1 Unpacking the printer

Remove the printer from its carton being careful not to damage the packing material so that it may be re-used if the printer is to be transported in the future.

Make sure that all the components illustrated below are present and that there are no signs of damage. If there are, contact Customer Service.

- 1. Installation instructions
- 2. Power supply cable
- 3. Paper roll
- 4. Printer
- 5. Foam packing shell
- 6. Box

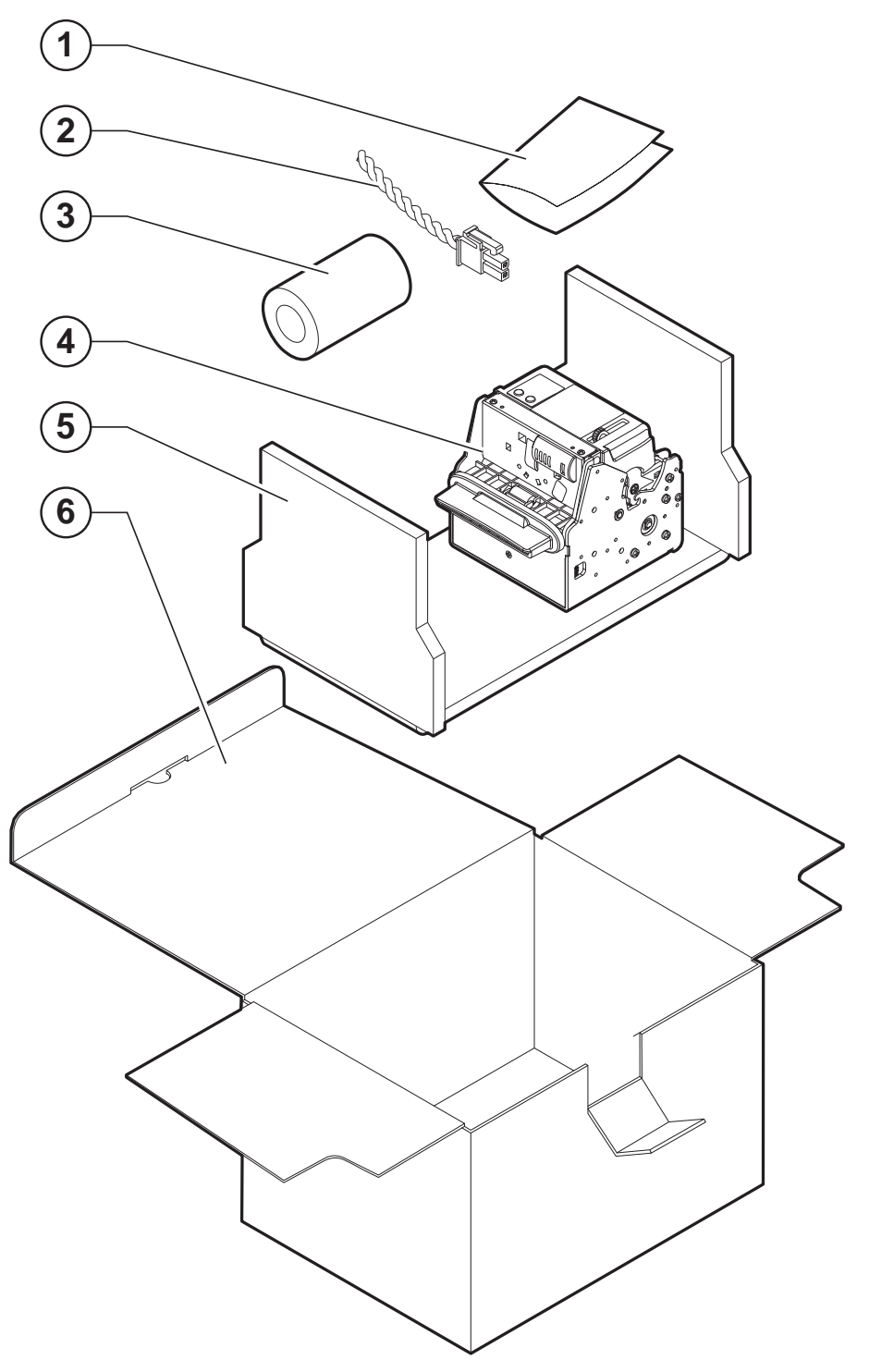

- Open the printer packaging
- Remove the paper roll
- Remove the cable of power supply
- Take out the foam packing shell
- Take out the printer and remove it from its plastic covering.
- Keep the box, trays and packing materials in the event the printer must be transported/shipped in the future.

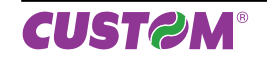

# 2.2 Printer component

#### **EXTERNAL FRONTAL VIEW**

- 1. RS232 serial connector
- 2. ETHERNET connector
- 3. USB connector
- 4. Power supply connector
- 5. Paper output
- 6. Cutter

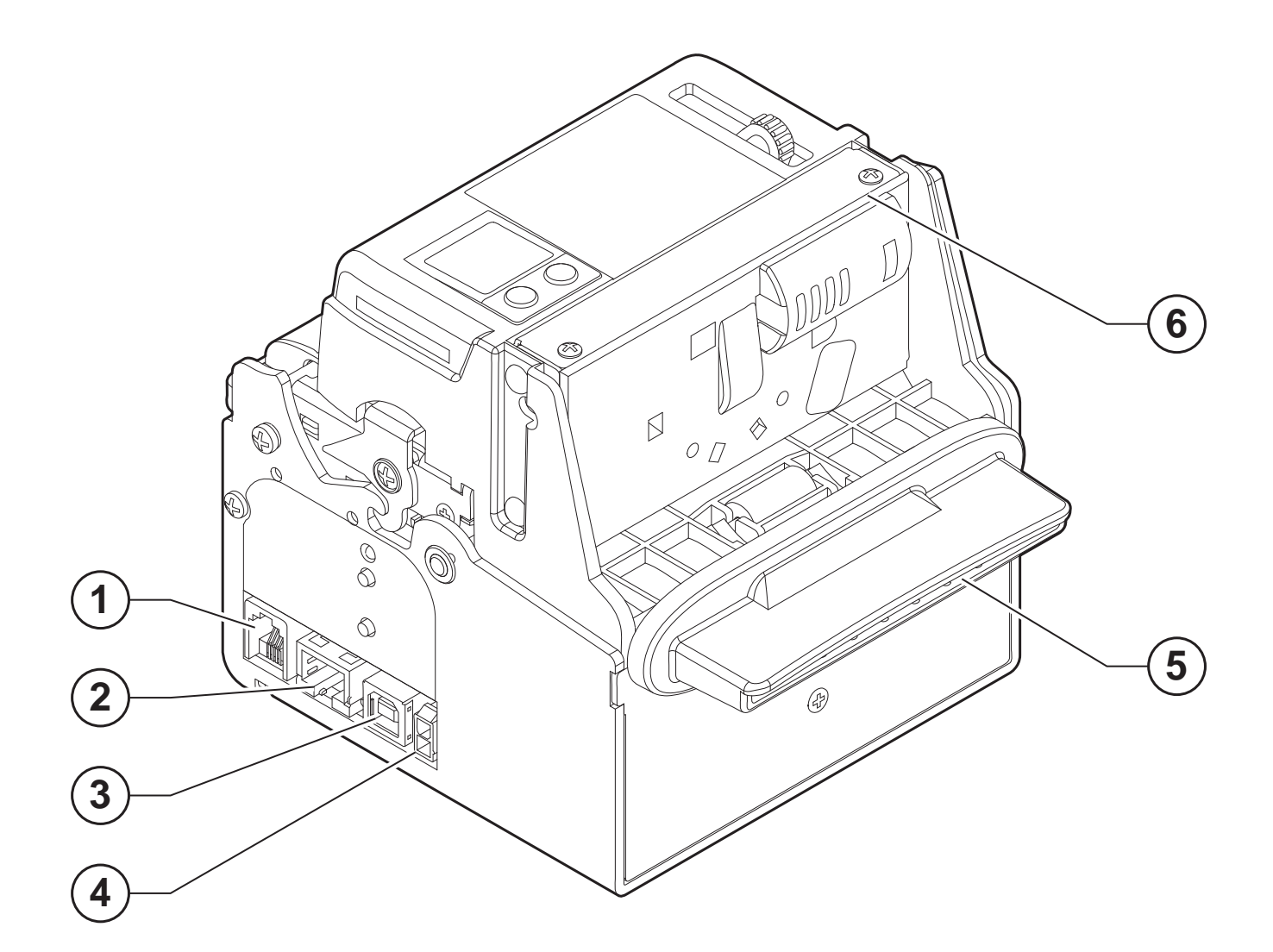

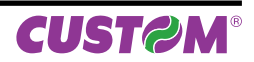

#### EXTERNAL REAR VIEW

- 1. Opening lever
- 2. Cursors for paper input
- 3. Paper input
- 4. FORM FEED key
- 5. LINE FEED key
- 6. Status led

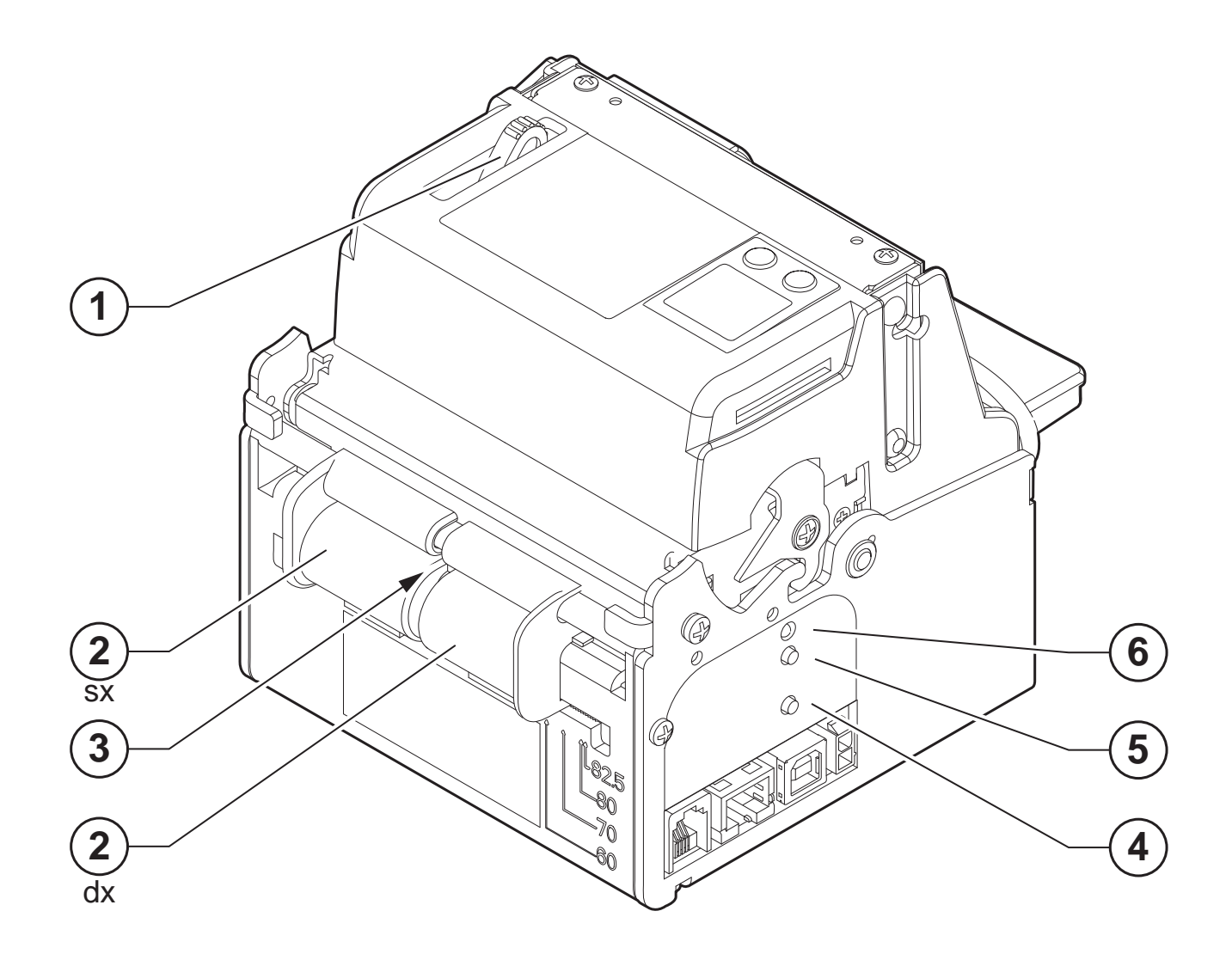

#### PRODUCT LABEL

- PC = Product code (14 digits)
- SN = Serial number
- HW = Hardware release

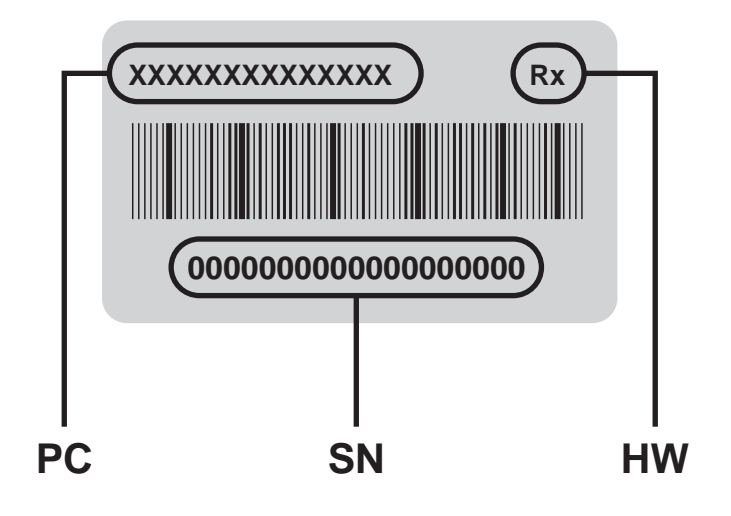

# 2.3 Key functions

The following figures show the functions of printer's keys according to the operating condition of the device.

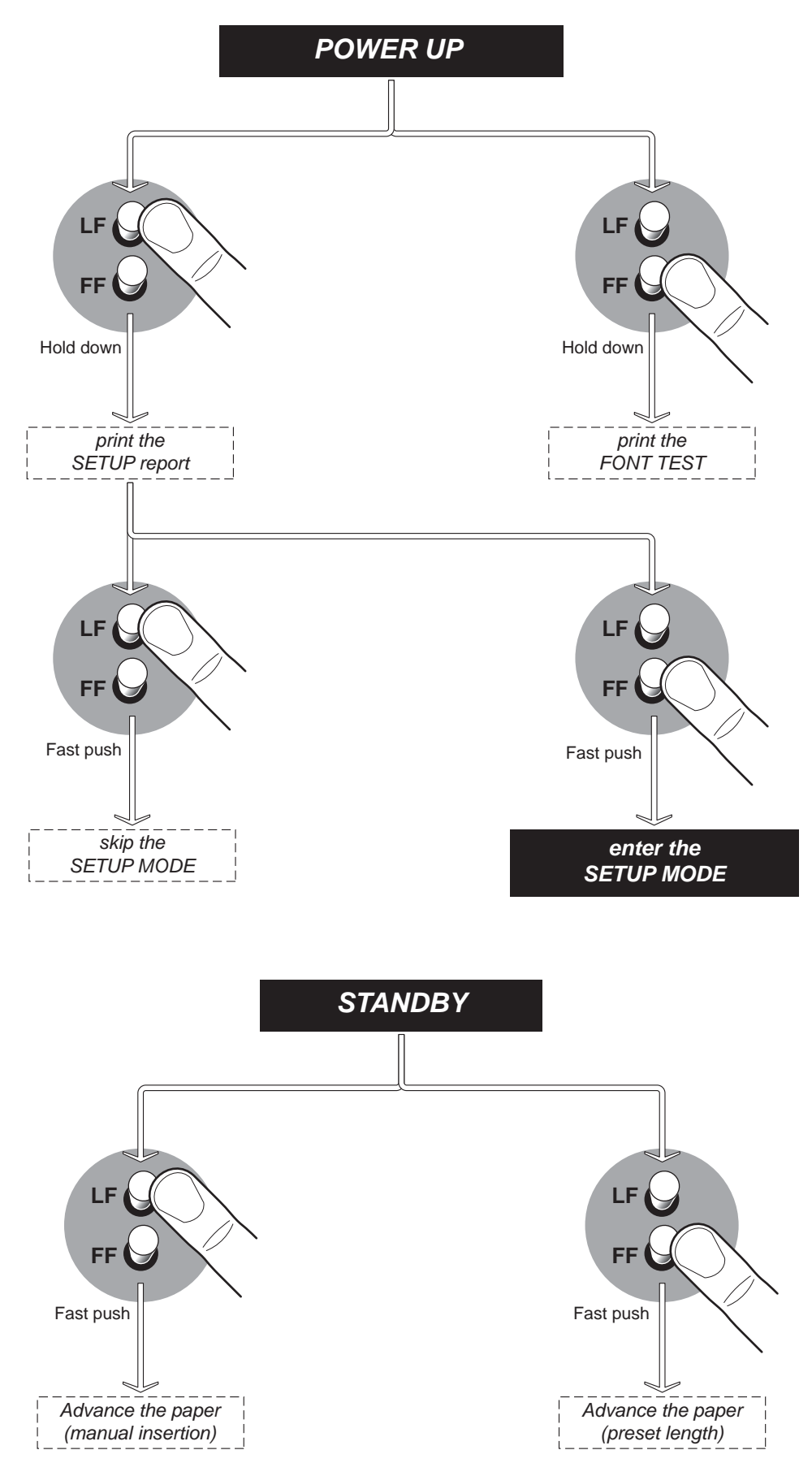

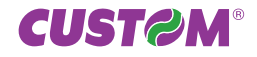

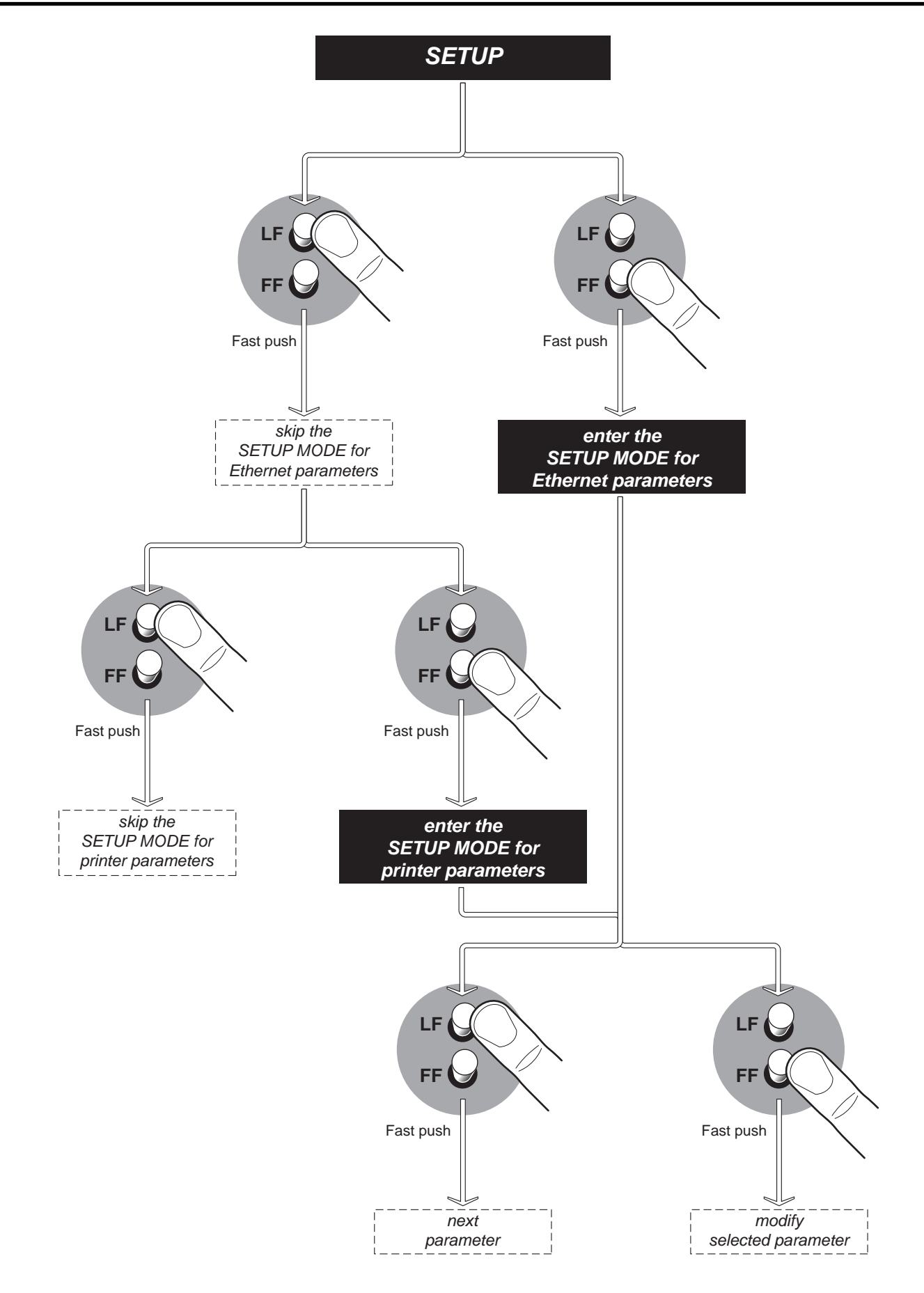

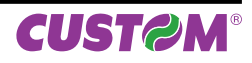

# 2.4 Status led flashes

The Status led indicates hardware status of device. Given in the table below are the various led signals and the corresponding printer status.

| STATUS LED                     |            |     | DESCRIPTION                                           |
|--------------------------------|------------|-----|-------------------------------------------------------|
| -                              | $\bigcirc$ | OFF | PRINTER OFF                                           |
| GREEN                          | ٠          | ON  | PRINTER ON: NO ERROR                                  |
|                                |            | 1 x | RECEIVE DATA                                          |
| GREEN                          | *          | 2 x | RECEPTION ERRORS (PARITY, FRAME ERROR, OVERRUN ERROR) |
| STATUS                         |            | 3 x | COMMAND NOT RECOGNIZED                                |
|                                |            | 4 x | COMMAND RECEPTION TIME OUT                            |
|                                |            | 2 x | HEADING OVER TEMPERATURE                              |
|                                |            | 3 x | PAPER END                                             |
| YELLOW<br>RECOVERABLE<br>ERROR | -``        | 4 x | PAPER JAM                                             |
|                                |            | 5 x | POWER SUPPLY VOLTAGE INCORRECT                        |
|                                |            | 6 x | COVER OPEN                                            |
|                                |            | 3 x | RAM ERROR                                             |
| RED<br>UNRECOVERABLE<br>ERROR  |            | 4 x | EEPROM ERROR                                          |
|                                |            | 5 x | CUTTER ERROR                                          |

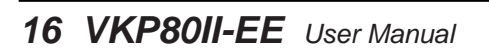

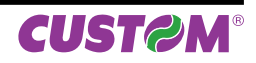

# 3 INSTALLATION

### 3.1 Fastening

The printer is provided with three fixing holes on the bottom of device (see following figure). To fasten the printer on a panel, use three M4 screws

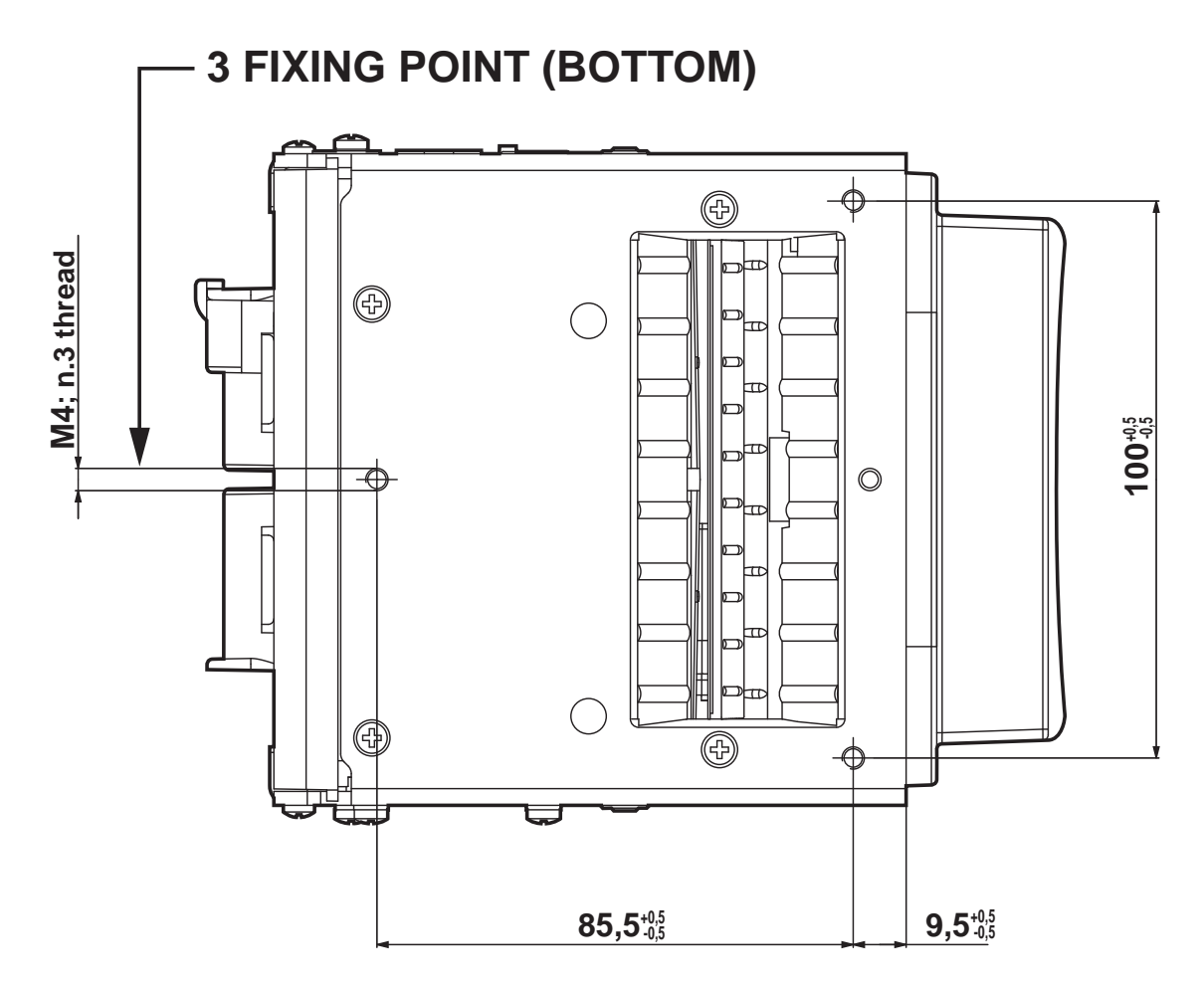

It's very important to consider the screws length to not damage the internal components placed near the fixing holes .

On the basis of panel thickness calculate the screws length as follows :

Lv ≤ Pn + Sp

where

- Lv : indicates screw length
- Pn : 8 mm
- Sp : panel thickness

For example if panel thickness is 10mm (Sp = 10mm) the max screw length will be 18mm.

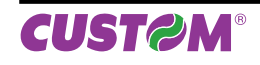

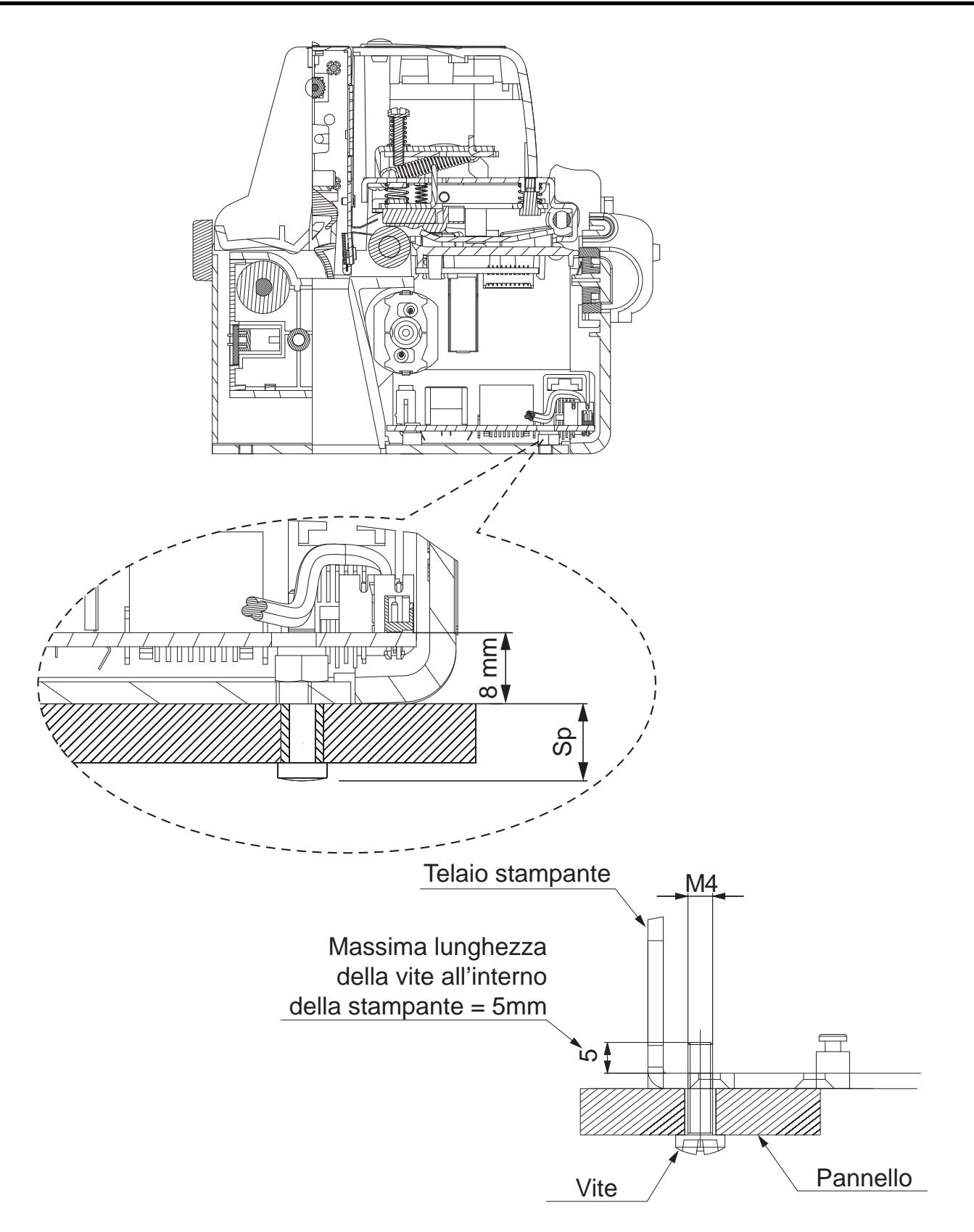

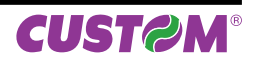

# 3.2 Installation and use with "retracting" mode

In the following table are reported the length recommended for the tickets using of the retracting mode:

| TICKET LENGTH | TICKET PRESENTATION (MAX) |
|---------------|---------------------------|
| 70 mm         | 10 mm                     |
| 80 mm         | 10mm ÷ 30mm               |
| 80mm ÷ 220mm  | 10mm ÷ 30mm               |

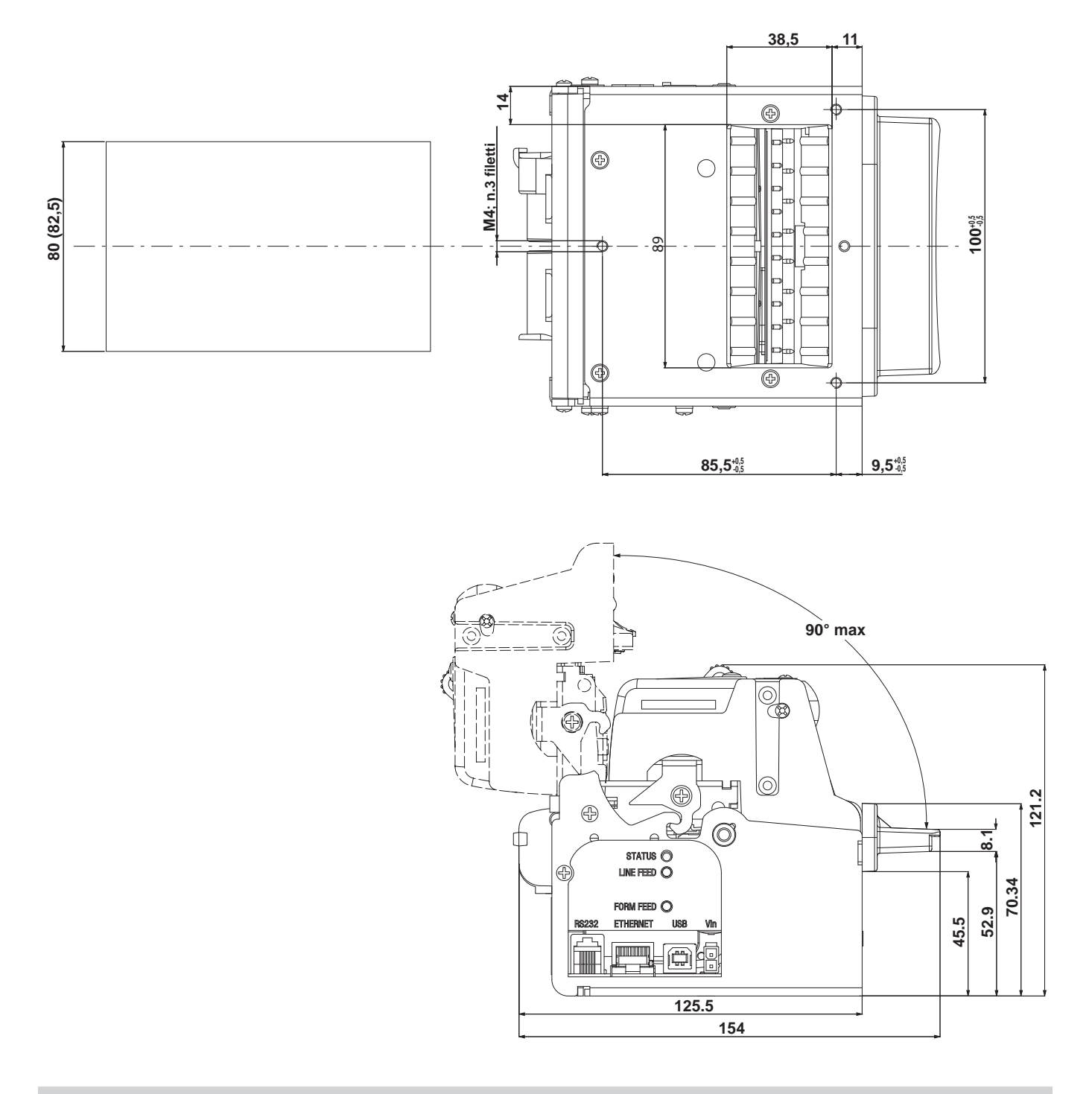

#### Note "Ejector outfeed":

When assembling the printer on the machine, be sure to leave adequate space for the paper loop below. If this is not done, the ticket could crease at the cutting area, causing the ticket to jam in the paper outfeed opening.

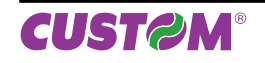

# 3.3 Connections

The following figures show the possible connections for device.

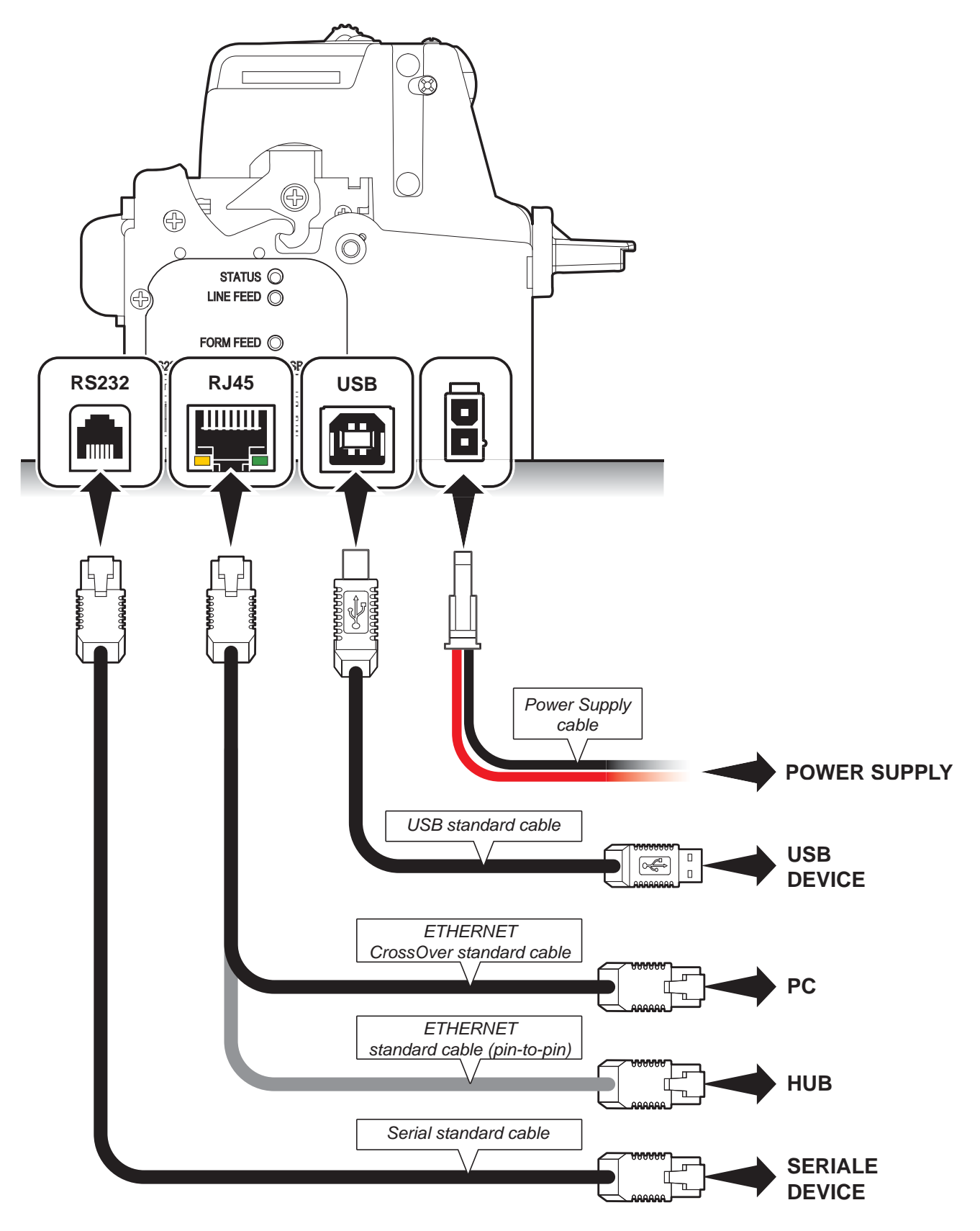

#### **ATTENTION:**

In some using conditions, we recommend the installation of a ferrite core on the power supply cable.

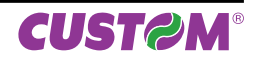

### 3.4 Pinout

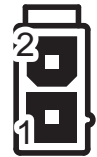

# POWER SUPPLY

Male Molex connector series 5569 vertical (no. 39-30-1020)

|    | 1 | +24 Vdc |
|----|---|---------|
| J7 | 2 | GND     |
|    |   |         |

#### ATTENTION:

Respect power supply polarity.

#### Note: Power supply cable

The following figure shows the connector pinout of the power supply cable for the device:

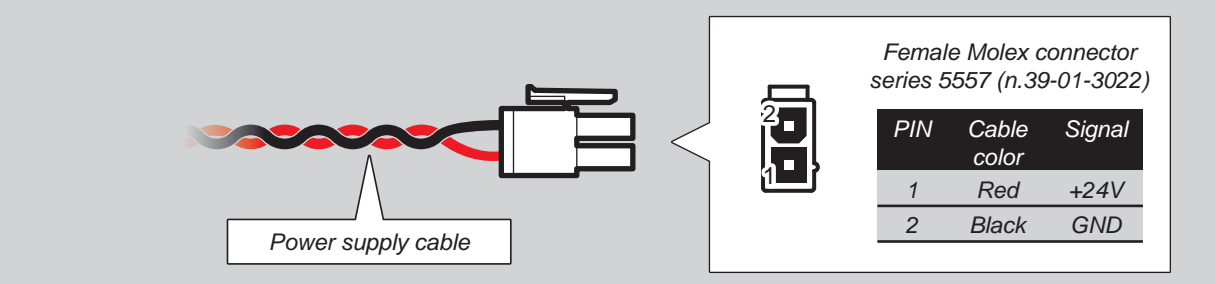

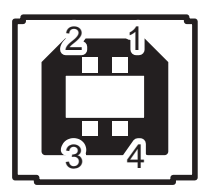

USB INTERFACE Female USB type B connector

|     | 1   | USB-VBUS | (in)     |
|-----|-----|----------|----------|
|     | 2   | D -      | (in/out) |
| 140 | 3   | D +      | (in/out) |
| J12 | 4   | GND      |          |
|     | SH1 | SHIELD   |          |
|     | SH2 | SHIELD   |          |

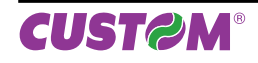

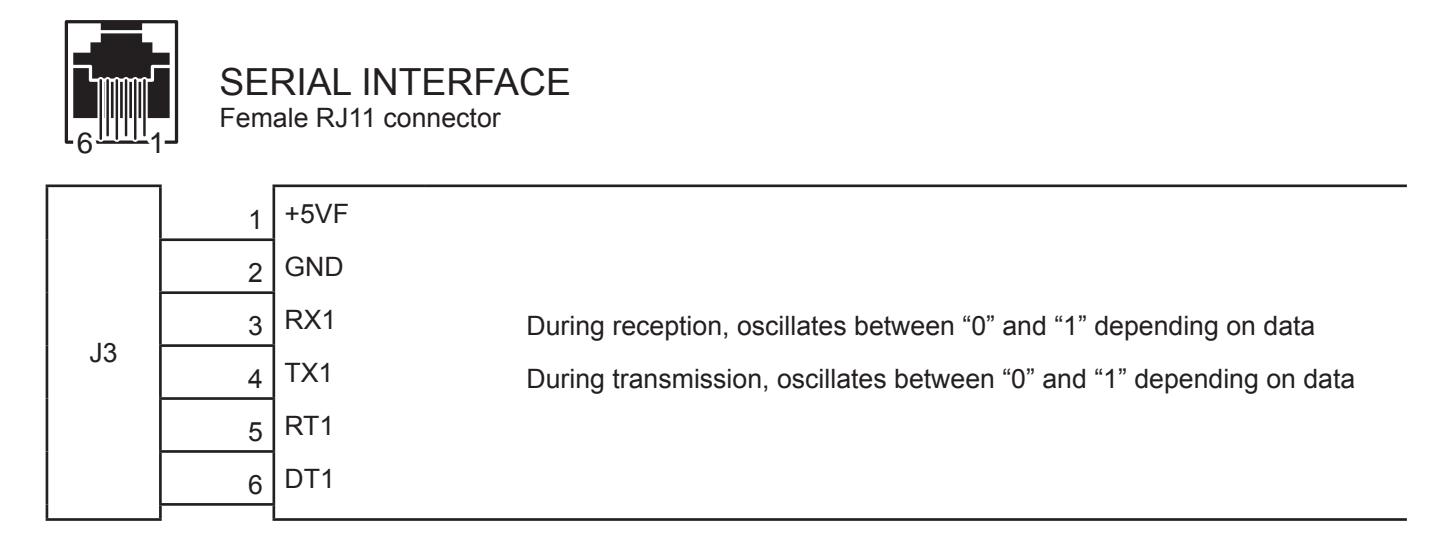

**Note**: Given the presence of the RS232 standard, logic value "0" corresponds to a voltage level of between +3 Vdc and +15 Vdc and logic value "1" corresponds to a voltage level of between -3 Vdc and -15 Vdc.

#### Note: VKP80II-EE > PC connection

The following pictures show an example of connections between the printer and a personal computer using a 9 pin female serial connector:

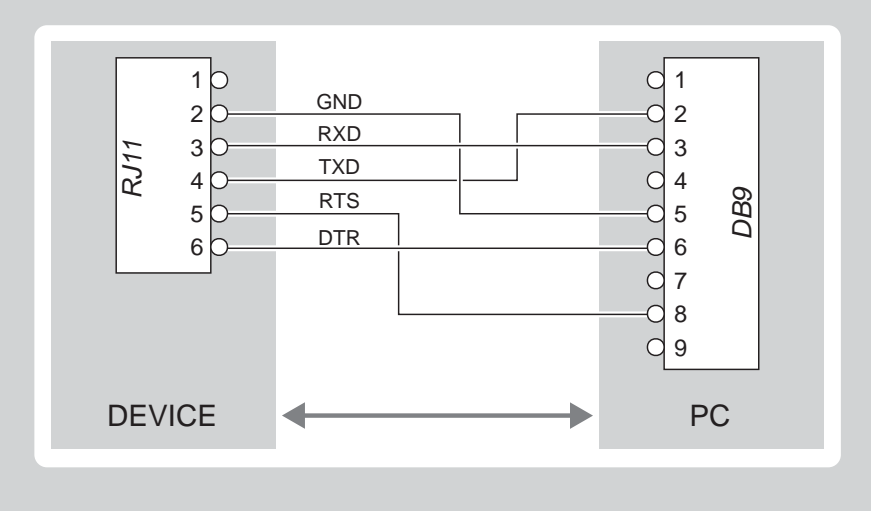

Note: When use a serial cable, we recommend the installation of a ferrite core on the serial cable.

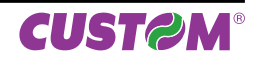

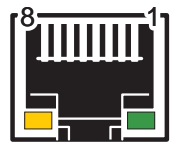

# ETHERNET INTERFACE

RJ45 female connector

|      | 1  | TPOUT+  |
|------|----|---------|
|      | 2  | TPOUT-  |
|      | 3  | TPIN+   |
|      | 4  | GND     |
|      | 5  | GND     |
|      | 6  | TPIN-   |
| 115  | 7  | n.c     |
| J 15 | 8  | n.c     |
|      | 9  | +3.3 V  |
|      | 10 | LED-LAN |
|      | 11 | +3.3 V  |
|      | 12 | LED-LNK |
|      | 13 | Shield  |
|      | 14 | Shield  |
|      |    |         |

#### Note:

The functionality of two led are specified in the following table:

| Ι.                                                                                    |         |                                                                                      |  |
|---------------------------------------------------------------------------------------|---------|--------------------------------------------------------------------------------------|--|
|                                                                                       | LED     | FUNCTION                                                                             |  |
|                                                                                       | LED-LNK | Link (yellow color): the led lights up when a connection is active                   |  |
|                                                                                       | LED-LAN | Rx/Tx: (green color): the led lights up when occurs a data reception or transmission |  |
| To directly connect the printer to a Dereced Computer yes a Crees Over Ethernet cable |         |                                                                                      |  |

• To directly connect the printer to a Personal Computer, use a Cross-Over Ethernet cable.

• To connect the printer to a hub device, use an UTP Ethernet cable (Pin to Pin).

#### Note:

The pinout shown in table represents the input signals to component J15 before the isolation voltage transformer.

# 3. INSTALLATION

#### 3.5 Driver

The drivers are available for the following operating system:

| OPERATING SYSTEM         | INSTALLATION PROCEDURE                                                                                                |  |
|--------------------------|----------------------------------------------------------------------------------------------------|--|
| Windows XP               |                                                                                                    |  |
| Windows VISTA (32/64bit) | From the START menu, press Enter and key-in the path where the SW was                                                 |  |
| Windows 7 (32/64bit)     | saved on your PC, then click OK. Pollow the instituctions that appear on the screen to install the driver.            |  |
| Opos                     |                                                                                                    |  |
| Linux                    | Follow the instruction get back on the README.TXT file you can find it in the software package downloaded in advance. |  |
|                          |                                                                                                    |  |

All drivers can be found in the DOWNLOAD section of the web site www.custom.biz.

# 4 OPERATION

#### 4.1 Adjusting paper width

Paper width may be adjusted from 60mm to 82.5mm using the right (Dx) and Left (Sx) slides located at the paper infeed opening.

Move the right and left slides to adjust the paper width (see following figure). Below the right slide there are four point of reference for paper width (60, 70, 80 and 82.5mm).

Move the slides to align the internal side of the fin (A) with the point of reference.

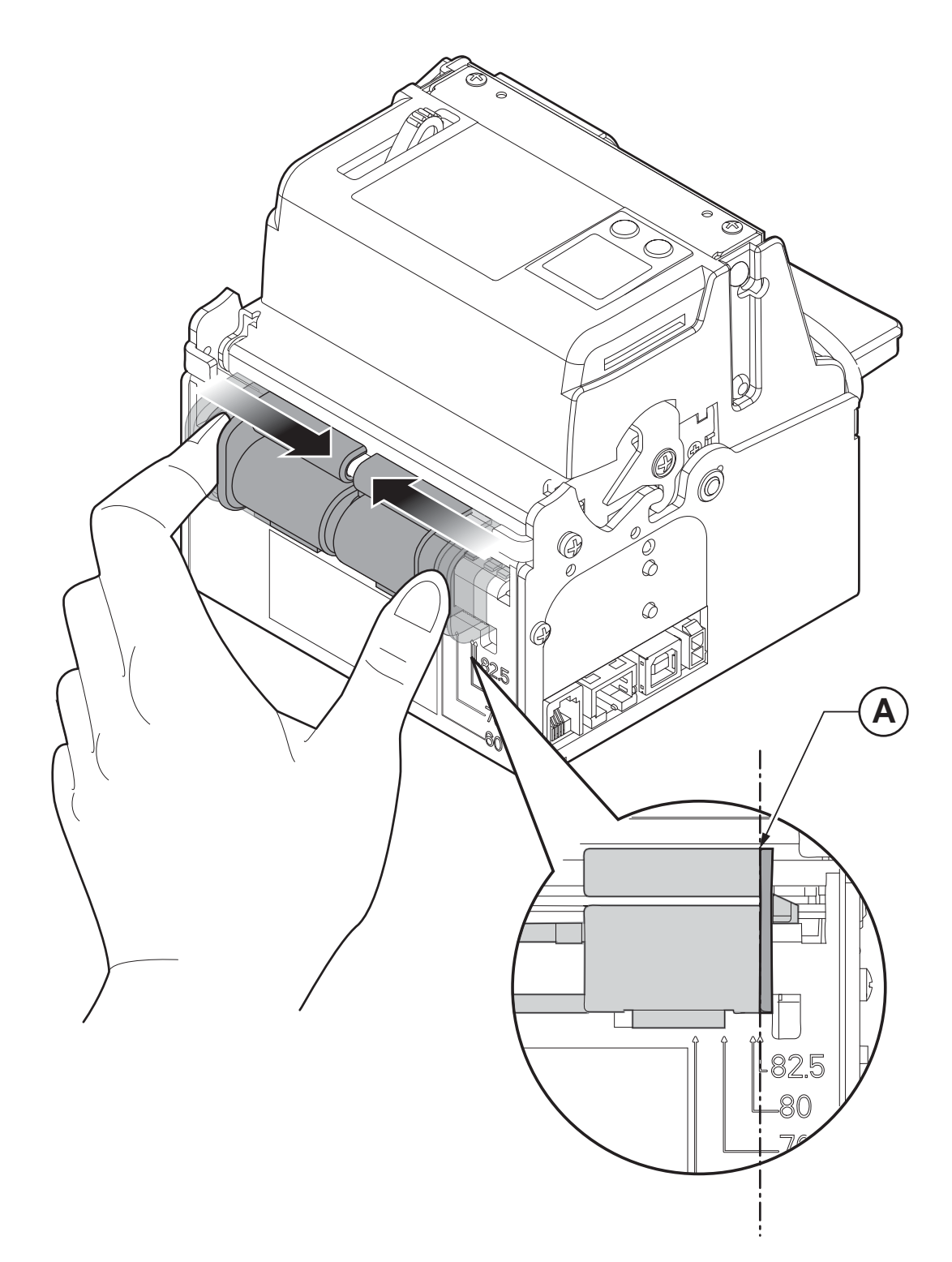

# 4.2 Paper roll insertion

At every change of paper roll, check inside the printer. To change the paper roll, proceed as follows:

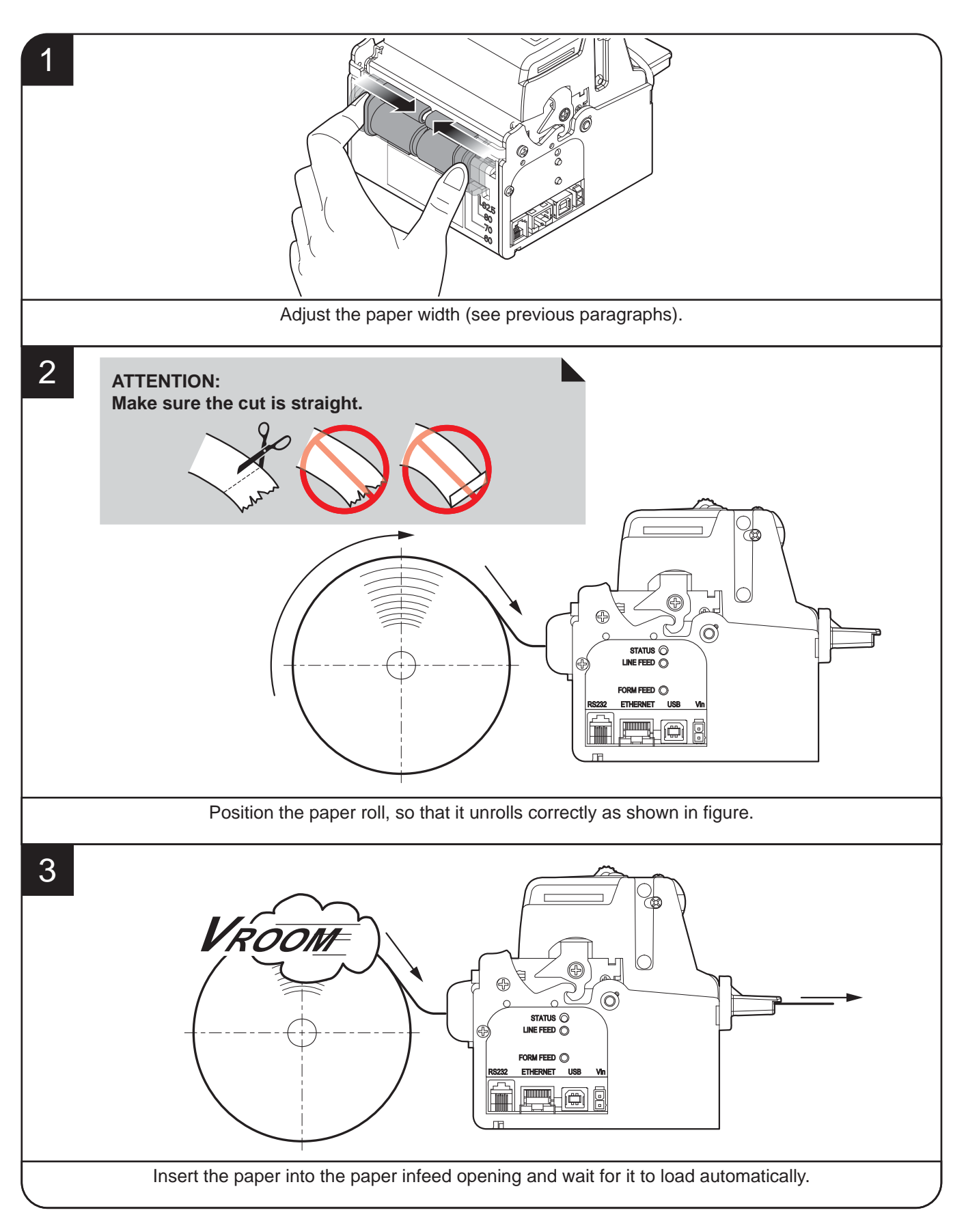

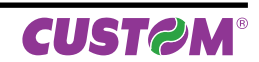

The following figure gives the limit positions of the paper roll related to the printer for a correct paper loading without a paper roll holder support.

The direction of the paper will always form a maximum angle of 90 ° or -90 ° with the insertion plane of paper inside the printer.

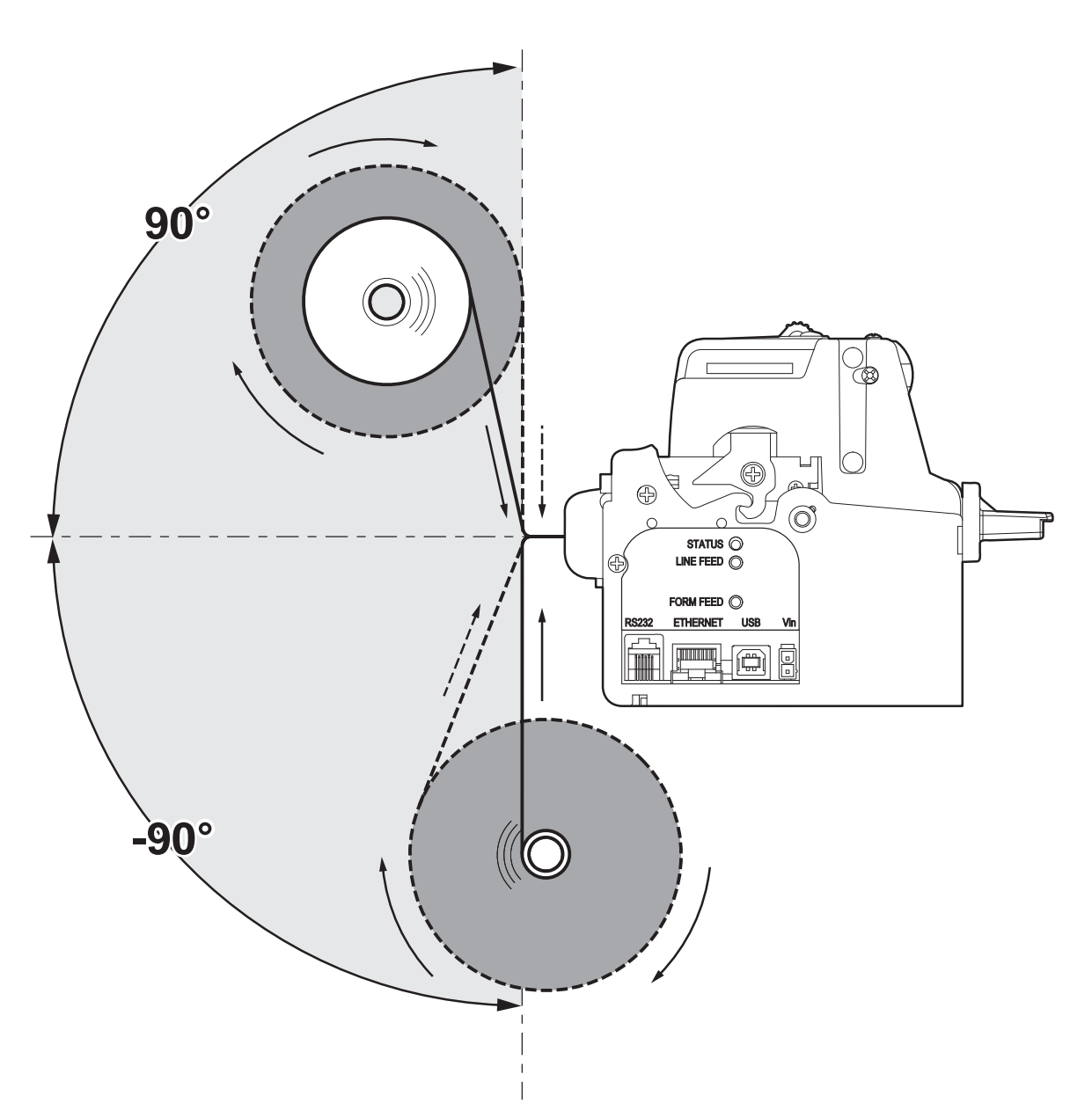

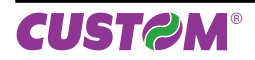

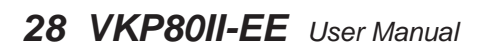

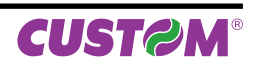

# 5 CONFIGURATION

# 5.1 Configuration mode

To enter the configuration mode and print a SETUP report with the operating parameters of the printer, proceed as follows.

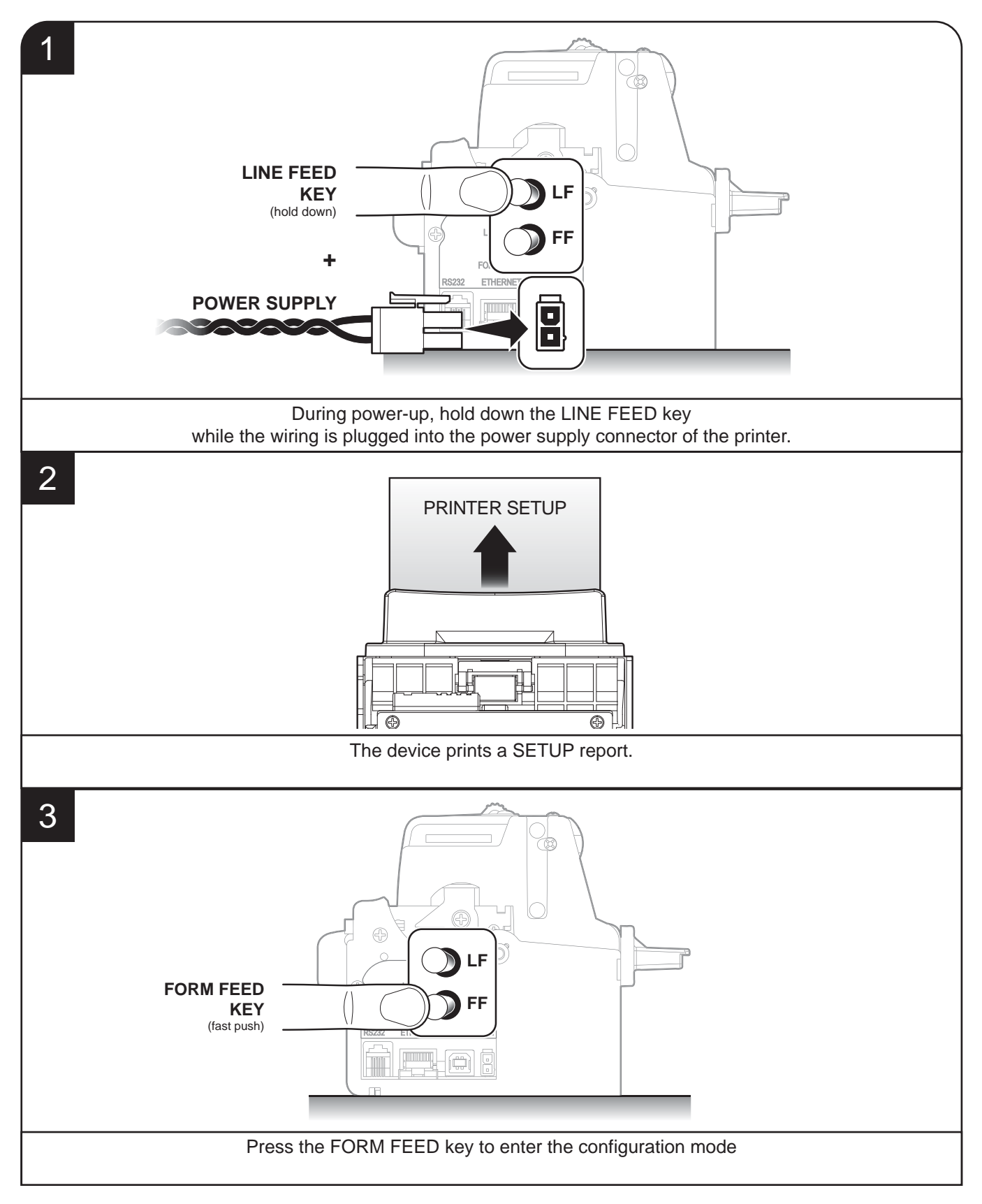

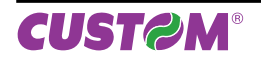

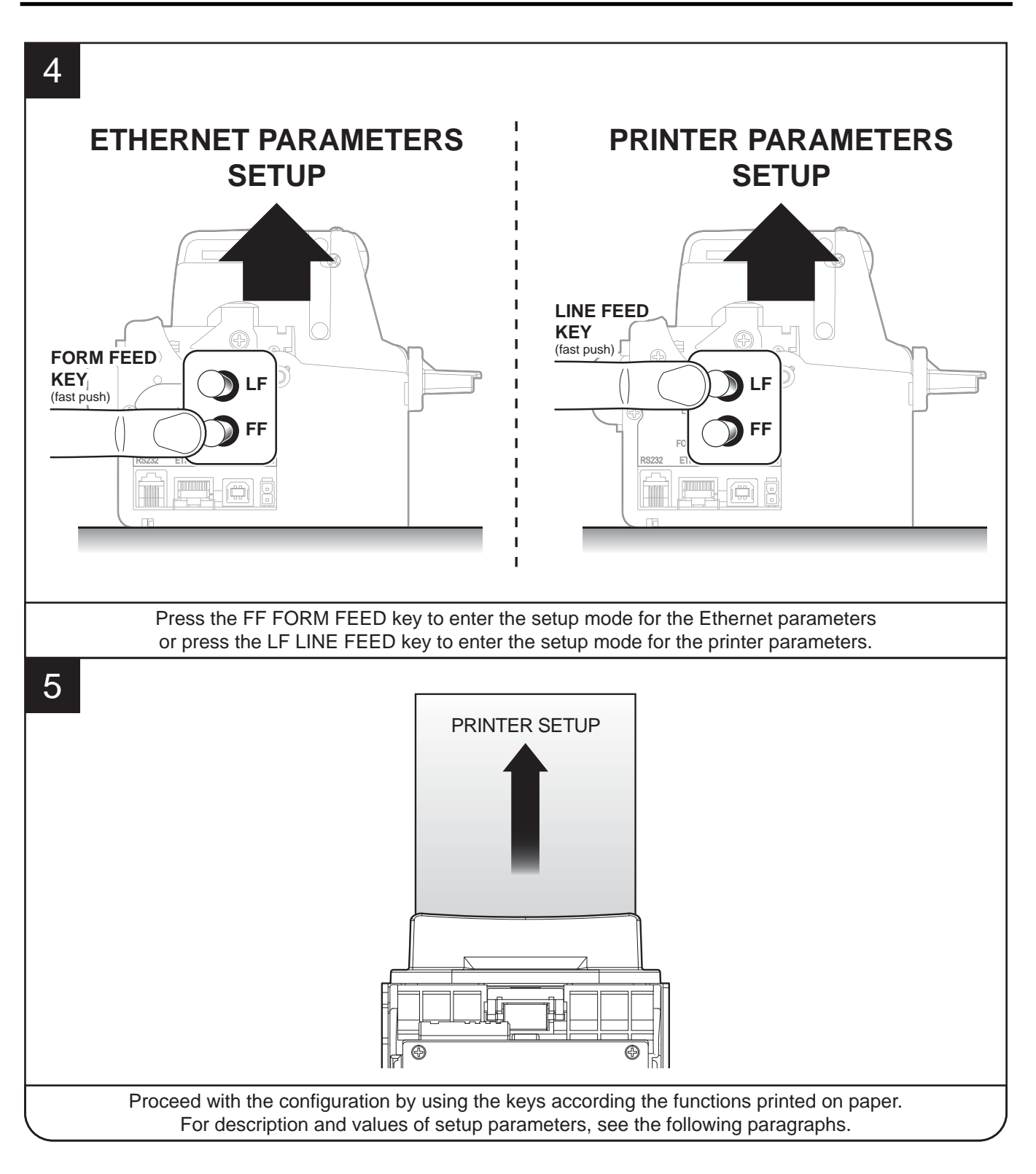

#### NOTE:

During power-up, if the LINE FEED key is held down, the printer enters the auto-test routine and prints out the setup report. The printer will remain in standby in Hexadecimal dump mode (see following paragraphs) until another key is pressed or characters are received through the printer communication port. When the FORM FEED key is pressed, the printer enters parameter configuration. When the LINE FEED key is pressed, the printer exits setup and terminates the Hexadecimal dump function.

men me enver reer regis presseu, me primer exits setup and terminates me nexadecimal dui

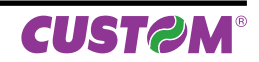

#### 5.2 Setup report

The following figure shows the setup report of the printer. The shown values for parameters are sample values; for the list and the description of printer parameters see the following paragraphs.

| PRINTER NAME and<br>FIRMWARE RELEASE | VKP80 II ETH - rel 1.00                                                                                                    |
|--------------------------------------|----------------------------------------------------------------------------------------------------|
| PRINTER STATUS                       | PRINTER SETUPINTERFACERS232PROGRAM MEMORY TEST.OKDYNAMIC RAM TEST.OKEEPROM TEST.OKCUTTER TEST.OKHEAD VOLTAGE [V]= 23,76HEAD TEMPERATURE [°C]= 30PAPER PRINTED [cm]= 69525CUT COUNTER= 3520RETRAC COUNTER= 0POWER ON COUNTER= 438PRINTER HEAD TYPET80                                                |
| ETHERNET PARAMETERS                  | IP Address 192. 168. 0. 1<br>Subnet Mask 255. 255. 240. 0<br>Default Gateway 192. 168. 0. 1<br>MAC Address 00-0E-E2-00-00-00<br>For advanced printer setup please<br>connect to: http://192.168.0.1                                                                                                 |
| PRINTER PARAMETERS                   | RS232 Baud Rate19200 bpsRS232 Data Length8 bits/chrRS232 ParityNoneRS232 HandshakingXon/XoffBusy ConditionRxFullUSB Address Number (1)0AutofeedCR DisabledPrint ModeNormalChars / inchA=15 B=20 cpiSpeed / QualityNormalPaper RetractingDisabledNotch AlignmentDisabledCurrentNormalPrint Density0% |
| KEYS FUNCTIONS                       | [FF] key to enter setup<br>[LF] key to skip setup                                                                                                    |

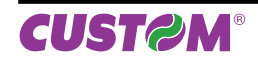

#### 5.3 Printer status

Printer operating status is indicated in the configuration print-out in which, next to the name of the components displayed, the following information is given:

| INTERFACE           | is given the interface present                              |
|---------------------|-------------------------------------------------------------|
| PROGRAM MEMORY TEST | the message OK appears if functioning and NOT OK if faulty. |
| DYNAMIC RAM TEST    | the message OK appears if functioning and NOT OK if faulty. |
| EEPROM TEST         | the message OK appears if functioning and NOT OK if faulty. |
| CUTTER TEST         | the message OK appears if functioning and NOT OK if faulty. |
| HEAD VOLTAGE        | is given the voltage of the head.                           |
| HEAD TEMPERATURE    | is given the temperature of the head.                       |
| PAPER PRINTED       | is given the number of centimetres of paper printed.        |
| CUT COUNTER         | is given the number of cuts made.                           |
| RETRACT COUNTER     | is given the number of "retract" made                       |
| POWER ON COUNTER    | is given the number of power-ups made                       |
| PRINTER HEAD TYPE   | is given a reference for the printing head model            |

#### 5.4 Printer parameters

This printer allows the configuration of the parameters listed in the following table. The parameters marked with the symbol <sup>D</sup> are the default values. Settings remain active even after the printer has been turned off and they are stored in non-volatile memory.

**ATTENTION:** 

Any changes to network parameters will interrupt browser connection. If the server not responding you must reconnect to the new IP address set.

| IP ADDRESS        | IP address of printer; this parameter is assigned by the network administrator.                                                                                                    |  |  |  |  |  |  |  |  |
|-------------------|----------------------------------------------------------------------------------------------------|--|--|--|--|--|--|--|--|
|                   | <b>NOTE:</b> Press the FORM FEED key to modify the value of the highlighted digit.<br>Pressing LINE FEED key to move the cursor on the next digit (if the cursor is on the latest digit, proceed to next parameter by pressing the LINE FEED key). |  |  |  |  |  |  |  |  |
| SUBNET MASK       | This parameter identifies the local network address.                                                                                                    |  |  |  |  |  |  |  |  |
|                   | <b>NOTE:</b> Press the FORM FEED key to modify the value of the highlighted digit.<br>Pressing LINE FEED key to move the cursor on the next digit (if the cursor is on the latest digit, proceed to next parameter by pressing the LINE FEED key). |  |  |  |  |  |  |  |  |
| DEFAULT GATEWAY   | This parameter identifies the Gateway IP address used to send applications to the ex-<br>ternal network.                                                                                                    |  |  |  |  |  |  |  |  |
|                   | <b>NOTE:</b> Press the FORM FEED key to modify the value of the highlighted digit.<br>Pressing LINE FEED key to move the cursor on the next digit (if the cursor is on the latest digit, proceed to next parameter by pressing the LINE FEED key). |  |  |  |  |  |  |  |  |
| MAC ADDRESS       | This is the number, provided by the constructor, that identifies the printer; this number is univocal.                                                                                                    |  |  |  |  |  |  |  |  |
|                   | NOTE: This parameter can't be modified by set up.                                                                                                    |  |  |  |  |  |  |  |  |
| RS232 BAUD RATE   | Communication speed of the serial interface:                                                                                                    |  |  |  |  |  |  |  |  |
|                   | 230400 38400 4800                                                                                                    |  |  |  |  |  |  |  |  |
|                   | 57600 9600 1200<br>57601 9600 1200                                                                                                    |  |  |  |  |  |  |  |  |
| RS232 DATA LENGTH | Number of bit used for characters encoding:                                                                                                    |  |  |  |  |  |  |  |  |
|                   | 7 bits/car<br>8 bits/car <sup>D</sup>                                                                                                    |  |  |  |  |  |  |  |  |
| RS232 PARITY      | Bit for the parity control of the serial interface:                                                                                                    |  |  |  |  |  |  |  |  |
|                   | None $^{D}$ = parity bit omitted<br>Even = even value for parity bit<br>Odd = odd value for parity bit                                                                                                    |  |  |  |  |  |  |  |  |
| RS232 HANDSHAKING | Handshaking:                                                                                                    |  |  |  |  |  |  |  |  |
|                   | XON/XOFF = software handshaking<br>Hardware <sup>D</sup> = hardware handshaking (CTS/RTS)                                                                                                    |  |  |  |  |  |  |  |  |

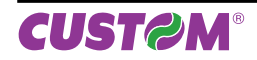

| BUSY CONDITION     | Activation mode for Busy signal:                                                                                                    |  |  |  |  |  |  |  |  |
|--------------------|----------------------------------------------------------------------------------------------------|--|--|--|--|--|--|--|--|
|                    | RXFull D =Busy signal is activated when the buffer is fullOffLine/ RXFull =Busy signal is activated when the printer is both in OffLine status<br>and the buffer is full                                                                                 |  |  |  |  |  |  |  |  |
|                    | <b>NOTE:</b> Parameter valid only with serial interface; using this parameter, it is possible to select whether the Busy signal is activated when the printer is both in Off Line status and the buffer is full or only if the reception buffer is full. |  |  |  |  |  |  |  |  |
| USB ADDRESS NUMBER | Numerical address code for the univocal identification of the USB device (in case of more than a USB device connected with the same PC):                                                                                                    |  |  |  |  |  |  |  |  |
|                    | $0^{D}$ 3 6 9<br>1 4 7<br>2 5 8                                                                                                    |  |  |  |  |  |  |  |  |
|                    | <b>NOTE:</b> This parameter is used to identify univocally the USB printer by a numerical address code, if on the PC are connected two printers that are the same models.                                                                                |  |  |  |  |  |  |  |  |
| AUTOFEED           | Setting of the Carriage Return character:                                                                                                    |  |  |  |  |  |  |  |  |
|                    | CR disabled <sup>D</sup> =Carriage Return disabled<br>CR enabled = Carriage Return enabled                                                                                                    |  |  |  |  |  |  |  |  |
| PRINT MODE         | Printing mode:                                                                                                    |  |  |  |  |  |  |  |  |
|                    | Normal $^{D}$ = enables printing in normal writing way<br>Reverse = enables printing rotated 180 degrees                                                                                                    |  |  |  |  |  |  |  |  |
| CHARS / INCH       | Font selection:                                                                                                    |  |  |  |  |  |  |  |  |
|                    | A = 11 cpi, B = 15 cpi<br>A = 15 cpi, B = 20 cpi <sup>D</sup>                                                                                                    |  |  |  |  |  |  |  |  |
|                    | NOTA: CPI = Characters Per Inch                                                                                                    |  |  |  |  |  |  |  |  |
| SPEED / QUALITY    | Setting of printing speed and printing quality:                                                                                                    |  |  |  |  |  |  |  |  |
|                    | High Quality<br>Normal <sup>D</sup><br>High Speed                                                                                                    |  |  |  |  |  |  |  |  |
| PAPER RETRACTING   | Setting of the "retract" function of the paper, with paper presence on ejector during power-up:                                                                                                    |  |  |  |  |  |  |  |  |
|                    | Disabled <sup>D</sup> = "retract" function disabled<br>Enabled = "retract" function enabled                                                                                                    |  |  |  |  |  |  |  |  |
|                    | <b>NOTE:</b> During power-up, if paper is present on the ejector and if this parameter is set to "Enabled", the printer will retract the paper. Otherwise, if the parameter is set to "Disabled", the printer will eject the paper.                      |  |  |  |  |  |  |  |  |
| NOTCH ALIGNMENT    | Alignment management:                                                                                                    |  |  |  |  |  |  |  |  |
|                    | Disabled $^{D}$ = the notch alignment is not performed<br>Enabled = the notch alignment is performed                                                                                                    |  |  |  |  |  |  |  |  |
| NOTCH THRESHOLD    | Threshold value (in percent) for the recognition of the presence of notch by the notch sensor:                                                                                                    |  |  |  |  |  |  |  |  |
|                    | 0,5 1,5 2,5 3,5 4,5<br>1,0 2,0 <sup>D</sup> 3,0 4,0                                                                                                    |  |  |  |  |  |  |  |  |
|                    | NOTE: If the "Notch Alignment" parameter is disabled, this parameter is not printed.                                                                                                    |  |  |  |  |  |  |  |  |

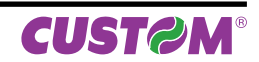

| NOTCH DISTANCE | "Notch Distance" is the minimum distance (in mm) between the upper edge of tic<br>and the notch.<br>The numeric value of the distance is made up with the following four paramet<br>for the setting of three digits (two for the integer part of the number and one for<br>decimal part) and of the sign:                                                                                                    |  |  |  |  |  |  |
|----------------|----------------------------------------------------------------------------------------------------|--|--|--|--|--|--|
|                | Setting the digit for tens:                                                                                                    |  |  |  |  |  |  |
|                | NOTCH DISTANCE [mm x 10]<br>0 <sup>D</sup> 2 4 6 8<br>1 3 5 7 9                                                                                                    |  |  |  |  |  |  |
|                | Setting the digit for units:                                                                                                    |  |  |  |  |  |  |
|                | NOTCH DISTANCE [mm x 1]<br>0 <sup>D</sup> 2 4 6 8<br>1 3 5 7 9                                                                                                    |  |  |  |  |  |  |
|                | <ul> <li>Notch Distance [mm x 10] = 1<br/>Notch Distance [mm x 1] = 5</li> <li>NOTE: If the "Notch Alignment" parameter is disabled, the parameters for the "Notch Distance" a not printed.</li> <li>NOTE: In Setup mode, it is possible to set the notch distance using a values range from 0mm to 39m The maximum distance accepted is 32mm, so even if values from 33mm to 39mm are inserted, t distance remains 32mm.</li> </ul> |  |  |  |  |  |  |
| CURRENT        | Setting of the current consumption:                                                                                                    |  |  |  |  |  |  |
|                | Low<br>High<br>Normal <sup>D</sup>                                                                                                    |  |  |  |  |  |  |
| PRINT DENSITY  | Adjusting the printing density:                                                                                                    |  |  |  |  |  |  |
|                | -50% -12% +25%<br>-37% 0 <sup>D</sup> +37%<br>-25% +12% +50%                                                                                                    |  |  |  |  |  |  |

# 5.5 Hexadecimal dump

This function is used to diagnose the characters received through the communication port; the characters are printed out both as hexadecimal codes and ASCII codes.

Once the self-test routine has finished, the printer enters Hexadecimal Dump mode. The printer remains in standby until a key is pressed or characters are received through the communication port. For example, in the 200 dpi model, for every 8 characters received, the hexadecimal and corresponding ASCII codes are printed out (if the characters are underlined, the receive buffer is full).

Shown below is an example of a Hexadecimal Dump:

|    | ш  | =~ | · ^ I | ר  |    |     | 1 / 1 |          |
|----|----|----|-------|----|----|-----|-------|----------|
|    |    | -^ | A     |    | 0  | IIV | IAL   | DOIVIP   |
| 31 | 32 | 33 | 34    | 35 | 36 | 37  | 38    | 12345678 |
| 39 | 30 | 31 | 32    | 33 | 34 | 35  | 36    | 90123456 |
| 37 | 38 | 39 | 75    | 69 | 73 | 64  | 66    | 789uisdf |
| 68 | 6B | бA | 73    | 64 | 68 | 66  | 68    | hkjsdhfh |
| 73 | 64 | 66 | бB    | бA | 68 | 73  | 64    | sdfkjhsd |
| 66 | 73 | 64 | 66    | бB | 68 | бA  | 77    | fsdfkhjw |
| 65 | 69 | бF | 79    | 75 | 77 | 71  | 65    | eioyuwqe |
| бF | 72 | 69 | 75    | 77 | 65 | 72  | 69    | oriuweri |
| бF | 75 | 77 | 65    | 72 | 69 | бF  | 75    | ouweriou |
| 77 | 65 | 72 | 69    | бF | 75 | 77  | 65    | weriouwe |
| 72 | 69 | бF | 75    | 77 | 65 | 72  | 68    | riouwerh |
| бB | 6C | 73 | 64    | 66 | 68 | бB  | 73    | klsdfhks |
| 64 | 66 | бB | 73    | 64 | 66 | 68  | бA    | dfksdfhj |
| 73 | 64 | 66 | бB    | бA | F2 | 73  | 64    | sdfkj≥sd |
| 66 | 6B | F2 | бA    | 73 | 68 | 64  | 66    | fk≥jshdf |
| бA | бB | 6C | 68    |    |    |     |       | jklh     |
|    |    |    |       |    |    |     |       |          |
|    |    |    |       |    |    |     |       |          |

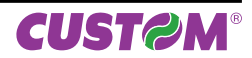
# 6 MAINTENANCE

## 6.1 Planning of cleaning operations

The regular cleaning of the device keeps the print quality and extends its life. The following table shows the recommended planning for the cleaning operations.

| EVERY ROLL CHANGE           |                                    |
|-----------------------------|------------------------------------|
| Printing head               | Use isopropyl alcohol              |
| Rollers                     | Use isopropyl alcohol              |
| EVERY 5 ROLL CHANGES        |                                    |
| Cutter                      | Use compressed air                 |
| Paper path                  | Use compressed air or tweezers     |
| Sensors                     | Use compressed air                 |
| EVERY 6 MONTHS OR AS NEEDED |                                    |
| Printer case                | Use compressed air or a soft cloth |

For specific procedures, see the following pages.

NOTE:

If you use the device in dusty environments, you must reduce the intervals between the cleaning operations.

# 6.2 Cleaning

For periodic cleaning of the printer, see the instructions below.

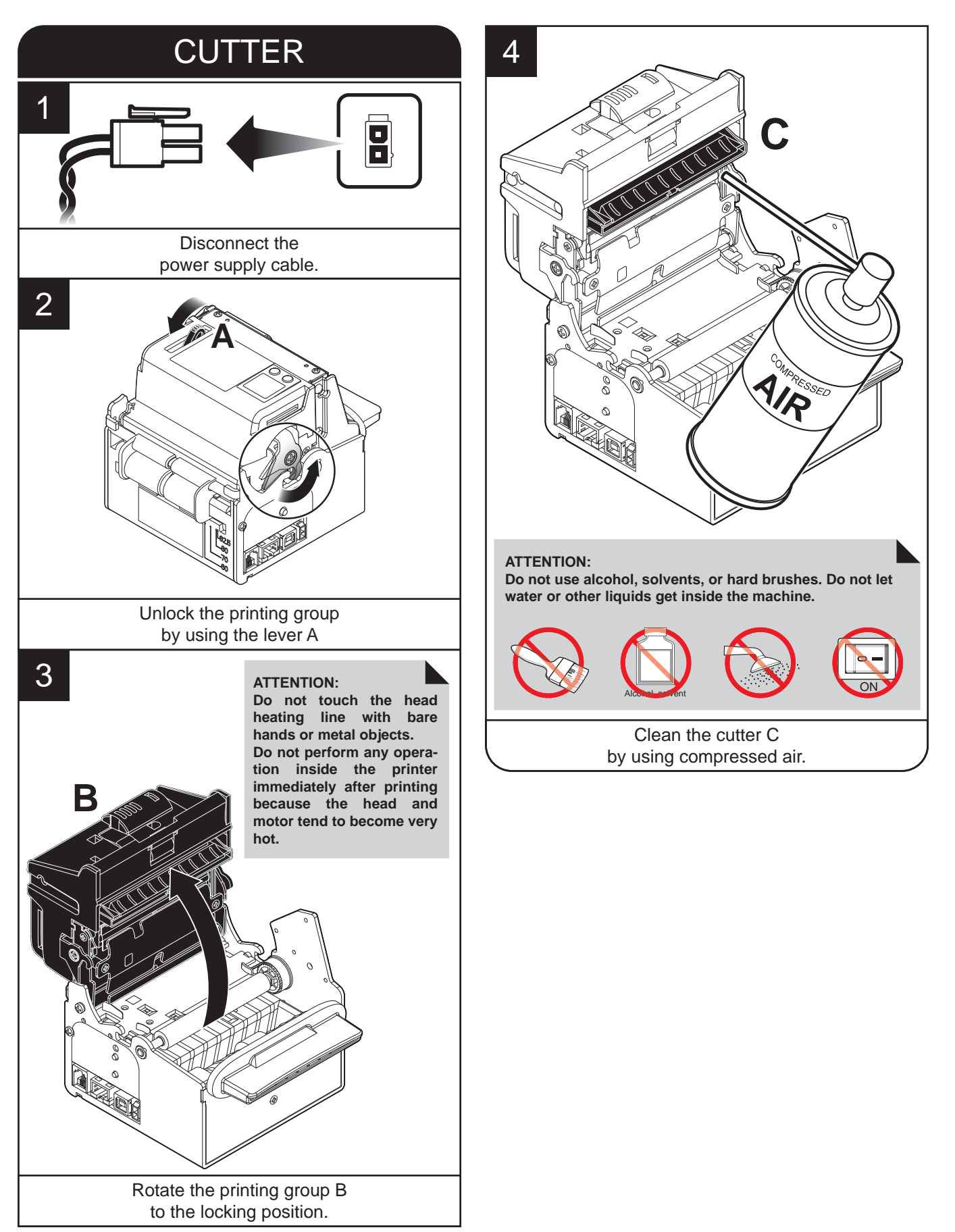

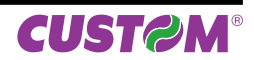

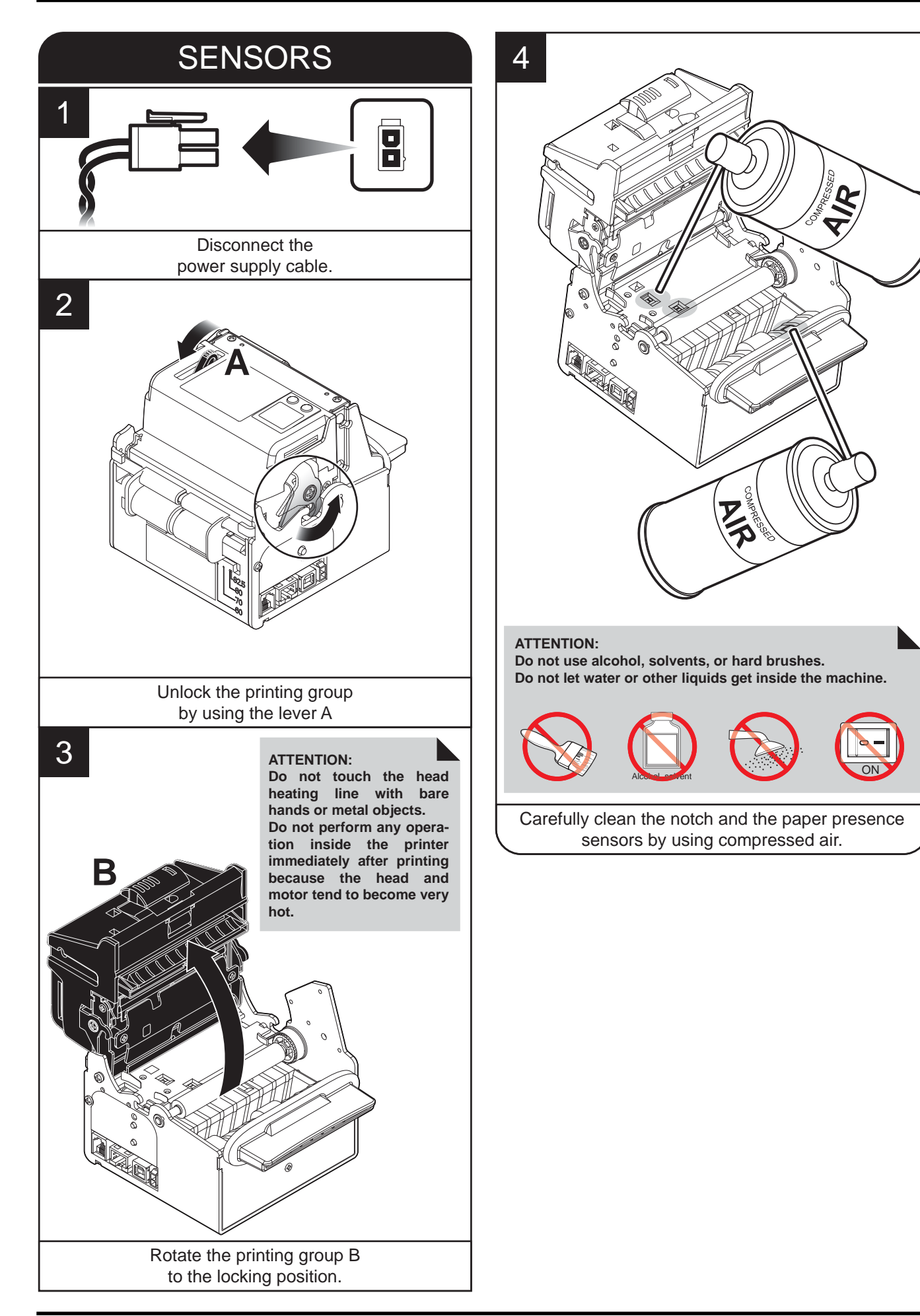

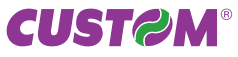

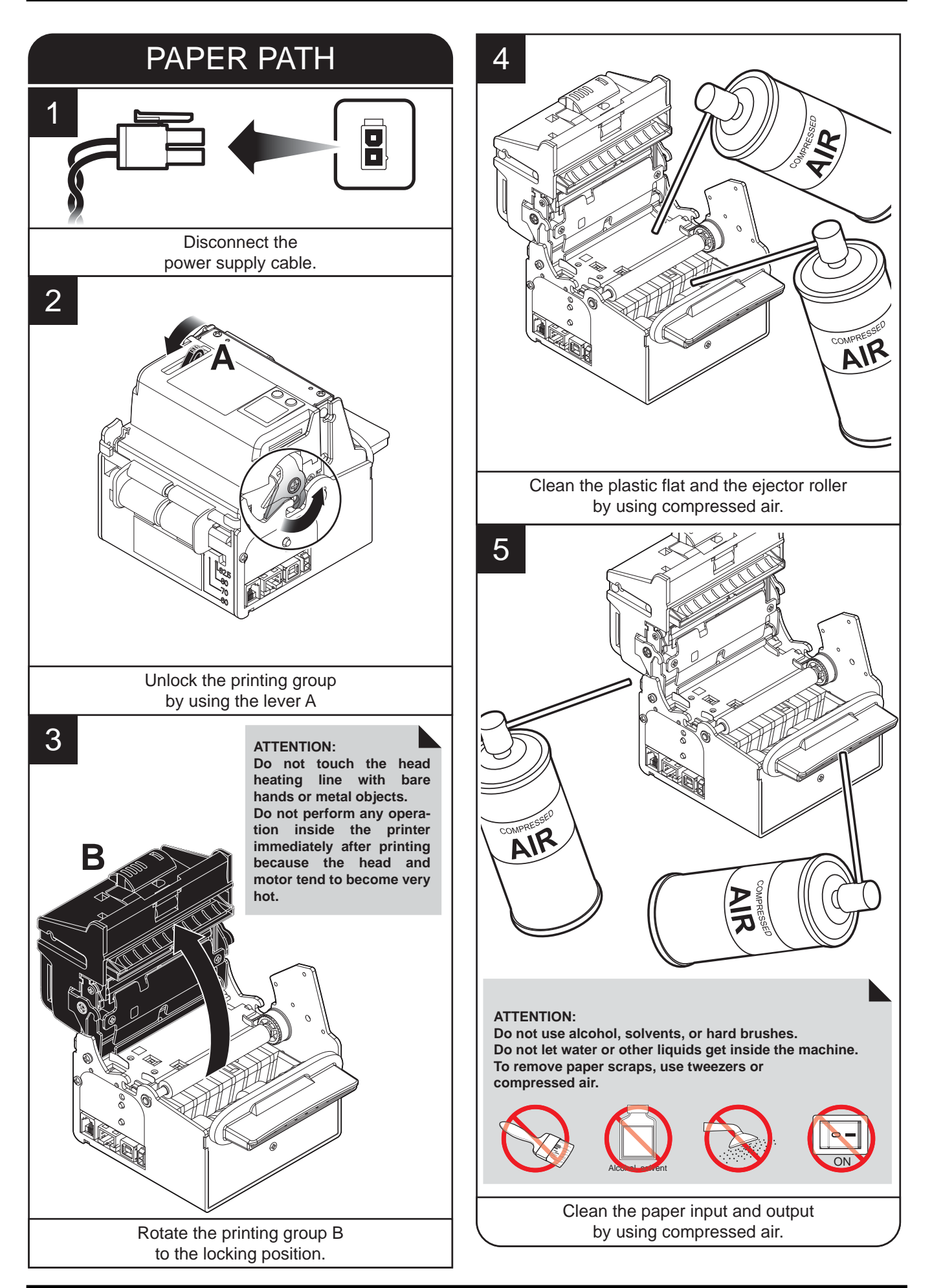

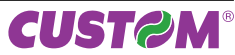

## 6. MAINTENANCE

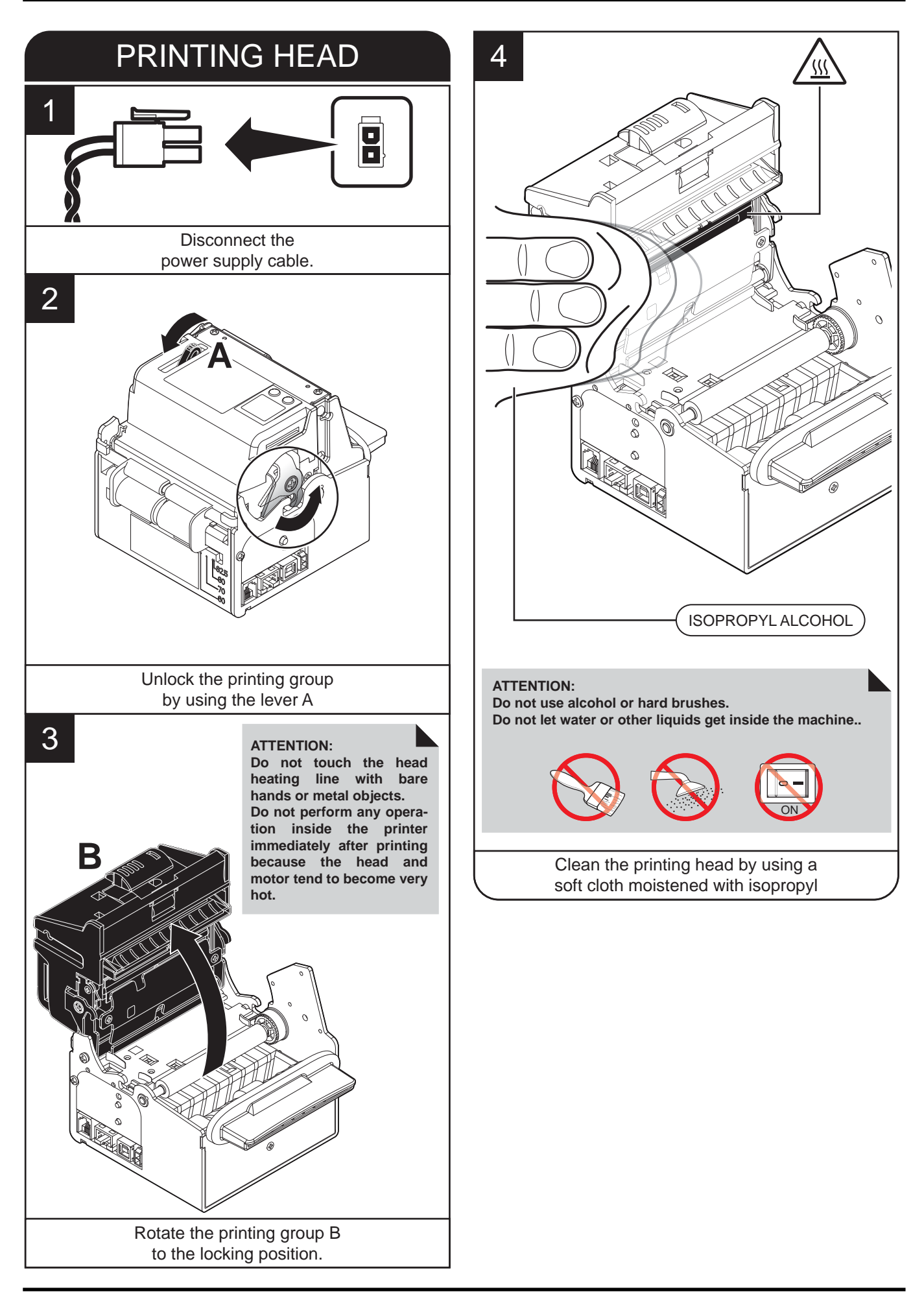

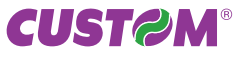

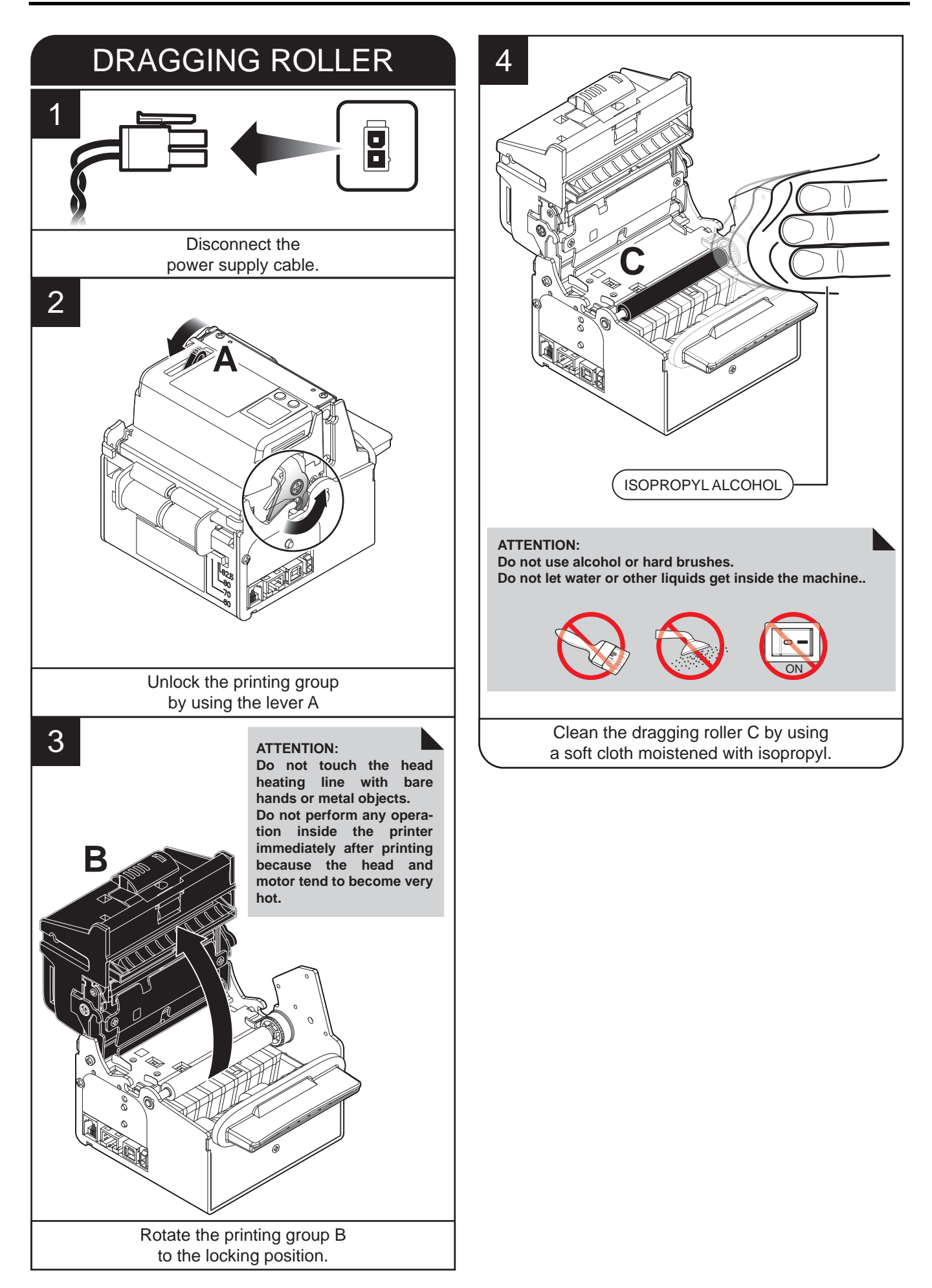

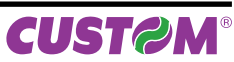

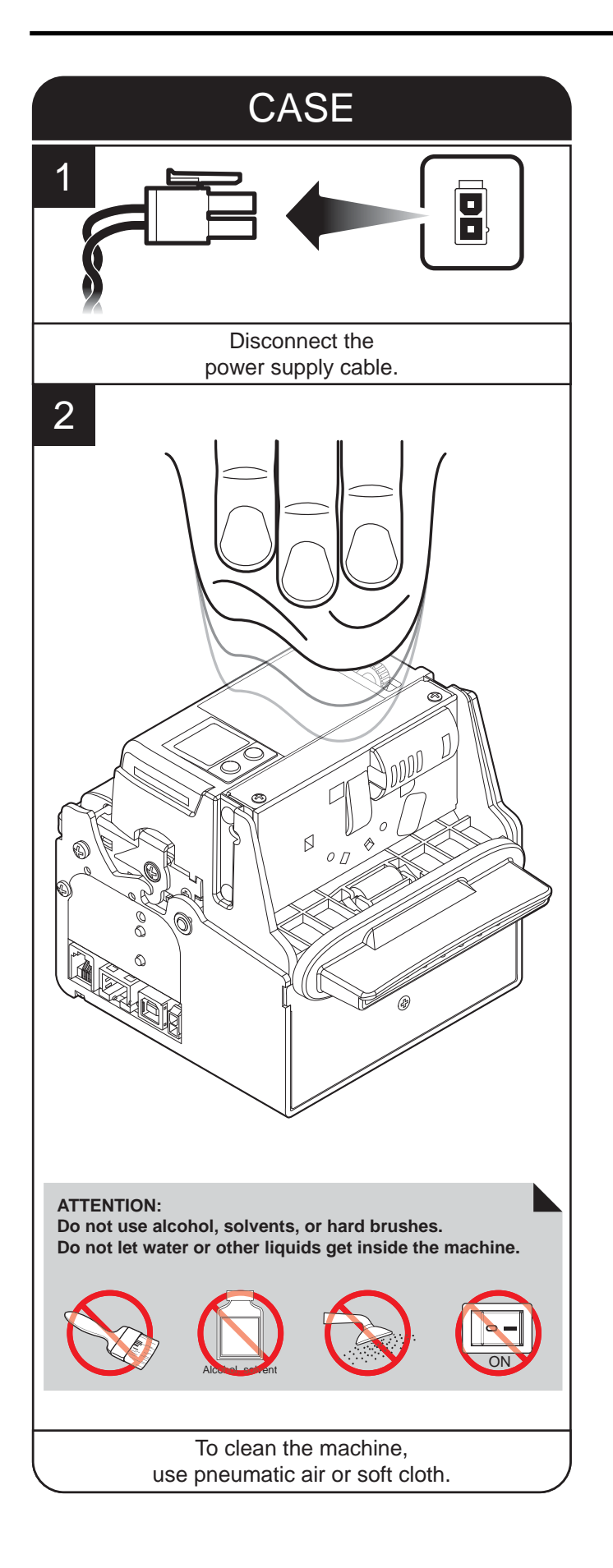

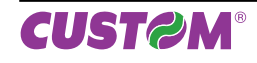

### 6.3 Upgrade firmware

WARNING: During communication between PC/ printer for the firmware update it is strictly forbidden to disconnect the communication cable or to remove the power supply of the devices not to endanger the proper functioning of the printer.

**Note:** Install on the PC used for printer upgrading the UPGCEPRN software available in the download area of the web site www.custom.biz.

#### UPDATE VIA SERIAL INTERFACE

Proceed as follows:

- 1. Write down the product code (14 digits) printed on the product label (see par. 2.2).
- Go to the web site www.custom.biz and download the appropriate firmware release from the DOWNLOAD area.
- 3. Print the SETUP report (see chapter 5).
- 4. Switch OFF the printer.
- 5. Connect the printer to the PC using a USB cable or a serial cable (see paragraph 3.3).
- 6. Switch ON the printer.
- 7. Start the software UPGCEPRN.
- 8. Select the update file .PSW location :

| Ø     | Firmware rel.:<br>Hardware rel.:<br>PSW Version :<br>File [*.cfg]: | None<br>None<br>None<br>None | Printer type:<br>Selected port.: | None<br>None |
|-------|--------------------------------------------------------------------|------------------------------|----------------------------------|--------------|
| F     | file (*.psw):                                                      |                              |                                  |              |
| Dat   | Select &                                                           |                              | Begin upg                        | rade         |
| Upgra | de status:                                                         |                              | Port config:                     |              |
| No up | ograde thread active                                               | 9                            | Communication po                 | rt not init  |

9. Select the serial communication port (ex. COM1):

| 5           | elect the system com   | munication port 🛛 🗶         |   |
|-------------|------------------------|-----------------------------|---|
| Ö           | Avaible port           | Cancel Selected port CDM1   |   |
|             | psw):<br>(P80II-EE.PSW | '                           |   |
|             | Select (*.psw)         | Begin upgrade               |   |
| Data flusi  | h status               |                             |   |
|             |                        |                             |   |
| Upgrade sta | atus:                  | Port config:                | _ |
| Ready to st | tart.                  | Communication port not init |   |

- 10. Detecting and setting of the parameters necessary for serial communication are performed automatically and then updating begins.
- 11. After a few minutes a message on the screen warns that the update is completed.

| Upgrade | ок                          | ×   |
|---------|-----------------------------|-----|
| 1       | Upgrade succesfully complet | ed. |
|         | ОК                          |     |

12. Print a new SETUP report to verify the new firmware release (see chapter 5).

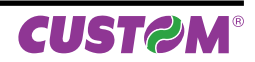

#### UPDATE VIA USB INTERFACE

ATTENTION: Only during the firmware update, the connection between PC and printer must be direct, without the use of wireless HUB.

ATTENTION: Only during the firmware update, do not connect or disconnect other USB devices.

**NOTE:** For communication via USB you must install on PC the printer driver available in the download area of the web site www.custom.biz.

Proceed as follows:

- 1. Write down the product code (14 digits) printed on the product label (see par. 2.2).
- Go to the web site www.custom.biz and download the appropriate firmware release from the DOWNLOAD area.
- 3. Print the SETUP report (see chapter 5).
- 4. Switch OFF the printer.
- 5. Connect the printer to the PC using a USB cable or a serial cable (see paragraph 3.3).
- 6. Switch ON the printer.
- 7. Start the software UPGCEPRN.
- 8. Select the update file .PSW location :

| 0              | Firmware rel.:<br>Hardware rel.:<br>PSW Version :<br>File [*.cfg]:<br>File (*.psw): | None<br>None<br>None<br>None | Printer type:<br>Selected port.: | None<br>None |
|----------------|-------------------------------------------------------------------------------------|------------------------------|----------------------------------|--------------|
| Dal            | Select & r                                                                          |                              | Begin upg                        | rade         |
| Upgra<br>No up | de status:<br>ograde thread active                                                  | ž                            | Port config:                     | rt not init  |

9. Select item USB and then select the USB device among those proposed (ex. VKP80II-EE):

| Select Printer                                                                                     | ×                                           |
|----------------------------------------------------------------------------------------------------|---------------------------------------------|
| Custom VKP80II-EE<br>CUSTOM VKP80II<br>CUSTOM VKP80II<br>Custom MYPiniter<br>Custom KPM216H (200dp |                                             |
| Selected Printer<br>Custom VKP80II-EE<br>Port filtering<br>USB                                     | OK<br>Cancel                                |
| Avaible port                                                                                       | OK<br>Cancel<br>Selected port               |
| C:\VKP80II-EE.PSW                                                                                  | Begin upgrade                               |
| Upgrade status:<br>Ready to start.                                                                 | Port config:<br>Communication port not init |

10. After a few minutes a message on the screen warns that the update is completed.

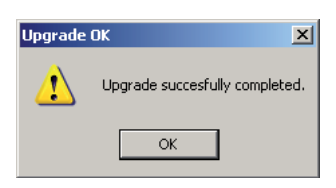

11. Print a new SETUP report to verify the new firmware release (see chapter 5).

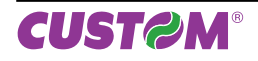

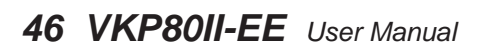

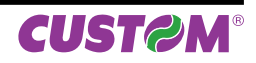

# 7 SPECIFICATIONS

# 7.1 Hardware specifications

| GENERAL                        |                                                                                                    |
|--------------------------------|----------------------------------------------------------------------------------------------------|
| Sensors                        | Printing head temperature, notch presence, paper presence,<br>paper presence on output, printing unit open,<br>(near paper end on external paper roll holder optional) |
| Emulations                     | ESC/POS™                                                                                                    |
| INTERFACES                     |                                                                                                    |
| RS232 serial connector         | from 1200 to 115200 bps                                                                                                    |
| USB connector                  | 12 Mbit/sec                                                                                                    |
| ETHERNET connector             | 10 Mbit/sec                                                                                                    |
| MEMORIES                       |                                                                                                    |
| Flash memory                   | 384 Kbytes                                                                                                    |
| Receive buffer                 | 24 Kbytes                                                                                                    |
| PRINTER                        |                                                                                                    |
| Resolution                     | 203 DPI (8 dot/mm)                                                                                                    |
| Printing method                | thermal, fixed head                                                                                                    |
| Printing mode                  | normal, 90°, 180°, 270°                                                                                                    |
| Printing format                | height/width from 1 to 8, bold, reverse, underlined, italic                                                                                                    |
| Character fonts                | PC437, PC850, PC860, PC863, PC865, PC858 (euro)                                                                                                    |
| Printing speed                 | High quality = 80 mm/sec<br>Normal = 180 mm/sec<br>High speed = 220 mm/sec                                                                                             |
| PAPER                          |                                                                                                    |
| Type of paper                  | Thermal rolls, thermal side on outside of roll                                                                                                    |
| Recommended types of paper (1) | from 55 g/m <sup>2</sup> to 110 g/m <sup>2</sup> (KANZAN)                                                                                                    |
| Paper width (2)                | from 60 mm to 82,5 mm                                                                                                    |
| External roll diameter         | max 180mm <sup>(4)</sup><br>upper fixing : max 150mm <sup>(5)</sup><br>rear or lower fixing : max 180mm <sup>(5)</sup>                                                 |
| Internal roll core diameter    | 25 mm                                                                                                    |
| Core type                      | Cardboard or plastic                                                                                                    |
|                                |                                                                                                    |

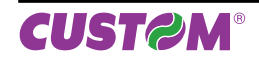

| 24 Vdc ±10% (optional external power supply) |
|----------------------------------------------|
| 1 A                                          |
| 0,04 A                                       |
| 000003 (OPTIONAL)                            |
| from 100Vac to 240Vac                        |
| from 50Hz to 60Hz                            |
| 24 Vdc ± 10%                                 |
| 60 W                                         |
|                                              |
| from -20°C to +70°C ±10%                     |
| from 10% Rh to 80% Rh                        |
| from -20 °C to +70 °C                        |
| from 10% Rh to 90% Rh                        |
|                                              |

### NOTES:

<sup>(1)</sup>: For paper from 90 g/m<sup>2</sup> to 110 g/m<sup>2</sup> enable the dispenser continuous mode with command (\$1D \$65, see Command Reference).

 $^{(2)}$ : For ticket width = 60mm do not exceed a max length of 250mm.

<sup>(3)</sup>: It's better to use an external shock absorber for rolls with a diameter higher than or equal to 100mm.

<sup>(4)</sup> : Referred to model with paper holder support.

<sup>(5)</sup> : Referred to model without paper holder support.

<sup>(6)</sup>: Referred to "Normal" value for "Current" parameter (see Printer Setup).

<sup>(7)</sup>: Referred to a standard CUSTOM receipt (L = 10cm, Density = 12,5% dots on).

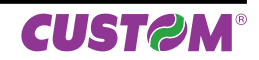

# 7.2 Character specifications

| ESC/POS™ EMULATION    |          |           |          |
|-----------------------|----------|-----------|----------|
| Character density     | 11 cpi   | 15 cpi    | 20 cpi   |
| Number of columns     | 88       | 123       | 160      |
| Printing speed        |          |           |          |
| Chars / sec           | 1760     | 2460      | 3200     |
| Lines / sec           | 20       | 20        | 20       |
| Characters (L x H mm) |          |           |          |
| Normal                | 2,25 x 3 | 1,625 x 3 | 1,25 x 3 |

# 7.3 Ejector specifications

| EJECTOR               |                       |                     |
|-----------------------|-----------------------|---------------------|
|                       | Ticket length         | Ticket presentation |
| "Dotrocting" function | 70 mm                 | 10 mm               |
| Reliacing function    | 80 mm                 | 10 mm - 30 mm       |
|                       | 80 mm - 220 mm        | 10 mm - 30 mm       |
|                       | Ticket length         | Ticket presentation |
| "Eighting" function   | 60 mm                 | 10 mm               |
| Ejecting function     | > 80mm                | 10 mm - 30 mm       |
|                       | 350 mm <sup>(1)</sup> | 10 mm - 30 mm       |

#### NOTE:

<sup>(1)</sup>: Maximum length recommended to guarantee the printer efficiency.

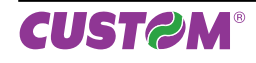

# 7.4 Printer dimensions

| Length | (with printing group closed) 154 mm<br>(with printing group open) 183 mm     |
|--------|------------------------------------------------------------------------------|
| Height | (with printing group closed) 121,2 mm<br>(with printing group open) 165,7 mm |
| Width  | 123,5 mm                                                                     |
| Weight | 1600 g                                                                       |

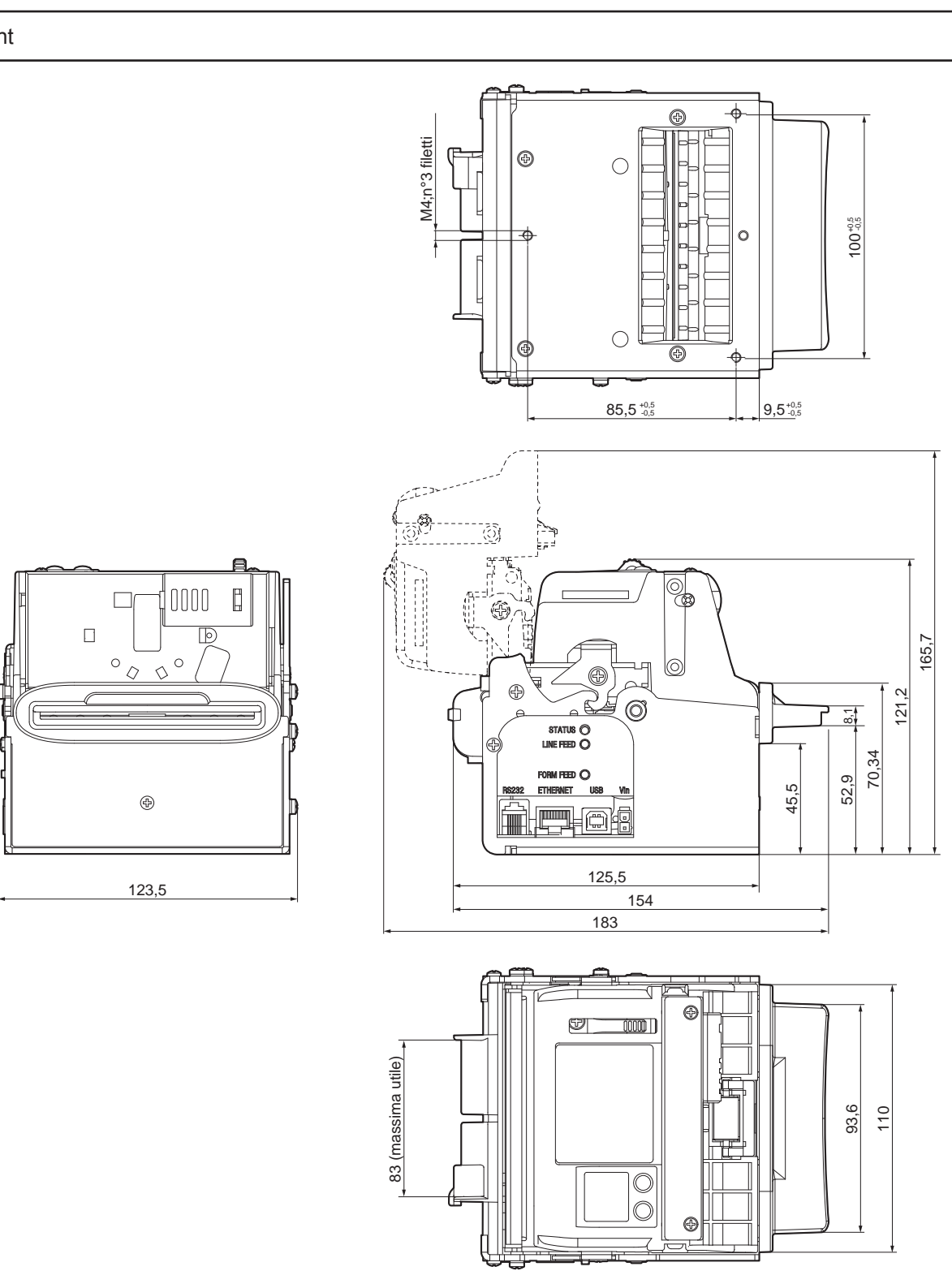

NOTE: Referred to printer models without paper roll holder optional.

# 7.5 Power supply dimensions cod.963GE02000003 (optional)

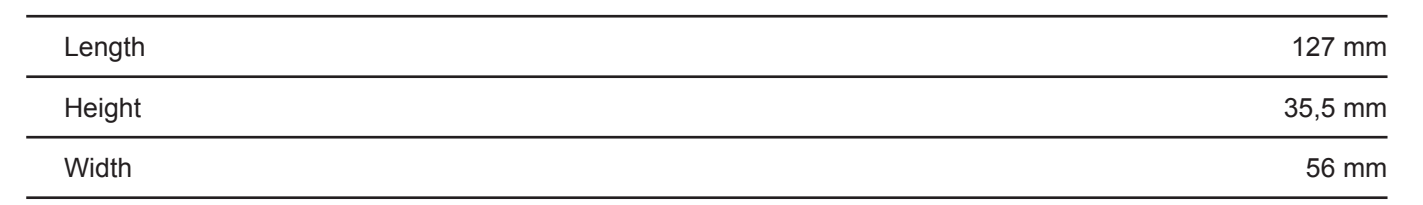

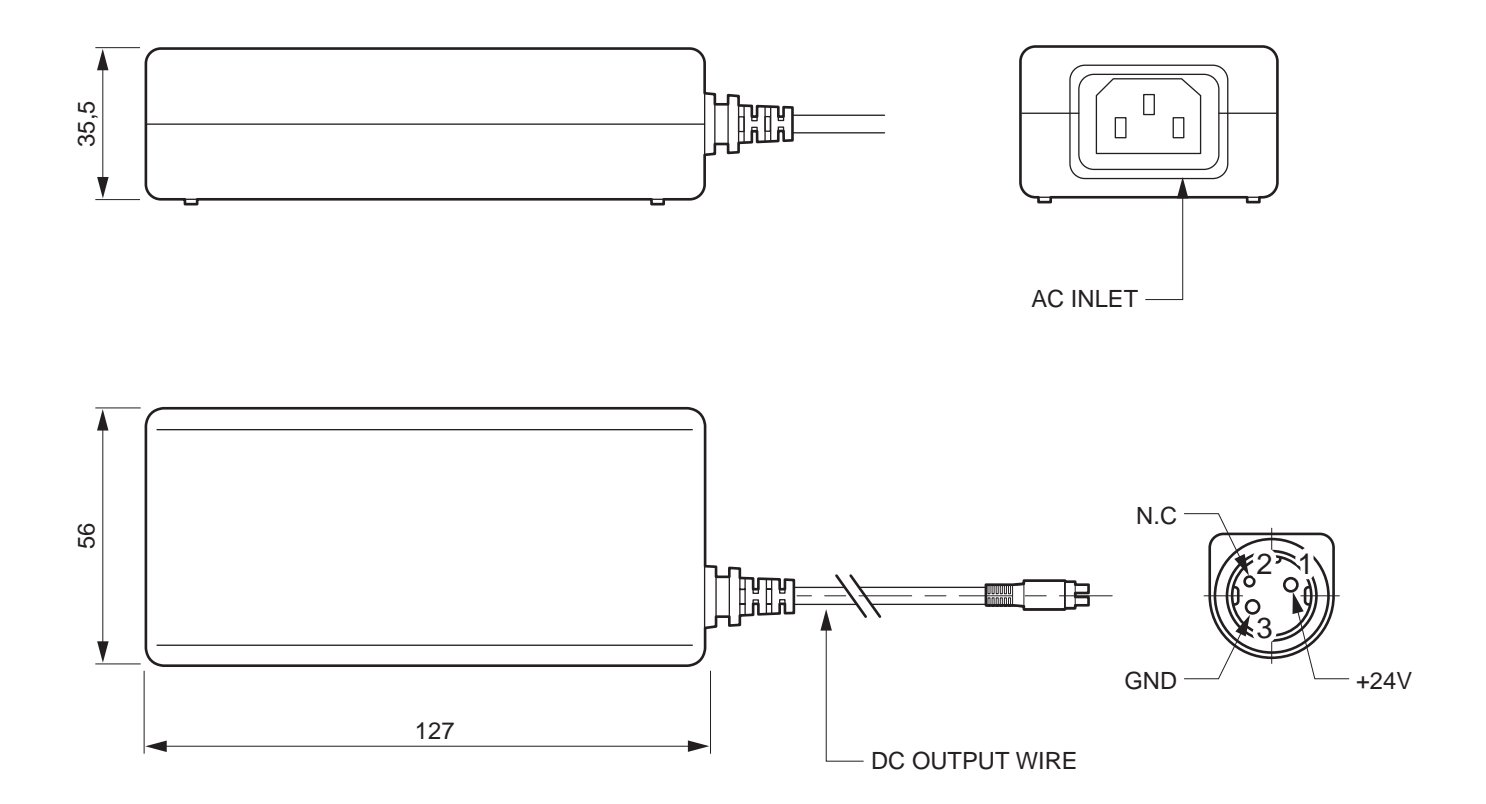

# 7.6 Paper specifications

The notch must be positioned on the non-thermal side of the paper as shown in the following figures, showing some example of paper with alignment notch depending on the paper width.

#### NOTCH ON 60mm PAPER

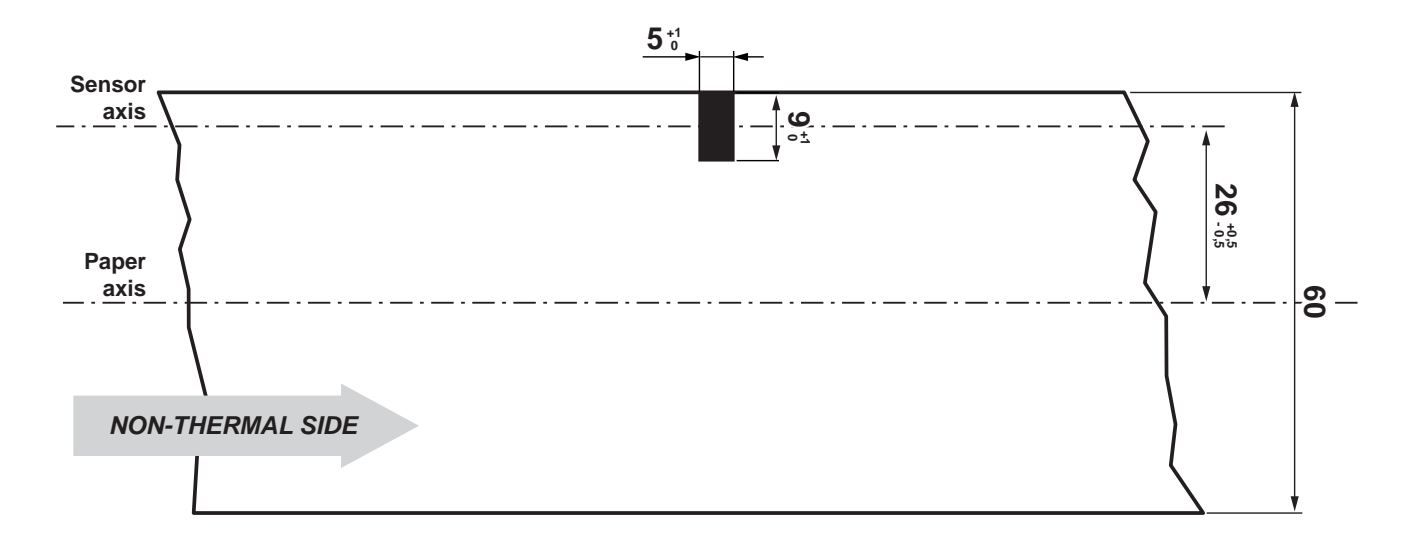

#### NOTCH ON 75mm PAPER

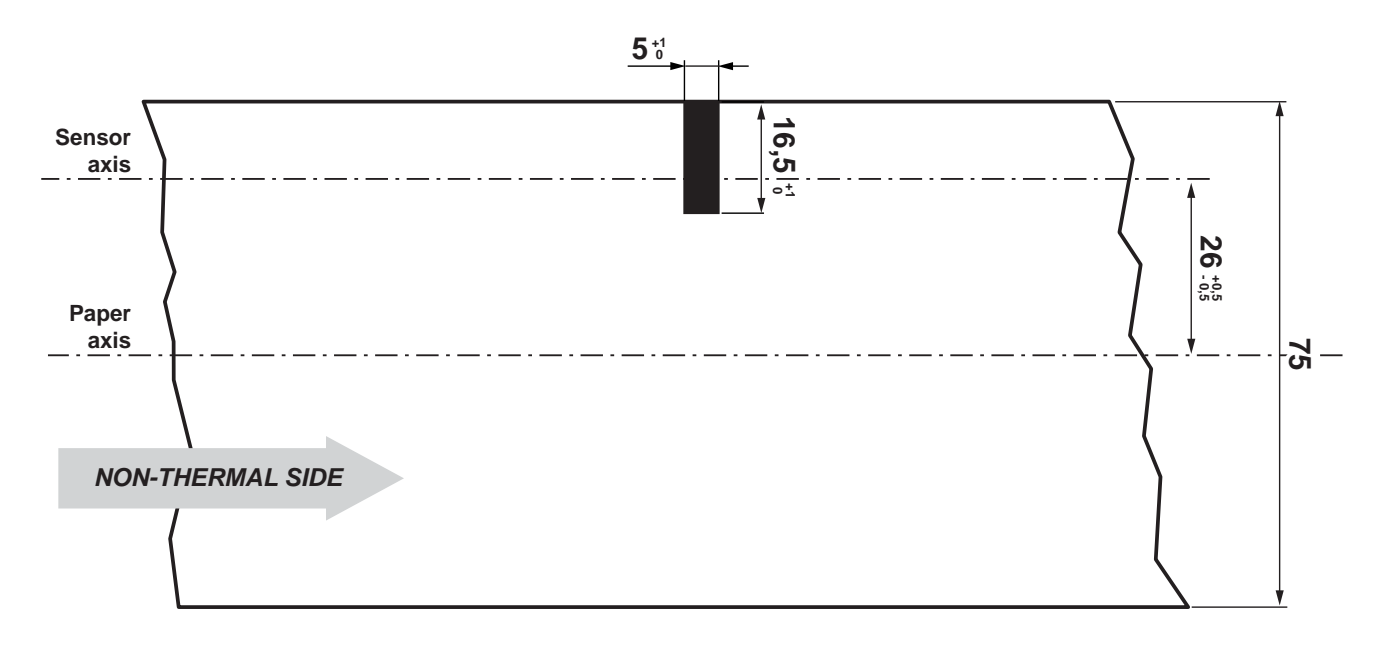

#### NOTCH ON 80mm PAPER

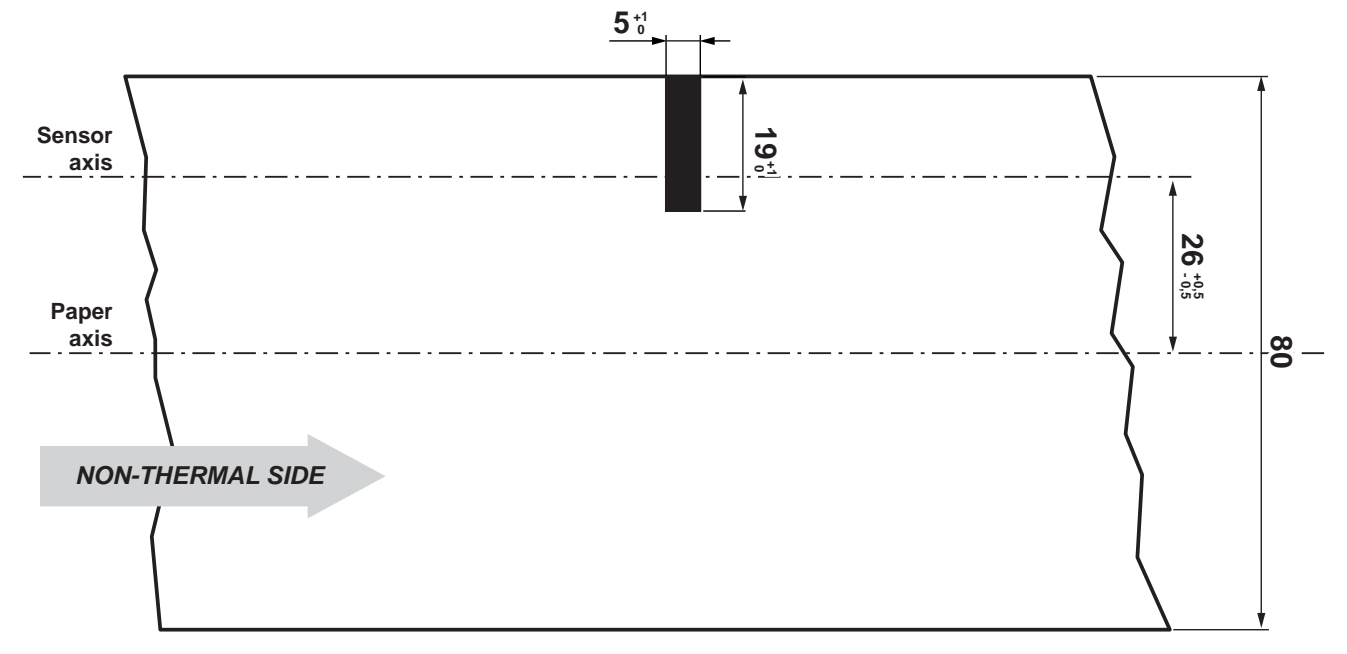

NOTCH ON 82,5mm PAPER

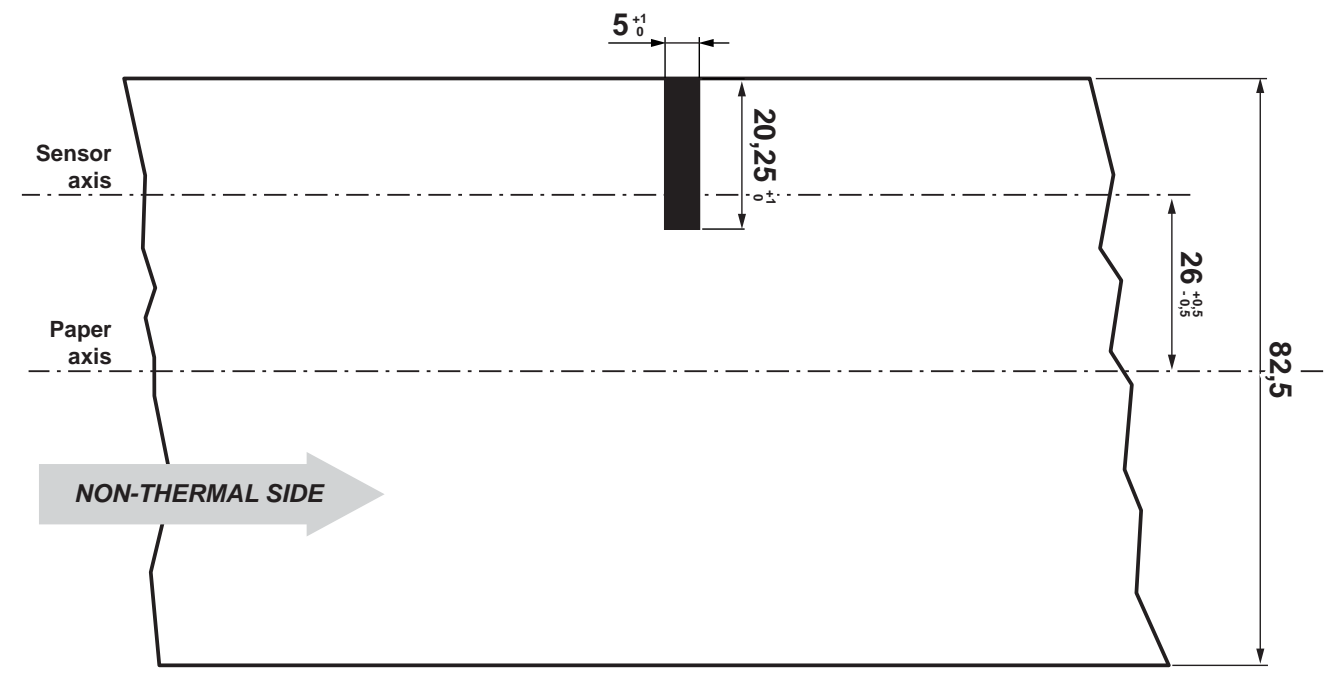

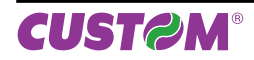

## 7.7 Western character

The printer has 3 fonts of varying width (11, 15 and 20 cpi) which may be accessed through programming or control characters.

Each of these fonts offers the following code tables: PC437, PC850, PC860, PC863, PC865, PC858.

| 1                                                                                                    |                                                                                                    |                                                                                                    | <u> </u>                                                                                                    | · · · · ·                                                                                                    | · · · · · ·                                                                                                    |                                                                                                    | r                                                                                                    |                                                                                                    |                                                                                                    |                                                                                                    | -                                                                                                    |                                                                                                    |                                                                                                    |                                                                                                    |                                                                                                    |                                                                                                    |
|----------------------------------------------------------------------------------------------------|----------------------------------------------------------------------------------------------------|----------------------------------------------------------------------------------------------------|----------------------------------------------------------------------------------------------------|----------------------------------------------------------------------------------------------------|----------------------------------------------------------------------------------------------------|----------------------------------------------------------------------------------------------------|----------------------------------------------------------------------------------------------------|----------------------------------------------------------------------------------------------------|----------------------------------------------------------------------------------------------------|----------------------------------------------------------------------------------------------------|----------------------------------------------------------------------------------------------------|----------------------------------------------------------------------------------------------------|----------------------------------------------------------------------------------------------------|----------------------------------------------------------------------------------------------------|----------------------------------------------------------------------------------------------------|----------------------------------------------------------------------------------------------------|
| Char                                                                                                    | SP                                                                                                    | !                                                                                                    | "                                                                                                    | #                                                                                                    | \$                                                                                                    | %                                                                                                    | &                                                                                                    | 6                                                                                                    | (                                                                                                    | )                                                                                                    | *                                                                                                    | +                                                                                                    | ,                                                                                                    | -                                                                                                    |                                                                                                    | 1                                                                                                    |
| Hex                                                                                                    | 0020                                                                                                    | 0021                                                                                                    | 0022                                                                                                    | 0023                                                                                                    | 0024                                                                                                    | 0025                                                                                                    | 0026                                                                                                    | 0027                                                                                                    | 0028                                                                                                    | 0029                                                                                                    | 002A                                                                                                    | 002B                                                                                                    | 002C                                                                                                    | 002D                                                                                                    | 002E                                                                                                    | 002F                                                                                                    |
| Dec                                                                                                    | 32                                                                                                    | 33                                                                                                    | 34                                                                                                    | 35                                                                                                    | 36                                                                                                    | 37                                                                                                    | 38                                                                                                    | 39                                                                                                    | 40                                                                                                    | 41                                                                                                    | 42                                                                                                    | 43                                                                                                    | 44                                                                                                    | 45                                                                                                    | 46                                                                                                    | 47                                                                                                    |
| Char                                                                                                    | 0                                                                                                    | 1                                                                                                    | 2                                                                                                    | 3                                                                                                    | 4                                                                                                    | 5                                                                                                    | 6                                                                                                    | 7                                                                                                    | 8                                                                                                    | 9                                                                                                    | :                                                                                                    | ;                                                                                                    | <                                                                                                    | =                                                                                                    | >                                                                                                    | ?                                                                                                    |
| Hex                                                                                                    | 0030                                                                                                    | 0031                                                                                                    | 0032                                                                                                    | 0033                                                                                                    | 0034                                                                                                    | 0035                                                                                                    | 0036                                                                                                    | 0037                                                                                                    | 0038                                                                                                    | 0039                                                                                                    | 003A                                                                                                    | 003B                                                                                                    | 003C                                                                                                    | 003D                                                                                                    | 003E                                                                                                    | 003F                                                                                                    |
| Dec                                                                                                    | 48                                                                                                    | 49                                                                                                    | 50                                                                                                    | 51                                                                                                    | 52                                                                                                    | 53                                                                                                    | 54                                                                                                    | 55                                                                                                    | 56                                                                                                    | 57                                                                                                    | 58                                                                                                    | 59                                                                                                    | 60                                                                                                    | 61                                                                                                    | 62                                                                                                    | 63                                                                                                    |
| Char                                                                                                    | @                                                                                                    | Α                                                                                                    | В                                                                                                    | С                                                                                                    | D                                                                                                    | E                                                                                                    | F                                                                                                    | G                                                                                                    | н                                                                                                    | Ι                                                                                                    | J                                                                                                    | κ                                                                                                    | L                                                                                                    | Μ                                                                                                    | Ν                                                                                                    | 0                                                                                                    |
| Hex                                                                                                    | 0040                                                                                                    | 0041                                                                                                    | 0042                                                                                                    | 0043                                                                                                    | 0044                                                                                                    | 0045                                                                                                    | 0046                                                                                                    | 0047                                                                                                    | 0048                                                                                                    | 0049                                                                                                    | 004A                                                                                                    | 004B                                                                                                    | 004C                                                                                                    | 004D                                                                                                    | 004E                                                                                                    | 004F                                                                                                    |
| Dec                                                                                                    | 64                                                                                                    | 65                                                                                                    | 66                                                                                                    | 67                                                                                                    | 68                                                                                                    | 69                                                                                                    | 70                                                                                                    | 71                                                                                                    | 72                                                                                                    | 73                                                                                                    | 74                                                                                                    | 75                                                                                                    | 76                                                                                                    | 77                                                                                                    | 78                                                                                                    | 79                                                                                                    |
| Char                                                                                                    | Р                                                                                                    | Q                                                                                                    | R                                                                                                    | S                                                                                                    | Т                                                                                                    | U                                                                                                    | V                                                                                                    | W                                                                                                    | Х                                                                                                    | Υ                                                                                                    | Ζ                                                                                                    | 1                                                                                                    | \                                                                                                    | 1                                                                                                    | ۸                                                                                                    |                                                                                                    |
| Hex                                                                                                    | 0050                                                                                                    | 0051                                                                                                    | 0052                                                                                                    | 0053                                                                                                    | 0054                                                                                                    | 0055                                                                                                    | 0056                                                                                                    | 0057                                                                                                    | 0058                                                                                                    | 0059                                                                                                    | 005A                                                                                                    | 005B                                                                                                    | 005C                                                                                                    | 005D                                                                                                    | 005E                                                                                                    | 005F                                                                                                    |
| Dec                                                                                                    | 80                                                                                                    | 81                                                                                                    | 82                                                                                                    | 83                                                                                                    | 84                                                                                                    | 85                                                                                                    | 86                                                                                                    | 87                                                                                                    | 88                                                                                                    | 89                                                                                                    | 90                                                                                                    | 91                                                                                                    | 92                                                                                                    | 93                                                                                                    | 94                                                                                                    | 95                                                                                                    |
| Char                                                                                                    | `                                                                                                    | а                                                                                                    | b                                                                                                    | с                                                                                                    | d                                                                                                    | е                                                                                                    | f                                                                                                    | a                                                                                                    | h                                                                                                    | i                                                                                                    | i                                                                                                    | k                                                                                                    | I                                                                                                    | m                                                                                                    | n                                                                                                    | 0                                                                                                    |
| Hex                                                                                                    | 0060                                                                                                    | 0061                                                                                                    | 0062                                                                                                    | 0063                                                                                                    | 0064                                                                                                    | 0065                                                                                                    | 0066                                                                                                    | 0067                                                                                                    | 0068                                                                                                    | 0069                                                                                                    | 006A                                                                                                    | 006B                                                                                                    | 006C                                                                                                    | 006D                                                                                                    | 006E                                                                                                    | 006F                                                                                                    |
| Dec                                                                                                    | 96                                                                                                    | 97                                                                                                    | 98                                                                                                    | 99                                                                                                    | 100                                                                                                    | 101                                                                                                    | 102                                                                                                    | 103                                                                                                    | 104                                                                                                    | 105                                                                                                    | 106                                                                                                    | 107                                                                                                    | 108                                                                                                    | 109                                                                                                    | 110                                                                                                    | 111                                                                                                    |
| Char                                                                                                    | р                                                                                                    | q                                                                                                    | r                                                                                                    | s                                                                                                    | t                                                                                                    | u                                                                                                    | v                                                                                                    | w                                                                                                    | х                                                                                                    | v                                                                                                    | z                                                                                                    | {                                                                                                    |                                                                                                    | }                                                                                                    | ~                                                                                                    | Δ                                                                                                    |
| Hex                                                                                                    | 0070                                                                                                    | 0071                                                                                                    | 0072                                                                                                    | 0073                                                                                                    | 0074                                                                                                    | 0075                                                                                                    | 0076                                                                                                    | 0077                                                                                                    | 0078                                                                                                    | 0079                                                                                                    | 007A                                                                                                    | 007B                                                                                                    | 007C                                                                                                    | 007D                                                                                                    | 007E                                                                                                    | 007F                                                                                                    |
| Dec                                                                                                    | 112                                                                                                    | 113                                                                                                    | 114                                                                                                    | 115                                                                                                    | 116                                                                                                    | 117                                                                                                    | 118                                                                                                    | 119                                                                                                    | 120                                                                                                    | 121                                                                                                    | 122                                                                                                    | 123                                                                                                    | 124                                                                                                    | 125                                                                                                    | 126                                                                                                    | 127                                                                                                    |
| Char                                                                                                    | Ç                                                                                                    | ü                                                                                                    | é                                                                                                    | â                                                                                                    | ä                                                                                                    | à                                                                                                    | å                                                                                                    | Ç                                                                                                    | ê                                                                                                    | ë                                                                                                    | è                                                                                                    | ï                                                                                                    | î                                                                                                    | ì                                                                                                    | Ä                                                                                                    | Å                                                                                                    |
| Hex                                                                                                    | 0080                                                                                                    | 0081                                                                                                    | 0082                                                                                                    | 0083                                                                                                    | 0084                                                                                                    | 0085                                                                                                    | 0086                                                                                                    | 0087                                                                                                    | 0088                                                                                                    | 0089                                                                                                    | 008A                                                                                                    | 008B                                                                                                    | 008C                                                                                                    | 008D                                                                                                    | 008E                                                                                                    | 008F                                                                                                    |
| Dec                                                                                                    | 128                                                                                                    | 129                                                                                                    | 130                                                                                                    | 131                                                                                                    | 132                                                                                                    | 133                                                                                                    | 134                                                                                                    | 135                                                                                                    | 136                                                                                                    | 137                                                                                                    | 138                                                                                                    | 139                                                                                                    | 140                                                                                                    | 141                                                                                                    | 142                                                                                                    | 143                                                                                                    |
|                                                                                                    |                                                                                                    |                                                                                                    |                                                                                                    |                                                                                                    |                                                                                                    |                                                                                                    |                                                                                                    |                                                                                                    |                                                                                                    |                                                                                                    |                                                                                                    |                                                                                                    |                                                                                                    |                                                                                                    |                                                                                                    |                                                                                                    |
| Char                                                                                                    | É                                                                                                    | æ                                                                                                    | Æ                                                                                                    | Ô                                                                                                    | ö                                                                                                    | ò                                                                                                    | û                                                                                                    | ù                                                                                                    | ÿ                                                                                                    | Ö                                                                                                    | Ü                                                                                                    | ¢                                                                                                    | £                                                                                                    | ¥                                                                                                    | Pts                                                                                                    | f                                                                                                    |
| Char<br>Hex                                                                                                    | <b>É</b><br>0090                                                                                                    | <b>æ</b><br>0091                                                                                                    | <b>Æ</b><br>0092                                                                                                    | <b>Ô</b><br>0093                                                                                                    | <b>Ö</b><br>0094                                                                                                    | <b>Ò</b><br>0095                                                                                                    | <b>û</b><br>0096                                                                                                    | <b>ù</b><br>0097                                                                                                    | <b>ÿ</b><br>0098                                                                                                    | <b>Ö</b><br>0099                                                                                                    | <b>Ü</b><br>009A                                                                                                    | <b>¢</b><br>009B                                                                                                    | <b>£</b><br>009C                                                                                                    | <b>¥</b><br>009D                                                                                                    | <b>Pts</b><br>009E                                                                                                    | <b>f</b><br>009F                                                                                                    |
| Char<br>Hex<br>Dec                                                                                                    | <b>É</b><br>0090<br>144                                                                                                    | <b>æ</b><br>0091<br>145                                                                                                    | <b>Æ</b><br>0092<br>146                                                                                                    | <b>Ô</b><br>0093<br>147                                                                                                    | <b>Ö</b><br>0094<br>148                                                                                                    | <b>Ò</b><br>0095<br>149                                                                                                    | <b>û</b><br>0096<br>150                                                                                                    | <b>ù</b><br>0097<br>151                                                                                                    | <b>ÿ</b><br>0098<br>152                                                                                                    | <b>Ö</b><br>0099<br>153                                                                                                    | <b>Ü</b><br>009A<br>154                                                                                                    | <b>¢</b><br>009B<br>155                                                                                                    | <b>£</b><br>009C<br>156                                                                                                    | ¥<br>009D<br>157                                                                                                    | <b>Pts</b><br>009E<br>158                                                                                                    | <b>f</b><br>009F<br>159                                                                                                    |
| Char<br>Hex<br>Dec<br>Char                                                                                                    | É<br>0090<br>144<br>á                                                                                                    | <b>æ</b><br>0091<br>145<br><b>Í</b>                                                                                                    | <b>Æ</b><br>0092<br>146<br><b>Ó</b>                                                                                                    | <b>ô</b><br>0093<br>147<br><b>Ú</b>                                                                                                    | Ö<br>0094<br>148<br>Ñ                                                                                                    | <b>Ò</b><br>0095<br>149<br><b>Ñ</b>                                                                                                    | û<br>0096<br>150<br><b>a</b>                                                                                                    | <b>Ù</b><br>0097<br>151<br><b>0</b>                                                                                                    | <b>ў</b><br>0098<br>152<br><b>с</b>                                                                                               | Ö<br>0099<br>153                                                                                                    | Ü<br>009A<br>154<br><b>¬</b>                                                                                                    | ¢<br>009B<br>155<br><b>1⁄2</b>                                                                                                    | <b>£</b><br>009C<br>156<br><b>1⁄4</b>                                                                                                    | ¥<br>009D<br>157                                                                                                    | Pts<br>009E<br>158<br><b>«</b>                                                                                                    | <b>f</b><br>009F<br>159<br><b>》</b>                                                                                                    |
| Char<br>Hex<br>Dec<br>Char<br>Hex                                                                                                    | É<br>0090<br>144<br><b>á</b><br>00A0                                                                                                    | <b>22</b><br>0091<br>145<br><b>Í</b><br>00A1                                                                                                    | <b>Æ</b><br>0092<br>146<br><b>Ó</b><br>00A2                                                                                                    | <b>Ô</b><br>0093<br>147<br><b>Ú</b><br>00A3                                                                                                    | Ö<br>0094<br>148<br><b>Ñ</b><br>00A4                                                                                                    | <b>Ò</b><br>0095<br>149<br><b>Ñ</b><br>00A5                                                                                                    | <b>û</b><br>0096<br>150<br><b>a</b><br>00A6                                                                                                    | <b>Ù</b><br>0097<br>151<br><b>0</b><br>00A7                                                                                                    | <b>ÿ</b><br>0098<br>152<br><b>ċ</b><br>00A8                                                                                       | Ö<br>0099<br>153<br><b>F</b><br>00A9                                                                                                    | Ü<br>009A<br>154<br><b>-</b><br>00AA                                                                                                    | ¢<br>009B<br>155<br>1⁄2<br>00AB                                                                                                    | <b>£</b><br>009C<br>156<br><b>1⁄4</b><br>00AC                                                                                                    | ¥<br>009D<br>157<br>i<br>00AD                                                                                                    | Pts<br>009E<br>158<br><b>«</b><br>00AE                                                                                                    | <b>f</b><br>009F<br>159<br><b>»</b><br>00AF                                                                                                    |
| Char<br>Hex<br>Dec<br>Char<br>Hex<br>Dec                                                                                                    | É<br>0090<br>144<br><b>á</b><br>00A0<br>160                                                                                                    | 88<br>0091<br>145<br><b>Í</b><br>00A1<br>161                                                                                                    | Æ           0092           146           Ó           00A2           162                                                                                                    | <b>Ô</b><br>0093<br>147<br><b>Ú</b><br>00A3<br>163                                                                                                    | <b>Ö</b><br>0094<br>148<br><b>Ñ</b><br>00A4<br>164                                                                                                    | <b>Ò</b><br>0095<br>149<br><b>Ñ</b><br>00A5<br>165                                                                                                    | <b>Û</b><br>0096<br>150<br><b>a</b><br>00A6<br>166                                                                                                    | <b>Ù</b><br>0097<br>151<br><b>0</b><br>00A7<br>167                                                                                                    | <b>ÿ</b><br>0098<br>152<br><b>č</b><br>00A8<br>168                                                                                | Ö<br>0099<br>153<br><b>F</b><br>00A9<br>169                                                                                                    | Ü<br>009A<br>154<br><b>~</b><br>00AA<br>170                                                                                                    | ¢<br>009B<br>155<br>1⁄2<br>00AB<br>171                                                                                                    | <b>£</b><br>009C<br>156<br><b>1/4</b><br>00AC<br>172                                                                                                    | ¥<br>009D<br>157<br>i<br>00AD<br>173                                                                                                    | Pts<br>009E<br>158<br>«<br>00AE<br>174                                                                                                    | <b>f</b><br>009F<br>159<br><b>»</b><br>00AF<br>175                                                                                                    |
| Char<br>Hex<br>Dec<br>Char<br>Hex<br>Dec<br>Char                                                                                                    | É<br>0090<br>144<br><b>á</b><br>00A0<br>160                                                                                                    | 0091<br>145<br><b>Í</b><br>00A1<br>161                                                                                                    | Æ           0092           146           Ó           00A2           162                                                                                                    | <b>ô</b><br>0093<br>147<br><b>Ú</b><br>00A3<br>163                                                                                                    | Ö<br>0094<br>148<br>Ñ<br>00A4<br>164                                                                                                    | <b>Ò</b><br>0095<br>149<br><b>Ñ</b><br>00A5<br>165<br><b>=</b>                                                                                                    | <b>û</b><br>0096<br>150<br><b>a</b><br>00A6<br>166<br><b>-</b>                                                                                                    | <b>Ù</b><br>0097<br>151<br><b>0</b><br>00A7<br>167<br><b>T</b>                                                                                                    | <b>ÿ</b><br>0098<br>152<br><b>č</b><br>00A8<br>168<br><b>T</b>                                                                    | Ö<br>0099<br>153<br><b>F</b><br>00A9<br>169                                                                                                    | Ü<br>009A<br>154<br><b>¬</b><br>00AA<br>170                                                                                                    | ¢<br>009B<br>155<br>1⁄2<br>00AB<br>171                                                                                                    | <b>£</b><br>009C<br>156<br><b>1/4</b><br>00AC<br>172<br><b>_</b>                                                                                                    | ¥<br>009D<br>157<br>i<br>00AD<br>173<br>IJ                                                                                                    | Pts<br>009E<br>158<br>«<br>00AE<br>174                                                                                                    | <b>f</b><br>009F<br>159<br><b>&gt;</b><br>00AF<br>175                                                                                                    |
| Char<br>Hex<br>Dec<br>Char<br>Hex<br>Dec<br>Char<br>Hex                                                                                                    | É<br>0090<br>144<br>á<br>00A0<br>160<br>00B0                                                                                                    | <b>28</b><br>0091<br>145<br><b>Í</b><br>00A1<br>161<br>00B1                                                                                                    | Æ           0092           146           Ó           00A2           162           ∭           00B2                                                                                                    | Ô           0093           147           Ú           00A3           163           00B3                                                                                                    | Ö           0094           148           Ñ           00A4           164                                                                                                    | Ò     0095     149     Ñ     00A5     165     =     00B5                                                                                                    | Û     0096     150     a     00A6     166     -     □     00B6                                                                                                    | <b>Ù</b><br>0097<br>151<br><b>0</b><br>00A7<br>167<br><b>T</b><br>00B7                                                                                                    | ÿ<br>0098<br>152<br>2<br>00A8<br>168<br><b>7</b><br>00B8                                                                          | Ö<br>0099<br>153<br><b>F</b><br>00A9<br>169<br>169<br><b>-</b><br>00B9                                                                                                    | Ü<br>009A<br>154<br><b>¬</b><br>00AA<br>170<br>UBA                                                                                                    | ¢<br>009B<br>155<br>1⁄2<br>00AB<br>171<br><b>T</b><br>00BB                                                                                                    | <b>£</b><br>009C<br>156<br><b>1⁄4</b><br>00AC<br>172<br><b>_</b> ]<br>00BC                                                                                                    | ¥<br>009D<br>157<br>i<br>00AD<br>173<br>JJ<br>00BD                                                                                                    | Pts<br>009E<br>158<br>«<br>00AE<br>174<br>J<br>00BE                                                                                                    | <b>f</b><br>009F<br>159<br><b>&gt;</b><br>00AF<br>175<br><b>T</b><br>00BF                                                                                                    |
| Char<br>Hex<br>Dec<br>Char<br>Hex<br>Dec<br>Char<br>Hex<br>Dec                                                                                                 | É<br>0090<br>144<br><b>á</b><br>00A0<br>160<br>00B0<br>176                                                                                                    | <b>22</b><br>0091<br>145<br><b>Í</b><br>00A1<br>161<br>00B1<br>177                                                                                                    | Æ           0092           146           Ó           00A2           162           ﷺ           00B2           178                                                                                                    | ô           0093           147           Ú           00A3           163           00B3           179                                                                                                    | Ö           0094           148           Ñ           00A4           164           -           00B4           180                                                                                                    | <ul> <li>Ò</li> <li>0095</li> <li>149</li> <li>Ñ</li> <li>00A5</li> <li>165</li> <li>₹</li> <li>00B5</li> <li>181</li> </ul>                                                                                                    | <b>Û</b> 0096     150 <b>a</b> 00A6     166 <b>↓</b> 00B6     182                                                                                                    | <b>Ù</b><br>0097<br>151<br><b>0</b><br>00A7<br>167<br><b>1</b><br>00B7<br>183                                                                                                    | <b>ÿ</b><br>0098<br>152<br><b>č</b><br>00A8<br>168<br><b>7</b><br>00B8<br>184                                                     | Ö<br>0099<br>153<br><b>F</b><br>00A9<br>169<br><b>-</b><br>00B9<br>185                                                                                                    | Ü<br>009A<br>154<br><b>¬</b><br>00AA<br>170<br>Ⅲ<br>00BA<br>186                                                                                                    | ¢<br>009B<br>155<br>1⁄2<br>00AB<br>171<br><b>T</b><br>00BB<br>187                                                                                                    | <b>£</b><br>009C<br>156<br><b>1/4</b><br>00AC<br>172<br><b>J</b><br>00BC<br>188                                                                                                    | ¥<br>009D<br>157<br>i<br>00AD<br>173<br>JJ<br>00BD<br>189                                                                                               | Pts<br>009E<br>158<br><b>«</b><br>00AE<br>174<br>J<br>00BE<br>190                                                                                                    | <b>f</b><br>009F<br>159<br><b>&gt;</b><br>00AF<br>175<br><b>7</b><br>00BF<br>191                                                                                                    |
| Char<br>Hex<br>Dec<br>Char<br>Hex<br>Dec<br>Char<br>Hex<br>Dec<br>Char                                                                                         | É<br>0090<br>144<br><b>á</b><br>00A0<br>160<br>00B0<br>176<br>L                                                                                                    | <b>88</b><br>0091<br>145<br><b>Í</b><br>00A1<br>161<br>00B1<br>1777<br><b>L</b>                                                                                                    | Æ           0092           146           Ó           00A2           162           00B2           178           T                                                                                                    | ô           0093           147           Ú           00A3           163           00B3           179           -                                                                                                    | Ö           0094           148           Ñ           00A4           164           -           00B4           180                                                                                                    | <ul> <li>Ò</li> <li>0095</li> <li>149</li> <li>Ñ</li> <li>00A5</li> <li>165</li> <li>=</li> <li>00B5</li> <li>181</li> <li>+</li> </ul>                                                                                                    | <b>Û</b> 0096     150 <b>a</b> 00A6     166 <b>↓</b> 00B6     182 <b>↓</b>                                                                                                    | Ù<br>0097<br>151<br>0<br>00A7<br>167<br>■<br>00B7<br>183<br>■                                                                                                    | ў<br>0098<br>152<br><b>с</b><br>00А8<br>168<br><b>7</b><br>00B8<br>184<br>L                                                       | Ö<br>0099<br>153<br><b>F</b><br>00A9<br>169<br>169<br>169<br>185                                                                                                    | Ü<br>009A<br>154<br><b>~</b><br>00AA<br>170<br><b>—</b><br>00BA<br>186<br><b>—</b><br><b><u>–</u></b>                                                                                         | ¢<br>009B<br>155<br>1⁄2<br>00AB<br>171                                                                                                    | £<br>009C<br>156<br>1⁄4<br>00AC<br>172<br>1/1<br>00BC<br>188<br>188                                                                                                    | ¥<br>009D<br>157<br>i<br>00AD<br>173<br>IJ<br>00BD<br>189                                                                                               | Pts<br>009E<br>158<br>≪<br>00AE<br>174<br>J<br>00BE<br>190<br>L                                                                                                    | f         009F         159         >         00AF         175         ¬         00BF         191         ⊥                                                                                             |
| Char<br>Hex<br>Dec<br>Char<br>Hex<br>Dec<br>Char<br>Hex<br>Dec<br>Char<br>Hex                                                                                  | É<br>0090<br>144<br><b>á</b><br>00A0<br>160<br>00B0<br>176<br>L<br>00C0                                                                                                    | <b>88</b><br>0091<br>145<br><b>Í</b><br>00A1<br>161<br>161<br>177<br>L<br>00B1                                                                                                    | Æ         0092           146         Ó           00A2         162           162                                                                                                    | <ul> <li>Ô</li> <li>0093</li> <li>147</li> <li>Ú</li> <li>00A3</li> <li>163</li> <li>−</li> <li>00B3</li> <li>179</li> <li>−</li> <li>−</li> <li>00C3</li> </ul>                                                                                                    | Ö           0094           148           Ñ           00A4           164           -           00B4           180           -           00C4                                                                                                    | <ul> <li>Ò</li> <li>0095</li> <li>149</li> <li>Ñ</li> <li>00A5</li> <li>165</li> <li></li> <li>00B5</li> <li>181</li> <li>+</li> <li>00C5</li> </ul>                                                                                                    | Û     0096     150     a     00A6     166     ↓     00B6     182     ↓     00C6                                                                                                    | <b>Ù</b><br>0097<br>151<br>00A7<br>167<br><b>ヿ</b><br>00B7<br>183<br><b>山</b><br>00C7                                                                                                    | ÿ<br>0098<br>152<br>2<br>00A8<br>168<br>₹<br>00B8<br>184<br>L<br>L<br>00C8                                                        | Ö<br>0099<br>153<br><b>Γ</b><br>00A9<br>169<br><del>1</del><br>00B9<br>185<br><b>Γ</b><br>00C9                                                                                         | Ü<br>009A<br>154<br><b>¬</b><br>00AA<br>170<br>Ⅲ<br>00BA<br>186<br><b>⊥</b><br>00CA                                                                                                    | ¢<br>009B<br>155<br>1/2<br>00AB<br>171<br><b>T</b><br>00BB<br>187<br><b>T</b><br>00CB                                                                                 | €<br>009C<br>156<br>1/4<br>00AC<br>172<br>IJ<br>00BC<br>188<br>188<br>□<br>[<br>[<br>00CC                                                                                          | ¥<br>009D<br>157<br>i<br>00AD<br>173<br>J<br>U<br>00BD<br>189<br>=<br>00CD                                                                              | Pts<br>009E<br>158<br>≪<br>00AE<br>174<br>J<br>00BE<br>190<br>↓<br>↓<br>00CE                                                                                             | f         009F         159         >         00AF         175         ¬         00BF         191         ⊥         00CF                                                                                |
| Char<br>Hex<br>Dec<br>Char<br>Hex<br>Dec<br>Char<br>Hex<br>Dec<br>Char<br>Hex<br>Dec                                                                           | É<br>0090<br>144<br><b>á</b><br>00A0<br>160<br>00B0<br>176<br>L<br>00C0<br>192                                                                                                    | <b>æ</b><br>0091<br>145<br><b>í</b><br>00A1<br>161<br>161<br>177<br><b>L</b><br>00C1<br>193                                                                                                    | Æ           0092           146           Ó           00A2           162           ∭           00B2           178           T           00C2           194                                                                                                    | <ul> <li>Ô</li> <li>0093</li> <li>147</li> <li>Ú</li> <li>00A3</li> <li>163</li> <li>↓</li> <li>00B3</li> <li>179</li> <li>↓</li> <li>00C3</li> <li>195</li> </ul>                                                                                                    | Ö           0094           148           Ñ           00A4           164           -           00B4           180           -           00C4           196                                                                                               | <ul> <li>Ò</li> <li>0095</li> <li>149</li> <li>Ñ</li> <li>00A5</li> <li>165</li> <li>=</li> <li>00B5</li> <li>181</li> <li>+</li> <li>00C5</li> <li>197</li> </ul>                                                                                                  | Û     0096     150     a     00A6     166     ↓     00B6     182     ↓     00C6     198                                                                                                    | <b>Ù</b><br>0097<br>151<br>00A7<br>167<br><b>ヿ</b><br>00B7<br>183<br><b>山</b><br>00C7<br>199                                                                                                    | ÿ<br>0098<br>152<br>2<br>00A8<br>168<br>₹<br>00B8<br>184<br>L<br>00C8<br>200                                                      | Ö<br>0099<br>153<br><b>F</b><br>00A9<br>169<br><b>↓</b><br>169<br><b>↓</b><br>00B9<br>185<br><b>↓</b><br>00C9<br>201                                                                   | Ü<br>009A<br>154<br><b>¬</b><br>00AA<br>170<br>Ⅲ<br>00BA<br>186<br>ⅡL<br>00CA<br>202                                                                                                    | ¢<br>009B<br>155<br>1/2<br>00AB<br>171<br><b>7</b><br>00BB<br>187<br><b>7</b><br>00CB<br>203                                                                          | £<br>009C<br>156<br>1⁄4<br>00AC<br>172<br>Ⅰ<br>Ⅱ<br>00BC<br>188<br>188<br>00CC<br>204                                                                                              | ¥<br>009D<br>157<br>i<br>00AD<br>173<br>JJ<br>00BD<br>189<br>00CD<br>205                                                                                | Pts<br>009E<br>158<br>≪<br>00AE<br>174<br>J<br>00BE<br>190<br>190<br>190<br>206                                                                                          | f         009F         159         >         00AF         175         ¬         00BF         191         ⊥         00CF         207                                                                    |
| Char<br>Hex<br>Dec<br>Char<br>Hex<br>Dec<br>Char<br>Hex<br>Dec<br>Char<br>Hex<br>Dec<br>Char<br>Hex<br>Char                                                    | É<br>0090<br>144<br><b>á</b><br>00A0<br>160<br>176<br>L<br>00C0<br>192<br>JL                                                                                                    | <b>88</b><br>0091<br>145<br><b>Í</b><br>00A1<br>161<br>161<br>1777<br><b>L</b><br>00C1<br>193<br><b>T</b>                                                                                       | Æ           0092           146           Ó           00A2           162           ∭           00B2           178           T           00C2           194           T                                                                                                    | <ul> <li>Ô</li> <li>0093</li> <li>147</li> <li>Ú</li> <li>00A3</li> <li>163</li> <li>↓</li> <li>00B3</li> <li>179</li> <li>↓</li> <li>00C3</li> <li>195</li> <li>↓</li> </ul>                                                                                                    | Ö           0094           148           Ñ           00A4           164           -           00B4           180           -           00C4           196           L                                                                                   | <ul> <li>Ò</li> <li>0095</li> <li>149</li> <li>Ñ</li> <li>00A5</li> <li>165</li> <li>=</li> <li>00B5</li> <li>181</li> <li>+</li> <li>00C5</li> <li>197</li> <li>F</li> </ul>                                                                                       | Û     0096     150     a     00A6     166     -     □     00B6     182     ⊨     00C6     198     □                                                                                                    | <b>Ù</b><br>0097<br>151<br>00A7<br>167<br><b>ヿ</b><br>00B7<br>183<br><b>山</b><br>00C7<br>199<br><b>山</b>                                                                                                    | ÿ<br>0098<br>152<br>2<br>00A8<br>168<br>7<br>00B8<br>184<br>L<br>00C8<br>200<br>=                                                 | Ö<br>0099<br>153<br><b>F</b><br>00A9<br>169<br><b>Ⅰ</b><br>169<br><b>Ⅰ</b><br>185<br>185<br>185<br>00C9<br>201<br><b>⅃</b>                                                             | Ü<br>009A<br>154<br>¬<br>00AA<br>170<br>Ш<br>00BA<br>186<br><u></u><br><u></u><br><u></u><br>00CA<br>202<br>Γ                                                                                 | ¢<br>009B<br>155<br>1/2<br>00AB<br>171<br><b>T</b><br>00BB<br>187<br><b>T</b> F<br>00CB<br>203                                                                        | £<br>009C<br>156<br>1⁄4<br>00AC<br>172<br>1<br>1<br>00BC<br>188<br>188<br>00CC<br>204                                                                                              | ¥<br>009D<br>157<br>i<br>00AD<br>173<br>JJ<br>00BD<br>189<br>00CD<br>205                                                                                | Pts         009E         158         ≪         00AE         174         J         00BE         190         LF         00CE         206                                   | <b>f</b> 009F         159         >         00AF         175         ¬         00BF         191 <b>⊥</b> 00CF         207                                                                              |
| Char<br>Hex<br>Dec<br>Char<br>Hex<br>Dec<br>Char<br>Hex<br>Dec<br>Char<br>Hex<br>Dec<br>Char<br>Hex                                                            | É<br>0090<br>144<br><b>á</b><br>00A0<br>160<br>176<br>L<br>00C0<br>192<br><b>L</b><br>00C0                                                                                                    | <b>88</b><br>0091<br>145<br><b>Í</b><br>00A1<br>161<br>161<br>177<br><b>L</b><br>00C1<br>193<br><b>T</b><br>00D1                                                                                | Æ           0092           146           Ó           00A2           162           Image: Comparison of the system           00B2           178           T           00C2           194           T           00D2                                                                                                    | <ul> <li>Ô</li> <li>0093</li> <li>147</li> <li>Ú</li> <li>00A3</li> <li>163</li> <li>↓</li> <li>00B3</li> <li>179</li> <li>↓</li> <li>00C3</li> <li>195</li> <li>↓</li> <li>00D3</li> </ul>                                                                                                    | Ö           0094           148           Ñ           00A4           164           -           00B4           180           -           00C4           196           E           00D4                                                                    | <ul> <li>Ò</li> <li>0095</li> <li>149</li> <li>Ñ</li> <li>00A5</li> <li>165</li> <li>=</li> <li>00B5</li> <li>181</li> <li>+</li> <li>00C5</li> <li>197</li> <li>F</li> <li>00D5</li> </ul>                                                                         | Û     0096     150     a     00A6     166     ↓     00B6     182     ↓     00C6     198     仄     00D6                                                                                                    | <b>Ù</b> 0097     151 <b>o</b> 00A7     167 <b>ヿ</b> 00B7     183 <b>叶</b> 00C7     199 <b>十</b> 00D7                                                                                                    | ÿ<br>0098<br>152<br>2<br>00A8<br>168<br>¶<br>00B8<br>184<br>止<br>00C8<br>200<br>╪<br>00D8                                         | Ö<br>0099<br>153<br><b>Γ</b><br>00A9<br>169<br><b>↓</b><br>00B9<br>185<br><b>Γ</b><br>00C9<br>201<br><b>↓</b><br>00D9                                                                  | Ü<br>009A<br>154<br><b>¬</b><br>00AA<br>170<br>Ⅲ<br>00BA<br>186<br>Ⅱ<br>Ⅱ<br>00CA<br>202<br><b>Г</b><br>00DA                                                                                  | ¢<br>009B<br>155<br>1/2<br>00AB<br>171<br><b>T</b><br>00BB<br>187<br><b>T</b><br>00CB<br>203<br>00DB                                                                  | £<br>009C<br>156<br>1/4<br>00AC<br>172<br>J<br>00BC<br>188<br>L<br>F<br>00CC<br>204<br>00DC                                                                                        | ¥<br>009D<br>157<br>i<br>00AD<br>173<br>J<br>00BD<br>189<br>00CD<br>205<br>00DD                                                                         | Pts<br>009E<br>158<br>≪<br>00AE<br>174<br>J<br>00BE<br>190<br>↓<br>190<br>00CE<br>206<br>00DE                                                                            | <b>f</b> 009F         159         >         00AF         175 <b>7</b> 00BF         191 <b>⊥</b> 00CF         207 <b>■</b> 00DF                                                                         |
| Char<br>Hex<br>Dec<br>Char<br>Hex<br>Dec<br>Char<br>Hex<br>Dec<br>Char<br>Hex<br>Dec<br>Char<br>Hex<br>Dec                                                     | É<br>0090<br>144<br><b>á</b><br>00A0<br>160<br>160<br>176<br>L<br>00B0<br>192<br>192<br>192<br>208                                                                                                    | <b>88</b><br>0091<br>145<br><b>Í</b><br>00A1<br>161<br>161<br>161<br>177<br><b>L</b><br>00C1<br>193<br><b>T</b><br>00D1<br>209                                                                  | Æ           0092           146           Ó           00A2           162           Image: Comparison of the system           00B2           178           T           00C2           194           T           00D2           210                                                                                                    | <ul> <li>Ô</li> <li>0093</li> <li>147</li> <li>Ú</li> <li>00A3</li> <li>163</li> <li> </li> <li>00B3</li> <li>179</li> <li> </li> <li>00C3</li> <li>195</li> <li> </li> <li>U</li> <li>00D3</li> <li>211</li> </ul>                                                                                                    | Ö           0094           148           Ñ           00A4           164           -           00B4           180              00C4           196           L           00D4           212                                                               | <ul> <li>Ò</li> <li>0095</li> <li>149</li> <li>Ñ</li> <li>00A5</li> <li>165</li> <li>=</li> <li>00B5</li> <li>181</li> <li>+</li> <li>00C5</li> <li>197</li> <li>F</li> <li>00D5</li> <li>213</li> </ul>                                                            | Û     0096     150     a     00A6     166     ↓     00B6     182     ↓     00C6     198     ∏     00D6     214                                                                                                    | <b>Ù</b><br>0097<br>151<br>00A7<br>167<br><b>ヿ</b><br>00B7<br>183<br><b>山</b><br>00C7<br>199<br><b>山</b><br>00D7<br>215                                                                                                    | ÿ<br>0098<br>152<br>00A8<br>168<br>₹<br>00B8<br>184<br>Ш<br>00C8<br>200<br>₹<br>00D8<br>216                                       | Ö<br>0099<br>153<br><b>F</b><br>00A9<br>169<br><b>1</b><br>00B9<br>185<br><b>F</b><br>00C9<br>201<br><b>J</b><br>00D9<br>217                                                           | Ü<br>009A<br>154<br><b>¬</b><br>00AA<br>170<br>Ⅲ<br>00BA<br>186<br><u>Ⅲ</u><br>00CA<br>202<br><b>Г</b><br>00DA<br>218                                                                         | ¢<br>009B<br>155<br>1/2<br>00AB<br>171<br><b>7</b><br>00BB<br>187<br><b>7</b><br>00CB<br>203<br>00DB<br>219                                                           | £<br>009C<br>156<br>1/4<br>00AC<br>172<br>J<br>J<br>00BC<br>188<br>00CC<br>204<br>00DC<br>220                                                                                      | ¥<br>009D<br>157<br>i<br>00AD<br>173<br>JJ<br>00BD<br>189<br>00CD<br>205<br>00DD<br>221                                                                 | Pts<br>009E<br>158<br>(<br>00AE<br>174<br>J<br>00BE<br>190<br>190<br>190<br>206<br>206<br>206<br>202<br>222                                                              | <b>f</b> 009F         159         >         00AF         175 <b>7</b> 00BF         191 <b>⊥</b> 00CF         207 <b>0</b> 00DF         223                                                             |
| Char<br>Hex<br>Dec<br>Char<br>Hex<br>Dec<br>Char<br>Hex<br>Dec<br>Char<br>Hex<br>Dec<br>Char<br>Hex<br>Dec<br>Char                                             | <ul> <li>É</li> <li>0090</li> <li>144</li> <li>á</li> <li>00A0</li> <li>160</li> <li>00B0</li> <li>176</li> <li>L</li> <li>00C0</li> <li>192</li> <li>Щ</li> <li>00D0</li> <li>208</li> <li>α</li> </ul>                                                    | <b>88</b><br>0091<br>145<br><b>Í</b><br>00A1<br>161<br>177<br><b>L</b><br>00C1<br>193<br><b>T</b><br>00D1<br>209<br><b>ß</b>                                                                    | Æ           0092           146           Ó           00A2           162           Image: Comparison of the system           00B2           178           T           00C2           194           T           00D2           210           Γ                                                                                                    | ô         0093         147         Ú         00A3         163         -         00B3         179         -         00C3         195         L         00D3         211 <b>Π</b>                                                                                                    | Ö           0094           148           Ñ           00A4           164           -           00B4           180           -           00C4           196           L           00D4           212           Σ                                          | <ul> <li>Ò</li> <li>0095</li> <li>149</li> <li>Ñ</li> <li>00A5</li> <li>165</li> <li>=</li> <li>00B5</li> <li>181</li> <li>+</li> <li>00C5</li> <li>197</li> <li>F</li> <li>00D5</li> <li>213</li> <li>σ</li> </ul>                                                 | Û     0096     150     a     00A6     166     1     1     00B6     182     F     00C6     198     ∏     00D6     214     µ                                                                                                    | <ul> <li>Ù</li> <li>0097</li> <li>151</li> <li>O</li> <li>00A7</li> <li>167</li> <li>П</li> <li>00B7</li> <li>183</li> <li>╟</li> <li>00C7</li> <li>199</li> <li>╢</li> <li>00D7</li> <li>215</li> <li>T</li> </ul>                                                                                                    | ÿ<br>0098<br>152<br>c<br>00A8<br>168<br>₹<br>00B8<br>184<br>L<br>00C8<br>200<br>‡<br>00D8<br>216<br>Φ                             | Ö<br>0099<br>153<br><b>F</b><br>00A9<br>169<br><b>1</b><br>185<br>185<br>185<br>201<br>201<br><b>J</b><br>00D9<br>217<br><b>O</b>                                                      | Ü<br>009A<br>154<br>¬<br>00AA<br>170<br>Ш<br>00BA<br>186<br><u>JL</u><br>00CA<br>202<br>Γ<br>00DA<br>218<br><b>Ω</b>                                                                          | ¢<br>009B<br>155<br>1/2<br>00AB<br>171                                                                                                    | £<br>009C<br>156<br>1/4<br>00AC<br>172<br>J<br>00BC<br>188<br>00BC<br>204<br>00DC<br>220<br>00DC<br>220                                                                            | ¥<br>009D<br>157<br>i<br>00AD<br>173<br>JJ<br>00BD<br>189<br>=<br>00CD<br>205<br>00DD<br>221<br>00DD<br>221                                             | Pts         009E         158         ∞         00AE         174         J         00BE         190         ↓         00CE         206         00DE         222         ξ | <b>f</b> 009F         159         >         00AF         175         ¬         00BF         191 <b>⊥</b> 00CF         207         ■         00DF         223         ∩                                 |
| Char<br>Hex<br>Dec<br>Char<br>Hex<br>Dec<br>Char<br>Hex<br>Dec<br>Char<br>Hex<br>Dec<br>Char<br>Hex<br>Dec<br>Char<br>Hex                                      | É           0090           144           á           00A0           160           00B0           176           L           00C0           192           JL           00D0           208           α           00E0                                          | <b>88</b><br>0091<br>145<br><b>Í</b><br>00A1<br>161<br>161<br>00B1<br>177<br><b>L</b><br>00C1<br>193<br><b>T</b><br>00D1<br>209<br><b>ß</b><br>00E1                                             | Æ         0092         146         Ó         00A2         162         Image: Comparison of the system of the system of the | <ul> <li>Ô</li> <li>0093</li> <li>147</li> <li>Ú</li> <li>00A3</li> <li>163</li> <li>↓</li> <li>00B3</li> <li>179</li> <li>↓</li> <li>0003</li> <li>195</li> <li>↓</li> <li>00D3</li> <li>211</li> <li>π</li> <li>00E3</li> </ul>                                                                                                    | Ö           0094           148           Ñ           00A4           164           -           00B4           180           -           00C4           196           L           00D4           212           Σ           00E4                           | <ul> <li>Ò</li> <li>0095</li> <li>149</li> <li>Ñ</li> <li>00A5</li> <li>165</li> <li></li> <li>00B5</li> <li>181</li> <li></li> <li>00C5</li> <li>197</li> <li>F</li> <li>00D5</li> <li>213</li> <li>O</li> <li>00E5</li> </ul>                                     | <ul> <li>Û</li> <li>0096</li> <li>150</li> <li>a</li> <li>00A6</li> <li>166</li> <li>↓</li> <li>00B6</li> <li>182</li> <li>↓</li> <li>00C6</li> <li>198</li> <li>↓</li> <li>00D6</li> <li>214</li> <li>↓</li> <li>00E6</li> </ul>                                       | <ul> <li>Ù</li> <li>0097</li> <li>151</li> <li>O</li> <li>00A7</li> <li>167</li> <li>П</li> <li>00B7</li> <li>183</li> <li>→</li> <li>00C7</li> <li>199</li> <li>→</li> <li>00D7</li> <li>215</li> <li>T</li> <li>00E7</li> </ul>                                                                                                    | ÿ<br>0098<br>152<br>2<br>00A8<br>168<br>¶<br>00B8<br>184<br>L<br>00C8<br>200<br>↓<br>00D8<br>216<br>Φ<br>00E8                     | Ö<br>0099<br>153<br><b>F</b><br>00A9<br>169<br><b>1</b><br>00B9<br>185<br><b>F</b><br>00C9<br>201<br><b>J</b><br>00D9<br>217<br><b>⊙</b><br>00E9                                       | Ü<br>009A<br>154<br><b>Γ</b><br>00AA<br>170<br><b>Π</b><br>00BA<br>186<br><b><u>JL</u><br/>00CA<br/>202<br/>Γ<br/>00DA<br/>218<br/><b>Ω</b><br/>00EA</b>                                      | ¢<br>009B<br>155<br>1/2<br>00AB<br>171<br><b>7</b><br>00BB<br>187<br><b>7</b><br>00CB<br>203<br>00DB<br>219<br><b>5</b><br>00EB                                       | £<br>009C<br>156<br>1/4<br>00AC<br>172<br>J<br>00BC<br>188<br>↓<br>F<br>00CC<br>204<br>00DC<br>220<br>∞<br>00EC                                                                    | ¥<br>009D<br>157<br>i<br>00AD<br>173<br>J<br>U<br>00BD<br>189<br>00CD<br>205<br>205<br>00DD<br>221<br>00DD<br>221<br><b>♀</b>                           | Pts<br>009E<br>158<br>≪<br>00AE<br>174<br>J<br>00BE<br>190<br>↓<br>190<br>↓<br>206<br>206<br>202<br>202<br>222<br>222<br>8<br>00EE<br>222                                | <b>f</b> 009F         159         >         00AF         175 <b>7</b> 00BF         191 <b>⊥</b> 00CF         207 <b>●</b> 00DF         223 <b>∩</b> 00EF                                               |
| Char<br>Hex<br>Dec<br>Char<br>Hex<br>Dec<br>Char<br>Hex<br>Dec<br>Char<br>Hex<br>Dec<br>Char<br>Hex<br>Dec<br>Char<br>Hex<br>Dec                               | É           0090           144           á           00A0           160           00B0           176           L           00C0           192           JL           00D0           208           Q           00E0           224                            | <b>æ</b> 0091         145 <b>í</b> 00A1         161                                                                                                    | Æ         0092         146         Ó         00A2         162         Image: Comparison of the system of the system of the | <ul> <li>Ô</li> <li>0093</li> <li>147</li> <li>Ú</li> <li>00A3</li> <li>163</li> <li> </li> <li>00B3</li> <li>179</li> <li> </li> <li>00C3</li> <li>195</li> <li> </li> <li>00D3</li> <li>211</li> <li>π</li> <li>00E3</li> <li>227</li> </ul>                                                                                                    | Ö         0094         148         Ñ         00A4         164         -         00B4         180         -         00C4         196         L         00D4         212         Σ         00E4         228                                               | <ul> <li>Ò</li> <li>0095</li> <li>149</li> <li>Ñ</li> <li>00A5</li> <li>165</li> <li>=</li> <li>00B5</li> <li>181</li> <li>+</li> <li>00C5</li> <li>197</li> <li>F</li> <li>00D5</li> <li>213</li> <li>O</li> <li>E</li> <li>229</li> </ul>                         | <ul> <li>Û</li> <li>0096</li> <li>150</li> <li>a</li> <li>00A6</li> <li>166</li> <li>↓</li> <li>00B6</li> <li>182</li> <li>▶</li> <li>00C6</li> <li>198</li> <li>₱</li> <li>00D6</li> <li>214</li> <li>µ</li> <li>00E6</li> <li>230</li> </ul>                          | <ul> <li>Ù</li> <li>0097</li> <li>151</li> <li>O</li> <li>00A7</li> <li>167</li> <li>П</li> <li>00B7</li> <li>183</li> <li>╟</li> <li>00C7</li> <li>199</li> <li>╟</li> <li>00D7</li> <li>215</li> <li>T</li> <li>00E7</li> <li>231</li> </ul>                                                                                                    | ÿ<br>0098<br>152<br>2<br>00A8<br>168<br>¬<br>00B8<br>184<br>L<br>00C8<br>200<br>↓<br>00D8<br>216<br>Φ<br>00E8<br>232              | Ö<br>0099<br>153<br><b>F</b><br>00A9<br>169<br><b>1</b><br>00B9<br>185<br><b>F</b><br>00C9<br>201<br><b>J</b><br>00D9<br>217<br><b>O</b><br>00E9<br>233                                | Ü<br>009A<br>154<br><b>¬</b><br>00AA<br>170<br>Ⅲ<br>00BA<br>186<br>Ⅱ<br>Ⅱ<br>00CA<br>202<br><b>Г</b><br>00DA<br>218<br><b>Ω</b><br>00EA<br>234                                                | ¢<br>009B<br>155<br>1/2<br>00AB<br>171<br><b>7</b><br>00BB<br>187<br><b>7</b><br>00CB<br>203<br><b>0</b><br>203<br><b>0</b><br>00DB<br>219<br><b>5</b><br>00EB<br>235 | £<br>009C<br>156<br>1/4<br>00AC<br>172<br>J<br>J<br>00BC<br>188<br>00CC<br>204<br>00DC<br>220<br>00DC<br>220<br>00EC<br>236                                                        | ¥<br>009D<br>157<br>i<br>00AD<br>173<br>JJ<br>00BD<br>189<br>00CD<br>205<br>00CD<br>205<br>00DD<br>221<br>00DD<br>221                                   | Pts<br>009E<br>158<br>≪<br>00AE<br>174<br>J<br>00BE<br>190<br>↓<br>↓<br>00CE<br>206<br>00DE<br>222<br>€<br>00EE<br>238                                                   | <b>f</b> 009F         159         >         00AF         175 <b>7</b> 00BF         191 <b>⊥</b> 00CF         207 <b>0</b> 00DF         223 <b>∩</b> 00EF         239                                   |
| Char<br>Hex<br>Dec<br>Char<br>Hex<br>Dec<br>Char<br>Hex<br>Dec<br>Char<br>Hex<br>Dec<br>Char<br>Hex<br>Dec<br>Char<br>Hex<br>Dec<br>Char<br>Hex<br>Dec<br>Char | É           0090           144           á           00A0           160           00B0           176           L           00C0           192           JL           00D0           208           Q           00E0           224           Ξ                | <b>28</b> 0091         145 <b>í</b> 00A1         161         1161         1161         1177         L         00001         193 <b>T</b> 00001         209 <b>ß</b> 000E1         225         ± | Æ         0092         146         Ó         00A2         162         Image: Constraint of the second second secon  | <ul> <li>Ô</li> <li>0093</li> <li>147</li> <li>Ú</li> <li>00A3</li> <li>163</li> <li>163</li> <li>163</li> <li>163</li> <li>179</li> <li>⊢</li> <li>00B3</li> <li>179</li> <li>⊢</li> <li>00C3</li> <li>195</li> <li>□</li> <li>□<td>Ö           0094           148           Ñ           00A4           164           -           00B4           180           -           00C4           196           L           00D4           212           Σ           00E4           228           [</td><td><ul> <li>Ò</li> <li>0095</li> <li>149</li> <li>Ñ</li> <li>00A5</li> <li>165</li> <li>=</li> <li>00B5</li> <li>181</li> <li>+</li> <li>00C5</li> <li>197</li> <li>F</li> <li>00D5</li> <li>213</li> <li>O</li> <li>00E5</li> <li>229</li> <li>J</li> </ul></td><td><ul> <li>Û</li> <li>0096</li> <li>150</li> <li>a</li> <li>00A6</li> <li>166</li> <li>↓</li> <li>00B6</li> <li>182</li> <li>↓</li> <li>0006</li> <li>198</li> <li>↓</li> <li>0006</li> <li>214</li> <li>↓</li> <li>00E6</li> <li>230</li> <li>÷</li> </ul></td><td><ul> <li>Ù</li> <li>0097</li> <li>151</li> <li>O</li> <li>00A7</li> <li>167</li> <li>П</li> <li>00B7</li> <li>183</li> <li>□</li> <li>□</li> <li>0007</li> <li>189</li> <li>□</li> <li>□&lt;</li></ul></td><td>ÿ<br/>0098<br/>152<br/>2<br/>00A8<br/>168<br/>7<br/>00B8<br/>184<br/>Ш<br/>00C8<br/>200<br/>‡<br/>00D8<br/>216<br/>Φ<br/>00E8<br/>232<br/>◦</td><td>Ö<br/>0099<br/>153<br/><b>F</b><br/>00A9<br/>169<br/><b>1</b><br/>00B9<br/>185<br/><b>F</b><br/>00C9<br/>201<br/><b>J</b><br/>00D9<br/>217<br/><b>O</b><br/>217<br/><b>O</b><br/>00E9<br/>233<br/><b>·</b></td><td>Ü<br/>009A<br/>154<br/><b>¬</b><br/>00AA<br/>170</td><td>¢<br/>009B<br/>155<br/>1/2<br/>00AB<br/>171<br/><b>T</b><br/>00BB<br/>187<br/><b>T</b><br/>00CB<br/>203<br/>00DB<br/>219<br/><b>δ</b><br/>00EB<br/>235<br/>√</td><td>£<br/>009C<br/>156<br/>1/4<br/>00AC<br/>172<br/>J<br/>00BC<br/>188<br/>00CC<br/>204<br/>00DC<br/>220<br/>00DC<br/>220<br/>00DC<br/>220<br/>00EC<br/>236<br/><b>n</b></td><td>¥<br/>009D<br/>157<br/>i<br/>00AD<br/>173<br/>J<br/>00BD<br/>189<br/>00CD<br/>205<br/>00CD<br/>221<br/>00DD<br/>221<br/>00DD<br/>221<br/>221<br/>237<br/>2</td><td>Pts         009E         158         00AE         174         J         00BE         190        </td><td><b>f</b>         009F         159         &gt;         00AF         175         <b>7</b>         00BF         191         <b>⊥</b>         00CF         207         ■         00DF         223         O         00EF         239         NBSP</td></li></ul> | Ö           0094           148           Ñ           00A4           164           -           00B4           180           -           00C4           196           L           00D4           212           Σ           00E4           228           [ | <ul> <li>Ò</li> <li>0095</li> <li>149</li> <li>Ñ</li> <li>00A5</li> <li>165</li> <li>=</li> <li>00B5</li> <li>181</li> <li>+</li> <li>00C5</li> <li>197</li> <li>F</li> <li>00D5</li> <li>213</li> <li>O</li> <li>00E5</li> <li>229</li> <li>J</li> </ul>           | <ul> <li>Û</li> <li>0096</li> <li>150</li> <li>a</li> <li>00A6</li> <li>166</li> <li>↓</li> <li>00B6</li> <li>182</li> <li>↓</li> <li>0006</li> <li>198</li> <li>↓</li> <li>0006</li> <li>214</li> <li>↓</li> <li>00E6</li> <li>230</li> <li>÷</li> </ul>               | <ul> <li>Ù</li> <li>0097</li> <li>151</li> <li>O</li> <li>00A7</li> <li>167</li> <li>П</li> <li>00B7</li> <li>183</li> <li>□</li> <li>□</li> <li>0007</li> <li>189</li> <li>□</li> <li>□&lt;</li></ul> | ÿ<br>0098<br>152<br>2<br>00A8<br>168<br>7<br>00B8<br>184<br>Ш<br>00C8<br>200<br>‡<br>00D8<br>216<br>Φ<br>00E8<br>232<br>◦         | Ö<br>0099<br>153<br><b>F</b><br>00A9<br>169<br><b>1</b><br>00B9<br>185<br><b>F</b><br>00C9<br>201<br><b>J</b><br>00D9<br>217<br><b>O</b><br>217<br><b>O</b><br>00E9<br>233<br><b>·</b> | Ü<br>009A<br>154<br><b>¬</b><br>00AA<br>170                                                                                                    | ¢<br>009B<br>155<br>1/2<br>00AB<br>171<br><b>T</b><br>00BB<br>187<br><b>T</b><br>00CB<br>203<br>00DB<br>219<br><b>δ</b><br>00EB<br>235<br>√                           | £<br>009C<br>156<br>1/4<br>00AC<br>172<br>J<br>00BC<br>188<br>00CC<br>204<br>00DC<br>220<br>00DC<br>220<br>00DC<br>220<br>00EC<br>236<br><b>n</b>                                  | ¥<br>009D<br>157<br>i<br>00AD<br>173<br>J<br>00BD<br>189<br>00CD<br>205<br>00CD<br>221<br>00DD<br>221<br>00DD<br>221<br>221<br>237<br>2                 | Pts         009E         158         00AE         174         J         00BE         190                                                                                 | <b>f</b> 009F         159         >         00AF         175 <b>7</b> 00BF         191 <b>⊥</b> 00CF         207         ■         00DF         223         O         00EF         239         NBSP    |
| Char<br>Hex<br>Dec<br>Char<br>Hex<br>Dec<br>Char<br>Hex<br>Dec<br>Char<br>Hex<br>Dec<br>Char<br>Hex<br>Dec<br>Char<br>Hex<br>Dec<br>Char<br>Hex<br>Dec         | É           0090           144           á           00A0           160           00B0           176           L           00C0           192           JL           00D0           208           α           00E0           224           Ξ           00F0 | <b>28</b> 0091         145 <b>í</b> 00A1         161         00B1         1777 <b>L</b> 00C1         193 <b>T</b> 00D1         209 <b>ß</b> 00E1         2255         ±         00F1            | Æ         0092         146         Ó         00A2         162         Image: Comparison of the system of the system of the | ô         0093         147         Ú         00A3         163         ↓         00B3         179         ↓         00C3         195         ↓         00D3         211 <b>T</b> 00E3         227         ≤         00F3                                                                                                    | Ö         0094         148         Ñ         00A4         164         -         00B4         180         -         00C4         196         E         00D4         212         Σ         00E4         228         ∫         00F4                        | <ul> <li>Ò</li> <li>0095</li> <li>149</li> <li>Ñ</li> <li>00A5</li> <li>165</li> <li>=</li> <li>00B5</li> <li>181</li> <li>+</li> <li>00C5</li> <li>197</li> <li>F</li> <li>00D5</li> <li>213</li> <li>O</li> <li>5</li> <li>229</li> <li></li> <li>00F5</li> </ul> | <ul> <li>Û</li> <li>0096</li> <li>150</li> <li>a</li> <li>00A6</li> <li>166</li> <li>↓</li> <li>00B6</li> <li>182</li> <li>↓</li> <li>00C6</li> <li>198</li> <li>↓</li> <li>00D6</li> <li>214</li> <li>↓</li> <li>00E6</li> <li>230</li> <li>÷</li> <li>00F6</li> </ul> | Ù     0097     151     0     00A7     167     1     00B7     183     H     00C7     199     H     00D7     215     T     00E7     231     ≈     00F7                                                                                                    | ÿ<br>0098<br>152<br>2<br>00A8<br>168<br>¶<br>00B8<br>184<br>L<br>00C8<br>200<br>‡<br>00D8<br>216<br>Φ<br>00E8<br>232<br>•<br>00F8 | Ö<br>0099<br>153<br><b>Γ</b><br>00A9<br>169<br><b>1</b><br>185<br><b>Γ</b><br>00C9<br>201<br><b>J</b><br>00D9<br>217<br><b>O</b><br>217<br><b>O</b><br>233<br><b>·</b><br>00F9         | Ü<br>009A<br>154<br><b>Γ</b><br>00AA<br>170<br><b>Ш</b><br>00BA<br>186<br><b><u>JL</u><br/>00CA<br/>202<br/><b>Γ</b><br/>00DA<br/>218<br/><b>Ω</b><br/>00EA<br/>234<br/><b>·</b><br/>00FA</b> | ¢<br>009B<br>155<br>1/2<br>00AB<br>171<br><b>7</b><br>00BB<br>187<br><b>7</b><br>00CB<br>203<br><b>0</b><br>00DB<br>219<br><b>5</b><br>00EB<br>235<br>√<br>00FB       | £<br>009C<br>156<br>1/4<br>00AC<br>172<br>J<br>00BC<br>188<br>□<br>C<br>204<br>00CC<br>204<br>00DC<br>220<br>00DC<br>220<br>00EC<br>220<br>00EC<br>220<br>00EC<br>236<br>n<br>00EC | ¥<br>009D<br>157<br>i<br>00AD<br>173<br>J<br>00BD<br>189<br>00CD<br>205<br>00DD<br>221<br>00DD<br>221<br>00DD<br>221<br>221<br>00ED<br>237<br>2<br>00FD | Pts<br>009E<br>158<br>≪<br>00AE<br>174<br>J<br>00BE<br>190<br>↓<br>190<br>00CE<br>206<br>00DE<br>222<br>222<br>€<br>00EE<br>238<br>■<br>00FE                             | f         009F         159         00AF         175         7         00BF         191 <b>⊥</b> 00CF         207         ■         00DF         223         00EF         239         NBSP         00FF |

#### PC437 CODE TABLE (Usa, Standard Europe)

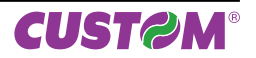

| PC850 CO | DE TABLE | (Multilingual) |
|----------|----------|----------------|
|----------|----------|----------------|

| Char                                                                                                    | CD                                                                                                    | 1                                                                                                    | "                                                                                                    | #                                                                                                    | ¢                                                                                                    | 0/                                                                                                    | 8                                                                                                    | 6                                                                                                    | (                                                                                                    | )                                                                                                    | *                                                                                                    | -                                                                                                    |                                                                                                    |                                                                                                    |                                                                                                    | 1                                                                                                    |
|----------------------------------------------------------------------------------------------------|----------------------------------------------------------------------------------------------------|----------------------------------------------------------------------------------------------------|----------------------------------------------------------------------------------------------------|----------------------------------------------------------------------------------------------------|----------------------------------------------------------------------------------------------------|----------------------------------------------------------------------------------------------------|----------------------------------------------------------------------------------------------------|----------------------------------------------------------------------------------------------------|----------------------------------------------------------------------------------------------------|----------------------------------------------------------------------------------------------------|----------------------------------------------------------------------------------------------------|----------------------------------------------------------------------------------------------------|----------------------------------------------------------------------------------------------------|----------------------------------------------------------------------------------------------------|----------------------------------------------------------------------------------------------------|----------------------------------------------------------------------------------------------------|
| Chai                                                                                                    | JF                                                                                                    | 1                                                                                                    |                                                                                                    | #                                                                                                    | Ψ                                                                                                    | /0                                                                                                    | CX                                                                                                    | 0007                                                                                                    | (                                                                                                    | )                                                                                                    |                                                                                                    | T                                                                                                    | ,                                                                                                    | -                                                                                                    | •                                                                                                    | 1                                                                                                    |
| Hex                                                                                                    | 22                                                                                                    | 22                                                                                                    | 24                                                                                                    | 25                                                                                                    | 26                                                                                                    | 27                                                                                                    | 20                                                                                                    | 20                                                                                                    | 40                                                                                                    | 0029                                                                                                    | 002A                                                                                                    | 002B                                                                                                    | 0020                                                                                                    | 002D                                                                                                    | 002E                                                                                                    | 002F                                                                                                    |
| Chor                                                                                                    | 32<br>0                                                                                                    | 33                                                                                                    | 34<br>0                                                                                                    | 35<br>2                                                                                                    | 30                                                                                                    | 57                                                                                                    | <br>6                                                                                                    | - 39<br>- <b>7</b>                                                                                                    | 40<br>O                                                                                                    | 41                                                                                                    | 42                                                                                                    | 43                                                                                                    | 44                                                                                                    | 40                                                                                                    | 40                                                                                                    | 4/<br>2                                                                                                    |
| Ulay                                                                                                    | 0020                                                                                                    | 0021                                                                                                    | <b>∠</b>                                                                                                    | <b>J</b>                                                                                                    | 4                                                                                                    | <b>5</b>                                                                                                    | 0026                                                                                                    | 00027                                                                                                    | 0020                                                                                                    | 3                                                                                                    | •                                                                                                    | <b>,</b>                                                                                                    | 0020                                                                                                    | -                                                                                                    | 0025                                                                                                    | <b>f</b>                                                                                                    |
| Пех                                                                                                    | 48                                                                                                    | 49                                                                                                    | 50                                                                                                    | 51                                                                                                    | 52                                                                                                    | 53                                                                                                    | 54                                                                                                    | 55                                                                                                    | 56                                                                                                    | 57                                                                                                    | 58                                                                                                    | 59                                                                                                    | 60                                                                                                    | 61                                                                                                    | 62                                                                                                    | 63                                                                                                    |
| Char                                                                                                    | <sup>∓0</sup>                                                                                                    | 43                                                                                                    | D                                                                                                    |                                                                                                    | 52<br>D                                                                                                    |                                                                                                    | 54                                                                                                    |                                                                                                    | - 50<br>- LI                                                                                                    | 57                                                                                                    |                                                                                                    |                                                                                                    | 00                                                                                                    |                                                                                                    | N                                                                                                    | 00                                                                                                    |
| Char                                                                                                    | @                                                                                                    | A                                                                                                    | D                                                                                                    |                                                                                                    | D                                                                                                    |                                                                                                    | F                                                                                                    | G                                                                                                    | п                                                                                                    | •                                                                                                    | J                                                                                                    | n                                                                                                    | L                                                                                                    | IVI                                                                                                    | IN                                                                                                    | U                                                                                                    |
| Hex                                                                                                    | 0040                                                                                                    | 0041                                                                                                    | 0042                                                                                                    | 0043                                                                                                    | 0044                                                                                                    | 0045                                                                                                    | 0046                                                                                                    | 0047                                                                                                    | 0048                                                                                                    | 0049                                                                                                    | 004A                                                                                                    | 004B                                                                                                    | 004C                                                                                                    | 004D                                                                                                    | 004E                                                                                                    | 004F<br>70                                                                                                    |
| Dec                                                                                                    | 04<br>D                                                                                                    | 00                                                                                                    | 00                                                                                                    | 07                                                                                                    | - 00<br>                                                                                                    | 69                                                                                                    | 70                                                                                                    |                                                                                                    | 12                                                                                                    | 73                                                                                                    | 74                                                                                                    | 75                                                                                                    | /0                                                                                                    |                                                                                                    | /0                                                                                                    | 79                                                                                                    |
| Char                                                                                                    | Р                                                                                                    | Q                                                                                                    | R                                                                                                    | 5                                                                                                    |                                                                                                    | U                                                                                                    | V                                                                                                    | vv                                                                                                    | X                                                                                                    | Y                                                                                                    | 2                                                                                                    |                                                                                                    |                                                                                                    | 1                                                                                                    | ~                                                                                                    | -                                                                                                    |
| Hex                                                                                                    | 0050                                                                                                    | 0051                                                                                                    | 0052                                                                                                    | 0053                                                                                                    | 0054                                                                                                    | 0055                                                                                                    | 0056                                                                                                    | 0057                                                                                                    | 0058                                                                                                    | 0059                                                                                                    | 005A                                                                                                    | 005B                                                                                                    | 005C                                                                                                    | 005D                                                                                                    | 005E                                                                                                    | 005F                                                                                                    |
| Dec                                                                                                    | 80                                                                                                    | 81                                                                                                    | 82                                                                                                    | 83                                                                                                    | 84                                                                                                    | 85                                                                                                    | 86                                                                                                    | 87                                                                                                    | 88                                                                                                    | 89                                                                                                    | 90                                                                                                    | 91                                                                                                    | 92                                                                                                    | 93                                                                                                    | 94                                                                                                    | 95                                                                                                    |
| Char                                                                                                    |                                                                                                    | а                                                                                                    | b                                                                                                    | С                                                                                                    | d                                                                                                    | е                                                                                                    | T                                                                                                    | g                                                                                                    | h                                                                                                    | I                                                                                                    | J                                                                                                    | K                                                                                                    |                                                                                                    | m                                                                                                    | n                                                                                                    | 0                                                                                                    |
| Hex                                                                                                    | 0060                                                                                                    | 0061                                                                                                    | 0062                                                                                                    | 0063                                                                                                    | 0064                                                                                                    | 0065                                                                                                    | 0066                                                                                                    | 0067                                                                                                    | 0068                                                                                                    | 0069                                                                                                    | 006A                                                                                                    | 006B                                                                                                    | 006C                                                                                                    | 006D                                                                                                    | 006E                                                                                                    | 006F                                                                                                    |
| Dec                                                                                                    | 96                                                                                                    | 97                                                                                                    | 98                                                                                                    | 99                                                                                                    | 100                                                                                                    | 101                                                                                                    | 102                                                                                                    | 103                                                                                                    | 104                                                                                                    | 105                                                                                                    | 106                                                                                                    | 107                                                                                                    | 108                                                                                                    | 109                                                                                                    | 110                                                                                                    | 111                                                                                                    |
| Char                                                                                                    | р                                                                                                    | q                                                                                                    | r                                                                                                    | S                                                                                                    | t                                                                                                    | u                                                                                                    | V                                                                                                    | W                                                                                                    | X                                                                                                    | У                                                                                                    | Z                                                                                                    | {                                                                                                    |                                                                                                    | }                                                                                                    | ~                                                                                                    | Δ                                                                                                    |
| Hex                                                                                                    | 0070                                                                                                    | 0071                                                                                                    | 0072                                                                                                    | 0073                                                                                                    | 0074                                                                                                    | 0075                                                                                                    | 0076                                                                                                    | 0077                                                                                                    | 0078                                                                                                    | 0079                                                                                                    | 007A                                                                                                    | 007B                                                                                                    | 007C                                                                                                    | 007D                                                                                                    | 007E                                                                                                    | 007F                                                                                                    |
| Dec                                                                                                    | 112                                                                                                    | 113                                                                                                    | 114                                                                                                    | 115                                                                                                    | 116                                                                                                    | 117                                                                                                    | 118                                                                                                    | 119                                                                                                    | 120                                                                                                    | 121                                                                                                    | 122                                                                                                    | 123                                                                                                    | 124                                                                                                    | 125                                                                                                    | 126                                                                                                    | 127                                                                                                    |
| Char                                                                                                    | Ç                                                                                                    | ü                                                                                                    | é                                                                                                    | â                                                                                                    | ä                                                                                                    | à                                                                                                    | å                                                                                                    | Ç                                                                                                    | ê                                                                                                    | ë                                                                                                    | è                                                                                                    | Ï                                                                                                    | Î                                                                                                    | Ì                                                                                                    | Â                                                                                                    | Å                                                                                                    |
| Hex                                                                                                    | 0080                                                                                                    | 0081                                                                                                    | 0082                                                                                                    | 0083                                                                                                    | 0084                                                                                                    | 0085                                                                                                    | 0086                                                                                                    | 0087                                                                                                    | 0088                                                                                                    | 0089                                                                                                    | 008A                                                                                                    | 008B                                                                                                    | 008C                                                                                                    | 008D                                                                                                    | 008E                                                                                                    | 008F                                                                                                    |
| Dec                                                                                                    | 128                                                                                                    | 129                                                                                                    | 130                                                                                                    | 131                                                                                                    | 132                                                                                                    | 133                                                                                                    | 134                                                                                                    | 135                                                                                                    | 136                                                                                                    | 137                                                                                                    | 138                                                                                                    | 139                                                                                                    | 140                                                                                                    | 141                                                                                                    | 142                                                                                                    | 143                                                                                                    |
| Char                                                                                                    | É                                                                                                    | 20                                                                                                    | Æ                                                                                                    | Ô                                                                                                    | ö                                                                                                    | ò                                                                                                    | ÛÛ                                                                                                    | ù                                                                                                    | ÿ                                                                                                    | Ö                                                                                                    | Ü                                                                                                    | ø                                                                                                    | £                                                                                                    | Ø                                                                                                    | x                                                                                                    | f                                                                                                    |
| Onai                                                                                                    |                                                                                                    | æ                                                                                                    |                                                                                                    | U U                                                                                                    | Ŭ                                                                                                    | U V                                                                                                    |                                                                                                    | ũ                                                                                                    | 3                                                                                                    | -                                                                                                    | -                                                                                                    |                                                                                                    | ~                                                                                                    | ~                                                                                                    |                                                                                                    |                                                                                                    |
| Hex                                                                                                    | 0090                                                                                                    | 0091                                                                                                    | 0092                                                                                                    | 0093                                                                                                    | 0094                                                                                                    | 0095                                                                                                    | 0096                                                                                                    | 0097                                                                                                    | <b>y</b><br>0098                                                                                                    | 0099                                                                                                    | 009A                                                                                                    | 009B                                                                                                    | 009C                                                                                                    | 009D                                                                                                    | 009E                                                                                                    | 009F                                                                                                    |
| Hex<br>Dec                                                                                                    | 0090<br>144                                                                                                    | 0091<br>145                                                                                                    | 0092<br>146                                                                                                    | 0093<br>147                                                                                                    | 0094<br>148                                                                                                    | 0095<br>149                                                                                                    | 0096<br>150                                                                                                    | 0097<br>151                                                                                                    | 0098<br>152                                                                                                    | 0099<br>153                                                                                                    | 009A<br>154                                                                                                    | 009B<br>155                                                                                                    | 009C<br>156                                                                                                    | 009D<br>157                                                                                                    | 009E<br>158                                                                                                    | 009F<br>159                                                                                                    |
| Hex<br>Dec<br>Char                                                                                                    | L<br>0090<br>144<br><b>á</b>                                                                                                    | 0091<br>145<br>Í                                                                                                    | 0092<br>146<br>Ó                                                                                                    | 0093<br>147<br>Ú                                                                                                    | 0094<br>148<br><b>Ñ</b>                                                                                                    | 0095<br>149<br><b>Ñ</b>                                                                                                    | 0096<br>150<br><b>a</b>                                                                                                    | 0097<br>151<br><b>0</b>                                                                                                    | 0098<br>152                                                                                                    | 0099<br>153<br><b>R</b>                                                                                                    | 009A<br>154                                                                                                    | 009B<br>155<br><b>1⁄2</b>                                                                                                    | 009C<br>156<br><b>1⁄4</b>                                                                                                    | 009D<br>157                                                                                                    | 009E<br>158                                                                                                    | 009F<br>159                                                                                                    |
| Hex<br>Dec<br>Char<br>Hex                                                                                                    | L<br>0090<br>144<br><b>á</b><br>00A0                                                                                                    | 0091<br>145<br><b>Í</b><br>00A1                                                                                                    | 0092<br>146<br><b>Ó</b><br>00A2                                                                                                    | 0093<br>147<br><b>Ú</b><br>00A3                                                                                                    | 0094<br>148<br><b>Ñ</b><br>00A4                                                                                                    | 0095<br>149<br><b>Ñ</b><br>00A5                                                                                                    | 0096<br>150<br><b>a</b><br>00A6                                                                                                    | 0097<br>151<br>0<br>00A7                                                                                                    | 0098<br>152<br><b>č</b><br>00A8                                                                                                    | 0099<br>153<br><b>®</b><br>00A9                                                                                                    | 009A<br>154<br><b>1</b><br>00AA                                                                                                    | 009B<br>155<br><b>1⁄2</b><br>00AB                                                                                                 | 009C<br>156<br><b>1/4</b><br>00AC                                                                                                    | 009D<br>157<br>i<br>00AD                                                                                                    | 009E<br>158<br><b>«</b><br>00AE                                                                                                    | 009F<br>159<br>»<br>00AF                                                                                                    |
| Hex<br>Dec<br>Char<br>Hex<br>Dec                                                                                                    | L<br>0090<br>144<br><b>á</b><br>00A0<br>160                                                                                                 | 0091<br>145<br><b>Í</b><br>00A1<br>161                                                                                                    | <ul> <li>A</li> <li>0092</li> <li>146</li> <li>Ó</li> <li>00A2</li> <li>162</li> </ul>                                                                                                    | 0093<br>147<br><b>Ú</b><br>00A3<br>163                                                                                                    | 0094<br>148<br><b>Ñ</b><br>00A4<br>164                                                                                                    | 0095<br>149<br><b>Ñ</b><br>00A5<br>165                                                                                                    | 0096<br>150<br><b>a</b><br>00A6<br>166                                                                                                    | 0097<br>151<br>0<br>00A7<br>167                                                                                              | 0098<br>152<br><b>č</b><br>00A8<br>168                                                                                                    | 0099<br>153<br><b>R</b><br>00A9<br>169                                                                                                    | 009A<br>154<br><b>-</b><br>00AA<br>170                                                                                                    | 009B<br>155<br><b>1/2</b><br>00AB<br>171                                                                                          | 009C<br>156<br><b>1/4</b><br>00AC<br>172                                                                                                    | 009D<br>157<br>i<br>00AD<br>173                                                                                                    | 009E<br>158<br><b>«</b><br>00AE<br>174                                                                                                    | 009F<br>159<br>»<br>00AF<br>175                                                                                                    |
| Hex<br>Dec<br>Char<br>Hex<br>Dec<br>Char                                                                                                    | L<br>0090<br>144<br><b>á</b><br>00A0<br>160                                                                                                 | 0091<br>145<br><b>Í</b><br>00A1<br>161                                                                                                    | AL<br>0092<br>146<br>Ó<br>00A2<br>162                                                                                                    | 0093<br>147<br><b>Ú</b><br>00A3<br>163                                                                                                    | 0094<br>148<br><b>Ñ</b><br>00A4<br>164                                                                                                    | 0095<br>149<br><b>Ñ</b><br>00A5<br>165<br><b>Á</b>                                                                                                    | 0096<br>150<br><b>a</b><br>00A6<br>166<br><b>Â</b>                                                                                                    | 0097<br>151<br>0<br>00A7<br>167<br><b>À</b>                                                                                  | 0098<br>152<br>00A8<br>168<br>©                                                                                                    | 0099<br>153<br><b>®</b><br>00A9<br>169<br><b>–</b>                                                                                                    | 009A<br>154<br><b>-</b><br>00AA<br>170                                                                                                    | 009B<br>155<br><b>1/2</b><br>00AB<br>171<br><b>7</b>                                                                              | 009C<br>156<br><b>1/4</b><br>00AC<br>172                                                                                                    | 009D<br>157<br>i<br>00AD<br>173<br>¢                                                                                                    | 009E<br>158<br><b>«</b><br>00AE<br>174<br><b>¥</b>                                                                                             | 009F<br>159<br><b>&gt;&gt;</b><br>00AF<br>175                                                                                                    |
| Hex<br>Dec<br>Char<br>Hex<br>Dec<br>Char<br>Hex                                                                                                    | L<br>0090<br>144<br><b>Á</b><br>00A0<br>160                                                                                                 | 0091<br>145<br><b>Í</b><br>00A1<br>161                                                                                                    | <ul> <li>AL</li> <li>0092</li> <li>146</li> <li>Ó</li> <li>00A2</li> <li>162</li> <li>00B2</li> </ul>                                                                                                    | 0093<br>147<br>Ú<br>00A3<br>163<br>00B3                                                                                                    | 0094<br>148<br><b>Ñ</b><br>00A4<br>164<br>                                                                                                    | 0095<br>149<br><b>Ñ</b><br>00A5<br>165<br><b>Á</b><br>00B5                                                                                                    | 0096<br>150<br><b>a</b><br>00A6<br>166<br><b>Â</b><br>00B6                                                                                                    | 0097<br>151<br>0<br>00A7<br>167<br><b>À</b><br>00B7                                                                          | 0098<br>152<br>00A8<br>168<br>©<br>00B8                                                                                                    | 0099<br>153<br><b>®</b><br>00A9<br>169<br><b>-</b><br>00B9                                                                                                    | 009A<br>154<br><b>7</b><br>00AA<br>170<br><b>1</b><br>00BA                                                                                                    | 009B<br>155<br><b>1⁄2</b><br>00AB<br>171<br><b>7</b><br>00BB                                                                      | 009C<br>156<br>1⁄4<br>00AC<br>172<br>1/<br>00BC                                                                                                    | 009D<br>157<br>i<br>00AD<br>173<br>¢<br>00BD                                                                                              | 009E<br>158<br><b>«</b><br>00AE<br>174<br><b>¥</b><br>00BE                                                                                     | 009F<br>159<br><b>&gt;</b><br>00AF<br>175<br><b>7</b><br>00BF                                                                                                    |
| Hex<br>Dec<br>Char<br>Hex<br>Dec<br>Char<br>Hex<br>Dec                                                                                                 | L<br>0090<br>144<br><b>á</b><br>00A0<br>160<br>00B0<br>176                                                                                  | 60091<br>145<br><b>Í</b><br>00A1<br>161<br>00B1<br>177                                                                                                    | <ul> <li>A Constraints</li> <li>A Constraints</li> <li>A Constr</li></ul> | 0093<br>147<br><b>Ú</b><br>00A3<br>163<br>00B3<br>179                                                                                                 | 0094<br>148<br><b>Ñ</b><br>00A4<br>164<br>                                                                                                    | 0095<br>149<br><b>Ñ</b><br>00A5<br>165<br><b>Á</b><br>00B5<br>181                                                                                               | 0096<br>150<br><b>a</b><br>00A6<br>166<br><b>Â</b><br>00B6<br>182                                                                                               | 0097<br>151<br>00A7<br>167<br><b>À</b><br>00B7<br>183                                                                        | 0098<br>152<br>00A8<br>168<br>00B8<br>184                                                                                                    | 0099<br>153<br><b>®</b><br>169<br>169<br><b>—</b><br>00B9<br>185                                                                                                    | 009A<br>154<br><b>7</b><br>00AA<br>170<br><b>1</b><br>00BA<br>186                                                                                                    | 009B<br>155<br><b>1/2</b><br>00AB<br>171<br><b>T</b><br>00BB<br>187                                                               | 009C<br>156<br><b>1/4</b><br>00AC<br>172<br><b>J</b><br>00BC<br>188                                                                                                    | 009D<br>157<br>i<br>00AD<br>173<br>¢<br>00BD<br>189                                                                                       | 009E<br>158<br><b>«</b><br>00AE<br>174<br><b>¥</b><br>00BE<br>190                                                                              | 009F<br>159<br><b>&gt;&gt;</b><br>00AF<br>175<br><b>T</b><br>00BF<br>191                                                                                                    |
| Hex<br>Dec<br>Char<br>Hex<br>Dec<br>Char<br>Hex<br>Dec<br>Char<br>Char                                                                                 | L<br>0090<br>144<br><b>á</b><br>00A0<br>160<br>00B0<br>176<br>L                                                                             | 60091<br>145<br><b>Í</b><br>00A1<br>161<br>00B1<br>1777<br><b>L</b>                                                                                                    | AL<br>0092<br>146<br>Ó<br>00A2<br>162<br>00B2<br>178                                                                                                    | 0093<br>147<br><b>Ú</b><br>00A3<br>163<br> <br>00B3<br>179<br>                                                                                        | 0094<br>148<br><b>Ñ</b><br>00A4<br>164<br>                                                                                                    | 0095<br>149<br><b>Ñ</b><br>00A5<br>165<br><b>Á</b><br>00B5<br>181<br>+                                                                                          | 0096<br>150<br><b>a</b><br>00A6<br>166<br><b>Â</b><br>00B6<br>182<br><b>ã</b>                                                                                   | 0097<br>151<br>000A7<br>167<br><b>À</b><br>00B7<br>183<br><b>Ã</b>                                                           | 0098<br>152<br>00A8<br>168<br>©<br>00B8<br>184<br>L                                                                                                    | 0099<br>153<br><b>®</b><br>00A9<br>169<br><b>1</b><br>00B9<br>185<br><b>F</b>                                                                                                    | 009A<br>154<br><b>7</b><br>00AA<br>170<br><b>1</b><br>00BA<br>186<br><b><u>1</u><u>L</u></b>                                                                                          | 009B<br>155<br><b>1/2</b><br>00AB<br>171<br><b>T</b><br>00BB<br>187<br><b>T</b>                                                   | 009C<br>156<br>1/4<br>00AC<br>172<br>J<br>00BC<br>188                                                                                                    | 009D<br>157<br>i<br>00AD<br>173<br>¢<br>00BD<br>189<br>=                                                                                  | 009E<br>158<br><b>≪</b><br>00AE<br>174<br>¥<br>00BE<br>190<br>↓↓                                                                               | 009F<br>159<br>)<br>00AF<br>175<br>7<br>00BF<br>191<br><b>2</b>                                                                                                    |
| Hex<br>Dec<br>Char<br>Hex<br>Dec<br>Char<br>Hex<br>Dec<br>Char<br>Hex<br>Hex                                                                           | L<br>0090<br>144<br><b>á</b><br>00A0<br>160<br>160<br>176<br>L<br>00B0                                                                      | 60091<br>145<br><b>Í</b><br>00A1<br>161<br>00B1<br>177<br><b>L</b><br>00C1                                                                                               | AL<br>0092<br>146 Ó<br>00A2<br>162 00B2<br>178 T<br>00C2                                                                                                    | 0093<br>147<br>Ú<br>00A3<br>163<br> <br>00B3<br>179<br> <br>00C3                                                                                      | 0094<br>148<br><b>Ñ</b><br>00A4<br>164<br>                                                                                                    | 0095<br>149<br><b>Ñ</b><br>00A5<br>165<br><b>Á</b><br>00B5<br>181<br>+<br>00C5                                                                                  | 0096<br>150<br><b>a</b><br>00A6<br>166<br><b>Â</b><br>00B6<br>182<br><b>ã</b><br>00C6                                                                           | 0097<br>151<br>0<br>00A7<br>167<br>Å<br>00B7<br>183<br><b>Ã</b><br>00C7                                                      | 0098<br>152<br>00A8<br>168<br>00B8<br>184<br>184<br>LL<br>00C8                                                                                                    | 0099<br>153<br>(R)<br>00A9<br>169<br>                                                                                                    | 009A<br>154<br><b>7</b><br>00AA<br>170<br><b>1</b><br>00BA<br>186<br><b><u>1</u>L<br/>00CA</b>                                                                                        | 009B<br>155<br><b>1/2</b><br>00AB<br>171<br><b>T</b><br>00BB<br>187<br><b>T</b><br>00CB                                           | 009C<br>156<br>1/4<br>00AC<br>172<br>1<br>1<br>00BC<br>188<br>188<br>1<br><b> </b><br><b> </b><br><b> </b><br><b> </b><br><b> </b><br><b> </b><br><b> </b><br><b> </b><br><b> </b><br><b> </b> | 009D<br>157<br>i<br>00AD<br>173<br>¢<br>00BD<br>189<br>=<br>00CD                                                                          | 009E<br>158<br><b>≪</b><br>00AE<br>174<br>¥<br>00BE<br>190<br>190<br><b>⊥</b><br><b>⊢</b><br>00CE                                              | 009F<br>159<br>>><br>00AF<br>175<br>7<br>00BF<br>191<br>191<br>191<br>191<br>100CF                                                                                          |
| Hex<br>Dec<br>Char<br>Hex<br>Dec<br>Char<br>Hex<br>Dec<br>Char<br>Hex<br>Dec<br>Char<br>Hex<br>Dec                                                     | L<br>0090<br>144<br><b>á</b><br>00A0<br>160<br>00B0<br>176<br>L<br>00C0<br>192                                                              | 60091<br>145<br><b>Í</b><br>00A1<br>161<br>161<br>177<br>177<br>177<br>177<br>193                                                                                        | <ul> <li>∧ L</li> <li>0092</li> <li>146</li> <li>Ó</li> <li>00A2</li> <li>162</li> <li>162</li> <li>00B2</li> <li>178</li> <li>T</li> <li>00C2</li> <li>194</li> </ul>                                                                                                    | 0093<br>147<br><b>Ú</b><br>00A3<br>163<br> <br>00B3<br>179<br> <br>-<br>-<br>00C3<br>195                                                              | 0094<br>148<br><b>Ñ</b><br>00A4<br>164<br>-<br>-<br>00B4<br>180<br>-<br>00C4<br>196                                                                      | 0095<br>149<br><b>Ñ</b><br>00A5<br>165<br><b>Á</b><br>00B5<br>181<br>+<br>00C5<br>197                                                                           | 0096<br>150<br><b>a</b><br>00A6<br>166<br><b>Â</b><br>00B6<br>182<br><b>ã</b><br>00C6<br>198                                                                    | 0097<br>151<br>0<br>00A7<br>167<br><b>À</b><br>00B7<br>183<br><b>Ã</b><br>00C7<br>199                                        | y<br>0098<br>152<br>00A8<br>168<br>00B8<br>184<br>184<br>L<br>00C8<br>200                                                                                                    | 0099<br>153<br><b>®</b><br>00A9<br>169<br><b>—</b><br>00B9<br>185<br>185<br><b>—</b><br>00C9<br>201                                                                                | 009A<br>154<br><b>¬</b><br>00AA<br>170<br><b>—</b><br>00BA<br>186<br><b>_IL</b><br>00CA<br>202                                                                                        | 009B<br>155<br><b>1⁄2</b><br>00AB<br>171<br><b>T</b><br>00BB<br>187<br><b>T</b><br><b>T</b><br>00CB<br>203                        | 009C<br>156<br>1/4<br>00AC<br>172<br>J<br>00BC<br>188<br>188<br>188<br>00CC<br>204                                                                                                    | 009D<br>157<br>i<br>00AD<br>173<br>¢<br>00BD<br>189<br>=<br>00CD<br>205                                                                   | 009E<br>158<br><b>«</b><br>00AE<br>174<br><b>¥</b><br>00BE<br>190<br><b>↓</b><br><b>↓</b><br>00CE<br>206                                       | 009F<br>159<br>)<br>00AF<br>175<br>7<br>00BF<br>191<br>191<br>191<br>191<br>207                                                                                             |
| Hex<br>Dec<br>Char<br>Hex<br>Dec<br>Char<br>Hex<br>Dec<br>Char<br>Hex<br>Dec<br>Char<br>Hex<br>Char                                                    | L<br>0090<br>144<br><b>á</b><br>00A0<br>160<br>00B0<br>176<br>L<br>00C0<br>192<br><b>ð</b>                                                  | <b>č</b><br>0091<br>145<br><b>í</b><br>00A1<br>161<br>161<br>161<br>177<br><b>L</b><br>00C1<br>193<br><b>Đ</b>                                                           | → CL<br>0092<br>146 Ó<br>00A2<br>162 00B2<br>178 T<br>00C2<br>194 Ê                                                                                                    | 0093<br>147<br>Ú<br>00A3<br>163<br>                                                                                                    | 0094<br>148<br><b>Ñ</b><br>00A4<br>164<br><br>00B4<br>180<br><br>00C4<br>196<br><b>È</b>                                                                 | 0095<br>149<br>Ñ<br>00A5<br>165<br>Â<br>00B5<br>181<br>+<br>00C5<br>197<br>I                                                                                    | 0096<br>150<br><b>a</b><br>00A6<br>166<br><b>Â</b><br>00B6<br>182<br><b>ã</b><br>00C6<br>198<br><b>Í</b>                                                        | 0097<br>151<br>0<br>00A7<br>167<br>Å<br>00B7<br>183<br><b>Ã</b><br>00C7<br>199<br><b>Î</b>                                   | y<br>0098<br>152<br>00A8<br>168<br>©<br>00B8<br>184<br>L<br>00C8<br>200<br>Ï                                                                                                    | 0099<br>153<br><b>®</b><br>00A9<br>169<br><b> </b><br>00B9<br>185<br><b> </b><br>00C9<br>201<br><b> </b><br><b> </b>                                                               | 009A<br>154<br><b>¬</b><br>00AA<br>170<br><b>  </b><br>00BA<br>186<br><b>  </b><br>00CA<br>202<br><b> </b>                                                                            | 009B<br>155<br><b>1⁄2</b><br>00AB<br>171<br><b>7</b><br>00BB<br>187<br><b>7</b><br><b>7</b><br>00CB<br>203                        | 009C<br>156<br>1/4<br>00AC<br>172<br>J<br>00BC<br>188<br>188<br>00CC<br>204                                                                                                    | 2<br>009D<br>157<br>i<br>00AD<br>173<br>¢<br>00BD<br>189<br>=<br>00CD<br>205<br>↓                                                         | 009E<br>158<br>≪<br>00AE<br>174<br>¥<br>00BE<br>190<br>↓<br>190<br>00CE<br>206<br><b>Ì</b>                                                     | 009F<br>159<br>≫<br>00AF<br>175<br>7<br>00BF<br>191<br>191<br>191<br>207<br>207                                                                                             |
| Hex<br>Dec<br>Char<br>Hex<br>Dec<br>Char<br>Hex<br>Dec<br>Char<br>Hex<br>Dec<br>Char<br>Hex                                                            | L<br>0090<br>144<br><b>á</b><br>00A0<br>160<br>00B0<br>176<br>L<br>00C0<br>192<br><b>ð</b><br>00D0                                          | <b>&amp;</b><br>0091<br>145<br><b>Í</b><br>00A1<br>161<br>00B1<br>1777<br><b>L</b><br>00C1<br>193<br><b>Đ</b><br>00D1                                                    | <b>∧ √</b> 0092 146 <b>ó</b> 00A2 162 00B2 178 <b>↑</b> 00C2 194 <b>Ê</b> 00D2                                                                                                    | 0093<br>147<br>Ú<br>00A3<br>163<br> <br>00B3<br>179<br> <br>-<br>00C3<br>195<br>Ë<br>00D3                                                             | 0094<br>148<br><b>Ñ</b><br>00A4<br>164<br><br>00B4<br>180<br><br>00C4<br>196<br><b>È</b><br>00D4                                                         | 0095<br>149<br><b>Ñ</b><br>00A5<br>165<br><b>Á</b><br>00B5<br>181<br>+<br>00C5<br>197<br><b>I</b><br>00D5                                                       | 0096<br>150<br><b>a</b><br>00A6<br>166<br><b>Â</b><br>00B6<br>182<br><b>ã</b><br>00C6<br>198<br><b>Í</b><br>00D6                                                | 0097<br>151<br>0<br>00A7<br>167<br><b>À</b><br>00B7<br>183<br><b>Ã</b><br>00C7<br>199<br><b>Î</b><br>00D7                    | y<br>0098<br>152<br>00A8<br>168<br>€<br>00B8<br>184<br>L<br>00C8<br>200<br>Ï<br>00D8                                                                                                    | 0099<br>153<br>(R)<br>00A9<br>169<br>169<br>169<br>169<br>185<br>[F]<br>00C9<br>201<br>J<br>00D9                                                                                   | 009A<br>154<br><b>7</b><br>00AA<br>170<br><b>1</b><br>00BA<br>186<br><b>1</b><br><b>1</b><br>00CA<br>202<br><b>Г</b><br>00DA                                                          | 009B<br>155<br>1/2<br>00AB<br>171<br>7<br>00BB<br>187<br>7<br>7<br>00CB<br>203<br>00DB                                            | 009C<br>156<br>1/4<br>00AC<br>172<br>1<br>1<br>00BC<br>188<br>1<br>8<br>00CC<br>204                                                                                                    | 009D<br>157<br>i<br>00AD<br>173<br>¢<br>00BD<br>189<br>=<br>00CD<br>205<br>i<br>00DD                                                      | 009E<br>158<br><b>«</b><br>00AE<br>174<br><b>¥</b><br>00BE<br>190<br><b>↓</b><br>00CE<br>206<br><b>Ì</b><br>00DE                               | 009F<br>159<br>≫<br>00AF<br>175<br>7<br>00BF<br>191<br>¤<br>00CF<br>207<br>00DF                                                                                             |
| Hex<br>Dec<br>Char<br>Hex<br>Dec<br>Char<br>Hex<br>Dec<br>Char<br>Hex<br>Dec<br>Char<br>Hex<br>Dec<br>Char<br>Hex<br>Dec                               | L<br>0090<br>144<br><b>á</b><br>00A0<br>160<br>00B0<br>176<br>L<br>00C0<br>192<br><b>ð</b><br>00D0<br>208                                   | <b>&amp;</b><br>0091<br>145<br><b>Í</b><br>00A1<br>161<br>161<br>00B1<br>1777<br><b>L</b><br>00C1<br>193<br><b>Đ</b><br>00D1<br>209                                      | <ul> <li>✓</li> <li>✓</li></ul>                                                                                                    | 0093<br>147<br><b>Ú</b><br>00A3<br>163<br> <br>00B3<br>179<br> <br>-<br>-<br>00C3<br>195<br><b>Ë</b><br>00D3<br>211                                   | 0094<br>148<br><b>Ñ</b><br>00A4<br>164<br>-<br>-<br>00B4<br>180<br>-<br>-<br>00C4<br>196<br><b>È</b><br>00D4<br>212                                      | 0095<br>149<br>Ñ<br>00A5<br>165<br>Â<br>00B5<br>181<br>+<br>00C5<br>197<br>I<br>00D5<br>213                                                                     | 0096<br>150<br><b>a</b><br>00A6<br>166<br><b>Â</b><br>00B6<br>182<br><b>ã</b><br>00C6<br>198<br><b>Í</b><br>00D6<br>214                                         | 0097<br>151<br>0<br>00A7<br>167<br><b>À</b><br>00B7<br>183<br><b>Ã</b><br>00C7<br>199<br><b>Î</b><br>00D7<br>215             | y<br>0098<br>152<br>00A8<br>168<br>00B8<br>184<br>L<br>L<br>00C8<br>200<br>ÿ<br>00D8<br>216                                                                                                    | 0099<br>153<br><b>®</b><br>169<br><b>1</b><br>00B9<br>185<br><b>F</b><br>00C9<br>201<br><b>J</b><br>00D9<br>217                                                                    | 009A<br>154<br><b>¬</b><br>00AA<br>170<br><b>—</b><br>00BA<br>186<br><b>—</b><br><b>—</b><br>00CA<br>202<br><b>—</b><br>00DA<br>218                                                   | 009B<br>155<br><b>1/2</b><br>00AB<br>171<br><b>T</b><br>00BB<br>187<br><b>T</b><br>00CB<br>203<br>00DB<br>219                     | 009C<br>156<br>1/4<br>00AC<br>172<br>J<br>00BC<br>188<br>188<br>188<br>188<br>00CC<br>204                                                                                                    | 009D<br>157<br>i<br>00AD<br>173<br>¢<br>00BD<br>189<br>=<br>00CD<br>205<br>i<br>00DD<br>221                                               | 009E<br>158<br><b>«</b><br>00AE<br>174<br><b>¥</b><br>00BE<br>190<br><b>↓</b><br><b>↓</b><br>206<br>206<br><b>↓</b><br>00DE<br>222             | 009F<br>159<br>)<br>)<br>)<br>)<br>)<br>)<br>)<br>)<br>)<br>)<br>)<br>)<br>)<br>)<br>)<br>)<br>)<br>)<br>)                                                                  |
| Hex<br>Dec<br>Char<br>Hex<br>Dec<br>Char<br>Hex<br>Dec<br>Char<br>Hex<br>Dec<br>Char<br>Hex<br>Dec<br>Char<br>Hex<br>Dec<br>Char                       | L<br>0090<br>144<br><b>á</b><br>00A0<br>160<br>176<br>L<br>00C0<br>192<br><b>ð</b><br>00D0<br>208<br><b>Ó</b>                               | <b>&amp;</b><br>0091<br>145<br><b>Í</b><br>00A1<br>161<br>161<br>161<br>1777<br><b>L</b><br>00C1<br>193<br><b>Đ</b><br>00D1<br>209<br><b>ß</b>                           | <ul> <li>✓</li> <li>✓</li></ul>                                                                                                    | 0093<br>147<br>Ú<br>00A3<br>163<br>163<br>163<br>163<br>163<br>163<br>163<br>16                                                                       | 0094<br>148<br><b>Ñ</b><br>00A4<br>164<br>-<br>00B4<br>180<br>-<br>00C4<br>196<br><b>È</b><br>00D4<br>212<br><b>Õ</b>                                    | 0095<br>149<br><b>Ñ</b><br>00A5<br>165<br><b>Á</b><br>00B5<br>181<br>+<br>00C5<br>197<br><b>I</b><br>00D5<br>213<br><b>Õ</b>                                    | 0096<br>150<br><b>a</b><br>00A6<br>166<br><b>Â</b><br>00B6<br>182<br><b>ã</b><br>00C6<br>198<br><b>í</b><br>00D6<br>214<br><b>µ</b>                             | 0097<br>151<br>0<br>00A7<br>167<br>Å<br>00B7<br>183<br><b>Ã</b><br>00C7<br>199<br><b>Î</b><br>00D7<br>215<br><b>þ</b>        | y<br>0098<br>152<br>2<br>00A8<br>168<br>00B8<br>184<br>00C8<br>200<br>Ï<br>00D8<br>216<br>₽                                                                                                    | 0099<br>153<br><b>®</b><br>00A9<br>169<br><b>1</b><br>00B9<br>185<br><b>F</b><br>00C9<br>201<br><b>J</b><br>00D9<br>217<br><b>Ú</b>                                                | 009A<br>154<br><b>7</b><br>00AA<br>170<br><b>1</b><br>00BA<br>186<br><b>1</b><br><b>1</b><br>00CA<br>202<br><b>7</b><br>00DA<br>218<br><b>Û</b>                                       | 009B<br>155<br>1⁄2<br>00AB<br>171                                                                                                 | 009C<br>156<br>1/4<br>00AC<br>172<br>J<br>00BC<br>188<br>↓<br>F<br>00CC<br>204<br>00DC<br>220<br>ý                                                                                             | 2009D<br>157<br>i<br>00AD<br>173<br>¢<br>00BD<br>189<br>=<br>00CD<br>205<br>i<br>00DD<br>221<br>ý                                         | 009E<br>158<br>«<br>00AE<br>174<br>¥<br>00BE<br>190<br>190<br>190<br>206<br>206<br><b>Ì</b><br>00DE<br>222<br>00DE                             | 009F<br>159                                                                                                    |
| Hex<br>Dec<br>Char<br>Hex<br>Dec<br>Char<br>Hex<br>Dec<br>Char<br>Hex<br>Dec<br>Char<br>Hex<br>Dec<br>Char<br>Hex<br>Dec                               | L<br>0090<br>144<br><b>á</b><br>00A0<br>160<br>00B0<br>176<br>L<br>00C0<br>192<br><b>ð</b><br>00D0<br>208<br><b>Ó</b><br>00E0               | <b>C</b><br>0091<br>145<br><b>Í</b><br>00A1<br>161<br>00B1<br>1777<br><b>L</b><br>00C1<br>193<br><b>Đ</b><br>00D1<br>209<br><b>B</b><br>00E1                             | → C 0092 146 Ó 00A2 162 00B2 178 T 00C2 194 Ê 00D2 210 Ô 00E2                                                                                                    | 0093<br>147<br>Ú<br>00A3<br>163<br>163<br>163<br>163<br>163<br>179<br><b>È</b><br>00D3<br>211<br><b>Ò</b><br>00E3                                     | 0094<br>148<br><b>Ñ</b><br>00A4<br>164<br>-<br>00B4<br>180<br>-<br>00C4<br>196<br><b>È</b><br>00D4<br>212<br><b>Õ</b><br>00E4                            | 0095<br>149<br><b>Ñ</b><br>00A5<br>165<br><b>Á</b><br>00B5<br>181<br>+<br>00C5<br>197<br><b>I</b><br>00D5<br>213<br><b>Õ</b><br>00E5                            | 0096<br>150<br><b>a</b><br>00A6<br>166<br><b>Â</b><br>00B6<br>182<br><b>ã</b><br>00C6<br>198<br><b>Í</b><br>00D6<br>214<br><b>µ</b><br>00E6                     | 0097<br>151<br>0<br>00A7<br>167<br>À<br>00B7<br>183<br>Ã<br>00C7<br>199<br>Î<br>00D7<br>215<br><b>þ</b><br>00E7              | J         0098         152         i         00A8         168         ©         00B8         184         L         00C8         200         Ï         00D8         216         P         00E8                                                             | 0099<br>153<br><b>®</b><br>00A9<br>169<br><b>1</b><br>00B9<br>185<br><b>F</b><br>00C9<br>201<br><b>J</b><br>00D9<br>217<br><b>Ú</b><br>00E9                                        | 009A<br>154<br><b>7</b><br>00AA<br>170<br><b>1</b><br>00BA<br>186<br><b>1</b><br>186<br><b>1</b><br>00BA<br>202<br><b>Г</b><br>00DA<br>218<br><b>Û</b><br>00EA                        | 009B<br>155<br>1⁄2<br>00AB<br>171<br>7<br>00BB<br>187<br>7<br>7<br>7<br>00CB<br>203<br>00DB<br>219<br>Ù<br>00EB                   | 009C<br>156<br>1/4<br>00AC<br>172<br>J<br>00BC<br>188<br>H<br>F<br>00CC<br>204<br>00DC<br>220<br>ý<br>00EC                                                                                     | 2<br>009D<br>157<br>i<br>00AD<br>173<br>¢<br>00BD<br>189<br>=<br>00CD<br>205<br>i<br>00DD<br>221<br>Ý<br>00ED                             | 009E<br>158<br>≪<br>00AE<br>174<br>¥<br>00BE<br>190<br>↓<br>↓<br>00CE<br>206<br>Ì<br>00DE<br>222<br>−<br>00EE                                  | 009F<br>159<br>)>><br>00AF<br>175<br>7<br>00BF<br>191<br>191<br>191<br>191<br>207<br>207<br>207<br>00DF<br>223<br>00DF                                                      |
| Hex<br>Dec<br>Char<br>Hex<br>Dec<br>Char<br>Hex<br>Dec<br>Char<br>Hex<br>Dec<br>Char<br>Hex<br>Dec<br>Char<br>Hex<br>Dec<br>Char<br>Hex<br>Dec         | L<br>0090<br>144<br><b>á</b><br>00A0<br>160<br>176<br>L<br>00B0<br>192<br><b>ð</b><br>00D0<br>208<br><b>Ó</b><br>00E0<br>224                | <b>2</b><br>0091<br>145<br><b>Í</b><br>00A1<br>161<br>00B1<br>1777<br><b>L</b><br>00C1<br>193<br><b>Đ</b><br>00D1<br>209<br><b>ß</b><br>00E1<br>225                      | ∧       ∼         0092       146         Ó       00A2         162       ●         00B2       178         T       00C2         194       Ê         00D2       210         Ô       00E2         226       >                                                                                                    | 0093<br>147<br>Ú<br>00A3<br>163<br>163<br>163<br>163<br>163<br>163<br>179<br><b>È</b><br>00D3<br>211<br><b>Ò</b><br>00E3<br>227                       | 0094<br>148<br><b>Ñ</b><br>00A4<br>164<br>-<br>00B4<br>180<br>-<br>00C4<br>196<br><b>È</b><br>00D4<br>212<br><b>Õ</b><br>00E4<br>228                     | 0095<br>149<br><b>Ñ</b><br>00A5<br>165<br><b>Á</b><br>00B5<br>181<br><b>+</b><br>00C5<br>197<br><b>I</b><br>00D5<br>213<br><b>Õ</b><br>00E5<br>229              | 0096<br>150<br><b>a</b><br>00A6<br>166<br><b>Â</b><br>00B6<br>182<br><b>ã</b><br>00C6<br>198<br><b>Í</b><br>00D6<br>214<br><b>µ</b><br>00E6<br>230              | 0097<br>151<br>0<br>00A7<br>167<br>À<br>00B7<br>183<br>Ã<br>00C7<br>199<br>Î<br>00D7<br>215<br>þ<br>00E7<br>231              | <ul> <li>y</li> <li>0098</li> <li>152</li> <li>00A8</li> <li>168</li> <li>©</li> <li>00B8</li> <li>184</li> <li>L</li> <li>00C8</li> <li>200</li> <li>Ï</li> <li>00D8</li> <li>216</li> <li>D</li> <li>D</li> <li>E</li> <li>00E8</li> <li>232</li> </ul> | 0099<br>153<br><b>®</b><br>00A9<br>169<br><b>–</b><br>00B9<br>185<br><b>F</b><br>00C9<br>201<br><b>J</b><br>00D9<br>217<br><b>Ú</b><br>00E9<br>233                                 | 009A<br>154<br><b>¬</b><br>00AA<br>170<br><b>  </b><br>00BA<br>186<br><b>_ L</b><br>00CA<br>202<br><b>F</b><br>00DA<br>218<br><b>Û</b><br>00EA<br>234                                 | 009B<br>155<br>1/2<br>00AB<br>171<br><b>T</b><br>00BB<br>187<br><b>T</b><br>00CB<br>203<br>00DB<br>219<br><b>Ù</b><br>00EB<br>235 | 009C<br>156<br>1⁄4<br>00AC<br>172<br>J<br>00BC<br>188<br>⊫F<br>00CC<br>204<br>00DC<br>220<br>ý<br>00EC<br>236                                                                                  | 009D<br>157<br>i<br>00AD<br>173<br>¢<br>00BD<br>189<br>=<br>00CD<br>205<br>i<br>00DD<br>221<br>ý<br>00ED<br>237                           | 009E<br>158<br>(<br>00AE<br>174<br>¥<br>00BE<br>190<br>190<br>206<br>206<br>206<br>206<br>206<br>200<br>00DE<br>222<br>222<br>00EE<br>238      | 009F<br>159<br>)<br>)<br>00AF<br>175<br>]<br>00BF<br>191<br>]<br>191<br>]<br>191<br>]<br>191<br>]<br>207<br>207<br>]<br>00CF<br>223<br>]<br>00DF<br>223<br>]<br>00EF<br>239 |
| Hex<br>Dec<br>Char<br>Hex<br>Dec<br>Char<br>Hex<br>Dec<br>Char<br>Hex<br>Dec<br>Char<br>Hex<br>Dec<br>Char<br>Hex<br>Dec<br>Char<br>Hex<br>Dec<br>Char | L<br>0090<br>144<br><b>á</b><br>00A0<br>160<br>176<br>L<br>00C0<br>192<br><b>ð</b><br>00D0<br>208<br><b>Ó</b><br>00E0<br>224<br>SHY         | <b>&amp;</b><br>0091<br>145<br><b>Í</b><br>00A1<br>161<br>161<br>161<br>177<br><b>L</b><br>00C1<br>193<br><b>Đ</b><br>00D1<br>209<br><b>B</b><br>00E1<br>225<br><b>±</b> | <b>∧ ∧ ∧ √ √ √ √ √ √ √ √ √ √ √ √ √ √ √ √ √ √ √ √ √ √ √ √ √ √ √ √ √ √ √ √ √ √ √ √</b>                                                                                                    | 0093<br>147<br>Ú<br>00A3<br>163<br>163<br>163<br>163<br>163<br>163<br>179<br><b>È</b><br>00D3<br>211<br><b>Ò</b><br>00E3<br>227<br><b>3/4</b>         | 0094<br>148<br><b>Ñ</b><br>00A4<br>164<br>-<br>00B4<br>180<br>-<br>00C4<br>196<br><b>È</b><br>00D4<br>212<br><b>Õ</b><br>00E4<br>228<br><b>¶</b>         | 0095<br>149<br><b>Ñ</b><br>00A5<br>165<br><b>Á</b><br>00B5<br>181<br>+<br>00C5<br>197<br><b>I</b><br>00D5<br>213<br><b>Õ</b><br>00E5<br>229<br><b>§</b>         | 0096<br>150<br><b>a</b><br>00A6<br>166<br>Â<br>00B6<br>182<br><b>ã</b><br>00C6<br>198<br>Í<br>00D6<br>214<br><b>µ</b><br>00E6<br>230<br>÷                       | 0097<br>151<br>0<br>00A7<br>167<br>À<br>00B7<br>183<br>Ã<br>00C7<br>199<br>Î<br>00D7<br>215<br>Þ<br>00E7<br>231              | y<br>0098<br>152<br>00A8<br>168<br>©<br>00B8<br>184<br>L<br>U<br>00C8<br>200<br>Ï<br>00D8<br>216<br>₿<br>00E8<br>232<br>0<br>0                                                                                                    | 0099<br>153<br><b>®</b><br>00A9<br>169<br><b> </b><br>00B9<br>185<br><b> </b><br>00C9<br>201<br><b> </b><br>00D9<br>217<br><b>Ú</b><br>00E9<br>233<br><b>:</b>                     | 009A<br>154<br><b>¬</b><br>00AA<br>170<br><b>  </b><br>00BA<br>186<br><b>JL</b><br>00CA<br>202<br><b>Г</b><br>00DA<br>218<br><b>Û</b><br>00EA<br>234<br>•                             | 009B<br>155<br>1⁄2<br>00AB<br>171                                                                                                 | 009C<br>156<br>1/4<br>00AC<br>172<br>J<br>00BC<br>188<br>IF<br>00CC<br>204<br>00DC<br>220<br>220<br>ý<br>00EC<br>236<br>3                                                                      | 2009D<br>157<br>i<br>00AD<br>173<br>¢<br>00BD<br>189<br>=<br>00CD<br>205<br>i<br>00CD<br>221<br>i<br>00DD<br>221<br>ý<br>00ED<br>237<br>2 | 009E<br>158<br>≪<br>00AE<br>174<br>¥<br>00BE<br>190<br>↓<br>190<br>↓<br>190<br>206<br>206<br>00DE<br>222<br>00DE<br>222<br>00EE<br>238         | 009F<br>159<br>)>><br>00AF<br>175<br>7<br>00BF<br>191<br>191<br>191<br>191<br>207<br>207<br>207<br>00CF<br>223<br>00DF<br>223<br>00EF<br>239<br>NBSP                        |
| Hex<br>Dec<br>Char<br>Hex<br>Dec<br>Char<br>Hex<br>Dec<br>Char<br>Hex<br>Dec<br>Char<br>Hex<br>Dec<br>Char<br>Hex<br>Dec<br>Char<br>Hex<br>Dec<br>Char | L<br>0090<br>144<br><b>á</b><br>00A0<br>160<br>176<br>L<br>00C0<br>192<br><b>ð</b><br>00D0<br>208<br><b>Ó</b><br>00E0<br>224<br>SHY<br>00F0 | <b>2</b><br>0091<br>145<br><b>Í</b><br>00A1<br>161<br>161<br>177<br><b>⊥</b><br>00C1<br>193<br><b>Đ</b><br>00D1<br>209<br><b>B</b><br>00E1<br>225<br><b>±</b><br>00F1    | <ul> <li>▶</li> <li>▶</li> <li>↓</li> <li>↓</li></ul>                                                                                                    | 0093<br>147<br>Ú<br>00A3<br>163<br>163<br>163<br>163<br>163<br>163<br>179<br><b>È</b><br>00D3<br>211<br><b>Č</b><br>00E3<br>227<br><b>3/4</b><br>00F3 | 0094<br>148<br><b>Ñ</b><br>00A4<br>164<br>-<br>00B4<br>180<br>-<br>00C4<br>196<br><b>È</b><br>00D4<br>212<br><b>Õ</b><br>00E4<br>228<br><b>¶</b><br>00F4 | 0095<br>149<br><b>Ñ</b><br>00A5<br>165<br><b>Á</b><br>00B5<br>181<br>+<br>00C5<br>197<br><b>I</b><br>00D5<br>213<br><b>Õ</b><br>00E5<br>229<br><b>§</b><br>00F5 | 0096<br>150<br><b>a</b><br>00A6<br>166<br><b>Â</b><br>00B6<br>182<br><b>ã</b><br>00C6<br>198<br><b>Í</b><br>00D6<br>214<br><b>µ</b><br>00E6<br>230<br>÷<br>00F6 | 0097<br>151<br>0<br>00A7<br>167<br>À<br>00B7<br>183<br>Ã<br>00C7<br>199<br>Î<br>00D7<br>215<br>Þ<br>00E7<br>231<br>-<br>00F7 | y<br>0098<br>152<br>2<br>00A8<br>168<br>00B8<br>184<br>L<br>00C8<br>200<br>Ï<br>00D8<br>216<br>₿<br>00E8<br>232<br>0<br>00F8                                                                                                    | 0099<br>153<br><b>®</b><br>00A9<br>169<br><b> </b><br>00B9<br>185<br><b> </b><br><b> </b><br>00C9<br>201<br><b>]</b><br>00D9<br>217<br><b>Ú</b><br>00E9<br>233<br><b>.</b><br>00F9 | 009A<br>154<br><b>¬</b><br>00AA<br>170<br><b>  </b><br>00BA<br>186<br><b>  </b><br>00BA<br>186<br><b>  </b><br>00CA<br>202<br><b>Г</b><br>00DA<br>218<br><b>Û</b><br>00EA<br>234<br>• | 009B<br>155<br>1/2<br>00AB<br>171<br>7<br>00BB<br>187<br>7<br>7<br>00CB<br>203<br>00DB<br>219<br>Ù<br>00EB<br>235<br>1<br>00FB    | 009C<br>156<br>1/4<br>00AC<br>172<br>J<br>00BC<br>188<br>00BC<br>204<br>00DC<br>220<br>00DC<br>220<br>ý<br>00EC<br>236<br>3<br>00FC                                                            | 2<br>009D<br>157<br>i<br>00AD<br>173<br>¢<br>00BD<br>189<br>=<br>00CD<br>205<br>i<br>00DD<br>221<br>ý<br>00ED<br>237<br>2<br>00FD         | 009E<br>158<br>≪<br>00AE<br>174<br>¥<br>00BE<br>190<br>190<br>↓<br>190<br>206<br>206<br>00CE<br>222<br>00EE<br>222<br>00EE<br>238<br>■<br>00FE | 009F<br>159<br>)>><br>00AF<br>175<br>00BF<br>191<br>)1<br>191<br>191<br>191<br>207<br>207<br>207<br>00DF<br>223<br>00DF<br>223<br>00EF<br>239<br>NBSP<br>00FF               |

| Char                                                                                                    | SP                                                                                                    | !                                                                                                    | "                                                                                                    | #                                                                                                    | \$                                                                                                    | %                                                                                                    | &                                                                                                    | "                                                                                                    | (                                                                                                    | )                                                                                                    | *                                                                                                    | +                                                                                                    | ,                                                                                                    | -                                                                                                    |                                                                                                    | 1                                                                                                    |
|----------------------------------------------------------------------------------------------------|----------------------------------------------------------------------------------------------------|----------------------------------------------------------------------------------------------------|----------------------------------------------------------------------------------------------------|----------------------------------------------------------------------------------------------------|----------------------------------------------------------------------------------------------------|----------------------------------------------------------------------------------------------------|----------------------------------------------------------------------------------------------------|----------------------------------------------------------------------------------------------------|----------------------------------------------------------------------------------------------------|----------------------------------------------------------------------------------------------------|----------------------------------------------------------------------------------------------------|----------------------------------------------------------------------------------------------------|----------------------------------------------------------------------------------------------------|----------------------------------------------------------------------------------------------------|----------------------------------------------------------------------------------------------------|----------------------------------------------------------------------------------------------------|
| Hex                                                                                                    | 0020                                                                                                    | 0021                                                                                                    | 0022                                                                                                    | 0023                                                                                                    | 0024                                                                                                    | 0025                                                                                                    | 0026                                                                                                    | 0027                                                                                                    | 0028                                                                                                    | 0029                                                                                                    | 002A                                                                                                    | 002B                                                                                                    | 002C                                                                                                    | 002D                                                                                                    | 002E                                                                                                    | 002F                                                                                                    |
| Dec                                                                                                    | 32                                                                                                    | 33                                                                                                    | 34                                                                                                    | 35                                                                                                    | 36                                                                                                    | 37                                                                                                    | 38                                                                                                    | 39                                                                                                    | 40                                                                                                    | 41                                                                                                    | 42                                                                                                    | 43                                                                                                    | 44                                                                                                    | 45                                                                                                    | 46                                                                                                    | 47                                                                                                    |
| Char                                                                                                    | 0                                                                                                    | 1                                                                                                    | 2                                                                                                    | 3                                                                                                    | 4                                                                                                    | 5                                                                                                    | 6                                                                                                    | 7                                                                                                    | 8                                                                                                    | 9                                                                                                    | :                                                                                                    | ;                                                                                                    | <                                                                                                    | =                                                                                                    | >                                                                                                    | ?                                                                                                    |
| Hex                                                                                                    | 0030                                                                                                    | 0031                                                                                                    | 0032                                                                                                    | 0033                                                                                                    | 0034                                                                                                    | 0035                                                                                                    | 0036                                                                                                    | 0037                                                                                                    | 0038                                                                                                    | 0039                                                                                                    | 003A                                                                                                    | 003B                                                                                                    | 003C                                                                                                    | 003D                                                                                                    | 003E                                                                                                    | 003F                                                                                                    |
| Dec                                                                                                    | 48                                                                                                    | 49                                                                                                    | 50                                                                                                    | 51                                                                                                    | 52                                                                                                    | 53                                                                                                    | 54                                                                                                    | 55                                                                                                    | 56                                                                                                    | 57                                                                                                    | 58                                                                                                    | 59                                                                                                    | 60                                                                                                    | 61                                                                                                    | 62                                                                                                    | 63                                                                                                    |
| Char                                                                                                    | 0                                                                                                    | Α                                                                                                    | В                                                                                                    | С                                                                                                    | D                                                                                                    | Е                                                                                                    | F                                                                                                    | G                                                                                                    | н                                                                                                    | 1                                                                                                    | J                                                                                                    | К                                                                                                    | L                                                                                                    | М                                                                                                    | Ν                                                                                                    | 0                                                                                                    |
| Hex                                                                                                    | 0040                                                                                                    | 0041                                                                                                    | 0042                                                                                                    | 0043                                                                                                    | 0044                                                                                                    | 0045                                                                                                    | 0046                                                                                                    | 0047                                                                                                    | 0048                                                                                                    | 0049                                                                                                    | 004A                                                                                                    | 004B                                                                                                    | 004C                                                                                                    | 004D                                                                                                    | 004E                                                                                                    | 004F                                                                                                    |
| Dec                                                                                                    | 64                                                                                                    | 65                                                                                                    | 66                                                                                                    | 67                                                                                                    | 68                                                                                                    | 69                                                                                                    | 70                                                                                                    | 71                                                                                                    | 72                                                                                                    | 73                                                                                                    | 74                                                                                                    | 75                                                                                                    | 76                                                                                                    | 77                                                                                                    | 78                                                                                                    | 79                                                                                                    |
| Char                                                                                                    | Р                                                                                                    | 0                                                                                                    | R                                                                                                    | S                                                                                                    | т                                                                                                    | U                                                                                                    | V                                                                                                    | w                                                                                                    | х                                                                                                    | Y                                                                                                    | 7                                                                                                    | T                                                                                                    |                                                                                                    | 1                                                                                                    | ۸                                                                                                    |                                                                                                    |
| Hex                                                                                                    | 0050                                                                                                    | 0051                                                                                                    | 0052                                                                                                    | 0053                                                                                                    | 0054                                                                                                    | 0055                                                                                                    | 0056                                                                                                    | 0057                                                                                                    | 0058                                                                                                    | 0059                                                                                                    | 005A                                                                                                    | 005B                                                                                                    | 005C                                                                                                    | 005D                                                                                                    | 005E                                                                                                    | 005F                                                                                                    |
| Dec                                                                                                    | 80                                                                                                    | 81                                                                                                    | 82                                                                                                    | 83                                                                                                    | 84                                                                                                    | 85                                                                                                    | 86                                                                                                    | 87                                                                                                    | 88                                                                                                    | 89                                                                                                    | 90                                                                                                    | 91                                                                                                    | 92                                                                                                    | 93                                                                                                    | 94                                                                                                    | 95                                                                                                    |
| Char                                                                                                    | `                                                                                                    | а                                                                                                    | b                                                                                                    | C                                                                                                    | b                                                                                                    | е                                                                                                    | f                                                                                                    | a                                                                                                    | h                                                                                                    | i                                                                                                    | i                                                                                                    | k                                                                                                    |                                                                                                    | m                                                                                                    | n                                                                                                    | 0                                                                                                    |
| Hex                                                                                                    | 0060                                                                                                    | 0061                                                                                                    | 0062                                                                                                    | 0063                                                                                                    | 0064                                                                                                    | 0065                                                                                                    | 0066                                                                                                    | 9<br>0067                                                                                                    | 0068                                                                                                    | 0069                                                                                                    | 006A                                                                                                    | 006B                                                                                                    | 006C                                                                                                    | 006D                                                                                                    | 006E                                                                                                    | 006F                                                                                                    |
| Dec                                                                                                    | 96                                                                                                    | 97                                                                                                    | 98                                                                                                    | 99                                                                                                    | 100                                                                                                    | 101                                                                                                    | 102                                                                                                    | 103                                                                                                    | 104                                                                                                    | 105                                                                                                    | 106                                                                                                    | 107                                                                                                    | 108                                                                                                    | 109                                                                                                    | 110                                                                                                    | 111                                                                                                    |
| Char                                                                                                    | n                                                                                                    | a                                                                                                    | r                                                                                                    | s                                                                                                    | t                                                                                                    |                                                                                                    | v                                                                                                    | w                                                                                                    | x                                                                                                    | v                                                                                                    | 7                                                                                                    | 1                                                                                                    | 1                                                                                                    | 3                                                                                                    | ~                                                                                                    | $\wedge$                                                                                                    |
| Hex                                                                                                    | 0070                                                                                                    | <b>9</b>                                                                                                    | 0072                                                                                                    | 0073                                                                                                    | 0074                                                                                                    | 0075                                                                                                    | 0076                                                                                                    | 0077                                                                                                    | 0078                                                                                                    | <b>9</b><br>0079                                                                                                    | 007A                                                                                                    | 007B                                                                                                    | 007C                                                                                                    | 007D                                                                                                    | 007E                                                                                                    | 007F                                                                                                    |
| Dec                                                                                                    | 112                                                                                                    | 113                                                                                                    | 114                                                                                                    | 115                                                                                                    | 116                                                                                                    | 117                                                                                                    | 118                                                                                                    | 119                                                                                                    | 120                                                                                                    | 121                                                                                                    | 122                                                                                                    | 123                                                                                                    | 124                                                                                                    | 125                                                                                                    | 126                                                                                                    | 127                                                                                                    |
| Char                                                                                                    | C                                                                                                    | ü                                                                                                    | á                                                                                                    | â                                                                                                    | ã                                                                                                    | à                                                                                                    | Á                                                                                                    | <b>C</b>                                                                                                    | â                                                                                                    | Ê                                                                                                    | à                                                                                                    | í                                                                                                    | Ô                                                                                                    | ì                                                                                                    | Ã                                                                                                    | Â                                                                                                    |
| Hev                                                                                                    | <b>9</b> 0080                                                                                                    | 0081                                                                                                    | 0082                                                                                                    | 0083                                                                                                    | 0084                                                                                                    | 0085                                                                                                    | 0086                                                                                                    | <b>9</b>                                                                                                    | 0088                                                                                                    | 0089                                                                                                    | 0084                                                                                                    | 008B                                                                                                    | 0080                                                                                                    | 008D                                                                                                    | 008E                                                                                                    | 008E                                                                                                    |
| Dec                                                                                                    | 128                                                                                                    | 129                                                                                                    | 130                                                                                                    | 131                                                                                                    | 132                                                                                                    | 133                                                                                                    | 134                                                                                                    | 135                                                                                                    | 136                                                                                                    | 137                                                                                                    | 138                                                                                                    | 139                                                                                                    | 140                                                                                                    | 141                                                                                                    | 142                                                                                                    | 143                                                                                                    |
| Char                                                                                                    | É                                                                                                    | À                                                                                                    | È                                                                                                    | â                                                                                                    | ä                                                                                                    | ò                                                                                                    | Ú                                                                                                    | ù                                                                                                    | ì                                                                                                    | Õ                                                                                                    | ü                                                                                                    | đ                                                                                                    | £                                                                                                    | Ù                                                                                                    | Die                                                                                                    | Ó                                                                                                    |
| Нох                                                                                                    | 0090                                                                                                    | 0001                                                                                                    | 0002                                                                                                    | 0003                                                                                                    | 0094                                                                                                    | 0095                                                                                                    | 0006                                                                                                    | 0097                                                                                                    | 0008                                                                                                    | 0000                                                                                                    | 0000                                                                                                    | <b>₩</b>                                                                                                    | <b>~</b>                                                                                                    | 0000                                                                                                    | 0005                                                                                                    | 0005                                                                                                    |
| TICA                                                                                                    | 0030                                                                                                    | 0001                                                                                                    | 0032                                                                                                    | 147                                                                                                    | 148                                                                                                    | 149                                                                                                    | 150                                                                                                    | 151                                                                                                    | 152                                                                                                    | 153                                                                                                    | 154                                                                                                    | 155                                                                                                    | 156                                                                                                    | 157                                                                                                    | 158                                                                                                    | 159                                                                                                    |
| Dec                                                                                                    | 144                                                                                                    | 145                                                                                                    | 146                                                                                                    |                                                                                                    |                                                                                                    |                                                                                                    |                                                                                                    |                                                                                                    |                                                                                                    |                                                                                                    |                                                                                                    |                                                                                                    |                                                                                                    |                                                                                                    |                                                                                                    |                                                                                                    |
| Dec                                                                                                    | 144<br><b>ว</b> ์                                                                                                    | 145                                                                                                    | 146                                                                                                    | ú                                                                                                    | ñ                                                                                                    | Ñ                                                                                                    | а                                                                                                    | 0                                                                                                    |                                                                                                    | Ò                                                                                                    |                                                                                                    | 1/                                                                                                    | 1/.                                                                                                    |                                                                                                    | "                                                                                                    |                                                                                                    |
| Dec<br>Char                                                                                                    | 144<br><b>á</b>                                                                                                    | 145<br>Í                                                                                                    | 146<br>Ó                                                                                                    | ú                                                                                                    | ñ                                                                                                    | Ñ                                                                                                    | <b>a</b>                                                                                                    | 0                                                                                                    | S                                                                                                    | Ò                                                                                                    | <b>–</b>                                                                                                    | 1/2                                                                                                    | 1/4                                                                                                    | i                                                                                                    | 0045                                                                                                    | »»                                                                                                    |
| Dec<br>Char<br>Hex                                                                                                    | 144<br><b>á</b><br>00A0                                                                                                    | 145<br><b>Í</b><br>00A1                                                                                                    | 146<br><b>Ó</b><br>00A2                                                                                                    | <b>Ú</b><br>00A3                                                                                                    | <b>ñ</b><br>00A4                                                                                                    | <b>Ñ</b><br>00A5<br>165                                                                                                    | <b>a</b><br>00A6<br>166                                                                                                    | 0<br>00A7<br>167                                                                                                    | <b>č</b><br>00A8                                                                                                    | <b>Ò</b><br>00A9                                                                                                    | <b>–</b><br>00AA<br>170                                                                                                    | <b>1/2</b><br>00AB                                                                                                    | <b>1/4</b><br>00AC<br>172                                                                                                    | <b>i</b><br>00AD<br>173                                                                                         | 00AE                                                                                                    | >><br>00AF                                                                                                    |
| Dec<br>Char<br>Hex<br>Dec                                                                                                 | 144<br><b>á</b><br>00A0<br>160                                                                                                    | 145<br><b>Í</b><br>00A1<br>161                                                                                                    | 146<br>Ó<br>00A2<br>162                                                                                                    | <b>Ú</b><br>00A3<br>163                                                                                                    | <b>ñ</b><br>00A4<br>164                                                                                                    | <b>Ñ</b><br>00A5<br>165                                                                                                    | <b>a</b><br>00A6<br>166                                                                                                    | <b>0</b><br>00A7<br>167                                                                                                    | <b>č</b><br>00A8<br>168                                                                                                    | <b>Ò</b><br>00A9<br>169                                                                                                    | <b>¬</b><br>00AA<br>170<br><b>  </b>                                                                                                    | <b>1/2</b><br>00AB<br>171                                                                                                    | 1/4<br>00AC<br>172                                                                                                    | <b>i</b><br>00AD<br>173                                                                                         | 00AE<br>174                                                                                                    | >><br>00AF<br>175                                                                                                    |
| Dec<br>Char<br>Hex<br>Dec<br>Char                                                                                         | 144<br><b>á</b><br>00A0<br>160                                                                                                    | 145<br><b>Í</b><br>00A1<br>161                                                                                                    | 146<br>Ó<br>00A2<br>162<br>00B2                                                                                                    | Ú<br>00A3<br>163                                                                                                    | <b>ñ</b><br>00A4<br>164<br>-                                                                                                    | <b>Ñ</b><br>00A5<br>165<br><b>=</b>                                                                                                    | a<br>00A6<br>166<br>-                                                                                                    | о<br>00А7<br>167<br>П                                                                                                    | <b>i</b><br>00A8<br>168<br><b>T</b>                                                                                                    | <b>Ò</b><br>00A9<br>169                                                                                                    | 00AA<br>170                                                                                                    | 1/2<br>00AB<br>171<br><b>T</b>                                                                                                    | 1/4<br>00AC<br>172                                                                                                    | i<br>00AD<br>173<br>J                                                                                           | 00AE<br>174                                                                                                    | >><br>00AF<br>175<br><b>7</b>                                                                                                    |
| Dec<br>Char<br>Hex<br>Dec<br>Char<br>Hex                                                                                  | 144<br><b>á</b><br>00A0<br>160<br>00B0<br>176                                                                                        | 145<br><b>Í</b><br>00A1<br>161<br>00B1<br>177                                                                                                    | 146<br>Ó<br>00A2<br>162<br>00B2<br>178                                                                                             | <b>Ú</b><br>00A3<br>163<br>00B3<br>179                                                                                                    | <b>ñ</b><br>00A4<br>164<br><b>–</b><br>00B4<br>180                                                                                                    | <b>Ñ</b><br>00A5<br>165<br><b>=</b><br>00B5<br>181                                                                                                    | a<br>00A6<br>166<br>                                                                                                    | <b>o</b><br>00A7<br>167<br><b>T</b><br>00B7<br>183                                                                                                    | <b>i</b><br>00A8<br>168<br><b>T</b><br>00B8                                                                                                    | <b>Ò</b><br>00A9<br>169<br><b>-</b><br>00B9<br>185                                                                                                    | <b>9</b><br>00AA<br>170<br><b>1</b><br>00BA<br>186                                                                                                    | <b>1/2</b><br>00AB<br>171<br><b>T</b><br>00BB<br>187                                                                                                    | 1⁄4<br>00AC<br>172<br>↓<br>00BC                                                                                                    | i<br>00AD<br>173<br>J<br>00BD                                                                                   | 00AE<br>174<br><b>_</b><br>00BE                                                                                | >><br>00AF<br>175<br><b>7</b><br>00BF                                                                                                    |
| Dec<br>Char<br>Hex<br>Dec<br>Char<br>Hex<br>Dec                                                                           | 144<br><b>á</b><br>00A0<br>160<br>00B0<br>176<br>I                                                                                   | 145<br><b>Í</b><br>00A1<br>161<br>00B1<br>177<br><b>I</b>                                                                                                    | 146<br>Ó<br>00A2<br>162<br>00B2<br>178                                                                                             | Ú<br>00A3<br>163<br>00B3<br>179                                                                                                    | <b>ñ</b><br>00A4<br>164<br><b>-</b><br>00B4<br>180                                                                                                    | Ñ<br>00A5<br>165<br><b>=</b><br>00B5<br>181                                                                                                    | a<br>00A6<br>166<br>                                                                                                    | 00A7<br>167<br><b>П</b><br>00B7<br>183                                                                                                    | <ul> <li>i</li> <li>i</li></ul>                                                                                                    | <b>Ò</b><br>00A9<br>169<br><b>-</b><br>00B9<br>185                                                                                                    | <ul> <li>00AA</li> <li>170</li> <li>00BA</li> <li>186</li> <li>JL</li> </ul>                                                                                                    | <ul> <li>1⁄2</li> <li>00AB</li> <li>171</li> <li>☐</li> <li>00BB</li> <li>187</li> </ul>                                                                     | 1⁄4<br>00AC<br>172<br><br>00BC<br>188                                                                                                    | i<br>00AD<br>173<br>J<br>00BD<br>189                                                                            | 00AE<br>174<br><b>_</b><br>00BE<br>190<br><b>_</b> L                                                           | <ul> <li>&gt;&gt;</li> <li>00AF</li> <li>175</li> <li>1</li> <li>00BF</li> <li>191</li> <li></li> </ul>                                                                                                    |
| Dec<br>Char<br>Hex<br>Dec<br>Char<br>Hex<br>Dec<br>Char                                                                   | 144<br><b>á</b><br>00A0<br>160<br>00B0<br>176<br>L                                                                                   | 145<br><b>Í</b><br>00A1<br>161<br>00B1<br>1777<br><b>L</b><br>0001                                                                                           | 146<br>Ó<br>00A2<br>162<br>00B2<br>178<br>T                                                                                        | Ú<br>00A3<br>163<br>↓<br>00B3<br>179<br>↓                                                                                                    | <b>ñ</b><br>00A4<br>164<br>                                                                                                    | <ul> <li>Ñ</li> <li>00A5</li> <li>165</li> <li>╡</li> <li>00B5</li> <li>181</li> <li>┿</li> <li>0005</li> </ul>                                                                                                    | a<br>00A6<br>166<br>                                                                                                    | 0<br>00A7<br>167<br>■<br>00B7<br>183<br>■<br>+                                                                                                    | <b>i</b><br>00A8<br>168<br><b>T</b><br>00B8<br>184<br><b>L</b>                                                                                                    | Ò<br>00A9<br>169<br>169<br>169<br>185<br>Ⅰ<br>85                                                                                                    | <ul> <li>■</li> <li>00AA</li> <li>170</li> <li>■</li> <li>00BA</li> <li>186</li> <li>■</li> <li>■</li> <li>000A</li> </ul>                                                                                                    | 1⁄2<br>00AB<br>171<br>□<br>00BB<br>187<br>□<br>□                                                                                                    | 1⁄4<br>00AC<br>172<br>⊐<br>00BC<br>188<br>00BC                                                                                                    | i<br>00AD<br>173<br>J<br>00BD<br>189<br>II                                                                      | 00AE<br>174<br><b>J</b><br>00BE<br>190<br><b>J</b>                                                             | >)<br>00AF<br>175<br><b>7</b><br>00BF<br>191<br><b>上</b>                                                                                                    |
| Dec<br>Char<br>Hex<br>Dec<br>Char<br>Hex<br>Dec<br>Char<br>Hex                                                            | 144<br><b>á</b><br>00A0<br>160<br>00B0<br>176<br>L<br>00C0<br>102                                                                    | 145<br><b>Í</b><br>00A1<br>161<br>00B1<br>177<br><b>L</b><br>00C1<br>102                                                                                     | 146<br><b>Ó</b><br>00A2<br>162<br>00B2<br>178<br><b>T</b><br>00C2<br>104                                                           | Ú<br>00A3<br>163<br>↓<br>00B3<br>179<br>↓<br>00C3<br>105                                                                                                    | <b>ñ</b><br>00A4<br>164<br>                                                                                                    | <ul> <li>Ñ</li> <li>00A5</li> <li>165</li> <li>₹</li> <li>00B5</li> <li>181</li> <li>+</li> <li>00C5</li> <li>107</li> </ul>                                                                                                    | a<br>00A6<br>166<br>                                                                                                    | 0<br>00A7<br>167<br>■<br>00B7<br>183<br>■<br>+<br>00C7                                                                                                    | <ul> <li>¿</li> <li>00A8</li> <li>168</li> <li>¬</li> <li>¬</li> <li>00B8</li> <li>184</li> <li>⊥</li> <li>00C8</li> <li>200</li> </ul>                                                                                                    | <ul> <li>Ò</li> <li>00A9</li> <li>169</li> <li></li></ul>                                                                                                    | ■<br>00AA<br>170<br>00BA<br>186<br><b>」</b> L<br>00CA<br>203                                                                                                    | <b>1⁄2</b><br>00AB<br>171<br><b>□</b><br>00BB<br>187<br><b>□</b><br><b>□</b><br>00CB<br>202                                                                  | 1/4<br>00AC<br>172<br>□]<br>00BC<br>188<br>□<br>□<br>00CC<br>204                                                                                                    | i<br>00AD<br>173<br>JJ<br>00BD<br>189<br>=<br>00CD<br>205                                                       | 00AE<br>174<br><b>J</b><br>00BE<br>190<br><b>I</b><br>00CE<br>206                                              | >><br>00AF<br>175<br><b>7</b><br>00BF<br>191<br><b>1</b><br>00CF<br>207                                                                                                    |
| Dec<br>Char<br>Hex<br>Dec<br>Char<br>Hex<br>Dec<br>Char<br>Hex<br>Dec                                                     | 144<br><b>á</b><br>00A0<br>160<br>00B0<br>176<br>L<br>00C0<br>192<br>II                                                              | 145<br><b>Í</b><br>00A1<br>161<br>00B1<br>177<br><b>L</b><br>00C1<br>193                                                                                     | 146<br><b>Ó</b><br>00A2<br>162<br><b>162</b><br><b>162</b><br><b>178</b><br><b>T</b><br>00C2<br>194                                | Ú<br>00A3<br>163<br>↓<br>00B3<br>179<br>↓<br>00C3<br>195<br>Ⅲ                                                                                                    | <b>ñ</b><br>00A4<br>164<br>                                                                                                    | <ul> <li>Ñ</li> <li>00A5</li> <li>165</li> <li>=</li> <li>00B5</li> <li>181</li> <li>+</li> <li>00C5</li> <li>197</li> </ul>                                                                                                    | a<br>00A6<br>166<br>-<br>-<br>-<br>-<br>-<br>-<br>-<br>-<br>-<br>-<br>-<br>-<br>-<br>-<br>-<br>-<br>-                       | 0<br>00A7<br>167<br>183<br>00B7<br>183<br>00C7<br>199<br>Ⅲ                                                                                                    | <ul> <li>ċ</li> <li>00A8</li> <li>168</li> <li>¬</li> <li>00B8</li> <li>184</li> <li>止</li> <li>00C8</li> <li>200</li> <li>⊥</li> </ul>                                                                                                    | <b>Ò</b> 00A9     169 <b>一</b> 00B9     185 <b>一</b> 00C9     201 <b>一</b>                                                                                                    | <ul> <li><b>¬</b></li> <li>00AA</li> <li>170</li> <li>→</li> <li>00BA</li> <li>186</li> <li>→</li> <li>→</li></ul>   | 1/2<br>00AB<br>171                                                                                                    | 1/4<br>00AC<br>172<br>□<br>00BC<br>188<br>00CC<br>204                                                                                                    | i<br>00AD<br>173<br>JJ<br>00BD<br>189<br>■<br>00CD<br>205                                                       | 00AE<br>174<br>J<br>00BE<br>190<br>I<br>00CE<br>206                                                            | >><br>00AF<br>175<br>-<br>00BF<br>191<br>-<br>-<br>-<br>-<br>-<br>-<br>-<br>-<br>-<br>-<br>-<br>-<br>-<br>-<br>-<br>-<br>-<br>-                                                                                                    |
| Dec<br>Char<br>Hex<br>Dec<br>Char<br>Hex<br>Dec<br>Char<br>Hex<br>Dec<br>Char                                             | 144<br><b>á</b><br>00A0<br>160<br>00B0<br>176<br>L<br>00C0<br>192<br><u>JL</u>                                                       | 145<br><b>Í</b><br>00A1<br>161<br>00B1<br>177<br><b>L</b><br>00C1<br>193<br><b>T</b>                                                                         | 146<br>Ó<br>00A2<br>162<br>00B2<br>178<br>⊤<br>00C2<br>194<br>⊤                                                                    | Ú<br>00A3<br>163<br>↓<br>00B3<br>179<br>↓<br>00C3<br>195<br>↓                                                                                                    | <ul> <li>ñ</li> <li>00A4</li> <li>164</li> <li>-</li> <li>00B4</li> <li>180</li> <li>-</li> <li>00C4</li> <li>196</li> <li>L</li> </ul>                                                                             | <ul> <li>Ñ</li> <li>00A5</li> <li>165</li> <li>₹</li> <li>00B5</li> <li>181</li> <li>+</li> <li>00C5</li> <li>197</li> <li>F</li> </ul>                                                                                           | a<br>00A6<br>166<br>                                                                                                    | 00A7     167     167     183     00C7     199     +                                                                                                    | <ul> <li>¿</li> <li>00A8</li> <li>168</li> <li>¬</li> <li>00B8</li> <li>184</li> <li>Ц</li> <li>00C8</li> <li>200</li> <li>↓</li> </ul>                                                                                                    | <ul> <li>Ò</li> <li>00A9</li> <li>169</li> <li>→</li> <li>00B9</li> <li>185</li> <li>□</li> <li>□</li>     &lt;</ul> | ■<br>00AA<br>170<br>00BA<br>186<br><b>⊔</b><br>00CA<br>202<br><b>Г</b>                                                                                                    | 1/2         00AB         171         □         □         00BB         187         □         □         00CB         203                                       | 1/4<br>00AC<br>172<br>J<br>00BC<br>188<br>00CC<br>204                                                                                                    | i<br>00AD<br>173<br>IJ<br>00BD<br>189<br>=<br>00CD<br>205                                                       | 00AE<br>174<br>J<br>00BE<br>190<br>↓<br>↓<br>00CE<br>206                                                       | <ul> <li>&gt;&gt;</li> <li>&gt;&gt;</li> <li>&gt;</li> <li>&gt;&gt;</li> <li>&gt;</li> <li>&gt;&gt;</li> <li>&gt;&gt;</li> <li>&gt;&lt;</li></ul> |
| Dec<br>Char<br>Hex<br>Dec<br>Char<br>Hex<br>Dec<br>Char<br>Hex<br>Dec<br>Char<br>Hex                                      | 144<br><b>á</b><br>00A0<br>160<br>00B0<br>176<br>L<br>00C0<br>192<br><b>L</b><br>00D0<br>202                                         | 145           Í           00A1           161           00B1           1777           ⊥           00C1           193           □           00D1           200 | 146<br>Ó<br>00A2<br>162<br>00B2<br>178<br>T<br>00C2<br>194<br>T<br>00D2<br>240                                                     | Ú<br>00A3<br>163<br>163<br>179<br>↓<br>00B3<br>179<br>↓<br>00C3<br>195<br>Ⅲ<br>00D3<br>211                                                                                                    | <ul> <li>ñ</li> <li>00A4</li> <li>164</li> <li>-</li> <li>00B4</li> <li>180</li> <li>-</li> <li>00C4</li> <li>196</li> <li>L</li> <li>00D4</li> <li>212</li> </ul>                                                  | <ul> <li>Ñ</li> <li>00A5</li> <li>165</li> <li>=</li> <li>00B5</li> <li>181</li> <li>+</li> <li>00C5</li> <li>197</li> <li>F</li> <li>00D5</li> <li>212</li> </ul>                                                                | a<br>00A6<br>166<br>182<br>⊨<br>00C6<br>198<br>■<br>00D6<br>214                                                             | 00A7     167     167     183     183     00C7     199     4     00D7     325                                                                                         | <ul> <li><i>i</i></li> <li><i>i</i></li></ul> | <ul> <li>Ò</li> <li>00A9</li> <li>169</li> <li>→</li> <li>00B9</li> <li>185</li> <li>□</li> <li>□</li> <li>00C9</li> <li>201</li> <li>□</li> <li>□</li> <li>00D9</li> <li>247</li> </ul>                                                                                                    | ¬     ¬     00AA     170     170     100BA     186     1L     00CA     202     Γ     00DA     212                                                                                                    | 1/2           00AB           171           ¬           00BB           187           ¬           00CB           203           □           00DB           00DB | 1/4<br>00AC<br>172<br>1<br>00BC<br>188<br>00CC<br>204<br>00DC<br>202                                                                                                    | i<br>00AD<br>173<br>JJ<br>00BD<br>189<br>==<br>00CD<br>205<br>00DD                                              | 00AE<br>174<br>J<br>00BE<br>190<br>190<br>206<br>00CE<br>206                                                   | <ul> <li>&gt;&gt;</li> <li>&gt;&gt;</li> <li>&gt;</li> <li>&gt;&gt;</li> <li>&gt;</li></ul> |
| Dec<br>Char<br>Hex<br>Dec<br>Char<br>Hex<br>Dec<br>Char<br>Hex<br>Dec<br>Char<br>Hex<br>Dec                               | 144<br><b>á</b><br>00A0<br>160<br>00B0<br>176<br><b>L</b><br>00C0<br>192<br><b>JL</b><br>00D0<br>208                                 | 145           Í           00A1           161           00B1           1777           L           00C1           193           〒           00D1           209 | 146<br>Ó<br>00A2<br>162<br>00B2<br>178<br>T<br>00C2<br>194<br>T<br>00D2<br>210<br><b>Γ</b>                                         | Ú<br>00A3<br>163<br>163<br>179<br>⊢<br>00C3<br>195<br>L<br>00D3<br>211                                                                                                    | <ul> <li>Ñ</li> <li>00A4</li> <li>164</li> <li>-</li> <li>00B4</li> <li>180</li> <li>-</li> <li>00C4</li> <li>196</li> <li>E</li> <li>00D4</li> <li>212</li> <li>-</li> </ul>                                       | <ul> <li>Ñ</li> <li>00A5</li> <li>165</li> <li>=</li> <li>00B5</li> <li>181</li> <li>+</li> <li>00C5</li> <li>197</li> <li>F</li> <li>00D5</li> <li>213</li> </ul>                                                                | a<br>00A6<br>166<br>182<br>⊨<br>00C6<br>198<br>■<br>□<br>00D6<br>214                                                        | 00A7     167     167     183     183     199     199     199     199     1007     215                                                                                | <ul> <li>¿</li> <li>00A8</li> <li>168</li> <li>¬</li> <li>00B8</li> <li>184</li> <li>Ш</li> <li>00C8</li> <li>200</li> <li>↓</li> <li>00D8</li> <li>216</li> </ul>                                                                                                    | <ul> <li>Ò</li> <li>00A9</li> <li>169</li> <li></li></ul>                                                                                                    | <ul> <li><b>¬</b></li> <li>00AA</li> <li>170</li> <li>→</li> <li>00BA</li> <li>186</li> <li>→</li> <li>→</li> <li>00CA</li> <li>202</li> <li><b>Г</b></li> <li>00DA</li> <li>218</li> </ul>                                                                                                    | 1/2         00AB         171                                                                                                    | 1/4<br>00AC<br>172<br>172<br>00BC<br>188<br>188<br>00CC<br>204<br>00DC<br>220                                                                                                 | i<br>00AD<br>173<br>JJ<br>00BD<br>189<br>=<br>00CD<br>205<br>00DD<br>221                                        | 00AE<br>174<br>J<br>00BE<br>190<br>J<br>00CE<br>206<br>00DE<br>222                                             | » 00AF 175 17 00BF 191 ⊥ 00CF 207 00DF 223 00DF                                                                                                    |
| Dec<br>Char<br>Hex<br>Dec<br>Char<br>Hex<br>Dec<br>Char<br>Hex<br>Dec<br>Char<br>Hex<br>Dec                               | 144<br><b>á</b><br>00A0<br>160<br>176<br><b>L</b><br>00C0<br>192<br><b>JL</b><br>00D0<br>208<br><b>Q</b>                             | 145<br><b>Í</b><br>00A1<br>161<br>161<br>177<br><b>L</b><br>00C1<br>193<br><b>T</b><br>00D1<br>209<br><b>ß</b>                                               | 146<br>Ó<br>00A2<br>162<br>00B2<br>178<br>T<br>00C2<br>194<br>T<br>00D2<br>210<br><b>Г</b>                                         | <b>Ú</b><br>00A3<br>163<br>163<br>179<br><b>⊢</b><br>00C3<br>195<br><b>Ⅲ</b><br>00D3<br>211<br><b>Π</b>                                                                                                    | ñ           00A4           164           -           00B4           180           -           00C4           196           L           00D4           212           Σ                                               | <ul> <li>Ñ</li> <li>00A5</li> <li>165</li> <li>I</li> <li>00B5</li> <li>181</li> <li>I</li> <li>I</li> <li>00C5</li> <li>197</li> <li>F</li> <li>00D5</li> <li>213</li> <li>O</li> </ul>                                          | a<br>00A6<br>166<br>182<br><b>F</b><br>00C6<br>198<br><b>F</b><br>00D6<br>214<br><b>P</b>                                   | <ul> <li>00A7</li> <li>167</li> <li>183</li> <li>→ </li> <li>00C7</li> <li>199</li> <li>→ </li> <li>00D7</li> <li>215</li> <li>T</li> </ul>                          | <ul> <li>¿</li> <li>00A8</li> <li>168</li> <li>¬</li> <li>00B8</li> <li>184</li> <li>止</li> <li>00C8</li> <li>200</li> <li>↓</li> <li>⊕</li> <li>00D8</li> <li>216</li> <li>⊕</li> </ul>                                                                                                    | <ul> <li>Ò</li> <li>00A9</li> <li>169</li> <li>169</li> <li>169</li> <li>169</li> <li>169</li> <li>185</li> <li>IF</li> <li>00C9</li> <li>201</li> <li>J</li> <li>00D9</li> <li>217</li> <li>O</li> </ul>                                                                                                    | <ul> <li>¬</li> <li>00AA</li> <li>170</li> <li>→</li> <li>00BA</li> <li>186</li> <li>→</li> <li>→</li> <li>↓</li> <li>↓</li>     &lt;</ul> | 1/2<br>00AB<br>171<br>Π<br>00BB<br>187<br>Π<br>Γ<br>00CB<br>203<br>00DB<br>219<br>δ                                                                          | 1/4<br>00AC<br>172<br>1<br>1<br>00BC<br>188<br>188<br>00CC<br>204<br>00DC<br>220<br>220<br>00DC<br>220                                                                        | i<br>00AD<br>173<br>JJ<br>00BD<br>189<br>■<br>00CD<br>205<br>00DD<br>221<br>00DD<br>221                         | 00AE<br>174<br>J<br>00BE<br>190<br>J<br>C<br>206<br>00DE<br>222<br><b>E</b>                                    | <ul> <li>&gt;&gt;</li> <li>&gt;&gt;</li> <li>&gt;</li> <li>&gt;&gt;</li> <li>&gt;</li></ul> |
| Dec<br>Char<br>Hex<br>Dec<br>Char<br>Hex<br>Dec<br>Char<br>Hex<br>Dec<br>Char<br>Hex<br>Dec<br>Char<br>Hex                | 144<br><b>á</b><br>00A0<br>160<br>00B0<br>176<br>L<br>00C0<br>192<br><b>JL</b><br>00D0<br>208<br><b>Q</b><br>00E0                    | 145<br>Í<br>00A1<br>161<br>161<br>161<br>177<br>L<br>00C1<br>193<br>T<br>00D1<br>209<br><b>ß</b><br>00E1<br>00E1                                             | 146<br>Ó<br>00A2<br>162<br>00B2<br>178<br>T<br>00C2<br>194<br>T<br>00D2<br>210<br>Γ<br>00E2<br>00E2                                | <b>Ú</b> 00A3     163     163     179     179     100C3     195 <b>L</b> 00D3     211 <b>Π</b> 00E3     00E3                                                                                                    | ñ           00A4           164           -           00B4           180           -           00C4           196           L           00D4           212           Σ           00E4                                | <ul> <li>Ñ</li> <li>00A5</li> <li>165</li> <li>=</li> <li>00B5</li> <li>181</li> <li>+</li> <li>00C5</li> <li>197</li> <li>F</li> <li>00D5</li> <li>213</li> <li>O</li> <li>00E5</li> <li>00E5</li> </ul>                         | a<br>00A6<br>166<br>182<br>⊨<br>00C6<br>198<br>¶<br>00D6<br>214<br>↓<br>00E6                                                | 00A7     167     167     183     →     00C7     199     →     00D7     215     ▼     00E7     7     00E7                                                             | <ul> <li>¿</li> <li>00A8</li> <li>168</li> <li>¬</li> <li>00B8</li> <li>184</li> <li>止</li> <li>00C8</li> <li>200</li> <li>+</li> <li>↓</li> <li>00C8</li> <li>200</li> <li>↓</li> <li>↓&lt;</li></ul>                                                                                                    | <ul> <li>Ò</li> <li>00A9</li> <li>169</li> <li>169</li> <li>185</li> <li>IF</li> <li>00C9</li> <li>201</li> <li>J</li> <li>00D9</li> <li>217</li> <li>O</li> <li>00E9</li> <li>205</li> </ul>                                                                                                    | <ul> <li>¬</li> <li>00AA</li> <li>170</li> <li>→</li> <li>00BA</li> <li>186</li> <li>→</li> <li>→</li> <li>00CA</li> <li>202</li> <li>C</li> <li>00CA</li> <li>202</li> <li>202</li> <li>C</li> <li>00DA</li> <li>218</li> <li>Q</li> <li>00EA</li> <li>00EA</li> <li>00EA</li> </ul>                                                                                                    | 1 <sup>1</sup> /2<br>00AB<br>171                                                                                                    | 1/4<br>00AC<br>172<br>1<br>1<br>00BC<br>188<br>188<br>00CC<br>2204<br>00DC<br>220<br>220<br>00DC<br>220<br>00DC<br>220                                                        | i<br>00AD<br>173<br>J<br>00BD<br>189<br>■<br>00CD<br>205<br>00DD<br>221<br>♀<br>00ED<br>00ED                    | 00AE<br>174<br>J<br>00BE<br>190<br>190<br>00CE<br>206<br>00CE<br>222<br><b>E</b><br>00EE                       | <ul> <li>&gt;&gt;</li> <li>&gt;&gt;</li> <li>&gt;</li> <li>&gt;&gt;</li> <li>&gt;</li></ul> |
| Dec<br>Char<br>Hex<br>Dec<br>Char<br>Hex<br>Dec<br>Char<br>Hex<br>Dec<br>Char<br>Hex<br>Dec<br>Char<br>Hex<br>Dec         | 144<br><b>ά</b><br>00A0<br>160<br>176<br><b>L</b><br>00C0<br>192<br><b>JL</b><br>00D0<br>208<br><b>α</b><br>00E0<br>224              | 145<br><b>Í</b><br>00A1<br>161<br>161<br>177<br><b>L</b><br>00C1<br>193<br><b>T</b><br>00D1<br>209<br><b>ß</b><br>00E1<br>225<br><b>·</b>                    | 146<br>Ó<br>00A2<br>162<br>00B2<br>178<br>T<br>00C2<br>194<br>T<br>00D2<br>210<br>C<br>00E2<br>226                                 | <b>Ú</b> 00A3     163     163     179     179     195 <b>L</b> 00D3     211 <b>Π</b> 00E3     227 <b>√</b>                                                                                                    | <ul> <li>ñ</li> <li>00A4</li> <li>164</li> <li>-</li> <li>00B4</li> <li>180</li> <li>-</li> <li>00C4</li> <li>196</li> <li>E</li> <li>00D4</li> <li>212</li> <li>Σ</li> <li>00E4</li> <li>228</li> <li>C</li> </ul> | <ul> <li>Ñ</li> <li>00A5</li> <li>165</li> <li>I</li> <li>00B5</li> <li>181</li> <li>I</li> <li>00C5</li> <li>197</li> <li>F</li> <li>00D5</li> <li>213</li> <li>O</li> <li>E</li> <li>229</li> <li>I</li> </ul>                  | a<br>00A6<br>166<br>182<br>⊨<br>00C6<br>198<br>□<br>00D6<br>214<br>↓<br>00E6<br>230                                         | <ul> <li>00A7</li> <li>167</li> <li>183</li> <li>→</li> <li>00C7</li> <li>199</li> <li>→</li> <li>00D7</li> <li>215</li> <li>T</li> <li>00E7</li> <li>231</li> </ul> | <ul> <li>¿</li> <li>00A8</li> <li>168</li> <li>¬</li> <li>00B8</li> <li>184</li> <li>Ш</li> <li>00C8</li> <li>200</li> <li>Щ</li> <li>00D8</li> <li>216</li> <li>Ф</li> <li>00E8</li> <li>232</li> <li>232</li> </ul>                                                                                                    | <ul> <li>Ò</li> <li>00A9</li> <li>169</li> <li>↓</li> <li>00B9</li> <li>185</li> <li>▶</li> <li>00C9</li> <li>201</li> <li>↓</li> <li>00D9</li> <li>217</li> <li>O</li> <li>00E9</li> <li>233</li> </ul>                                                                                                    | <ul> <li>¬</li> <li>00AA</li> <li>170</li> <li>00BA</li> <li>186</li> <li>⊥</li> <li>00CA</li> <li>202</li> <li>C</li> <li>00DA</li> <li>218</li> <li>Q</li> <li>00EA</li> <li>234</li> </ul>                                                                                                    | 1/2<br>00AB<br>171<br>7<br>00BB<br>187<br>7<br>7<br>7<br>7<br>7<br>7<br>00CB<br>203<br>203<br>203<br>203<br>219<br>00DB<br>219<br>00EB<br>235                | 1/4<br>00AC<br>172<br>00BC<br>188<br>00CC<br>204<br>00DC<br>220<br>00DC<br>220<br>00EC<br>236                                                                                 | i<br>00AD<br>173<br>JJ<br>00BD<br>189<br>=<br>00CD<br>205<br>00DD<br>221<br>♀<br>00ED<br>237<br>2               | 00AE<br>174<br>J<br>00BE<br>190<br>190<br>206<br>206<br>00DE<br>222<br><b>£</b><br>00EE<br>238                 | » 00AF 175 П 00BF 191 ⊥ 00CF 207 ■ 00DF 223 00DF 223 ○0EF 239                                                                                                    |
| Dec<br>Char<br>Hex<br>Dec<br>Char<br>Hex<br>Dec<br>Char<br>Hex<br>Dec<br>Char<br>Hex<br>Dec<br>Char<br>Hex<br>Dec<br>Char | 144<br><b>á</b><br>00A0<br>160<br>00B0<br>176<br>L<br>00C0<br>192<br><b>IL</b><br>00D0<br>208<br><b>C</b><br>00E0<br>224<br><b>E</b> | 145<br>Í<br>00A1<br>161<br>161<br>177<br>⊥<br>00C1<br>193<br>〒<br>00D1<br>209<br>ß<br>00E1<br>225<br>±                                                       | 146<br>Ó<br>00A2<br>162<br>00B2<br>178<br>T<br>00C2<br>194<br>T<br>00D2<br>210<br>Γ<br>00E2<br>226<br>≥                            | <b>Ú</b> 00A3     163     163     179     179     195 <b>L</b> 00D3     211 <b>Π</b> 00E3     227 <b>≤</b>                                                                                                    | <ul> <li>ñ</li> <li>00A4</li> <li>164</li> <li>-</li> <li>00B4</li> <li>180</li> <li>-</li> <li>00C4</li> <li>196</li> <li>L</li> <li>00D4</li> <li>212</li> <li>Σ</li> <li>00E4</li> <li>228</li> <li>∫</li> </ul> | <ul> <li>Ñ</li> <li>00A5</li> <li>165</li> <li>I</li> <li>00B5</li> <li>181</li> <li>I</li> <li>00C5</li> <li>197</li> <li>F</li> <li>00D5</li> <li>213</li> <li>Ø</li> <li>00E5</li> <li>229</li> <li>J</li> </ul>               | a<br>00A6<br>166<br>182<br>▶<br>00C6<br>198<br>■<br>00D6<br>214<br>₽<br>00E6<br>230<br>÷                                    | o<br>00A7<br>167<br>183<br>→<br>0007<br>199<br>→<br>00D7<br>215<br>T<br>00E7<br>231<br>≈                                                                             | <ul> <li>¿</li> <li>00A8</li> <li>168</li> <li>¬</li> <li>00B8</li> <li>184</li> <li>L</li> <li>00C8</li> <li>200</li> <li>+</li> <li>00D8</li> <li>216</li> <li>Φ</li> <li>00E8</li> <li>232</li> <li>o</li> </ul>                                                                                                    | <ul> <li>Ò</li> <li>00A9</li> <li>169</li> <li>169</li> <li>185</li> <li>IF</li> <li>00C9</li> <li>201</li> <li>J</li> <li>00D9</li> <li>217</li> <li>O</li> <li>00E9</li> <li>233</li> <li>.</li> </ul>                                                                                                    | <ul> <li>¬</li> <li>00AA</li> <li>170</li> <li>□</li> <li>00BA</li> <li>186</li> <li>□L</li> <li>00CA</li> <li>202</li> <li>Γ</li> <li>00DA</li> <li>218</li> <li>Ω</li> <li>00EA</li> <li>234</li> <li>·</li> </ul>                                                                                                    | 1/2<br>00AB<br>171<br>7<br>00BB<br>187<br>7<br>7<br>00CB<br>203<br>00DB<br>219<br>00EB<br>235<br>√                                                           | 1/4<br>00AC<br>172<br>1<br>1<br>00BC<br>188<br>188<br>00CC<br>204<br>204<br>204<br>200<br>220<br>00DC<br>220<br>00DC<br>220<br>00DC<br>220<br>00DC<br>220<br>00DC<br>220      | i<br>00AD<br>173<br>JJ<br>00BD<br>189<br>=<br>00CD<br>205<br>00DD<br>221<br>♥<br>00ED<br>237<br>2               | 00AE<br>174<br>J<br>00BE<br>190<br>L<br>206<br>206<br>206<br>200E<br>222<br><b>E</b><br>00EE<br>238            | <ul> <li>&gt;&gt;</li> <li>&gt;&gt;</li> <li></li></ul> |
| Dec<br>Char<br>Hex<br>Dec<br>Char<br>Hex<br>Dec<br>Char<br>Hex<br>Dec<br>Char<br>Hex<br>Dec<br>Char<br>Hex<br>Dec         | 144<br><b>á</b><br>00A0<br>160<br>176<br>L<br>00C0<br>192<br>JL<br>00D0<br>208<br><b>C</b><br>00E0<br>224<br><b>E</b><br>00F0<br>224 | 145<br>Í<br>00A1<br>161<br>161<br>100B1<br>1777<br>⊥<br>00C1<br>193<br>〒<br>00D1<br>209<br><b>ß</b><br>00E1<br>225<br>±<br>00F1                              | 146<br>Ó<br>00A2<br>162<br>162<br>178<br>T<br>00B2<br>178<br>T<br>00C2<br>194<br>T<br>00D2<br>210<br>Γ<br>00E2<br>226<br>≥<br>00F2 | <ul> <li>Ú</li> <li>00A3</li> <li>163</li> <li>163</li> <li>100B3</li> <li>179</li> <li>⊢</li> <li>00C3</li> <li>195</li> <li>Ⅲ</li> <li>00D3</li> <li>211</li> <li>Π</li> <li>00E3</li> <li>227</li> <li>≤</li> <li>00F3</li> <li>00F3</li> </ul> | <b>ñ</b> 00A4         164         -         00B4         180         -         00C4         196         L         00D4         212 <b>Σ</b> 00E4         228         Í         00F4                                 | <ul> <li>Ñ</li> <li>00A5</li> <li>165</li> <li>=</li> <li>00B5</li> <li>181</li> <li>+</li> <li>00C5</li> <li>197</li> <li>F</li> <li>00D5</li> <li>213</li> <li>Ø</li> <li>00E5</li> <li>229</li> <li>J</li> <li>00F5</li> </ul> | a<br>00A6<br>166<br>182<br>=<br>00B6<br>182<br>=<br>00C6<br>198<br>T<br>00D6<br>214<br><b>µ</b><br>00E6<br>230<br>÷<br>00F6 | o<br>00A7<br>167<br>183<br>→<br>00B7<br>183<br>→<br>00C7<br>199<br>→<br>199<br>→<br>00D7<br>215<br>T<br>00E7<br>231<br>≈<br>00F7                                     | <ul> <li>¿</li> <li>00A8</li> <li>168</li> <li>¬</li> <li>00B8</li> <li>184</li> <li>止</li> <li>00C8</li> <li>200</li> <li>‡</li> <li>00C8</li> <li>216</li> <li>Ф</li> <li>00E8</li> <li>232</li> <li>o</li> <li>00F8</li> <li>00F8</li> </ul>                                                                                                    | <ul> <li>Ò</li> <li>00A9</li> <li>169</li> <li>169</li> <li>169</li> <li>169</li> <li>169</li> <li>185</li> <li>IF</li> <li>00C9</li> <li>201</li> <li>J</li> <li>00D9</li> <li>217</li> <li>O</li> <li>00E9</li> <li>233</li> <li>00E9</li> <li>233</li> <li>00F9</li> <li>201</li> </ul>                                                                                                    | <ul> <li>¬</li> <li>00AA</li> <li>170</li> <li>□</li> <li>00BA</li> <li>186</li> <li>□L</li> <li>00CA</li> <li>202</li> <li>Γ</li> <li>00CA</li> <li>202</li> <li>202</li> <li>Γ</li> <li>00CA</li> <li>202</li> <li>202</li> <li>00CA</li> <li>204</li> <li>204</li> <li>00FA</li> <li>205</li> </ul>                                                                                                    | 1/2<br>00AB<br>171                                                                                                    | 1/4<br>00AC<br>172<br>1<br>1<br>1<br>1<br>88<br>1<br>88<br>1<br>8<br>00BC<br>220<br>204<br>220<br>220<br>00DC<br>220<br>00DC<br>220<br>00DC<br>220<br>00EC<br>236<br><b>n</b> | i<br>00AD<br>173<br>J<br>00BD<br>189<br>=<br>00CD<br>205<br>00DD<br>221<br><b>Ф</b><br>00ED<br>237<br>2<br>00FD | 00AE<br>174<br>J<br>00BE<br>190<br>190<br>206<br>206<br>206<br>222<br>222<br>222<br>223<br>00EE<br>238<br>00FE | <ul> <li>≫</li> <li>00AF</li> <li>175</li> <li>¬</li> <li>00BF</li> <li>191</li> <li>⊥</li> <li>00CF</li> <li>207</li> <li>■</li> <li>00DF</li> <li>223</li> <li>∩</li> <li>00EF</li> <li>239</li> <li>NBSP</li> <li>00FF</li> <li>240</li> </ul>                                                                                                    |

PC860 CODE TABLE (Portuguese)

|                                                                                                    |                                                                                                    |                                                                                                    |                                                                                                    | r                                                                                                    | r                                                                                                    |                                                                                                    |                                                                                                    |                                                                                                    |                                                                                                    |                                                                                                    |                                                                                                    |                                                                                                    |                                                                                                    |                                                                                                    |                                                                                                    |                                                                                                    |
|----------------------------------------------------------------------------------------------------|----------------------------------------------------------------------------------------------------|----------------------------------------------------------------------------------------------------|----------------------------------------------------------------------------------------------------|----------------------------------------------------------------------------------------------------|----------------------------------------------------------------------------------------------------|----------------------------------------------------------------------------------------------------|----------------------------------------------------------------------------------------------------|----------------------------------------------------------------------------------------------------|----------------------------------------------------------------------------------------------------|----------------------------------------------------------------------------------------------------|----------------------------------------------------------------------------------------------------|----------------------------------------------------------------------------------------------------|----------------------------------------------------------------------------------------------------|----------------------------------------------------------------------------------------------------|----------------------------------------------------------------------------------------------------|----------------------------------------------------------------------------------------------------|
| Char                                                                                                    | SP                                                                                                    | !                                                                                                    | "                                                                                                    | #                                                                                                    | \$                                                                                                    | %                                                                                                    | &                                                                                                    | "                                                                                                    | (                                                                                                    | )                                                                                                    | *                                                                                                    | +                                                                                                    | ,                                                                                                    | -                                                                                                    |                                                                                                    | /                                                                                                    |
| Hex                                                                                                    | 0020                                                                                                    | 0021                                                                                                    | 0022                                                                                                    | 0023                                                                                                    | 0024                                                                                                    | 0025                                                                                                    | 0026                                                                                                    | 0027                                                                                                    | 0028                                                                                                    | 0029                                                                                                    | 002A                                                                                                    | 002B                                                                                                    | 002C                                                                                                    | 002D                                                                                                    | 002E                                                                                                    | 002F                                                                                                    |
| Dec                                                                                                    | 32                                                                                                    | 33                                                                                                    | 34                                                                                                    | 35                                                                                                    | 36                                                                                                    | 37                                                                                                    | 38                                                                                                    | 39                                                                                                    | 40                                                                                                    | 41                                                                                                    | 42                                                                                                    | 43                                                                                                    | 44                                                                                                    | 45                                                                                                    | 46                                                                                                    | 47                                                                                                    |
| Char                                                                                                    | 0                                                                                                    | 1                                                                                                    | 2                                                                                                    | 3                                                                                                    | 4                                                                                                    | 5                                                                                                    | 6                                                                                                    | 7                                                                                                    | 8                                                                                                    | 9                                                                                                    | :                                                                                                    | ;                                                                                                    | <                                                                                                    | =                                                                                                    | >                                                                                                    | ?                                                                                                    |
| Hex                                                                                                    | 0030                                                                                                    | 0031                                                                                                    | 0032                                                                                                    | 0033                                                                                                    | 0034                                                                                                    | 0035                                                                                                    | 0036                                                                                                    | 0037                                                                                                    | 0038                                                                                                    | 0039                                                                                                    | 003A                                                                                                    | 003B                                                                                                    | 003C                                                                                                    | 003D                                                                                                    | 003E                                                                                                    | 003F                                                                                                    |
| Dec                                                                                                    | 48                                                                                                    | 49                                                                                                    | 50                                                                                                    | 51                                                                                                    | 52                                                                                                    | 53                                                                                                    | 54                                                                                                    | 55                                                                                                    | 56                                                                                                    | 57                                                                                                    | 58                                                                                                    | 59                                                                                                    | 60                                                                                                    | 61                                                                                                    | 62                                                                                                    | 63                                                                                                    |
| Char                                                                                                    | @                                                                                                    | Α                                                                                                    | В                                                                                                    | С                                                                                                    | D                                                                                                    | E                                                                                                    | F                                                                                                    | G                                                                                                    | н                                                                                                    |                                                                                                    | J                                                                                                    | κ                                                                                                    | L                                                                                                    | Μ                                                                                                    | Ν                                                                                                    | 0                                                                                                    |
| Hex                                                                                                    | 0040                                                                                                    | 0041                                                                                                    | 0042                                                                                                    | 0043                                                                                                    | 0044                                                                                                    | 0045                                                                                                    | 0046                                                                                                    | 0047                                                                                                    | 0048                                                                                                    | 0049                                                                                                    | 004A                                                                                                    | 004B                                                                                                    | 004C                                                                                                    | 004D                                                                                                    | 004E                                                                                                    | 004F                                                                                                    |
| Dec                                                                                                    | 64                                                                                                    | 65                                                                                                    | 66                                                                                                    | 67                                                                                                    | 68                                                                                                    | 69                                                                                                    | 70                                                                                                    | 71                                                                                                    | 72                                                                                                    | 73                                                                                                    | 74                                                                                                    | 75                                                                                                    | 76                                                                                                    | 77                                                                                                    | 78                                                                                                    | 79                                                                                                    |
| Char                                                                                                    | Р                                                                                                    | Q                                                                                                    | R                                                                                                    | S                                                                                                    | Т                                                                                                    | U                                                                                                    | V                                                                                                    | W                                                                                                    | X                                                                                                    | Y                                                                                                    | Ζ                                                                                                    | ] [                                                                                                    | ۱                                                                                                    | ]                                                                                                    | •                                                                                                    |                                                                                                    |
| Hex                                                                                                    | 0050                                                                                                    | 0051                                                                                                    | 0052                                                                                                    | 0053                                                                                                    | 0054                                                                                                    | 0055                                                                                                    | 0056                                                                                                    | 0057                                                                                                    | 0058                                                                                                    | 0059                                                                                                    | 005A                                                                                                    | 005B                                                                                                    | 005C                                                                                                    | 005D                                                                                                    | 005E                                                                                                    | 005F                                                                                                    |
| Dec                                                                                                    | 80                                                                                                    | 81                                                                                                    | 82                                                                                                    | 83                                                                                                    | 84                                                                                                    | 85                                                                                                    | 86                                                                                                    | 87                                                                                                    | 88                                                                                                    | 89                                                                                                    | 90                                                                                                    | 91                                                                                                    | 92                                                                                                    | 93                                                                                                    | 94                                                                                                    | 95                                                                                                    |
| Char                                                                                                    | `                                                                                                    | а                                                                                                    | b                                                                                                    | С                                                                                                    | d                                                                                                    | е                                                                                                    | f                                                                                                    | g                                                                                                    | h                                                                                                    | i                                                                                                    | j                                                                                                    | k                                                                                                    | I                                                                                                    | m                                                                                                    | n                                                                                                    | 0                                                                                                    |
| Hex                                                                                                    | 0060                                                                                                    | 0061                                                                                                    | 0062                                                                                                    | 0063                                                                                                    | 0064                                                                                                    | 0065                                                                                                    | 0066                                                                                                    | 0067                                                                                                    | 0068                                                                                                    | 0069                                                                                                    | 006A                                                                                                    | 006B                                                                                                    | 006C                                                                                                    | 006D                                                                                                    | 006E                                                                                                    | 006F                                                                                                    |
| Dec                                                                                                    | 96                                                                                                    | 97                                                                                                    | 98                                                                                                    | 99                                                                                                    | 100                                                                                                    | 101                                                                                                    | 102                                                                                                    | 103                                                                                                    | 104                                                                                                    | 105                                                                                                    | 106                                                                                                    | 107                                                                                                    | 108                                                                                                    | 109                                                                                                    | 110                                                                                                    | 111                                                                                                    |
| Char                                                                                                    | р                                                                                                    | q                                                                                                    | r                                                                                                    | S                                                                                                    | t                                                                                                    | u                                                                                                    | v                                                                                                    | w                                                                                                    | х                                                                                                    | у                                                                                                    | z                                                                                                    | {                                                                                                    |                                                                                                    | }                                                                                                    | ~                                                                                                    |                                                                                                    |
| Hex                                                                                                    | 0070                                                                                                    | 0071                                                                                                    | 0072                                                                                                    | 0073                                                                                                    | 0074                                                                                                    | 0075                                                                                                    | 0076                                                                                                    | 0077                                                                                                    | 0078                                                                                                    | 0079                                                                                                    | 007A                                                                                                    | 007B                                                                                                    | 007C                                                                                                    | 007D                                                                                                    | 007E                                                                                                    | 007F                                                                                                    |
| Dec                                                                                                    | 112                                                                                                    | 113                                                                                                    | 114                                                                                                    | 115                                                                                                    | 116                                                                                                    | 117                                                                                                    | 118                                                                                                    | 119                                                                                                    | 120                                                                                                    | 121                                                                                                    | 122                                                                                                    | 123                                                                                                    | 124                                                                                                    | 125                                                                                                    | 126                                                                                                    | 127                                                                                                    |
| Char                                                                                                    | Ç                                                                                                    | ü                                                                                                    | é                                                                                                    | â                                                                                                    | Â                                                                                                    | à                                                                                                    | ¶                                                                                                    | Ç                                                                                                    | ê                                                                                                    | ë                                                                                                    | è                                                                                                    | ï                                                                                                    | î                                                                                                    | _                                                                                                    | À                                                                                                    | §                                                                                                    |
| Hex                                                                                                    | 0080                                                                                                    | 0081                                                                                                    | 0082                                                                                                    | 0083                                                                                                    | 0084                                                                                                    | 0085                                                                                                    | 0086                                                                                                    | 0087                                                                                                    | 0088                                                                                                    | 0089                                                                                                    | 008A                                                                                                    | 008B                                                                                                    | 008C                                                                                                    | 008D                                                                                                    | 008E                                                                                                    | 008F                                                                                                    |
| Dec                                                                                                    | 100                                                                                                    | 120                                                                                                    | 120                                                                                                    | 131                                                                                                    | 132                                                                                                    | 133                                                                                                    | 134                                                                                                    | 135                                                                                                    | 136                                                                                                    | 137                                                                                                    | 138                                                                                                    | 139                                                                                                    | 140                                                                                                    | 141                                                                                                    | 142                                                                                                    | 143                                                                                                    |
| Dec                                                                                                    | 120                                                                                                    | 129                                                                                                    | 130                                                                                                    | 1.51                                                                                                    | 152                                                                                                    | 100                                                                                                    |                                                                                                    |                                                                                                    |                                                                                                    | 101                                                                                                    | 100                                                                                                    |                                                                                                    |                                                                                                    | 141                                                                                                    | 142                                                                                                    | 1.10                                                                                                    |
| Char                                                                                                    | É                                                                                                    | È                                                                                                    | Ê                                                                                                    | Ô                                                                                                    | Ë                                                                                                    | Ï                                                                                                    | û                                                                                                    | ù                                                                                                    | ¤                                                                                                    | Ô                                                                                                    | Ü                                                                                                    | ¢                                                                                                    | £                                                                                                    | Ù                                                                                                    | Û                                                                                                    | f                                                                                                    |
| Char<br>Hex                                                                                                    | <b>É</b><br>0090                                                                                                    | <b>È</b><br>0091                                                                                                    | <b>Ê</b><br>0092                                                                                                    | <b>Ô</b><br>0093                                                                                                    | <b>Ë</b><br>0094                                                                                                    | <b>i</b><br>0095                                                                                                    | <b>û</b><br>0096                                                                                                    | <b>ù</b><br>0097                                                                                                    | <b>¤</b><br>0098                                                                                                    | <b>Ô</b><br>0099                                                                                                    | <b>Ü</b><br>009A                                                                                                    | ¢<br>009B                                                                                                    | <b>£</b><br>009C                                                                                                    | <b>Ù</b><br>009D                                                                                                    | <b>Û</b><br>009E                                                                                                    | <b>f</b><br>009F                                                                                                    |
| Char<br>Hex<br>Dec                                                                                                    | <b>É</b><br>0090<br>144                                                                                                    | <b>È</b><br>0091<br>145                                                                                                 | <b>Ê</b><br>0092<br>146                                                                                                    | <b>Ô</b><br>0093<br>147                                                                                                    | <b>Ë</b><br>0094<br>148                                                                                                    | <b>i</b><br>0095<br>149                                                                                                    | <b>û</b><br>0096<br>150                                                                                                    | <b>ù</b><br>0097<br>151                                                                                                    | <b>1</b> 0098                                                                                                    | <b>Ô</b><br>0099<br>153                                                                                                    | <b>Ü</b><br>009A<br>154                                                                                                    | ¢<br>009B<br>155                                                                                                    | <b>£</b><br>009C<br>156                                                                                                    | <b>Ù</b><br>009D<br>157                                                                                                    | <b>Û</b><br>009E<br>158                                                                                                    | <b>f</b><br>009F<br>159                                                                                                    |
| Char<br>Hex<br>Dec<br>Char                                                                                                    | 120<br>É<br>0090<br>144                                                                                                    | 0091<br>145                                                                                                    | <b>Ê</b><br>0092<br>146<br><b>Ó</b>                                                                                                    | <b>Ô</b><br>0093<br>147<br><b>Ú</b>                                                                                                    | 0094<br>148                                                                                                    | <b>i</b><br>0095<br>149                                                                                                    | <b>û</b><br>0096<br>150<br><b>3</b>                                                                                                    | <b>ù</b><br>0097<br>151                                                                                                    | ₩<br>0098<br>152<br>Î                                                                                                    | <b>Ô</b><br>0099<br>153                                                                                                    | Ü<br>009A<br>154                                                                                                    | ¢<br>009B<br>155<br>1⁄2                                                                                                    | <b>£</b><br>009C<br>156<br><b>1/4</b>                                                                                                 | Ú<br>009D<br>157<br><b>3⁄4</b>                                                                                                    | <b>Û</b><br>009E<br>158<br><b>《</b>                                                                                                    | <b>f</b><br>009F<br>159<br><b>》</b>                                                                                                    |
| Char<br>Hex<br>Dec<br>Char<br>Hex                                                                                                    | 120<br><b>É</b><br>0090<br>144<br><b>I</b><br>00A0                                                                                                    | 0091<br>145<br>00A1                                                                                                    | <b>Ê</b><br>0092<br>146<br><b>Ó</b><br>00A2                                                                                                    | <b>ô</b><br>0093<br>147<br><b>Ú</b><br>00A3                                                                                                    | Ü           Ü           0094           148              000A4                                                                                                    | <b>i</b><br>0095<br>149<br><b>,</b><br>00A5                                                                                                    | <b>û</b><br>0096<br>150<br><b>3</b><br>00A6                                                                                                    | <b>ù</b><br>0097<br>151<br><b>—</b><br>00A7                                                                                                    | <ul> <li>☎</li> <li>0098</li> <li>152</li> <li>Î</li> <li>00A8</li> </ul>                                                                                                    | Ô<br>0099<br>153<br>┏<br>00A9                                                                                                    | Ü<br>009A<br>154<br><b>7</b><br>00AA                                                                                                    | ¢<br>009B<br>155<br>1⁄2<br>00AB                                                                                                    | <b>£</b><br>009C<br>156<br><b>1/4</b><br>00AC                                                                                         | <b>Ù</b><br>009D<br>157<br><b>3/4</b><br>00AD                                                                                                    | 009E<br>158<br><b>«</b><br>00AE                                                                                                    | <b>f</b><br>009F<br>159<br><b>»</b><br>00AF                                                                                                    |
| Char<br>Hex<br>Dec<br>Char<br>Hex<br>Dec                                                                                                    | 120<br>É<br>0090<br>144<br>00A0<br>160                                                                                                    | 0091<br>145<br>00A1<br>161                                                                                              | <b>Ê</b><br>0092<br>146<br><b>Ó</b><br>00A2<br>162                                                                                                    | <b>ô</b><br>0093<br>147<br><b>Ú</b><br>00A3<br>163                                                                                                    | <b>Ë</b><br>0094<br>148<br><b>·</b><br>00A4<br>164                                                                                                    | ii<br>0095<br>149<br>00A5<br>165                                                                                                    | <b>û</b><br>0096<br>150<br><b>3</b><br>00A6<br>166                                                                                                    | <b>ù</b><br>0097<br>151<br><b>—</b><br>00A7<br>167                                                                                                    | 20098<br>152<br>Î<br>00A8<br>168                                                                                                    | <b>Ô</b><br>0099<br>153<br><b>F</b><br>00A9<br>169                                                                                                    | Ü<br>009A<br>154<br><b>¬</b><br>00AA<br>170                                                                                                    | ¢<br>009B<br>155<br>1⁄2<br>00AB<br>171                                                                                                    | <b>£</b><br>009C<br>156<br><b>1/4</b><br>00AC<br>172                                                                                  | <b>Ù</b><br>009D<br>157<br><b>3/4</b><br>00AD<br>173                                                                                                    | 009E<br>158<br><b>«</b><br>00AE<br>174                                                                                                    | <b>f</b><br>009F<br>159<br><b>»</b><br>00AF<br>175                                                                                                    |
| Char<br>Hex<br>Dec<br>Char<br>Hex<br>Dec<br>Char                                                                                                | 120<br><b>É</b><br>0090<br>144<br>-<br>00A0<br>160                                                                                                    | 0091<br>145<br>00A1<br>161                                                                                              | 130<br><b>Ê</b><br>0092<br>146<br><b>Ó</b><br>00A2<br>162                                                                                                    | <b>ô</b><br>0093<br>147<br><b>Ú</b><br>00A3<br>163                                                                                                    | 102<br><b>Ë</b><br>0094<br>148<br><b>·</b><br>00A4<br>164<br><b>–</b>                                                                                                    | iiiiiiiiiiiiiiiiiiiiiiiiiiiiiiiiiiiiii                                                                                                    | <b>û</b><br>0096<br>150<br><b>3</b><br>00A6<br>166<br><b>-</b>                                                                                                    | <b>Ù</b><br>0097<br>151<br><b>—</b><br>00A7<br>167<br><b>—</b>                                                                                                    | 20098<br>152<br>Î<br>00A8<br>168                                                                                                    | <b>Ô</b><br>0099<br>153<br><b>F</b><br>00A9<br>169                                                                                                    | Ü<br>009A<br>154<br><b>7</b><br>00AA<br>170                                                                                                    | ¢<br>009B<br>155<br>1/2<br>00AB<br>171                                                                                                    | <b>£</b><br>009C<br>156<br><b>1/4</b><br>00AC<br>172<br><b>_</b>                                                                      | <b>Ù</b><br>009D<br>157<br><b>3/4</b><br>00AD<br>173<br><b>]</b>                                                                                                    | 009E<br>158<br><b>«</b><br>00AE<br>174<br><b>–</b>                                                                                                    | <b>f</b><br>009F<br>159<br><b>%</b><br>00AF<br>175                                                                                                    |
| Char<br>Hex<br>Dec<br>Char<br>Hex<br>Dec<br>Char<br>Hex                                                                                         | 120<br>É<br>0090<br>144<br>1<br>00A0<br>160<br>00B0                                                                                                    | 123<br>È<br>0091<br>145<br>-<br>00A1<br>161<br>00B1                                                                     | 130<br><b>Ê</b><br>0092<br>146<br><b>Ó</b><br>00A2<br>162<br><b>162</b><br>00B2                                                                                                    | 0093           147           Ú           00A3           163           00B3                                                                                                    | iiiiiiiiiiiiiiiiiiiiiiiiiiiiiiiiiiii                                                                                                    | i           0095           149           3           00A5           165           =           00B5                                                                                                    | <b>Û</b><br>0096<br>150<br><b>3</b><br>00A6<br>166<br><b>-</b><br><b> </b><br>00B6                                                                                                    | <b>ù</b><br>0097<br>151<br><b>—</b><br>00A7<br>167<br><b>—</b><br>00B7                                                                                                    |                                                                                                    | Ô           0099           153 <b>F</b> 00A9           169 <b></b>                                                                                                    | Ü<br>009A<br>154<br><b>□</b><br>00AA<br>170<br><b>□</b><br>00BA                                                                                                    | ¢<br>009B<br>155<br>1/2<br>00AB<br>171<br><b>T</b><br>00BB                                                                                          | <b>£</b><br>009C<br>156<br><b>1/4</b><br>00AC<br>172<br><b></b><br>00BC                                                               | <b>Ù</b><br>009D<br>157<br><b>3/4</b><br>00AD<br>173<br><b>J</b><br>00BD                                                                                                    | <b>Û</b><br>009E<br>158<br><b>«</b><br>00AE<br>174<br><b>J</b><br>00BE                                                                                                    | <b>f</b><br>009F<br>159<br><b>%</b><br>00AF<br>175<br><b>7</b><br>00BF                                                                                                    |
| Char<br>Hex<br>Dec<br>Char<br>Hex<br>Dec<br>Char<br>Hex<br>Dec                                                                                  | 120<br>É<br>0090<br>144<br>100A0<br>160<br>00B0<br>176                                                                                                    | 123<br>È<br>0091<br>145<br>00A1<br>161<br>00B1<br>177                                                                   | 130<br><b>Ê</b><br>0092<br>146<br><b>Ó</b><br>00A2<br>162<br>00B2<br>178                                                                                                    | <b>ô</b> 0093           147           Ú           00A3           163           00B3           179                                                                                                    | İ         İ           0094         148           148         -           00044         164                                                                                                    | i           0095           149           J           00A5           165           =           00B5           181                                                                                                    | <b>Û</b><br>0096<br>150<br><b>3</b><br>00A6<br>166<br><b>↓</b><br>00B6<br>182                                                                                                    | <b>ù</b><br>0097<br>151<br>-<br>00A7<br>167<br><b>T</b><br>00B7<br>183                                                                                                    | <ul> <li></li></ul>                                                                                                    | Ô           0099           153 <b>F</b> 00A9           169 <b> </b> 00B9           185                                                                                                    | Ü<br>009A<br>154<br><b>¬</b><br>00AA<br>170<br>Ⅲ<br>00BA<br>186                                                                                                    | ¢<br>009B<br>155<br>1/2<br>00AB<br>171<br><b>T</b><br>00BB<br>187                                                                                   | <b>£</b><br>009C<br>156<br><b>1/4</b><br>00AC<br>172<br><b>J</b><br>00BC<br>188                                                       | <b>Ù</b><br>009D<br>157<br><b>3/4</b><br>00AD<br>173<br><b>J</b><br>00BD<br>189                                                                                                    | Û<br>009E<br>158<br>≪<br>00AE<br>174<br>J<br>00BE<br>190                                                                                                    | <b>f</b><br>009F<br>159<br><b>»</b><br>00AF<br>175<br><b>7</b><br>00BF<br>191                                                                                                    |
| Char<br>Hex<br>Dec<br>Char<br>Hex<br>Dec<br>Char<br>Hex<br>Dec<br>Char<br>Char                                                                  | 120<br>É<br>0090<br>144<br>144<br>00A0<br>160<br>00B0<br>176<br>L                                                                                                    | È           0091           145           00A1           161           00B1           1777                               | ÍSO           Ê           0092           146           Ó           00A2           162           Image: Comparison of the second second secon                                  | N         N           Ô         0093           147         Ú           00A3         163           163         1           00B3         179           -         -                                                                                                    | Ü           0094           148           ··           00044           164              00084           180                                                                                                    | i       0095       149       3       00A5       165       4       00B5       181       +                                                                                                    | <b>Û</b><br>0096<br>150<br><b>3</b><br>00A6<br>166<br><b>↓</b><br>00B6<br>182<br><b>↓</b>                                                                                                    | ù<br>0097<br>151<br>−<br>00A7<br>167<br>¶<br>00B7<br>183<br>↓                                                                                                    | <ul> <li>☎</li> <li>0098</li> <li>152</li> <li>Î</li> <li>00A8</li> <li>168</li> <li>¬</li> <li>00B8</li> <li>184</li> <li>止</li> </ul>                                                                                                    | Ô           0099           153 <b>F</b> 00A9           169 <b>- -</b> 00B9           185 <b>-</b>                                                                                                    | Ü<br>009A<br>154<br>7<br>00AA<br>170<br>                                                                                                    | ¢<br>009B<br>155<br>1/2<br>00AB<br>171<br><b>7</b><br>00BB<br>187<br><b>7</b>                                                                       | £<br>009C<br>156<br>1/4<br>00AC<br>172<br>J<br>00BC<br>188                                                                            | <b>Ù</b><br>009D<br>157<br><b>3/4</b><br>00AD<br>173<br><b>J</b><br>189<br><b>=</b>                                                                                                    | Û<br>009E<br>158<br>≪<br>00AE<br>174<br>J<br>00BE<br>190<br>↓                                                                                                    | f       009F       159       >       00AF       175       ¬       00BF       191       ⊥                                                                                                    |
| Char<br>Hex<br>Dec<br>Char<br>Hex<br>Dec<br>Char<br>Hex<br>Dec<br>Char<br>Hex                                                                   | 120<br>É<br>0090<br>144<br>1<br>00A0<br>160<br>00B0<br>176<br>L<br>00C0                                                                                                    | È<br>0091<br>145<br>00A1<br>161<br>00B1<br>1777<br>L<br>00C1                                                            | ÎSU           Ê           0092           146           Ó           00A2           162           Image: State State Stat                                  | Ô           0093           147           Ú           00A3           163                                                                                                    | İ         İ           İ         İ           0094         148           148         ··           00A4         164           -         00B4           180            00C4         00C4                                                 | i           0095           149           3           00A5           165           =           00B5           181           +           00C5                                                                                       | <b>Û</b> 0096     150 <b>3</b> 00A6     166 <b>↓</b> 00B6     182 <b>↓</b> 00C6                                                                                                    |                                                                                                    |                                                                                                    | Ô           0099           153 <b>Г</b> 00A9           169 <b>- -</b> 00B9           185 <b>- -</b> 00C9                                                                                                    | Ü<br>009A<br>154<br><b>¬</b><br>00AA<br>170<br>■<br>00BA<br>186<br><b>⊥</b><br>00CA                                                                                                    | ¢<br>009B<br>155<br>1⁄2<br>00AB<br>171<br><b>T</b><br>00BB<br>187<br><b>T</b><br>00CB                                                               | £<br>009C<br>156<br>1⁄4<br>00AC<br>172<br>J<br>J<br>00BC<br>188<br>188<br>□<br><b>⊢</b><br>00CC                                       | <ul> <li>Ù</li> <li>009D</li> <li>157</li> <li>3⁄4</li> <li>00AD</li> <li>173</li> <li>IJ</li> <li>00BD</li> <li>189</li> <li>=</li> <li>00CD</li> </ul>                                                                                                    | Û<br>009E<br>158<br>≪<br>00AE<br>174<br>J<br>00BE<br>190<br>L<br>190<br>00CE                                                                                                    | f       009F       159       >       00AF       175       ¬       00BF       191       ⊥       00CF                                                                                                    |
| Char<br>Hex<br>Dec<br>Char<br>Hex<br>Dec<br>Char<br>Hex<br>Dec<br>Char<br>Hex<br>Dec                                                            | 120<br>É<br>0090<br>144<br>-<br>00A0<br>160<br>00B0<br>176<br>L<br>00C0<br>192                                                                                                    | È<br>0091<br>145<br>00A1<br>161<br>00B1<br>177<br>L<br>00C1<br>193                                                      | 130           Ê           0092           146           Ó           00A2           162           00B2           178           T           00C22           194                                                                                                    | Ô           0093           147           Ú           00A3           163           00B3           179           -           00C3           195                                                                                                    | ÜZ           Ü           0094           148           ··           00A4           164           -           00B4           180           -           00C4           196                                                              | i         0095         149         3         00A5         165         =         00B5         181         +         00C5         197                                                                                               | <b>û</b><br>0096<br>150<br><b>3</b><br>00A6<br>166<br><b>↓</b><br>00B6<br>182<br><b>↓</b><br>00C6<br>198                                                                                                    |                                                                                                    | ☎           0098           152           Î           00A8           168           ┦           00B8           184           止           00C8           200                                                                                                 | Ô           0099           153 <b>Г</b> 00A9           169 <b>- -</b> 00B9           185 <b>- -</b> 00C9           201                                                                                               | Ü<br>009A<br>154<br><b>¬</b><br>00AA<br>170<br><b>↓</b><br>00BA<br>186<br><b>↓</b><br><b>↓</b><br>00CA<br>202                                                                                                    | ¢<br>009B<br>155<br>1/2<br>00AB<br>171<br><b>7</b><br>00BB<br>187<br><b>7</b><br>00CB<br>203                                                        | £<br>009C<br>156<br>1⁄4<br>00AC<br>172<br>IJ<br>00BC<br>188<br>⊨<br>F<br>00CC<br>204                                                  | <ul> <li>Ù</li> <li>009D</li> <li>157</li> <li>3⁄4</li> <li>00AD</li> <li>173</li> <li>IJ</li> <li>00BD</li> <li>189</li> <li>=</li> <li>00CD</li> <li>205</li> </ul>                                                                                                    | Û<br>009E<br>158<br>≪<br>00AE<br>174<br>J<br>00BE<br>190<br>↓<br>€<br>00CE<br>206                                                                                                    | f       009F       159       ≫       00AF       175       ¬       00BF       191       ⊥       00CF       207                                                                                                    |
| Char<br>Hex<br>Dec<br>Char<br>Hex<br>Dec<br>Char<br>Hex<br>Dec<br>Char<br>Hex<br>Dec<br>Char<br>Hex<br>Char                                     | É           0090           144           -           00A0           160           00B0           176           L           000C0           192           L                                                                                   | È<br>0091<br>145<br>00A1<br>161<br>177<br>L<br>00C1<br>193<br>〒                                                         | 130           Ê           0092           146           Ó           00A2           162           00B2           178           00C2           194           T                                                                                                    | Î         Î           Î         Î           0093         147           Î         Î           00A3         163           163         ↓           00B3         179           ↓         00C3           195         ↓                                                                                                    | ioin           iiiiiiiiiiiiiiiiiiiiiiiiiiiiiiiiiiii                                                                                                    | i       0095       149       3       00A5       165       =       00B5       181       +       00C5       197       F                                                                                                    |                                                                                                    |                                                                                                    | x         0098         152         î         00A8         168         7         00B8         184         L         00C8         200                                                                                                    | Ô           0099           153 <b>F</b> 00A9           169 <b>I</b> 00B9           185 <b>IF</b> 00C9           201 <b>J</b>                                                                                         | Ü<br>009A<br>154<br>¬<br>00AA<br>170<br>Ⅲ<br>00BA<br>186<br>Ⅱ<br>186<br>18<br>00CA<br>202<br>Γ                                                                                                    | ¢<br>009B<br>155<br>1/2<br>00AB<br>171<br>7<br>00BB<br>187<br>7<br>TF<br>00CB<br>203                                                                | £<br>009C<br>156<br>1/4<br>00AC<br>172<br>↓<br>00BC<br>188<br>188<br>↓<br>€<br>00CC<br>204                                            | Ù<br>009D<br>157<br>3⁄4<br>00AD<br>173<br>IJ<br>00BD<br>189<br>=<br>00CD<br>205                                                                                                    | Û<br>009E<br>158<br>≪<br>00AE<br>174<br>J<br>00BE<br>190<br>190<br>190<br>206                                                                                                    | f       009F       159       >       00AF       175       ¬       00BF       191       ⊥       00CF       207                                                                                                    |
| Char<br>Hex<br>Dec<br>Char<br>Hex<br>Dec<br>Char<br>Hex<br>Dec<br>Char<br>Hex<br>Dec<br>Char<br>Hex                                             | 120<br>É<br>0090<br>144<br>-<br>00A0<br>160<br>176<br>L<br>00C0<br>192<br>-<br>-<br>-<br>00D0                                                                                                    | È<br>0091<br>145<br>00A1<br>161<br>177<br>⊥<br>00C1<br>193<br>〒<br>00D1                                                 | 130           Ê           0092           146           Ó           00A2           162           00B2           178           T           00C2           194           T           00D2                                                                                                    | Image: Non-State         Image: Non-State         Image: Non-State | Ü           Ü           0094           148           ··           00044           164           -           00084           180           -           000C4           196           L           0004                                 | i         0095         149         3         00A5         165         =         00B5         181         +         00C5         197         F         00D5                                                                        | <b>Û</b> 0096     150 <b>3</b> 00A6     166 <b>↓</b> 00B6     182 <b>↓</b> 00C6     198 <b>↓</b> 00D6                                                                                                    | <b>Ù</b><br>0097<br>151<br>00A7<br>167<br><b>ヿ</b><br>00B7<br>183<br><b>叶</b><br>00C7<br>199<br><b>十</b><br>00D7                                                                                                    | ☎           0098           152           Î           00A8           168           ┦           00B8           184           止           00C8           200           ╪           00D8                                                                      | Ô           0099           153 <b>F</b> 00A9           169 <b>I</b> 00B9           185 <b>I</b> 00C9           201           J           00D9                                                                        | Ü<br>009A<br>154<br><b>¬</b><br>00AA<br>170<br><b>↓</b><br>00BA<br>186<br><b>↓</b><br>202<br><b>↓</b><br>00CA<br>202<br><b>↓</b><br>00DA                                                                                          | ¢<br>009B<br>155<br>1/2<br>00AB<br>171<br>T<br>00BB<br>187<br>T<br>00CB<br>203<br>00DB                                                              | £<br>009C<br>156<br>1/4<br>00AC<br>172<br>J<br>00BC<br>188<br>188<br>□<br>F<br>00CC<br>204                                            | Ù<br>009D<br>157<br>3⁄4<br>00AD<br>173<br>IJ<br>00BD<br>189<br>=<br>00CD<br>205<br>00DD                                                                                                    |                                                                                                    | f       009F       159       >       00AF       175       ¬       00BF       191       ⊥       00CF       207       ■       00DF                                                                                                    |
| Char<br>Hex<br>Dec<br>Char<br>Hex<br>Dec<br>Char<br>Hex<br>Dec<br>Char<br>Hex<br>Dec<br>Char<br>Hex<br>Dec                                      | É           0090           144           -           00A0           160           00B0           176           L           00C0           192           JL           00D0           208                                                      | È<br>0091<br>145<br>00A1<br>161<br>177<br>⊥<br>00C1<br>193<br>〒<br>00D1<br>209                                          | 130       Ê       0092       146       Ó       00A2       162       Image: Constraint of the second second sec | N         N           Ô         0093           147         Ú           00A3         163           163         -           00B3         179           -         -           00C3         195           L         00D3           211         -                                                                                                    | iiiiiiiiiiiiiiiiiiiiiiiiiiiiiiiiiiii                                                                                                    | i         0095         149         00A5         165         =         00B5         181         +         00C5         197         F         00D5         213                                                                      | <b>Û</b> 0096     150 <b>3</b> 00A6     166 <b>↓</b> 00B6     182 <b>↓</b> 00C6     198 <b>↓</b> 00D6     214                                                                                                    |                                                                                                    | ■         0098         152         Î         00A8         168         ¬         00B8         184         L         00C8         200         ↓         00D8         216                                                                                    | Ô           0099           153 <b>Г</b> 00A9           169 <b>Ц</b> 00B9           185 <b>Г</b> 00C9           201 <b>J</b> 00D9           217                                                                       | Ü<br>009A<br>154<br><b>¬</b><br>00AA<br>170<br><b>↓</b><br>00BA<br>186<br><b>↓</b><br><b>↓</b><br>00CA<br>202<br><b>↓</b><br>00DA<br>218                                                                                          | ¢<br>009B<br>155<br>1/2<br>00AB<br>171<br><b>7</b><br>00BB<br>187<br><b>7</b><br>00CB<br>203<br>00DB<br>219                                         | £<br>009C<br>156<br>1/4<br>00AC<br>172<br>J<br>J<br>00BC<br>188<br>↓<br>F<br>00CC<br>204                                              | Ù<br>009D<br>157<br>3⁄4<br>00AD<br>173<br>JJ<br>00BD<br>189<br>■<br>00CD<br>205<br>00DD<br>221                                                                                                    | Û<br>009E<br>158<br>«<br>00AE<br>174<br>J<br>00BE<br>190<br>↓<br>00CE<br>206<br>00DE<br>222                                                                                                    | f       009F       159       N       00AF       175       7       00BF       191       ▲       00CF       207       ●       00DF       223                                                                                          |
| Char<br>Hex<br>Dec<br>Char<br>Hex<br>Dec<br>Char<br>Hex<br>Dec<br>Char<br>Hex<br>Dec<br>Char<br>Hex<br>Dec<br>Char                              | μ         μ           0090         144           1         00A0           160                                                                                                    | È<br>0091<br>145<br>00A1<br>161<br>177<br>L<br>00C1<br>193<br>〒<br>00D1<br>209<br><b>ß</b>                              | 130       Ê       0092       146       Ó       00A2       162       00B2       178       T       00C2       194       T       00D2       210                                                                                                    | No         Ô         0093         147         Ú         00A3         163         163         163         179         ⊢         00C3         195         L         00D3         211 <b>Π</b>                                                                                                    | Ϊ           Ö094           148           ··           00044           164           -           00084           180           -           000C4           196           L           000D4           212           Σ                  | i         0095         149         J         00A5         165         =         00B5         181         +         00C5         197         F         00D5         213 <b>σ</b>                                                   | Û     0096     150     3     00A6     166     1     1     00B6     182                                                                                                    | <b>Ù</b><br>0097<br>151<br>-<br>00A7<br>167<br>-<br>183<br>-<br>00B7<br>183<br>-<br>00C7<br>199<br>-<br>199<br>-<br>00D7<br>215<br><b>T</b>                                                                                                    | <b>¤</b> 0098         152 <b>Î</b> 00A8         168 <b>ヿ</b> 00B8         184         L         00C8         200 <b>↓</b> 00D8         216                                                                                                    | Ô         0099         153 <b>F</b> 00A9         169 <b>I</b> 00B9         185 <b>IF</b> 00C9         201         J         00D9         217 <b>O</b>                                                                | Ü         009A         154         ¬         00AA         170         Ш         00BA         186         LL         00CA         202         Γ         00DA         218         Q                                                 | ¢<br>009B<br>155<br>1/2<br>00AB<br>171<br>☐<br>00BB<br>187<br>☐<br>7<br>00CB<br>203<br>00DB<br>219<br><b>ठ</b>                                      | £<br>009C<br>156<br>1/4<br>00AC<br>172<br>J<br>00BC<br>188<br>00BC<br>204<br>00DC<br>220<br>00DC<br>220<br>00DC                       | <ul> <li>Ù</li> <li>009D</li> <li>157</li> <li>3/4</li> <li>00AD</li> <li>173</li> <li>JJ</li> <li>00BD</li> <li>189</li> <li>=</li> <li>00CD</li> <li>205</li> <li>■</li> <li>00DD</li> <li>221</li> <li>Φ</li> </ul>                                                    | Û           009E           158           ≪           00AE           174           J           00BE           190           ↓           000E           206           ■           00DE           222           ٤ | <i>f</i> 009F         159         >         00AF         175         ¬         00BF         191         ⊥         00CF         207         ■         00DF         223         ∩                                                     |
| Char<br>Hex<br>Dec<br>Char<br>Hex<br>Dec<br>Char<br>Hex<br>Dec<br>Char<br>Hex<br>Dec<br>Char<br>Hex<br>Dec<br>Char<br>Hex                       | É           0090           144           -           00A0           160           00B0           176           L           00C0           192           JL           00D0           208           C           00E0                           | È<br>0091<br>145<br>✓<br>00A1<br>161<br>177<br>⊥<br>00C1<br>193<br>〒<br>00D1<br>209<br>₿<br>00E1                        | 130       Ê       0092       146       Ó       00A2       162       Image: Constraint of the second second sec |                                                                                                    | i32         i32         i32         i32         0094         148         ··         0004         164         -         0004         180         -         0004         196         L         0004         212         Σ         00E4 | i<br>0095<br>149<br>3<br>00A5<br>165<br>4<br>00B5<br>181<br>↑<br>00C5<br>197<br>F<br>00D5<br>213<br><b>Ø</b><br>00E5                                                                                                    | <b>û</b><br>0096<br>150<br><b>3</b><br>00A6<br>166<br><b>↓</b><br>00B6<br>182<br><b>↓</b><br>00C6<br>198<br><b>↓</b><br>00D6<br>214<br><b>↓</b><br>00E6                                                                                                    | <b>Ù</b><br>0097<br>151<br>00A7<br>167<br><b>ヿ</b><br>00B7<br>183<br><b>叶</b><br>00C7<br>199<br><b>叶</b><br>00D7<br>215<br><b>T</b><br>00E7                                                                                                    | <b>¤</b> 0098         152 <b>Î</b> 00A8         168 <b>ヿ</b> 00B8         184 <b>L</b> 00C8         200 <b>‡</b> 00D8         216 <b>Φ</b> 00E8                                                                                                    | Ô         0099         153 <b>Г</b> 00A9         169 <b>1</b> 00B9         185 <b>Г</b> 00C9         201         J         00D9         217 <b>⊙</b> 00E9                                                            | Ü         009A         154         ¬         00AA         170         □         00BA         186         JL         00CA         202         Γ         00DA         218         Q         00EA                                    | ¢<br>009B<br>155<br>1/2<br>00AB<br>171<br>T<br>00BB<br>187<br>T<br>00CB<br>203<br>00DB<br>219<br><b>\$</b><br>00EB                                  | £<br>009C<br>156<br>1/4<br>00AC<br>172<br>J<br>00BC<br>188<br>□<br>F<br>00CC<br>204<br>□<br>00DC<br>220<br>∞<br>00EC                  | Ù<br>009D<br>157<br>3⁄4<br>00AD<br>173<br>J<br>00BD<br>189<br>=<br>00CD<br>205<br>00DD<br>221<br>00DD<br>221<br><b>♀</b>                                                                                                    | Û<br>009E<br>158<br>«<br>00AE<br>174<br>J<br>00BE<br>190<br>↓<br>L<br>190<br>00CE<br>206<br>00DE<br>222<br>€<br>00EE                                                                                           | <i>f</i> 009F         159         >         00AF         175         ¬         00BF         191         ⊥         00CF         207         ■         00DF         223         ∩         00EF                                        |
| Char<br>Hex<br>Dec<br>Char<br>Hex<br>Dec<br>Char<br>Hex<br>Dec<br>Char<br>Hex<br>Dec<br>Char<br>Hex<br>Dec<br>Char<br>Hex<br>Dec                | μ         μ           0090         144           1         00A0           160         00B0           176         L           00C0         192           IL         00D0           208 <b>Q</b> 00E0         224                              | È<br>0091<br>145<br>✓<br>00A1<br>161<br>177<br>L<br>00C1<br>193<br>➡<br>00D1<br>209<br>₿<br>00E1<br>225                 | 130<br>Ê<br>0092<br>146<br>Ó<br>00A2<br>162<br>178<br>00B2<br>178<br>T<br>00C2<br>194<br>T<br>00D2<br>210<br>Γ<br>00E2<br>226                                                                                                    | 131         Ô         0093         147         Ú         00A3         163         00B3         179         ⊢         00C3         195         L         00D3         211 <b>T</b> 00E3         227                                                                                                    | i32         Ë         0094         148         ··         0004         164         -         00064         196         E         00004         212         ∑         00E4         228                                                | i         0095         149         00A5         165         =         00B5         181         +         00C5         197         F         00D5         213 <b>0 0</b> 229                                                       | Û     0096     150     3     00A6     166     ↓     00B6     182     ▶     00C6     198     ▮     00D6     214     ↓     00E6     230                                                                                                    | <b>Ù</b><br>0097<br>151<br>00A7<br>167<br><b>ヿ</b><br>00B7<br>183<br><b>山</b><br>00C7<br>199<br><b>山</b><br>00D7<br>215<br><b>T</b><br>00E7<br>231                                                                                                    | <ul> <li>■</li> <li>0098</li> <li>152</li> <li>Î</li> <li>00A8</li> <li>168</li> <li>¬</li> <li>00B8</li> <li>184</li> <li>□</li> <li>□</li> <li>00C8</li> <li>200</li> <li>=</li> <li>00D8</li> <li>216</li> <li>●</li> <li>00E8</li> <li>232</li> </ul> | Ô         0099         153 <b>Г</b> 00A9         169 <b>1</b> 00B9         185 <b>Г</b> 00C9         201 <b>J</b> 00D9         217 <b>O O</b> 233                                                                    | Ü<br>009A<br>154<br><b>¬</b><br>00AA<br>170<br><b>↓</b><br>00BA<br>186<br><b>↓</b><br><b>↓</b><br>00CA<br>202<br><b>↓</b><br>00DA<br>218<br><b>Ω</b><br>00EA<br>234                                                               | ¢<br>009B<br>155<br>1/2<br>00AB<br>171<br>T<br>00BB<br>187<br>T<br>00CB<br>203<br>00DB<br>219<br><b>Š</b><br>00EB<br>235                            | £<br>009C<br>156<br>1/4<br>00AC<br>172<br>J<br>J<br>00BC<br>188                                                                       | Ù<br>009D<br>157<br>3⁄4<br>00AD<br>173<br>JJ<br>00BD<br>189<br>■<br>00CD<br>205<br>00DD<br>221<br>00DD<br>221<br><b>♀</b>                                                                                                    | Û<br>009E<br>158<br>«<br>00AE<br>174<br>J<br>00BE<br>190<br>↓<br>190<br>↓<br>206<br>206<br>00DE<br>222<br>222<br>€<br>00EE<br>238                                                                              | <b>f</b> 009F         159         N         00AF         175 <b>7</b> 00BF         191 <b>⊥</b> 00CF         207 <b>0</b> 00DF         223 <b>∩</b> 00EF         239                                                                |
| Char<br>Hex<br>Dec<br>Char<br>Hex<br>Dec<br>Char<br>Hex<br>Dec<br>Char<br>Hex<br>Dec<br>Char<br>Hex<br>Dec<br>Char<br>Hex<br>Dec<br>Char        | É           0090           144           -           00A0           160           00B0           176           L           00C0           192           JL           00D0           208           α           00E0           224           Ξ | È<br>0091<br>145<br>00A1<br>161<br>177<br>L<br>00C1<br>193<br>T<br>00D1<br>209<br>B<br>00E1<br>225<br>±                 | 1300         Ê         0092         146         Ó         00A2         162         00B2         178         T         00C2         194         T         00D2         210         C         00E2         226         ≥                                                                                                    | isit         ô         0093         147         ú         00A3         163         163         00B3         179         ⊢         00C3         195         L         00D3         211         π         00E3         227         ≤                                                                                                    | i>i       i       i       0094       148       ··       00044       164       -       00064       196       L       00004       212       Σ       00064       212       Σ       00064       212       Σ       00064       228        | i         0095         149         J         00A5         165         =         00B5         181         +         00C5         197         F         00D5         213         O         00E5         229         J               | Û     0096     150     3     00A6     166     1     1     00B6     182     F     00C6     198     I     00D6     214     00E6     230     ÷                                                                                                    | <ul> <li><b>ù</b></li> <li>0097</li> <li>151</li> <li>-</li> <li>000A7</li> <li>167</li> <li>-</li> <li>00B7</li> <li>183</li> <li>-</li> <li>000C7</li> <li>199</li> <li>-</li> <li>-</li> <li>000C7</li> <li>199</li> <li>-</li> <li>-</li></ul> | ■         0098         152         Î         00A8         168         ¬         00B8         184         L         00C8         200         ‡         00D8         216         Φ         00E8         232         o                                       | Ô         0099         153         F         00A9         169         1         00B9         185         IF         00C9         201         J         00D9         217         O         00E9         233         . | Ü         009A         154         ¬         00AA         170         □         00BA         186         □L         00CA         202         Γ         00DA         218         Q         00EA         234         •              | ¢<br>009B<br>155<br>1/2<br>00AB<br>171<br>7<br>00BB<br>187<br>7<br>7<br>00CB<br>203<br>00DB<br>219<br><b>δ</b><br>00EB<br>235<br>√                  | £<br>009C<br>156<br>1/4<br>00AC<br>172<br>J<br>00BC<br>188<br>□<br>F<br>00CC<br>204<br>00DC<br>220<br>00DC<br>220<br>00EC<br>236<br>n | <ul> <li>Ù</li> <li>009D</li> <li>157</li> <li>3/4</li> <li>00AD</li> <li>173</li> <li>J</li> <li>00BD</li> <li>189</li> <li>=</li> <li>00CD</li> <li>205</li> <li>■</li> <li>00DD</li> <li>221</li> <li>Q</li> <li>00ED</li> <li>237</li> <li>2</li> </ul>               | Û<br>009E<br>158<br>«<br>00AE<br>174<br>J<br>00BE<br>190<br>↓<br>190<br>↓<br>190<br>206<br>206<br>222<br>206<br>222<br>222<br>€<br>00EE<br>238                                                                 | f         009F         159         >         00AF         175         ¬         00BF         191         ⊥         00CF         207         ■         00DF         223         ∩         00EF         239         NBSP              |
| Char<br>Hex<br>Dec<br>Char<br>Hex<br>Dec<br>Char<br>Hex<br>Dec<br>Char<br>Hex<br>Dec<br>Char<br>Hex<br>Dec<br>Char<br>Hex<br>Dec<br>Char<br>Hex | μ         μ           0090         144           1         00A0           160                                                                                                    | È<br>0091<br>145<br>00A1<br>161<br>00B1<br>177<br>L<br>00C1<br>193<br>〒<br>00D1<br>209<br>₿<br>00E1<br>225<br>±<br>00F1 | 130         Ê         0092         146         Ó         000A2         162         162         162         162         178         T         000B2         194         T         000D2         210         C         00E2         226         ≥         00F2                                                                                                    | No         ô         0093         147         ú         00A3         163         163         163         179         ⊢         000B3         179         ⊢         000C3         195         L         00D3         211 <b>Π</b> 00E3         227         ≤         00F3                                                                                                    | i2 <b>Ë</b> 0094         148         ··         00A4         164         -         000B4         180         -         000C4         196 <b>E</b> 00D4         212 <b>Σ</b> 00E4         228         ∫         00F4                  | i         0095         149         J         00A5         165         =         00B5         181         +         000C5         197         F         00D5         213         Ø         00E5         229         J         00F5 | <ul> <li>Û</li> <li>0096</li> <li>150</li> <li>3</li> <li>00A6</li> <li>166</li> <li>↓</li> <li>00B6</li> <li>182</li> <li>↓</li> <li>0006</li> <li>198</li> <li>↓</li> <li>0006</li> <li>214</li> <li>↓</li> <li>00E6</li> <li>230</li> <li>÷</li> <li>00F6</li> </ul> | <b>Ù</b><br>0097<br>151<br>00A7<br>167<br><b>ヿ</b><br>00B7<br>183<br><b>叶</b><br>00C7<br>199<br><b>十</b><br>00C7<br>199<br><b>十</b><br>00D7<br>215<br><b>T</b><br>00E7<br>231<br><i>≈</i><br>00F7                                                                                                    | ■         0098         152         Î         00A8         168         ¬         00B8         184         L         00C8         200         +         00D8         216         O         00E8         232         o         00F8                          | Ô         0099         153         F         00A9         169         1         00B9         185         IF         00C9         201         J         00D9         217         O         233         .         00F9 | Ü         009A         154         Π         00AA         170         □         00BA         186         □L         00CA         202         Γ         00DA         218         Ω         00EA         234         ·         00FA | ¢<br>009B<br>155<br>1/2<br>00AB<br>171<br><b>7</b><br>00BB<br>187<br><b>7</b><br>00CB<br>203<br>00DB<br>219<br><b>5</b><br>00EB<br>235<br>√<br>00FB | £<br>009C<br>156<br>1/4<br>00AC<br>172<br>J<br>00BC<br>188<br>F<br>00CC<br>204<br>00DC<br>220<br>∞<br>00EC<br>236<br>n<br>00FC        | <ul> <li>Ù</li> <li>009D</li> <li>157</li> <li>3/4</li> <li>00AD</li> <li>173</li> <li>J</li> <li>00BD</li> <li>189</li> <li>=</li> <li>00CD</li> <li>205</li> <li>■</li> <li>00DD</li> <li>221</li> <li>Φ</li> <li>00ED</li> <li>237</li> <li>2</li> <li>00FD</li> </ul> | Û<br>009E<br>158<br>«<br>00AE<br>174<br>J<br>00BE<br>190<br>↓<br>L<br>190<br>00CE<br>206<br>00DE<br>222<br>206<br>00DE<br>2222<br>€<br>00EE<br>238                                                             | f         009F         159         >         00AF         175         ¬         00BF         191         ⊥         00CF         207         ■         00DF         223         ∩         00EF         239         NBSP         00FF |

PC863 CODE TABLE (Canadian, French)

| 1                                                                                                    |                                                                                                    |                                                                                                    |                                                                                                    |                                                                                                    |                                                                                                    | 01                                                                                                    |                                                                                                    |                                                                                                    |                                                                                                    |                                                                                                    | . IL                                                                                                    |                                                                                                    |                                                                                                    |                                                                                                    |                                                                                                    | · /                                                                                                    |
|----------------------------------------------------------------------------------------------------|----------------------------------------------------------------------------------------------------|----------------------------------------------------------------------------------------------------|----------------------------------------------------------------------------------------------------|----------------------------------------------------------------------------------------------------|----------------------------------------------------------------------------------------------------|----------------------------------------------------------------------------------------------------|----------------------------------------------------------------------------------------------------|----------------------------------------------------------------------------------------------------|----------------------------------------------------------------------------------------------------|----------------------------------------------------------------------------------------------------|----------------------------------------------------------------------------------------------------|----------------------------------------------------------------------------------------------------|----------------------------------------------------------------------------------------------------|----------------------------------------------------------------------------------------------------|----------------------------------------------------------------------------------------------------|----------------------------------------------------------------------------------------------------|
| Char                                                                                                    | SP                                                                                                    | !                                                                                                    |                                                                                                    | #                                                                                                    | \$                                                                                                    | %                                                                                                    | &                                                                                                    | •                                                                                                    | (                                                                                                    | )                                                                                                    | *                                                                                                    | +                                                                                                    | ,                                                                                                    | -                                                                                                    | •                                                                                                    | //                                                                                                    |
| Hex                                                                                                    | 0020                                                                                                    | 0021                                                                                                    | 0022                                                                                                    | 0023                                                                                                    | 0024                                                                                                    | 0025                                                                                                    | 0026                                                                                                    | 0027                                                                                                    | 0028                                                                                                    | 0029                                                                                                    | 002A                                                                                                    | 002B                                                                                                    | 002C                                                                                                    | 002D                                                                                                    | 002E                                                                                                    | 002F                                                                                                    |
| Dec                                                                                                    | 32                                                                                                    | 33                                                                                                    | 34                                                                                                    | 35                                                                                                    | 36                                                                                                    | 37                                                                                                    | 38                                                                                                    | 39                                                                                                    | 40                                                                                                    | 41                                                                                                    | 42                                                                                                    | 43                                                                                                    | 44                                                                                                    | 45                                                                                                    | 46                                                                                                    | 47                                                                                                    |
| Char                                                                                                    | 0                                                                                                    | 1                                                                                                    | 2                                                                                                    | 3                                                                                                    | 4                                                                                                    | 5                                                                                                    | 6                                                                                                    | 7                                                                                                    | 8                                                                                                    | 9                                                                                                    | :                                                                                                    | ;                                                                                                    | <                                                                                                    | =                                                                                                    | >                                                                                                    | ?                                                                                                    |
| Hex                                                                                                    | 0030                                                                                                    | 0031                                                                                                    | 0032                                                                                                    | 0033                                                                                                    | 0034                                                                                                    | 0035                                                                                                    | 0036                                                                                                    | 0037                                                                                                    | 0038                                                                                                    | 0039                                                                                                    | 003A                                                                                                    | 003B                                                                                                    | 003C                                                                                                    | 003D                                                                                                    | 003E                                                                                                    | 003F                                                                                                    |
| Dec                                                                                                    | 48                                                                                                    | 49                                                                                                    | 50                                                                                                    | 51                                                                                                    | 52                                                                                                    | 53                                                                                                    | 54                                                                                                    | 55                                                                                                    | 56                                                                                                    | 57                                                                                                    | 58                                                                                                    | 59                                                                                                    | 60                                                                                                    | 61                                                                                                    | 62                                                                                                    | 63                                                                                                    |
| Char                                                                                                    | @                                                                                                    | Α                                                                                                    | В                                                                                                    | С                                                                                                    | D                                                                                                    | Е                                                                                                    | F                                                                                                    | G                                                                                                    | н                                                                                                    | I                                                                                                    | J                                                                                                    | Κ                                                                                                    | L                                                                                                    | М                                                                                                    | Ν                                                                                                    | 0                                                                                                    |
| Hex                                                                                                    | 0040                                                                                                    | 0041                                                                                                    | 0042                                                                                                    | 0043                                                                                                    | 0044                                                                                                    | 0045                                                                                                    | 0046                                                                                                    | 0047                                                                                                    | 0048                                                                                                    | 0049                                                                                                    | 004A                                                                                                    | 004B                                                                                                    | 004C                                                                                                    | 004D                                                                                                    | 004E                                                                                                    | 004F                                                                                                    |
| Dec                                                                                                    | 64                                                                                                    | 65                                                                                                    | 66                                                                                                    | 67                                                                                                    | 68                                                                                                    | 69                                                                                                    | 70                                                                                                    | 71                                                                                                    | 72                                                                                                    | 73                                                                                                    | 74                                                                                                    | 75                                                                                                    | 76                                                                                                    | 77                                                                                                    | 78                                                                                                    | 79                                                                                                    |
| Char                                                                                                    | Р                                                                                                    | Q                                                                                                    | R                                                                                                    | S                                                                                                    | Т                                                                                                    | U                                                                                                    | V                                                                                                    | W                                                                                                    | X                                                                                                    | Υ                                                                                                    | Ζ                                                                                                    | ſ                                                                                                    | \                                                                                                    | 1                                                                                                    | ۸                                                                                                    |                                                                                                    |
| Hex                                                                                                    | 0050                                                                                                    | 0051                                                                                                    | 0052                                                                                                    | 0053                                                                                                    | 0054                                                                                                    | 0055                                                                                                    | 0056                                                                                                    | 0057                                                                                                    | 0058                                                                                                    | 0059                                                                                                    | 005A                                                                                                    | 005B                                                                                                    | 005C                                                                                                    | 005D                                                                                                    | 005E                                                                                                    | 005F                                                                                                    |
| Dec                                                                                                    | 80                                                                                                    | 81                                                                                                    | 82                                                                                                    | 83                                                                                                    | 84                                                                                                    | 85                                                                                                    | 86                                                                                                    | 87                                                                                                    | 88                                                                                                    | 89                                                                                                    | 90                                                                                                    | 91                                                                                                    | 92                                                                                                    | 93                                                                                                    | 94                                                                                                    | 95                                                                                                    |
| Char                                                                                                    | `                                                                                                    | а                                                                                                    | b                                                                                                    | с                                                                                                    | d                                                                                                    | е                                                                                                    | f                                                                                                    | a                                                                                                    | h                                                                                                    | i                                                                                                    | i                                                                                                    | k                                                                                                    |                                                                                                    | m                                                                                                    | n                                                                                                    | 0                                                                                                    |
| Hex                                                                                                    | 0060                                                                                                    | 0061                                                                                                    | 0062                                                                                                    | 0063                                                                                                    | 0064                                                                                                    | 0065                                                                                                    | 0066                                                                                                    | 0067                                                                                                    | 0068                                                                                                    | 0069                                                                                                    | 006A                                                                                                    | 006B                                                                                                    | 006C                                                                                                    | 006D                                                                                                    | 006E                                                                                                    | 006F                                                                                                    |
| Dec                                                                                                    | 96                                                                                                    | 97                                                                                                    | 98                                                                                                    | 99                                                                                                    | 100                                                                                                    | 101                                                                                                    | 102                                                                                                    | 103                                                                                                    | 104                                                                                                    | 105                                                                                                    | 106                                                                                                    | 107                                                                                                    | 108                                                                                                    | 109                                                                                                    | 110                                                                                                    | 111                                                                                                    |
| Char                                                                                                    | a                                                                                                    | a                                                                                                    | r                                                                                                    | s                                                                                                    | t                                                                                                    | u                                                                                                    | v                                                                                                    | w                                                                                                    | x                                                                                                    | v                                                                                                    | z                                                                                                    | {                                                                                                    |                                                                                                    | }                                                                                                    | ~                                                                                                    | $\triangle$                                                                                                    |
| Hex                                                                                                    | 0070                                                                                                    | 0071                                                                                                    | 0072                                                                                                    | 0073                                                                                                    | 0074                                                                                                    | 0075                                                                                                    | 0076                                                                                                    | 0077                                                                                                    | 0078                                                                                                    | 0079                                                                                                    | 007A                                                                                                    | 007B                                                                                                    | 007C                                                                                                    | 007D                                                                                                    | 007E                                                                                                    | 007F                                                                                                    |
| Dec                                                                                                    | 112                                                                                                    | 113                                                                                                    | 114                                                                                                    | 115                                                                                                    | 116                                                                                                    | 117                                                                                                    | 118                                                                                                    | 119                                                                                                    | 120                                                                                                    | 121                                                                                                    | 122                                                                                                    | 123                                                                                                    | 124                                                                                                    | 125                                                                                                    | 126                                                                                                    | 127                                                                                                    |
| Char                                                                                                    | С                                                                                                    | ü                                                                                                    | é                                                                                                    | â                                                                                                    | ä                                                                                                    | à                                                                                                    | å                                                                                                    | с                                                                                                    | ê                                                                                                    | ë                                                                                                    | è                                                                                                    | ï                                                                                                    | î                                                                                                    | ì                                                                                                    | Ä                                                                                                    | Å                                                                                                    |
| Hex                                                                                                    | 0080                                                                                                    | 0081                                                                                                    | 0082                                                                                                    | 0083                                                                                                    | 0084                                                                                                    | 0085                                                                                                    | 0086                                                                                                    | <b>3</b><br>0087                                                                                                    | 0088                                                                                                    | 0089                                                                                                    | 008A                                                                                                    | 008B                                                                                                    | 008C                                                                                                    | 008D                                                                                                    | 008E                                                                                                    | 008F                                                                                                    |
| Dec                                                                                                    | 128                                                                                                    | 129                                                                                                    | 130                                                                                                    | 131                                                                                                    | 132                                                                                                    | 133                                                                                                    | 134                                                                                                    | 135                                                                                                    | 136                                                                                                    | 137                                                                                                    | 138                                                                                                    | 139                                                                                                    | 140                                                                                                    | 141                                                                                                    | 142                                                                                                    | 143                                                                                                    |
|                                                                                                    |                                                                                                    |                                                                                                    |                                                                                                    |                                                                                                    |                                                                                                    |                                                                                                    |                                                                                                    |                                                                                                    |                                                                                                    |                                                                                                    |                                                                                                    |                                                                                                    |                                                                                                    |                                                                                                    |                                                                                                    |                                                                                                    |
| Char                                                                                                    | É                                                                                                    | æ                                                                                                    | Æ                                                                                                    | ô                                                                                                    | ö                                                                                                    | ò                                                                                                    | û                                                                                                    | ù                                                                                                    | ÿ                                                                                                    | Ö                                                                                                    | Ü                                                                                                    | ø                                                                                                    | £                                                                                                    | ø                                                                                                    | Pts                                                                                                    | f                                                                                                    |
| Char<br>Hex                                                                                                    | <b>É</b><br>0090                                                                                                    | <b>æ</b><br>0091                                                                                                    | <b>Æ</b><br>0092                                                                                                    | <b>Ô</b><br>0093                                                                                                    | <b>Ö</b><br>0094                                                                                                    | <b>Ò</b><br>0095                                                                                                    | <b>û</b><br>0096                                                                                                    | <b>ù</b><br>0097                                                                                                    | <b>ÿ</b><br>0098                                                                                                    | <b>Ö</b><br>0099                                                                                                    | <b>Ü</b><br>009A                                                                                                    | <b>Ø</b><br>009B                                                                                                    | <b>£</b><br>009C                                                                                                    | <b>Ø</b><br>009D                                                                                                    | <b>Pts</b><br>009E                                                                                                    | <b>f</b><br>009F                                                                                                    |
| Char<br>Hex<br>Dec                                                                                                    | <b>É</b><br>0090<br>144                                                                                                    | <b>æ</b><br>0091<br>145                                                                                                    | <b>Æ</b><br>0092<br>146                                                                                                    | <b>Ô</b><br>0093<br>147                                                                                                    | <b>Ö</b><br>0094<br>148                                                                                                    | <b>Ò</b><br>0095<br>149                                                                                                    | <b>û</b><br>0096<br>150                                                                                                    | <b>ù</b><br>0097<br>151                                                                                                    | <b>ÿ</b><br>0098<br>152                                                                                                    | <b>Ö</b><br>0099<br>153                                                                                                    | <b>Ü</b><br>009A<br>154                                                                                                    | <b>Ø</b><br>009B<br>155                                                                                                    | <b>£</b><br>009C<br>156                                                                                                    | <b>Ø</b><br>009D<br>157                                                                                                    | <b>Pts</b><br>009E<br>158                                                                                                    | <b>f</b><br>009F<br>159                                                                                                    |
| Char<br>Hex<br>Dec<br>Char                                                                                                    | É<br>0090<br>144<br><b>á</b>                                                                                                    | <b>æ</b><br>0091<br>145<br><b>í</b>                                                                                                    | <b>Æ</b><br>0092<br>146<br><b>Ó</b>                                                                                                    | <b>Ô</b><br>0093<br>147<br><b>Ú</b>                                                                                                    | Ö<br>0094<br>148<br><b>Ñ</b>                                                                                                    | <b>Ò</b><br>0095<br>149<br><b>Ñ</b>                                                                                                    | <b>Û</b><br>0096<br>150<br><b>a</b>                                                                                                    | <b>Ù</b><br>0097<br>151<br><b>0</b>                                                                                                    | <b>ÿ</b><br>0098<br>152<br><b>¿</b>                                                                                               | Ö<br>0099<br>153                                                                                                    | Ü<br>009A<br>154<br><b>7</b>                                                                                                    | Ø<br>009B<br>155<br><b>1⁄2</b>                                                                                                 | <b>£</b><br>009C<br>156<br><b>1⁄4</b>                                                                                                    | Ø<br>009D<br>157                                                                                                    | Pts<br>009E<br>158<br><b>«</b>                                                                                                    | <b>f</b><br>009F<br>159<br><b>¤</b>                                                                                                    |
| Char<br>Hex<br>Dec<br>Char<br>Hex                                                                                                    | É<br>0090<br>144<br><b>á</b><br>00A0                                                                                                    | <b>20</b><br>0091<br>145<br><b>Í</b><br>00A1                                                                                                    | <b>Æ</b><br>0092<br>146<br><b>Ó</b><br>00A2                                                                                                    | <b>Ô</b><br>0093<br>147<br><b>Ú</b><br>00A3                                                                                                    | Ö<br>0094<br>148<br><b>Ñ</b><br>00A4                                                                                                    | <b>Ò</b><br>0095<br>149<br><b>Ñ</b><br>00A5                                                                                                    | <b>Û</b><br>0096<br>150<br><b>a</b><br>00A6                                                                                                    | <b>Ù</b><br>0097<br>151<br><b>0</b><br>00A7                                                                                                    | <b>ÿ</b><br>0098<br>152<br><b>с</b><br>00А8                                                                                       | Ö<br>0099<br>153<br><b>F</b><br>00A9                                                                                                    | Ü<br>009A<br>154<br><b>T</b><br>00AA                                                                                                    | <b>Ø</b><br>009B<br>155<br><b>1/2</b><br>00AB                                                                                  | <b>£</b><br>009C<br>156<br><b>1⁄4</b><br>00AC                                                                                                    | Ø<br>009D<br>157<br>i<br>00AD                                                                                                    | Pts<br>009E<br>158<br>«<br>00AE                                                                                                    | <i>f</i><br>009F<br>159<br>☎<br>00AF                                                                                                    |
| Char<br>Hex<br>Dec<br>Char<br>Hex<br>Dec                                                                                                 | É<br>0090<br>144<br><b>á</b><br>00A0<br>160                                                                                                    | <b>æ</b><br>0091<br>145<br><b>í</b><br>00A1<br>161                                                                                                   | <b>Æ</b><br>0092<br>146<br><b>Ó</b><br>00A2<br>162                                                                                                    | <b>ô</b><br>0093<br>147<br><b>Ú</b><br>00A3<br>163                                                                                                    | <b>Ö</b><br>0094<br>148<br><b>Ñ</b><br>00A4<br>164                                                                                                    | <b>Ò</b><br>0095<br>149<br><b>Ñ</b><br>00A5<br>165                                                                                                    | <b>Û</b><br>0096<br>150<br><b>a</b><br>00A6<br>166                                                                                                    | <b>Ù</b><br>0097<br>151<br><b>0</b><br>00A7<br>167                                                                                                    | <b>ÿ</b><br>0098<br>152<br><b>č</b><br>00A8<br>168                                                                                | Ö<br>0099<br>153<br><b>F</b><br>00A9<br>169                                                                                                    | Ü<br>009A<br>154<br><b>-</b><br>00AA<br>170                                                                                                    | <b>Ø</b><br>009B<br>155<br><b>1/2</b><br>00AB<br>171                                                                           | <b>£</b><br>009C<br>156<br><b>1/4</b><br>00AC<br>172                                                                                                    | Ø<br>009D<br>157<br>i<br>00AD<br>173                                                                                                   | Pts<br>009E<br>158<br>«<br>00AE<br>174                                                                                                    | <i>f</i><br>009F<br>159<br>☎<br>00AF<br>175                                                                                                    |
| Char<br>Hex<br>Dec<br>Char<br>Hex<br>Dec<br>Char                                                                                         | É<br>0090<br>144<br><b>á</b><br>00A0<br>160                                                                                                    | <b>20</b><br>0091<br>145<br><b>Í</b><br>00A1<br>161                                                                                                  | Æ 0092 146 Ó 00A2 162                                                                                                    | <b>ô</b><br>0093<br>147<br><b>Ú</b><br>00A3<br>163                                                                                                    | Ö<br>0094<br>148<br>Ñ<br>00A4<br>164                                                                                                    | <b>Ò</b><br>0095<br>149<br><b>Ñ</b><br>00A5<br>165<br><b>=</b>                                                                                                    | <b>Û</b><br>0096<br>150<br><b>a</b><br>00A6<br>166<br><b>-</b>                                                                                                    | <b>Ù</b><br>0097<br>151<br><b>0</b><br>00A7<br>167<br><b>T</b>                                                                                                    | ÿ<br>0098<br>152<br>2<br>00A8<br>168<br><b>7</b>                                                                                  | Ö<br>0099<br>153<br><b>F</b><br>00A9<br>169                                                                                                    | Ü<br>009A<br>154<br><b>7</b><br>00AA<br>170                                                                                                    | <b>Ø</b><br>009B<br>155<br><b>1/2</b><br>00AB<br>171<br><b>T</b>                                                               | <b>£</b><br>009C<br>156<br><b>1/4</b><br>00AC<br>172<br><b>_</b> ]                                                                                                | Ø<br>009D<br>157<br>i<br>00AD<br>173<br>J                                                                                              | Pts<br>009E<br>158<br>«<br>00AE<br>174                                                                                                    | <i>f</i><br>009F<br>159<br>☎<br>00AF<br>175                                                                                                    |
| Char<br>Hex<br>Dec<br>Char<br>Hex<br>Dec<br>Char<br>Hex                                                                                  | É<br>0090<br>144<br>á<br>00A0<br>160<br>00B0                                                                                                    | <b>&amp;</b><br>0091<br>145<br><b>Í</b><br>00A1<br>161<br>00B1                                                                                       | Æ           0092           146           Ó           00A2           162           ∭           00B2                                                                                                    | Ô           0093           147           Ú           00A3           163           00B3                                                                                                    | Ö           0094           148           Ñ           00A4           164           –           00B4                                                                                                    | Ò     0095     149     Ñ     00A5     165     =     00B5                                                                                                    | <b>Û</b><br>0096<br>150<br><b>a</b><br>00A6<br>166<br><b>−</b><br><b> </b><br>00B6                                                                                                    | <b>Ù</b><br>0097<br>151<br><b>0</b><br>00A7<br>167<br><b>1</b><br>00B7                                                                                                    | ÿ<br>0098<br>152<br>2<br>00A8<br>168<br><b>7</b><br>00B8                                                                          | Ö<br>0099<br>153<br><b>F</b><br>00A9<br>169<br>169<br>100B9                                                                                                    | Ü<br>009A<br>154<br><b>7</b><br>00AA<br>170<br>UBA                                                                                                    | <b>Ø</b><br>009B<br>155<br><b>1⁄2</b><br>00AB<br>171<br><b>ヿ</b><br>00BB                                                       | <b>£</b><br>009C<br>156<br><b>1⁄4</b><br>00AC<br>172<br><b>_</b> ]<br>00BC                                                                                        | <b>Ø</b><br>009D<br>157<br><b>i</b><br>00AD<br>173<br><b>J</b><br>00BD                                                                 | Pts<br>009E<br>158<br>«<br>00AE<br>174<br>J<br>00BE                                                                                                 | <i>f</i><br>009F<br>159<br><b>¤</b><br>00AF<br>175                                                                                                    |
| Char<br>Hex<br>Dec<br>Char<br>Hex<br>Dec<br>Char<br>Hex<br>Dec                                                                           | É<br>0090<br>144<br>á<br>00A0<br>160<br>00B0<br>176                                                                                                    | <b>28</b><br>0091<br>145<br><b>Í</b><br>00A1<br>161<br>                                                                                              | Æ         0092         146         Ó         00A2         162         Ø         00B2         178                                                                                                    | <ul> <li>ô</li> <li>0093</li> <li>147</li> <li>ú</li> <li>00A3</li> <li>163</li> <li>163</li> <li>00B3</li> <li>179</li> </ul>                                                                                                    | Ö           0094           148           Ñ           00A4           164           –           00B4           180                                                                                                    | <b>Ò</b><br>0095<br>149<br><b>Ñ</b><br>00A5<br>165<br><b>=</b><br>00B5<br>181                                                                                                    | <b>Û</b> 0096     150 <b>a</b> 00A6     166 <b>Ⅰ</b> 00B6     182                                                                                                    | <b>Ù</b><br>0097<br>151<br><b>0</b><br>00A7<br>167<br><b>1</b><br>00B7<br>183                                                                                                    | <b>ÿ</b><br>0098<br>152<br><b>č</b><br>00A8<br>168<br><b>7</b><br>00B8<br>184                                                     | Ö<br>0099<br>153<br><b>F</b><br>00A9<br>169<br><b>J</b><br>00B9<br>185                                                                                                    | Ü<br>009A<br>154<br><b>¬</b><br>00AA<br>170<br>Ⅲ<br>00BA<br>186                                                                                                | <b>Ø</b><br>009B<br>155<br><b>1/2</b><br>00AB<br>171<br><b>7</b><br>00BB<br>187                                                | <b>£</b><br>009C<br>156<br><b>1/4</b><br>00AC<br>172<br><b></b><br>00BC<br>188                                                                                    | Ø<br>009D<br>157<br>i<br>00AD<br>173<br>JJ<br>00BD<br>189                                                                              | Pts<br>009E<br>158<br>«<br>00AE<br>174<br>J<br>00BE<br>190                                                                                          | <b>f</b><br>009F<br>159<br><b>¤</b><br>00AF<br>175<br><b>7</b><br>00BF<br>191                                                                                                    |
| Char<br>Hex<br>Dec<br>Char<br>Hex<br>Dec<br>Char<br>Hex<br>Dec<br>Char                                                                   | É<br>0090<br>144<br><b>á</b><br>00A0<br>160<br>00B0<br>176<br>L                                                                                                    | <b>28</b><br>0091<br>145<br><b>Í</b><br>00A1<br>161<br>                                                                                              | Æ         0092         146         Ó         00A2         162         Ø         00B2         178         T                                                                                                    | <ul> <li>Ô</li> <li>0093</li> <li>147</li> <li>Ú</li> <li>00A3</li> <li>163</li> <li>↓</li> <li>00B3</li> <li>179</li> <li>↓</li> </ul>                                                                                                    | Ö<br>0094<br>148<br><b>Ñ</b><br>00A4<br>164<br>                                                                                                    | <ul> <li>Ò</li> <li>0095</li> <li>149</li> <li>Ñ</li> <li>00A5</li> <li>165</li> <li>=</li> <li>00B5</li> <li>181</li> <li>↓</li> </ul>                                                                                                    | Û<br>0096<br>150<br>a<br>00A6<br>166<br>166<br>182<br>■                                                                                                    | Ù<br>0097<br>151<br>0<br>00A7<br>167<br>₽<br>00B7<br>183<br>₽                                                                                                    | ў<br>0098<br>152<br><b>с</b><br>00А8<br>168<br><b>7</b><br>00B8<br>184<br>Ц                                                       | Ö<br>0099<br>153<br><b>⊢</b><br>00A9<br>169<br>169<br>185<br>185                                                                                                    | Ü<br>009A<br>154<br>00AA<br>170<br>■<br>00BA<br>186<br>⊥L                                                                                                    | Ø<br>009B<br>155<br>1⁄2<br>00AB<br>171<br>☐<br>00BB<br>187                                                                     | £<br>009C<br>156<br>1⁄4<br>00AC<br>172<br>1]<br>00BC<br>188                                                                                                    | Ø<br>009D<br>157<br>i<br>00AD<br>173<br>JJ<br>00BD<br>189                                                                              | Pts<br>009E<br>158<br>≪<br>00AE<br>174<br>J<br>00BE<br>190<br>↓                                                                                     | <b>f</b><br>009F<br>159<br><b>¤</b><br>00AF<br>175<br>175                                                                                                    |
| Char<br>Hex<br>Dec<br>Char<br>Hex<br>Dec<br>Char<br>Hex<br>Dec<br>Char<br>Hex                                                            | É<br>0090<br>144<br><b>á</b><br>00A0<br>160<br>00B0<br>176<br>L<br>00C0                                                                                                    | <b>8</b><br>0091<br>145<br><b>Í</b><br>00A1<br>161<br>161<br>177<br><b>L</b><br>00C1                                                                 | <ul> <li>Æ</li> <li>0092</li> <li>146</li> <li>Ó</li> <li>00A2</li> <li>162</li> <li>₩</li> <li>00B2</li> <li>178</li> <li>T</li> <li>00C2</li> </ul>                                                                                                    | <ul> <li>Ô</li> <li>0093</li> <li>147</li> <li>Ú</li> <li>00A3</li> <li>163</li> <li>↓</li> <li>00B3</li> <li>179</li> <li>↓</li> <li>00C3</li> </ul>                                                                                                    | Ö<br>0094<br>148<br>Ñ<br>00A4<br>164<br>−<br>180<br>−<br>00C4                                                                                                    | <ul> <li>Ò</li> <li>0095</li> <li>149</li> <li>Ñ</li> <li>00A5</li> <li>165</li> <li>=</li> <li>00B5</li> <li>181</li> <li>+</li> <li>00C5</li> </ul>                                                                                                    | Û     0096     150     a     00A6     166     H     00B6     182     ⊨     00C6                                                                                                    | <b>Ù</b><br>0097<br>151<br>00A7<br>167<br><b>ヿ</b><br>00B7<br>183<br><b>나</b><br>00C7                                                                                                    | ў<br>0098<br>152<br><b>с</b><br>00А8<br>168<br><b>7</b><br>00B8<br>184<br><b>L</b><br>00C8                                        | Ö<br>0099<br>153<br><b>F</b><br>00A9<br>169<br><b>→</b><br>185<br>185<br><b>□</b><br>00B9<br>185                                                                                                    | Ü<br>009A<br>154                                                                                                    | <b>Ø</b><br>009B<br>155<br><b>1/2</b><br>00AB<br>171<br><b>7</b><br>00BB<br>187<br><b>7</b><br>00CB                            | £<br>009C<br>156<br>1⁄4<br>00AC<br>172<br>J<br>00BC<br>188<br>188<br>■<br><b>⊢</b><br>00CC                                                                        | <b>Ø</b><br>009D<br>157<br><b>i</b><br>00AD<br>173<br><b>J</b><br>00BD<br>189<br><b>=</b><br>00CD                                      | Pts<br>009E<br>158<br>≪<br>00AE<br>174<br>J<br>00BE<br>190<br>↓<br>↓<br>00CE                                                                        | f         009F         159         ¤         00AF         175         ¬         00BF         191         ⊥         00CF                                                                                                    |
| Char<br>Hex<br>Dec<br>Char<br>Hex<br>Dec<br>Char<br>Hex<br>Dec<br>Char<br>Hex<br>Dec                                                     | É<br>0090<br>144<br><b>á</b><br>00A0<br>160<br>00B0<br>176<br>L<br>00C0<br>192                                                                                                    | <b>&amp;</b><br>0091<br>145<br><b>Í</b><br>00A1<br>161<br>                                                                                           | Æ           0092           146           Ó           00A2           162           00B2           178           T           00C2           194                                                                                                    | <ul> <li>Ô</li> <li>0093</li> <li>147</li> <li>Ú</li> <li>00A3</li> <li>163</li> <li>↓</li> <li>00B3</li> <li>179</li> <li>↓</li> <li>00C3</li> <li>195</li> </ul>                                                                                                    | Ö           0094           148           Ñ           00A4           164           -           00B4           180           -           00C4           196                                                                     | <ul> <li>Ò</li> <li>0095</li> <li>149</li> <li>Ñ</li> <li>00A5</li> <li>165</li> <li>=</li> <li>00B5</li> <li>181</li> <li>+</li> <li>00C5</li> <li>197</li> </ul>                                                                                                  | Û<br>0096<br>150<br>a<br>00A6<br>166<br>↓<br>00B6<br>182<br>↓<br>00C6<br>198                                                                                                    | <ul> <li>Ù</li> <li>0097</li> <li>151</li> <li>O</li> <li>00A7</li> <li>167</li> <li>□</li> <li>□</li> <li>00B7</li> <li>183</li> <li>□</li> <li>□</li></ul> | <b>ÿ</b><br>0098<br>152<br><b>¿</b><br>00A8<br>168<br><b>7</b><br>00B8<br>184<br><b>Ц</b><br>00C8<br>200                          | Ö<br>0099<br>153<br><b>F</b><br>00A9<br>169<br><b>1</b><br>169<br><b>1</b><br>169<br>185<br>185<br><b>Ⅰ</b><br><b>Ⅰ</b><br>00C9<br>201                                                                 | Ü<br>009A<br>154<br><b>¬</b><br>00AA<br>170<br>Ⅲ<br>00BA<br>186<br>Ⅱ<br><b>⊥</b><br>00CA<br>202                                                                | Ø<br>009B<br>155<br>1⁄2<br>00AB<br>171                                                                                         | €<br>009C<br>156<br>1⁄4<br>00AC<br>172<br>Ⅰ                                                                                                    | Ø<br>009D<br>157<br>i<br>00AD<br>173<br>JJ<br>00BD<br>189<br>=<br>00CD<br>205                                                          | Pts<br>009E<br>158<br>≪<br>00AE<br>174<br>J<br>00BE<br>190<br>190<br>190<br>206                                                                     | <i>f</i><br>009F<br>159<br><b>¤</b><br>00AF<br>175<br><b></b><br>00BF<br>191<br><b>⊥</b><br>00CF<br>207                                                                                                    |
| Char<br>Hex<br>Dec<br>Char<br>Hex<br>Dec<br>Char<br>Hex<br>Dec<br>Char<br>Hex<br>Dec<br>Char                                             | É<br>0090<br>144<br><b>á</b><br>00A0<br>160<br>176<br>L<br>00C0<br>192<br>1 <u>µ</u>                                                                                                    | <b>88</b><br>0091<br>145<br><b>Í</b><br>00A1<br>161<br>161<br>1777<br><b>L</b><br>00C1<br>193<br><b>T</b>                                            | <ul> <li>Æ</li> <li>0092</li> <li>146</li> <li>Ó</li> <li>00A2</li> <li>162</li> <li>162</li> <li>162</li> <li>178</li> <li>T</li> <li>00C2</li> <li>194</li> <li>T</li> </ul>                                                                                           | <ul> <li>Ô</li> <li>0093</li> <li>147</li> <li>Ú</li> <li>00A3</li> <li>163</li> <li> </li> <li>00B3</li> <li>179</li> <li> </li> <li>00C3</li> <li>195</li> <li> L</li> </ul>                                                                                                    | Ö           0094           148           Ñ           00A4           164           -           00B4           180           -           00C4           196           L                                                         | <ul> <li>Ò</li> <li>0095</li> <li>149</li> <li>Ñ</li> <li>00A5</li> <li>165</li> <li>=</li> <li>00B5</li> <li>181</li> <li>+</li> <li>00C5</li> <li>197</li> <li>F</li> </ul>                                                                                       | Û     0096     150     a     00A6     166     -     □     00B6     182     □     □     00C6     198     □                                                                                                    | <b>Ù</b><br>0097<br>151<br>00A7<br>167<br><b>∏</b><br>00B7<br>183<br><b>〕</b><br>00C7<br>199<br><b>↓</b>                                                                                                    | ÿ<br>0098<br>152<br>¿<br>00A8<br>168<br>₹<br>00B8<br>184<br>止<br>00C8<br>200<br>↓                                                 | Ö<br>0099<br>153<br><b>F</b><br>00A9<br>169<br><b>Ⅰ</b><br>169<br><b>Ⅰ</b><br>185<br>185<br>185<br>00C9<br>201<br><b>⅃</b>                                                                             | Ü<br>009A<br>154                                                                                                    | Ø<br>009B<br>155<br>1/2<br>00AB<br>171<br>7<br>00BB<br>187<br>7<br><b>F</b><br>00CB<br>203                                     | £<br>009C<br>156<br>1⁄4<br>00AC<br>172<br>1<br>1<br>00BC<br>188<br>188<br>00CC<br>204                                                                             | Ø<br>009D<br>157<br>i<br>00AD<br>173<br>JJ<br>00BD<br>189<br>=<br>00CD<br>205                                                          | Pts<br>009E<br>158<br>≪<br>00AE<br>174<br>J<br>00BE<br>190<br>↓<br>190<br>00CE<br>206                                                               | <i>f</i><br>009F<br>159<br><b>¤</b><br>00AF<br>175<br>7<br>00BF<br>191<br><b>⊥</b><br>00CF<br>207                                                                                                    |
| Char<br>Hex<br>Dec<br>Char<br>Hex<br>Dec<br>Char<br>Hex<br>Dec<br>Char<br>Hex<br>Dec<br>Char<br>Hex                                      | É<br>0090<br>144<br><b>á</b><br>00A0<br>160<br>176<br>L<br>00C0<br>192<br><b>L</b><br>00C0<br>192                                                                                                    | 88         0091         145         Í         00A1         161         100B1         1777         ⊥         000C1         193         〒         00D1 | <ul> <li>Æ</li> <li>0092</li> <li>146</li> <li>Ó</li> <li>00A2</li> <li>162</li> <li>162</li> <li>162</li> <li>178</li> <li>T</li> <li>00C2</li> <li>194</li> <li>T</li> <li>00D2</li> </ul>                                                                             | <ul> <li>Ô</li> <li>0093</li> <li>147</li> <li>Ú</li> <li>00A3</li> <li>163</li> <li>163</li> <li>00B3</li> <li>179</li> <li>⊢</li> <li>00C3</li> <li>195</li> <li>L</li> <li>00D3</li> </ul>                                                                                                    | Ö           0094           148           Ñ           00A4           164           -           00B4           180           -           00C4           196           L           00D4                                          | <ul> <li>Ò</li> <li>0095</li> <li>149</li> <li>Ñ</li> <li>00A5</li> <li>165</li> <li>=</li> <li>00B5</li> <li>181</li> <li>+</li> <li>00C5</li> <li>197</li> <li>F</li> <li>00D5</li> </ul>                                                                         | Î     Û     0096     150     a     00A6     166     H     00B6     182     F     00C6     198     I     00D6                                                                                                    | <b>Ù</b> 0097     151 <b>o</b> 00A7     167 <b>∏</b> 00B7     183 <b>➡</b> 00C7     199 <b>➡</b> 00D7                                                                                                    | ÿ<br>0098<br>152<br>¿<br>00A8<br>168<br>¬<br>00B8<br>184<br>止<br>00C8<br>200<br>↓<br>00D8                                         | Ö<br>0099<br>153<br><b>F</b><br>00A9<br>169<br><b>→</b><br>185<br>185<br><b>F</b><br>00C9<br>201<br><b>→</b><br>201<br><b>→</b><br>201<br><b>→</b><br>201<br><b>→</b><br>201                           | Ü<br>009A<br>154<br><b>¬</b><br>00AA<br>170<br>■<br>00BA<br>186<br><u>JL</u><br>00CA<br>202<br><b>Г</b><br>00DA                                                | Ø<br>009B<br>155<br>1/2<br>00AB<br>171                                                                                         | £<br>009C<br>156<br>1/4<br>00AC<br>172<br>J<br>00BC<br>188<br>□<br>□<br>00BC<br>204<br>□<br>00DC                                                                  | Ø<br>009D<br>157<br>i<br>00AD<br>173<br>J<br>00BD<br>189<br>=<br>00CD<br>205<br>00DD                                                   | Pts<br>009E<br>158<br>≪<br>00AE<br>174<br>J<br>00BE<br>190<br>↓<br>190<br>00CE<br>206<br>00DE                                                       | f         009F         159         ¤         00AF         175         ¬         00BF         191         ⊥         00CF         207         ■         00DF                                                                          |
| Char<br>Hex<br>Dec<br>Char<br>Hex<br>Dec<br>Char<br>Hex<br>Dec<br>Char<br>Hex<br>Dec<br>Char<br>Hex<br>Dec                               | É<br>0090<br>144<br><b>á</b><br>00A0<br>160<br>00B0<br>176<br>L<br>00C0<br>192<br>192<br>192<br>00D0<br>208                                                                                                    | <b>8</b><br>0091<br>145<br><b>Í</b><br>00A1<br>161<br>00B1<br>177<br><b>L</b><br>00C1<br>193<br><b>T</b><br>00D1<br>209                              | <ul> <li>Æ</li> <li>0092</li> <li>146</li> <li>Ó</li> <li>00A2</li> <li>162</li> <li>00B2</li> <li>178</li> <li>T</li> <li>00C2</li> <li>194</li> <li>T</li> <li>00D2</li> <li>210</li> </ul>                                                                            | <ul> <li>Ô</li> <li>0093</li> <li>147</li> <li>Ú</li> <li>00A3</li> <li>163</li> <li> </li> <li>00B3</li> <li>179</li> <li> </li> <li>00C3</li> <li>195</li> <li> L</li> <li>00D3</li> <li>211</li> </ul>                                                                                                    | Ö           0094           148           Ñ           00A4           164           -           00B4           180           -           00C4           196           L           00D4           212                            | <ul> <li>Ò</li> <li>0095</li> <li>149</li> <li>Ñ</li> <li>00A5</li> <li>165</li> <li>=</li> <li>00B5</li> <li>181</li> <li>+</li> <li>00C5</li> <li>197</li> <li>F</li> <li>00D5</li> <li>213</li> </ul>                                                            | Î     Û     0096     150     a     00A6     166     H     00B6     182     E     00C6     198     I     00D6     214                                                                                                    | <ul> <li>Ù</li> <li>0097</li> <li>151</li> <li>O</li> <li>00A7</li> <li>167</li> <li>□</li> <li>00B7</li> <li>183</li> <li>□</li> <li>□</li></ul> | ÿ<br>0098<br>152<br>2<br>00A8<br>168<br>¬<br>00B8<br>184<br>止<br>00C8<br>200<br>↓<br>00D8<br>216                                  | Ö<br>0099<br>153<br><b>F</b><br>00A9<br>169<br><b>1</b><br>00B9<br>185<br><b>I</b><br><b>F</b><br>00C9<br>201<br>J<br>00D9<br>217                                                                      | Ü<br>009A<br>154<br><b>¬</b><br>00AA<br>170<br>Ⅲ<br>00BA<br>186<br><u>Ⅲ</u><br>00CA<br>202<br><b>Г</b><br>00DA<br>218                                          | Ø<br>009B<br>155<br>1⁄2<br>00AB<br>171                                                                                         | £<br>009C<br>156<br>1/4<br>00AC<br>172<br>J<br>J<br>00BC<br>188<br>00CC<br>204<br>00DC<br>220                                                                     | Ø<br>009D<br>157<br>i<br>00AD<br>173<br>JJ<br>00BD<br>189<br>■<br>00CD<br>205<br>00DD<br>221                                           | Pts<br>009E<br>158<br>(<br>00AE<br>174<br>J<br>00BE<br>190<br>190<br>190<br>206<br>206<br>206<br>222                                                | f         009F         159         ¤         00AF         175         ¶         00BF         191         ⊥         00CF         207         ■         00DF         223                                                              |
| Char<br>Hex<br>Dec<br>Char<br>Hex<br>Dec<br>Char<br>Hex<br>Dec<br>Char<br>Hex<br>Dec<br>Char<br>Hex<br>Dec<br>Char                       | <ul> <li>É</li> <li>0090</li> <li>144</li> <li>á</li> <li>00A0</li> <li>160</li> <li>00B0</li> <li>176</li> <li>L</li> <li>00C0</li> <li>192</li> <li>Щ</li> <li>00D0</li> <li>208</li> <li>α</li> </ul>                                                                             | <b>88</b><br>0091<br>145<br><b>Í</b><br>00A1<br>161<br>00B1<br>1777<br><b>L</b><br>00C1<br>193<br><b>T</b><br>00D1<br>209<br><b>ß</b>                | Æ         0092         146         Ó         00A2         162         ∭         00B2         178         T         00C2         194         T         00D2         210         Γ                                                                                         | <ul> <li>ô</li> <li>0093</li> <li>147</li> <li>ú</li> <li>00A3</li> <li>163</li> <li>163</li> <li>00B3</li> <li>179</li> <li>-</li> <li>000B3</li> <li>179</li> <li>-</li> <li>00C3</li> <li>195</li> <li>-</li> <li>-</li> <li>00D3</li> <li>211</li> <li>-</li> <li>-<td>Ö         0094         148         Ñ         00A4         164         -         00B4         180         -         00C4         196         L         00D4         212         Σ</td><td><ul> <li>Ò</li> <li>0095</li> <li>149</li> <li>Ñ</li> <li>00A5</li> <li>165</li> <li>=</li> <li>00B5</li> <li>181</li> <li>+</li> <li>00C5</li> <li>197</li> <li>F</li> <li>00D5</li> <li>213</li> <li>σ</li> </ul></td><td>Û     0096     150     a     00A6     166     166     182     F     00D6     198     F     00D6     214     µ</td><td><ul> <li>Ù</li> <li>0097</li> <li>151</li> <li>O</li> <li>00A7</li> <li>167</li> <li>П</li> <li>00B7</li> <li>183</li> <li>➡</li> <li>00C7</li> <li>199</li> <li>➡</li> <li>00D7</li> <li>215</li> <li>T</li> </ul></td><td>ÿ<br/>0098<br/>152<br/>ċ<br/>00A8<br/>168<br/>₹<br/>00B8<br/>184<br/>L<br/>00C8<br/>200<br/>‡<br/>00D8<br/>216<br/>Φ</td><td>Ö<br/>0099<br/>153<br/><b>F</b><br/>00A9<br/>169<br/><b>→</b><br/>185<br/>185<br/>185<br/>00C9<br/>201<br/><b>↓</b><br/>00D9<br/>217<br/><b>○</b></td><td>Ü<br/>009A<br/>154<br/><b>Γ</b><br/>00AA<br/>170<br/><b>Π</b><br/>00BA<br/>186<br/><b><u>IL</u><br/>00CA<br/>202<br/><b>Γ</b><br/>00DA<br/>218<br/><b>Ω</b></b></td><td>Ø<br/>009B<br/>155<br/>1/2<br/>00AB<br/>171</td><td>£<br/>009C<br/>156<br/>1/4<br/>00AC<br/>172<br/>J<br/>00BC<br/>188<br/>00BC<br/>204<br/>00DC<br/>220<br/>00DC<br/>220</td><td>Ø<br/>009D<br/>157<br/>i<br/>00AD<br/>173<br/>JJ<br/>00BD<br/>189<br/>=<br/>00CD<br/>205<br/>00DD<br/>221<br/>00DD</td><td>Pts<br/>009E<br/>158<br/>00AE<br/>174<br/>J<br/>00BE<br/>190<br/>↓<br/>190<br/>↓<br/>206<br/>00CE<br/>206<br/>00DE<br/>222<br/>222</td><td>f         009F         159         ¤         00AF         175         ¬         00BF         191         ⊥         00CF         207         ■         00DF         223         ∩</td></li></ul>                                                                                                    | Ö         0094         148         Ñ         00A4         164         -         00B4         180         -         00C4         196         L         00D4         212         Σ                                              | <ul> <li>Ò</li> <li>0095</li> <li>149</li> <li>Ñ</li> <li>00A5</li> <li>165</li> <li>=</li> <li>00B5</li> <li>181</li> <li>+</li> <li>00C5</li> <li>197</li> <li>F</li> <li>00D5</li> <li>213</li> <li>σ</li> </ul>                                                 | Û     0096     150     a     00A6     166     166     182     F     00D6     198     F     00D6     214     µ                                                                                                    | <ul> <li>Ù</li> <li>0097</li> <li>151</li> <li>O</li> <li>00A7</li> <li>167</li> <li>П</li> <li>00B7</li> <li>183</li> <li>➡</li> <li>00C7</li> <li>199</li> <li>➡</li> <li>00D7</li> <li>215</li> <li>T</li> </ul>                                                                                                    | ÿ<br>0098<br>152<br>ċ<br>00A8<br>168<br>₹<br>00B8<br>184<br>L<br>00C8<br>200<br>‡<br>00D8<br>216<br>Φ                             | Ö<br>0099<br>153<br><b>F</b><br>00A9<br>169<br><b>→</b><br>185<br>185<br>185<br>00C9<br>201<br><b>↓</b><br>00D9<br>217<br><b>○</b>                                                                     | Ü<br>009A<br>154<br><b>Γ</b><br>00AA<br>170<br><b>Π</b><br>00BA<br>186<br><b><u>IL</u><br/>00CA<br/>202<br/><b>Γ</b><br/>00DA<br/>218<br/><b>Ω</b></b>         | Ø<br>009B<br>155<br>1/2<br>00AB<br>171                                                                                         | £<br>009C<br>156<br>1/4<br>00AC<br>172<br>J<br>00BC<br>188<br>00BC<br>204<br>00DC<br>220<br>00DC<br>220                                                           | Ø<br>009D<br>157<br>i<br>00AD<br>173<br>JJ<br>00BD<br>189<br>=<br>00CD<br>205<br>00DD<br>221<br>00DD                                   | Pts<br>009E<br>158<br>00AE<br>174<br>J<br>00BE<br>190<br>↓<br>190<br>↓<br>206<br>00CE<br>206<br>00DE<br>222<br>222                                  | f         009F         159         ¤         00AF         175         ¬         00BF         191         ⊥         00CF         207         ■         00DF         223         ∩                                                    |
| Char<br>Hex<br>Dec<br>Char<br>Hex<br>Dec<br>Char<br>Hex<br>Dec<br>Char<br>Hex<br>Dec<br>Char<br>Hex<br>Dec<br>Char<br>Hex                | <ul> <li>É</li> <li>0090</li> <li>144</li> <li>á</li> <li>00A0</li> <li>160</li> <li>00B0</li> <li>176</li> <li>L</li> <li>00C0</li> <li>192</li> <li>IL</li> <li>00D0</li> <li>208</li> <li>C</li> <li>00E0</li> </ul>                                                              | <b>88</b><br>0091<br>145<br><b>Í</b><br>00A1<br>161<br>00B1<br>1777<br><b>L</b><br>00C1<br>193<br><b>T</b><br>00D1<br>209<br><b>B</b><br>00E1        | <ul> <li>Æ</li> <li>0092</li> <li>146</li> <li>Ó</li> <li>00A2</li> <li>162</li> <li>162</li> <li>162</li> <li>00B2</li> <li>178</li> <li>T</li> <li>00C2</li> <li>194</li> <li>T</li> <li>00D2</li> <li>210</li> <li>Г</li> <li>00E2</li> </ul>                         | <ul> <li>Ô</li> <li>0093</li> <li>147</li> <li>Ú</li> <li>00A3</li> <li>163</li> <li>163</li> <li>00B3</li> <li>179</li> <li>⊢</li> <li>00C3</li> <li>195</li> <li>□</li> <li>□</li> <li< td=""><td>Ö           0094           148           Ñ           00A4           164           -           00B4           180           -           00C4           196           L           00D4           212           Σ           00E4</td><td><ul> <li>Ò</li> <li>0095</li> <li>149</li> <li>Ñ</li> <li>00A5</li> <li>165</li> <li></li> <li>00B5</li> <li>181</li> <li>+</li> <li>00C5</li> <li>197</li> <li>F</li> <li>00C5</li> <li>213</li> <li>O</li> <li>00E5</li> </ul></td><td><ul> <li>Û</li> <li>0096</li> <li>150</li> <li>a</li> <li>00A6</li> <li>166</li> <li>→</li> <li>00B6</li> <li>182</li> <li>⊨</li> <li>00C6</li> <li>198</li> <li>□</li> <li>□&lt;</li></ul></td><td><ul> <li>Ù</li> <li>0097</li> <li>151</li> <li>O</li> <li>00A7</li> <li>167</li> <li>□</li> <li>00B7</li> <li>183</li> <li>□</li> <li>□</li> <li>00C7</li> <li>199</li> <li>□</li> <li>□</li> <li>□</li> <li>00D7</li> <li>215</li> <li>T</li> <li>00E7</li> </ul></td><td>ÿ<br/>0098<br/>152<br/>2<br/>00A8<br/>168<br/>¶<br/>00B8<br/>184<br/>L<br/>00C8<br/>200<br/>‡<br/>00D8<br/>216<br/>Φ<br/>00E8</td><td>Ö<br/>0099<br/>153<br/><b>F</b><br/>00A9<br/>169<br/><b>1</b><br/>00B9<br/>185<br/><b>F</b><br/>00C9<br/>201<br/><b>J</b><br/>00D9<br/>217<br/><b>⊙</b><br/>00E9</td><td>Ü<br/>009А<br/>154<br/>7<br/>00АА<br/>170<br/>Ш<br/>00ВА<br/>186<br/><u>JL</u><br/>00СА<br/>202<br/>Г<br/>00DА<br/>218<br/><b>Q</b><br/>00ЕА</td><td>Ø<br/>009B<br/>155<br/>1/2<br/>00AB<br/>171<br/>T<br/>7<br/>00BB<br/>187<br/>T<br/>7<br/>00CB<br/>203<br/>00DB<br/>219<br/>00EB</td><td>£<br/>009C<br/>156<br/>1/4<br/>00AC<br/>172<br/>J<br/>00BC<br/>188<br/>□<br/>L<br/>00CC<br/>204<br/>00DC<br/>220<br/>∞<br/>00EC</td><td>Ø<br/>009D<br/>157<br/>i<br/>00AD<br/>173<br/>J<br/>00BD<br/>189<br/>=<br/>00CD<br/>205<br/>00DD<br/>221<br/>00DD<br/>221<br/><b>♀</b></td><td>Pts<br/>009E<br/>158<br/>≪<br/>00AE<br/>174<br/>J<br/>00BE<br/>190<br/>↓<br/>190<br/>00CE<br/>206<br/>00DE<br/>222<br/>222<br/>€<br/>00EE</td><td>f         009F         159         ¤         00AF         175         ¬         00BF         191         ⊥         00CF         207         ■         00DF         223         ∩         00EF</td></li<></ul> | Ö           0094           148           Ñ           00A4           164           -           00B4           180           -           00C4           196           L           00D4           212           Σ           00E4 | <ul> <li>Ò</li> <li>0095</li> <li>149</li> <li>Ñ</li> <li>00A5</li> <li>165</li> <li></li> <li>00B5</li> <li>181</li> <li>+</li> <li>00C5</li> <li>197</li> <li>F</li> <li>00C5</li> <li>213</li> <li>O</li> <li>00E5</li> </ul>                                    | <ul> <li>Û</li> <li>0096</li> <li>150</li> <li>a</li> <li>00A6</li> <li>166</li> <li>→</li> <li>00B6</li> <li>182</li> <li>⊨</li> <li>00C6</li> <li>198</li> <li>□</li> <li>□&lt;</li></ul> | <ul> <li>Ù</li> <li>0097</li> <li>151</li> <li>O</li> <li>00A7</li> <li>167</li> <li>□</li> <li>00B7</li> <li>183</li> <li>□</li> <li>□</li> <li>00C7</li> <li>199</li> <li>□</li> <li>□</li> <li>□</li> <li>00D7</li> <li>215</li> <li>T</li> <li>00E7</li> </ul>                                                                                                    | ÿ<br>0098<br>152<br>2<br>00A8<br>168<br>¶<br>00B8<br>184<br>L<br>00C8<br>200<br>‡<br>00D8<br>216<br>Φ<br>00E8                     | Ö<br>0099<br>153<br><b>F</b><br>00A9<br>169<br><b>1</b><br>00B9<br>185<br><b>F</b><br>00C9<br>201<br><b>J</b><br>00D9<br>217<br><b>⊙</b><br>00E9                                                       | Ü<br>009А<br>154<br>7<br>00АА<br>170<br>Ш<br>00ВА<br>186<br><u>JL</u><br>00СА<br>202<br>Г<br>00DА<br>218<br><b>Q</b><br>00ЕА                                   | Ø<br>009B<br>155<br>1/2<br>00AB<br>171<br>T<br>7<br>00BB<br>187<br>T<br>7<br>00CB<br>203<br>00DB<br>219<br>00EB                | £<br>009C<br>156<br>1/4<br>00AC<br>172<br>J<br>00BC<br>188<br>□<br>L<br>00CC<br>204<br>00DC<br>220<br>∞<br>00EC                                                   | Ø<br>009D<br>157<br>i<br>00AD<br>173<br>J<br>00BD<br>189<br>=<br>00CD<br>205<br>00DD<br>221<br>00DD<br>221<br><b>♀</b>                 | Pts<br>009E<br>158<br>≪<br>00AE<br>174<br>J<br>00BE<br>190<br>↓<br>190<br>00CE<br>206<br>00DE<br>222<br>222<br>€<br>00EE                            | f         009F         159         ¤         00AF         175         ¬         00BF         191         ⊥         00CF         207         ■         00DF         223         ∩         00EF                                       |
| Char<br>Hex<br>Dec<br>Char<br>Hex<br>Dec<br>Char<br>Hex<br>Dec<br>Char<br>Hex<br>Dec<br>Char<br>Hex<br>Dec<br>Char<br>Hex<br>Dec         | <ul> <li>É</li> <li>0090</li> <li>144</li> <li>á</li> <li>00A0</li> <li>160</li> <li>00B0</li> <li>176</li> <li>L</li> <li>00C0</li> <li>192</li> <li>JL</li> <li>00D0</li> <li>208</li> <li>C</li> <li>00E0</li> <li>224</li> </ul>                                                 | <b>88</b><br>0091<br>145<br><b>Í</b><br>00A1<br>161<br>00B1<br>1777<br><b>L</b><br>00C1<br>193<br><b>T</b><br>00D1<br>209<br><b>ß</b><br>00E1<br>225 | <ul> <li>Æ</li> <li>0092</li> <li>146</li> <li>Ó</li> <li>00A2</li> <li>162</li> <li>00B2</li> <li>178</li> <li>T</li> <li>00C2</li> <li>194</li> <li>T</li> <li>00D2</li> <li>210</li> <li>Γ</li> <li>00E2</li> <li>226</li> </ul>                                      | <ul> <li>Ô</li> <li>0093</li> <li>147</li> <li>Ú</li> <li>00A3</li> <li>163</li> <li>00B3</li> <li>179</li> <li>⊢</li> <li>00C3</li> <li>195</li> <li>□</li> <li>□&lt;</li></ul>                                                                                                    | Ö         0094         148         Ñ         00A4         164         -         00B4         180         -         00C4         196         L         00D4         212         Σ         00E4         228                     | <ul> <li>Ò</li> <li>0095</li> <li>149</li> <li>Ñ</li> <li>00A5</li> <li>165</li> <li>=</li> <li>00B5</li> <li>181</li> <li>+</li> <li>00C5</li> <li>197</li> <li>F</li> <li>00D5</li> <li>213</li> <li>O</li> <li>E</li> <li>229</li> </ul>                         | <ul> <li>Û</li> <li>0096</li> <li>150</li> <li>a</li> <li>00A6</li> <li>166</li> <li>→</li> <li>00B6</li> <li>182</li> <li>↓</li> <li>00C6</li> <li>198</li> <li>↓</li> <li>00D6</li> <li>214</li> <li>↓</li> <li>00E6</li> <li>230</li> </ul>                                                                                                    | <ul> <li>Ù</li> <li>0097</li> <li>151</li> <li>O</li> <li>00A7</li> <li>167</li> <li>П</li> <li>00B7</li> <li>183</li> <li>→</li> <li>00C7</li> <li>199</li> <li>→</li> <li>→</li> <li>00D7</li> <li>215</li> <li>T</li> <li>00E7</li> <li>231</li> </ul>                                                                                                    | ÿ<br>0098<br>152<br>2<br>00A8<br>168<br>¶<br>00B8<br>184<br>止<br>00C8<br>200<br>‡<br>00D8<br>216<br>Φ<br>00E8<br>232              | Ö<br>0099<br>153<br><b>F</b><br>00A9<br>169<br><b>1</b><br>00B9<br>185<br><b>F</b><br>00C9<br>201<br><b>J</b><br>00D9<br>217<br><b>O</b><br>00E9<br>233                                                | Ü<br>009A<br>154<br><b>¬</b><br>00AA<br>170<br>Ⅲ<br>00BA<br>186<br><u>Ⅱ</u><br>00CA<br>202<br><b>Г</b><br>00DA<br>218<br><b>Ω</b><br>00EA<br>234               | Ø<br>009B<br>155<br>1⁄2<br>00AB<br>171                                                                                         | £<br>009C<br>156<br>1/4<br>00AC<br>172<br>J<br>J<br>00BC<br>188<br>00CC<br>204<br>00DC<br>220<br>00DC<br>220<br>00EC<br>236                                       | Ø<br>009D<br>157<br>i<br>00AD<br>173<br>JJ<br>00BD<br>189<br>■<br>00CD<br>205<br>00DD<br>221<br>00DD<br>221<br><b>♀</b><br>00ED<br>237 | Pts<br>009E<br>158<br>≪<br>00AE<br>174<br>J<br>00BE<br>190<br>↓<br>190<br>206<br>206<br>206<br>202<br>206<br>00DE<br>222<br>222<br>8<br>00EE<br>238 | f         009F         159         ¤         00AF         175         ¶         00BF         191         ⊥         00CF         207         ■         00DF         223         ∩         00EF         239                           |
| Char<br>Hex<br>Dec<br>Char<br>Hex<br>Dec<br>Char<br>Hex<br>Dec<br>Char<br>Hex<br>Dec<br>Char<br>Hex<br>Dec<br>Char<br>Hex<br>Dec<br>Char | <ul> <li>É</li> <li>0090</li> <li>144</li> <li>á</li> <li>00A0</li> <li>160</li> <li>00B0</li> <li>176</li> <li>L</li> <li>00C0</li> <li>192</li> <li>Щ</li> <li>00C0</li> <li>192</li> <li>Щ</li> <li>00D0</li> <li>208</li> <li>C</li> <li>00E0</li> <li>224</li> <li>Ξ</li> </ul> | 80<br>0091<br>145<br>Í<br>00A1<br>161<br>00B1<br>1777<br>⊥<br>00C1<br>193<br>〒<br>00D1<br>209<br><b>ß</b><br>00E1<br>225<br>±                        | Æ         0092         146         Ó         00A2         162         ∭         00B2         178         T         00C2         194         T         00D2         210         C         00E2         226         ≥                                                      | <ul> <li>Ô</li> <li>0093</li> <li>147</li> <li>Ú</li> <li>00A3</li> <li>163</li> <li> </li> <li>00B3</li> <li>179</li> <li> </li> <li>00C3</li> <li>195</li> <li> L</li> <li>00D3</li> <li>211</li> <li>T</li> <li>00E3</li> <li>227</li> <li>≤</li> </ul>                                                                                                    | Ö         0094         148         Ñ         00A4         164         -         00B4         180         -         00C4         196         L         00D4         212         Σ         00E4         228                     | <ul> <li>Ò</li> <li>0095</li> <li>149</li> <li>Ñ</li> <li>00A5</li> <li>165</li> <li>=</li> <li>00B5</li> <li>181</li> <li>+</li> <li>00C5</li> <li>197</li> <li>F</li> <li>00D5</li> <li>213</li> <li>O</li> <li>E</li> <li>229</li> <li>J</li> </ul>              | Û<br>0096<br>150<br>a<br>00A6<br>166<br>182<br>↓<br>00B6<br>182<br>↓<br>00C6<br>198<br>¶<br>00D6<br>214<br>↓<br>00E6<br>230<br>÷                                                                                                    | <b>Ù</b> 0097     151 <b>o</b> 00A7     167 <b>T</b> 00B7     183 <b>H</b> 00C7     199 <b>H</b> 00D7     215 <b>T</b> 00E7     231 <b>≈</b>                                                                                                    | ÿ<br>0098<br>152<br>2<br>00A8<br>168<br>¬<br>00B8<br>184<br>Ш<br>00C8<br>200<br>÷<br>00D8<br>216<br>Φ<br>00E8<br>232<br>•         | Ö<br>0099<br>153<br><b>F</b><br>00A9<br>169<br><b>I</b><br>169<br><b>I</b><br>169<br><b>I</b><br>185<br><b>I</b><br><b>F</b><br>00C9<br>201<br><b>J</b><br>00D9<br>217<br><b>⊙</b><br>00E9<br>233<br>• | Ü<br>009A<br>154<br><b>¬</b><br>00AA<br>170<br>Ⅲ<br>00BA<br>186<br><u>Ⅲ</u><br>00CA<br>202<br><b>Г</b><br>00DA<br>218<br><b>Ω</b><br>00EA<br>234<br>•          | Ø<br>009B<br>155<br>1/2<br>00AB<br>171<br>T<br>00BB<br>187<br>T<br>T<br>00CB<br>203<br>00DB<br>219<br>00CB<br>235<br>√         | £<br>009C<br>156<br>1/4<br>00AC<br>172<br>J<br>00BC<br>188<br>188<br>■<br>C<br>204<br>204<br>00DC<br>220<br>204<br>00DC<br>220<br>00DC<br>220<br>00EC<br>236<br>n | Ø<br>009D<br>157<br>i<br>00AD<br>173<br>JJ<br>00BD<br>189<br>■<br>00CD<br>205<br>00DD<br>221<br>00DD<br>221<br>00ED<br>237<br>2        | Pts<br>009E<br>158<br>«<br>00AE<br>174<br>J<br>00BE<br>190<br>↓<br>↓<br>00CE<br>206<br>00DE<br>222<br>222<br>€<br>00EE<br>238                       | f         009F         159         ¤         00AF         175         ¬         00BF         191         ⊥         00CF         207         ■         00DF         223         ∩         00EF         239         NBSP              |
| Char<br>Hex<br>Dec<br>Char<br>Hex<br>Dec<br>Char<br>Hex<br>Dec<br>Char<br>Hex<br>Dec<br>Char<br>Hex<br>Dec<br>Char<br>Hex<br>Dec<br>Char | <ul> <li>É</li> <li>0090</li> <li>144</li> <li>á</li> <li>00A0</li> <li>160</li> <li>00B0</li> <li>176</li> <li>L</li> <li>00C0</li> <li>192</li> <li>IL</li> <li>00D0</li> <li>208</li> <li>C</li> <li>00E0</li> <li>224</li> <li>E</li> <li>00F0</li> </ul>                        | 88<br>0091<br>145<br>Í<br>00A1<br>161<br>00B1<br>177<br>⊥<br>00C1<br>193<br>〒<br>00D1<br>209<br>₿<br>00E1<br>225<br>±<br>00F1                        | <ul> <li>Æ</li> <li>0092</li> <li>146</li> <li>Ó</li> <li>00A2</li> <li>162</li> <li>162</li> <li>162</li> <li>00B2</li> <li>178</li> <li>T</li> <li>00C2</li> <li>194</li> <li>T</li> <li>00D2</li> <li>210</li> <li>C</li> <li>226</li> <li>≥</li> <li>00F2</li> </ul> | <ul> <li>Ô</li> <li>0093</li> <li>147</li> <li>Ú</li> <li>00A3</li> <li>163</li> <li>163</li> <li>00B3</li> <li>179</li> <li>⊢</li> <li>00C3</li> <li>195</li> <li>L</li> <li>00D3</li> <li>211</li> <li>Π</li> <li>00E3</li> <li>227</li> <li>≤</li> <li>00F3</li> </ul>                                                                                                    | Ö<br>0094<br>148<br>Ñ<br>00A4<br>164<br>-<br>180<br>-<br>00B4<br>180<br>-<br>00C4<br>196<br><b>E</b><br>00D4<br>212<br>Σ<br>00E4<br>228<br>∫<br>00F4                                                                          | <ul> <li>Ò</li> <li>0095</li> <li>149</li> <li>Ñ</li> <li>00A5</li> <li>165</li> <li>=</li> <li>00B5</li> <li>181</li> <li>+</li> <li>00C5</li> <li>197</li> <li>F</li> <li>00D5</li> <li>213</li> <li>O</li> <li>5</li> <li>229</li> <li></li> <li>00F5</li> </ul> | <ul> <li>Û</li> <li>0096</li> <li>150</li> <li>a</li> <li>00A6</li> <li>166</li> <li>→</li> <li>00B6</li> <li>182</li> <li>⊨</li> <li>00C6</li> <li>198</li> <li>□</li> <li>□</li></ul>     | <b>Ù</b> 0097     151 <b>0</b> 00A7     167 <b>1</b> 00B7     183 <b>➡</b> 00C7     199 <b>➡</b> 00D7     215 <b>T</b> 00E7     231 <b>≈</b> 00F7                                                                                                    | ÿ<br>0098<br>152<br>2<br>00A8<br>168<br>¶<br>00B8<br>184<br>L<br>00C8<br>200<br>╪<br>00D8<br>216<br>Φ<br>00E8<br>232<br>•<br>00F8 | Ö<br>0099<br>153<br><b>F</b><br>00A9<br>169<br><b>1</b><br>185<br><b>F</b><br>00C9<br>201<br><b>J</b><br>00D9<br>217<br><b>O</b><br>217<br><b>O</b><br>233<br><b>·</b><br>00F9                         | Ü<br>009A<br>154<br><b>¬</b><br>00AA<br>170<br>■<br>00BA<br>186<br><b>JL</b><br>00CA<br>202<br><b>Γ</b><br>00DA<br>218<br><b>Ω</b><br>00EA<br>234<br>•<br>00FA | Ø<br>009B<br>155<br>1/2<br>00AB<br>171<br>T<br>00BB<br>187<br>T<br>00CB<br>203<br>00DB<br>219<br>δ<br>00EB<br>235<br>√<br>00FB | £<br>009C<br>156<br>1/4<br>00AC<br>172<br>J<br>00BC<br>188<br>□<br>L<br>C<br>00CC<br>204<br>00DC<br>220<br>00DC<br>220<br>00DC<br>220<br>00EC<br>236<br>n<br>00FC | Ø<br>009D<br>157<br>i<br>00AD<br>173<br>J<br>00BD<br>189<br>=<br>00CD<br>205<br>00DD<br>221<br>00DD<br>221<br>00ED<br>237<br>2<br>00FD | Pts<br>009E<br>158<br>≪<br>00AE<br>174<br>J<br>00BE<br>190<br>↓<br>190<br>00CE<br>206<br>00DE<br>222<br>222<br>€<br>00EE<br>238<br>■<br>00FE        | f         009F         159         ¤         00AF         175         ¬         00BF         191         ⊥         00CF         207         ■         00DF         223         ∩         00EF         239         NBSP         00FF |

PC865 CODE TABLE (Nordic)

PC858 CODE TABLE (Euro symbol)

| Char                                                                                                    | SP                                                                                                    | 1                                                                                                    | "                                                                                                    | #                                                                                                    | \$                                                                                                    | %                                                                                                    | &                                                                                                    | 6                                                                                                    | (                                                                                                    |                                                                                                    | *                                                                                                    | +                                                                                           | _                                                                                                    | -                                                                                                    |                                                                                                    | 1                                                                                                    |
|----------------------------------------------------------------------------------------------------|----------------------------------------------------------------------------------------------------|----------------------------------------------------------------------------------------------------|----------------------------------------------------------------------------------------------------|----------------------------------------------------------------------------------------------------|----------------------------------------------------------------------------------------------------|----------------------------------------------------------------------------------------------------|----------------------------------------------------------------------------------------------------|----------------------------------------------------------------------------------------------------|----------------------------------------------------------------------------------------------------|----------------------------------------------------------------------------------------------------|----------------------------------------------------------------------------------------------------|---------------------------------------------------------------------------------------------|----------------------------------------------------------------------------------------------------|----------------------------------------------------------------------------------------------------|----------------------------------------------------------------------------------------------------|----------------------------------------------------------------------------------------------------|
| Hex                                                                                                    | 0020                                                                                                    | 0021                                                                                                    | 0022                                                                                                    | 0023                                                                                                    | 0024                                                                                                    | 0025                                                                                                    | 0026                                                                                                    | 0027                                                                                                    | 0028                                                                                                    | 0029                                                                                                    | 002A                                                                                                    | 002B                                                                                        | ,<br>002C                                                                                                    | 002D                                                                                                    | 002E                                                                                                    | 002F                                                                                                    |
| Dec                                                                                                    | 32                                                                                                    | 33                                                                                                    | 34                                                                                                    | 35                                                                                                    | 36                                                                                                    | 37                                                                                                    | 38                                                                                                    | 39                                                                                                    | 40                                                                                                    | 41                                                                                                    | 42                                                                                                    | 43                                                                                          | 44                                                                                                    | 45                                                                                                    | 46                                                                                                    | 47                                                                                                    |
| Char                                                                                                    | 0                                                                                                    | 1                                                                                                    | 2                                                                                                    | 3                                                                                                    | 4                                                                                                    | 5                                                                                                    | 6                                                                                                    | 7                                                                                                    | 8                                                                                                    | 9                                                                                                    | •                                                                                                    | •                                                                                           | <                                                                                                    | =                                                                                                    | >                                                                                                    | ?                                                                                                    |
| Hex                                                                                                    | 0030                                                                                                    | 0031                                                                                                    | 0032                                                                                                    | 0033                                                                                                    | 0034                                                                                                    | 0035                                                                                                    | 0036                                                                                                    | 0037                                                                                                    | 0038                                                                                                    | 0039                                                                                                    | 003A                                                                                                    | ,<br>003B                                                                                   | 003C                                                                                                    | 003D                                                                                                    | 003E                                                                                                    | 003F                                                                                                    |
| Dec                                                                                                    | 48                                                                                                    | 49                                                                                                    | 50                                                                                                    | 51                                                                                                    | 52                                                                                                    | 53                                                                                                    | 54                                                                                                    | 55                                                                                                    | 56                                                                                                    | 57                                                                                                    | 58                                                                                                    | 59                                                                                          | 60                                                                                                    | 61                                                                                                    | 62                                                                                                    | 63                                                                                                    |
| Char                                                                                                    | 0                                                                                                    | Δ                                                                                                    | B                                                                                                    | C                                                                                                    | П                                                                                                    | F                                                                                                    | F                                                                                                    | G                                                                                                    | н                                                                                                    |                                                                                                    |                                                                                                    | к                                                                                           |                                                                                                    | м                                                                                                    | N                                                                                                    | 0                                                                                                    |
| Hex                                                                                                    | 0040                                                                                                    | 0041                                                                                                    | 0042                                                                                                    | 0043                                                                                                    | 0044                                                                                                    | 0045                                                                                                    | 0046                                                                                                    | 0047                                                                                                    | 0048                                                                                                    | 0049                                                                                                    | 004A                                                                                                    | 004B                                                                                        | 004C                                                                                                    | 004D                                                                                                    | 004E                                                                                                    | 004F                                                                                                    |
| Dec                                                                                                    | 64                                                                                                    | 65                                                                                                    | 66                                                                                                    | 67                                                                                                    | 68                                                                                                    | 69                                                                                                    | 70                                                                                                    | 71                                                                                                    | 72                                                                                                    | 73                                                                                                    | 74                                                                                                    | 75                                                                                          | 76                                                                                                    | 77                                                                                                    | 78                                                                                                    | 79                                                                                                    |
| Char                                                                                                    | Р                                                                                                    | 0                                                                                                    | R                                                                                                    | S                                                                                                    | т                                                                                                    | u                                                                                                    | v                                                                                                    | w                                                                                                    | X                                                                                                    | Y                                                                                                    | 7                                                                                                    | г                                                                                           | 1                                                                                                    | 1                                                                                                    | •                                                                                                    |                                                                                                    |
| Hex                                                                                                    | 0050                                                                                                    | 0051                                                                                                    | 0052                                                                                                    | 0053                                                                                                    | 0054                                                                                                    | 0055                                                                                                    | 0056                                                                                                    | 0057                                                                                                    | 0058                                                                                                    | 0059                                                                                                    | 005A                                                                                                    | 005B                                                                                        | 005C                                                                                                    | 005D                                                                                                    | 005E                                                                                                    | <br>005E                                                                                                    |
| Dec                                                                                                    | 80                                                                                                    | 81                                                                                                    | 82                                                                                                    | 83                                                                                                    | 84                                                                                                    | 85                                                                                                    | 86                                                                                                    | 87                                                                                                    | 88                                                                                                    | 89                                                                                                    | 90                                                                                                    | 91                                                                                          | 92                                                                                                    | 93                                                                                                    | 94                                                                                                    | 95                                                                                                    |
| Char                                                                                                    | •                                                                                                    | а                                                                                                    | h                                                                                                    | C                                                                                                    | d                                                                                                    | 6                                                                                                    | f                                                                                                    | a                                                                                                    | h                                                                                                    | i                                                                                                    | i                                                                                                    | k                                                                                           |                                                                                                    | m                                                                                                    | n                                                                                                    | 0                                                                                                    |
| Hex                                                                                                    | 0060                                                                                                    | 0061                                                                                                    | 0062                                                                                                    | 0063                                                                                                    | 0064                                                                                                    | 0065                                                                                                    | 0066                                                                                                    | 9<br>0067                                                                                                    | 0068                                                                                                    | 0069                                                                                                    | 006A                                                                                                    | 006B                                                                                        | 006C                                                                                                    | 006D                                                                                                    | 006F                                                                                                    | 006F                                                                                                    |
| Dec                                                                                                    | 96                                                                                                    | 97                                                                                                    | 98                                                                                                    | 99                                                                                                    | 100                                                                                                    | 101                                                                                                    | 102                                                                                                    | 103                                                                                                    | 104                                                                                                    | 105                                                                                                    | 106                                                                                                    | 107                                                                                         | 108                                                                                                    | 109                                                                                                    | 110                                                                                                    | 111                                                                                                    |
| Char                                                                                                    | р                                                                                                    | a                                                                                                    | r                                                                                                    | s                                                                                                    | t                                                                                                    | u                                                                                                    | v                                                                                                    | w                                                                                                    | x                                                                                                    | v                                                                                                    | z                                                                                                    | {                                                                                           |                                                                                                    | }                                                                                                    | ~                                                                                                    | $\  \   \land$                                                                                                    |
| Hex                                                                                                    | 0070                                                                                                    | 0071                                                                                                    | 0072                                                                                                    | 0073                                                                                                    | 0074                                                                                                    | 0075                                                                                                    | 0076                                                                                                    | 0077                                                                                                    | 0078                                                                                                    | 0079                                                                                                    | 007A                                                                                                    | 007B                                                                                        | 007C                                                                                                    | 007D                                                                                                    | 007E                                                                                                    | 007F                                                                                                    |
| Dec                                                                                                    | 112                                                                                                    | 113                                                                                                    | 114                                                                                                    | 115                                                                                                    | 116                                                                                                    | 117                                                                                                    | 118                                                                                                    | 119                                                                                                    | 120                                                                                                    | 121                                                                                                    | 122                                                                                                    | 123                                                                                         | 124                                                                                                    | 125                                                                                                    | 126                                                                                                    | 127                                                                                                    |
| Char                                                                                                    | Ç                                                                                                    | ü                                                                                                    | é                                                                                                    | â                                                                                                    | ä                                                                                                    | à                                                                                                    | å                                                                                                    | ç                                                                                                    | ê                                                                                                    | ë                                                                                                    | è                                                                                                    | ï                                                                                           | î                                                                                                    | ì                                                                                                    | Ä                                                                                                    | Å                                                                                                    |
| Hex                                                                                                    | 0080                                                                                                    | 0081                                                                                                    | 0082                                                                                                    | 0083                                                                                                    | 0084                                                                                                    | 0085                                                                                                    | 0086                                                                                                    | 0087                                                                                                    | 0088                                                                                                    | 0089                                                                                                    | 008A                                                                                                    | 008B                                                                                        | 008C                                                                                                    | 008D                                                                                                    | 008E                                                                                                    | 008F                                                                                                    |
| Dec                                                                                                    | 128                                                                                                    | 129                                                                                                    | 130                                                                                                    | 131                                                                                                    | 132                                                                                                    | 133                                                                                                    | 134                                                                                                    | 135                                                                                                    | 136                                                                                                    | 137                                                                                                    | 138                                                                                                    | 139                                                                                         | 140                                                                                                    | 141                                                                                                    | 142                                                                                                    | 143                                                                                                    |
|                                                                                                    |                                                                                                    |                                                                                                    |                                                                                                    |                                                                                                    |                                                                                                    |                                                                                                    | -                                                                                                    |                                                                                                    |                                                                                                    |                                                                                                    |                                                                                                    |                                                                                             |                                                                                                    |                                                                                                    |                                                                                                    |                                                                                                    |
| Char                                                                                                    | É                                                                                                    | æ                                                                                                    | Æ                                                                                                    | Ô                                                                                                    | ö                                                                                                    | Ò                                                                                                    | û                                                                                                    | ù                                                                                                    | ÿ                                                                                                    | Ö                                                                                                    | Ü                                                                                                    | ø                                                                                           | £                                                                                                    | Ø                                                                                                    | ×                                                                                                    | f                                                                                                    |
| Char<br>Hex                                                                                                    | <b>É</b><br>0090                                                                                                    | <b>æ</b><br>0091                                                                                                    | <b>Æ</b><br>0092                                                                                                    | <b>Ô</b><br>0093                                                                                                    | <b>Ö</b><br>0094                                                                                                    | <b>Ò</b><br>0095                                                                                                    | <b>û</b><br>0096                                                                                                    | <b>ù</b><br>0097                                                                                                    | <b>ÿ</b><br>0098                                                                                                    | <b>Ö</b><br>0099                                                                                                    | <b>Ü</b><br>009A                                                                                                    | <b>Ø</b><br>009B                                                                            | <b>£</b><br>009C                                                                                                    | <b>Ø</b><br>009D                                                                                                    | <b>×</b><br>009E                                                                                                    | <b>f</b><br>009F                                                                                                    |
| Char<br>Hex<br>Dec                                                                                                    | <b>É</b><br>0090<br>144                                                                                                    | <b>æ</b><br>0091<br>145                                                                                                    | <b>Æ</b><br>0092<br>146                                                                                                    | <b>Ô</b><br>0093<br>147                                                                                                    | <b>Ö</b><br>0094<br>148                                                                                                    | <b>Ò</b><br>0095<br>149                                                                                                    | <b>û</b><br>0096<br>150                                                                                                    | <b>Ù</b><br>0097<br>151                                                                                                    | <b>ÿ</b><br>0098<br>152                                                                                                    | <b>Ö</b><br>0099<br>153                                                                                                    | <b>Ü</b><br>009A<br>154                                                                                                    | <b>Ø</b><br>009B<br>155                                                                     | <b>£</b><br>009C<br>156                                                                                                    | <b>Ø</b><br>009D<br>157                                                                                                    | ★<br>009E<br>158                                                                                                    | <b>f</b><br>009F<br>159                                                                                                    |
| Char<br>Hex<br>Dec<br>Char                                                                                                    | É<br>0090<br>144<br><b>á</b>                                                                                                    | æ<br>0091<br>145<br>Í                                                                                                    | <b>Æ</b><br>0092<br>146<br><b>Ó</b>                                                                                                    | <b>Ô</b><br>0093<br>147<br><b>Ú</b>                                                                                                    | Ö<br>0094<br>148<br><b>Ñ</b>                                                                                                    | <b>Ò</b><br>0095<br>149<br><b>Ñ</b>                                                                                                    | û<br>0096<br>150<br><b>a</b>                                                                                                    | <b>Ù</b><br>0097<br>151<br><b>0</b>                                                                                                    | <b>ÿ</b><br>0098<br>152<br><b>¿</b>                                                                                                    | Ö<br>0099<br>153<br><b>R</b>                                                                                                    | Ü<br>009A<br>154<br><b>¬</b>                                                                                                    | <b>Ø</b><br>009B<br>155<br><b>1⁄2</b>                                                       | <b>£</b><br>009C<br>156<br><b>1⁄4</b>                                                                                                    | Ø<br>009D<br>157                                                                                                    | ×<br>009E<br>158<br>≪                                                                                                    | <b>f</b><br>009F<br>159<br><b>》</b>                                                                                                    |
| Char<br>Hex<br>Dec<br>Char<br>Hex                                                                                                    | É<br>0090<br>144<br>á<br>00A0                                                                                                    | <b>20</b><br>0091<br>145<br><b>Í</b><br>00A1                                                                                                    | <b>Æ</b><br>0092<br>146<br><b>Ó</b><br>00A2                                                                                                    | <b>Ô</b><br>0093<br>147<br><b>Ú</b><br>00A3                                                                                                    | Ö<br>0094<br>148<br><b>Ñ</b><br>00A4                                                                                                    | <b>Ò</b><br>0095<br>149<br><b>Ñ</b><br>00A5                                                                                                    | <b>û</b><br>0096<br>150<br><b>a</b><br>00A6                                                                                                    | <b>Ù</b><br>0097<br>151<br><b>0</b><br>00A7                                                                                                    | ў<br>0098<br>152<br>с<br>00А8                                                                                                    | Ö<br>0099<br>153<br><b>R</b><br>00A9                                                                                                    | Ü<br>009A<br>154<br><b>T</b><br>00AA                                                                                                    | Ø<br>009B<br>155<br><b>1/2</b><br>00AB                                                      | <b>£</b><br>009C<br>156<br><b>1/4</b><br>00AC                                                                                                    | Ø<br>009D<br>157<br>i<br>00AD                                                                                                    | ★<br>009E<br>158 ≪<br>00AE                                                                                                    | <b>f</b><br>009F<br>159<br><b>»</b><br>00AF                                                                                                    |
| Char<br>Hex<br>Dec<br>Char<br>Hex<br>Dec                                                                                                    | É<br>0090<br>144<br><b>á</b><br>00A0<br>160                                                                                                    | <b>20</b><br>0091<br>145<br><b>Í</b><br>00A1<br>161                                                                                                    | <b>Æ</b><br>0092<br>146<br><b>Ó</b><br>00A2<br>162                                                                                                    | <b>Ô</b><br>0093<br>147<br><b>Ú</b><br>00A3<br>163                                                                                                    | Ö<br>0094<br>148<br><b>Ñ</b><br>00A4<br>164                                                                                                    | <b>Ò</b><br>0095<br>149<br><b>Ñ</b><br>00A5<br>165                                                                                                    | <b>Û</b><br>0096<br>150<br><b>a</b><br>00A6<br>166                                                                                                    | <b>Ù</b><br>0097<br>151<br><b>0</b><br>00A7<br>167                                                                                                    | <b>ÿ</b><br>0098<br>152<br><b>č</b><br>00A8<br>168                                                                                                    | Ö<br>0099<br>153<br>®<br>00A9<br>169                                                                                                    | Ü<br>009A<br>154<br><b>¬</b><br>00AA<br>170                                                                                               | <b>Ø</b><br>009B<br>155<br><b>1/2</b><br>00AB<br>171                                        | £<br>009C<br>156<br>1⁄4<br>00AC<br>172                                                                                                    | Ø<br>009D<br>157<br>i<br>00AD<br>173                                                                                              | ×<br>009E<br>158<br>«<br>00AE<br>174                                                                                                    | <b>f</b><br>009F<br>159<br><b>»</b><br>00AF<br>175                                                                                                    |
| Char<br>Hex<br>Dec<br>Char<br>Hex<br>Dec<br>Char                                                                                                    | É<br>0090<br>144<br>á<br>00A0<br>160                                                                                                    | <b>20</b><br>0091<br>145<br><b>Í</b><br>00A1<br>161                                                                                                    | Æ         0092         146         Ó         00A2         162                                                                                                    | <b>ô</b><br>0093<br>147<br><b>Ú</b><br>00A3<br>163                                                                                                    | Ö           0094           148           Ñ           00A4           164                                                                                                    | <b>Ò</b><br>0095<br>149<br><b>Ñ</b><br>00A5<br>165<br><b>Á</b>                                                                                                    | Û<br>0096<br>150<br>a<br>00A6<br>166<br>Â                                                                                                    | <b>Ù</b><br>0097<br>151<br><b>o</b><br>00A7<br>167<br><b>À</b>                                                                                                    | <b>ÿ</b><br>0098<br>152<br><b>č</b><br>00A8<br>168<br><b>©</b>                                                                                                    | Ö<br>0099<br>153<br>®<br>00A9<br>169<br>H                                                                                                    | Ü<br>009A<br>154<br><b>7</b><br>00AA<br>170                                                                                               | Ø<br>009B<br>155<br>1/2<br>00AB<br>171<br><b>T</b>                                          | <b>£</b><br>009C<br>156<br><b>1/4</b><br>00AC<br>172<br><b>_</b> ]                                                                                                    | Ø<br>009D<br>157<br>i<br>00AD<br>173<br>¢                                                                                         | ×<br>009E<br>158<br>«<br>00AE<br>174<br>¥                                                                                                    | <b>f</b><br>009F<br>159<br><b>»</b><br>00AF<br>175<br><b>7</b>                                                                                                    |
| Char<br>Hex<br>Dec<br>Char<br>Hex<br>Dec<br>Char<br>Hex                                                                                                | É<br>0090<br>144<br><b>á</b><br>00A0<br>160                                                                                                    | <b>22</b><br>0091<br>145<br><b>Í</b><br>00A1<br>161<br>                                                                                                    | Æ         0092         146         Ó         00A2         162         Ø         00B2                                                                                                    | <b>ô</b><br>0093<br>147<br><b>Ú</b><br>00A3<br>163<br>00B3                                                                                                    | Ö           0094           148           Ñ           00A4           164           –           00B4                                                                                                    | <ul> <li>Ò</li> <li>0095</li> <li>149</li> <li>Ñ</li> <li>00A5</li> <li>165</li> <li>Á</li> <li>00B5</li> </ul>                                                                                                    | <b>Û</b><br>0096<br>150<br><b>a</b><br>00A6<br>166<br><b>Â</b><br>00B6                                                                                                    | <b>Ù</b><br>0097<br>151<br><b>0</b><br>00A7<br>167<br><b>À</b><br>00B7                                                                                                    | <b>ÿ</b><br>0098<br>152<br><b>ċ</b><br>00A8<br>168<br><b>ⓒ</b><br>00B8                                                                                                    | Ö<br>0099<br>153<br>®<br>00A9<br>169<br>↓<br>00B9                                                                                                    | Ü<br>009A<br>154<br><b>7</b><br>00AA<br>170<br>                                                                                           | <b>Ø</b><br>009B<br>155<br><b>1/2</b><br>00AB<br>171<br><b>T</b><br>00BB                    | <b>£</b><br>009C<br>156<br><b>1/4</b><br>00AC<br>172<br><b>]</b><br>00BC                                                                                                    | Ø<br>009D<br>157<br>i<br>00AD<br>173<br>¢<br>00BD                                                                                 | ×<br>009E<br>158<br>«<br>00AE<br>174<br>¥<br>00BE                                                                                                    | <b>f</b><br>009F<br>159<br><b>»</b><br>00AF<br>175<br><b>7</b><br>00BF                                                                                                    |
| Char<br>Hex<br>Dec<br>Char<br>Hex<br>Dec<br>Char<br>Hex<br>Dec                                                                                         | É<br>0090<br>144<br>á<br>00A0<br>160<br>00B0<br>176                                                                                                    | <b>22</b><br>0091<br>145<br><b>Í</b><br>00A1<br>161<br>00B1<br>177                                                                                                    | Æ         0092         146         Ó         00A2         162         Ø         00B2         178                                                                                                    | <b>ô</b><br>0093<br>147<br><b>Ú</b><br>00A3<br>163<br> <br>00B3<br>179                                                                                                    | Ö           0094           148           Ñ           00A4           164           –           00B4           180                                                                                                    | <ul> <li>Ò</li> <li>0095</li> <li>149</li> <li>Ñ</li> <li>00A5</li> <li>165</li> <li>Á</li> <li>00B5</li> <li>181</li> </ul>                                                                                                    | <b>Û</b><br>0096<br>150<br><b>a</b><br>00A6<br>166<br><b>Â</b><br>00B6<br>182                                                                                                    | <b>Ù</b><br>0097<br>151<br><b>0</b><br>00A7<br>167<br><b>À</b><br>00B7<br>183                                                                                                    | ÿ<br>0098<br>152<br>¿<br>00A8<br>168<br>©<br>00B8<br>184                                                                                                    | Ö<br>0099<br>153<br>®<br>00A9<br>169<br>↓<br>00B9<br>185                                                                                                    | Ü<br>009A<br>154<br>00AA<br>170<br>U<br>00BA<br>186                                                                                       | <b>Ø</b><br>009B<br>155<br><b>½</b><br>00AB<br>171<br><b>7</b><br>00BB<br>187               | <b>£</b><br>009C<br>156<br><b>1/4</b><br>00AC<br>172<br><b>J</b><br>00BC<br>188                                                                                                    | Ø<br>009D<br>157<br>i<br>00AD<br>173<br>¢<br>00BD<br>189                                                                          | ×<br>009E<br>158<br>«<br>00AE<br>174<br>¥<br>00BE<br>190                                                                                                    | <b>f</b><br>009F<br>159<br><b>»</b><br>00AF<br>175<br><b>7</b><br>00BF<br>191                                                                                                    |
| Char<br>Hex<br>Dec<br>Char<br>Hex<br>Dec<br>Char<br>Hex<br>Dec<br>Char                                                                                 | É<br>0090<br>144<br><b>á</b><br>00A0<br>160<br>00B0<br>176<br>L                                                                                          | <b>28</b><br>0091<br>145<br><b>Í</b><br>00A1<br>161<br>00B1<br>1777<br><b>⊥</b>                                                                                                 | <ul> <li>Æ</li> <li>0092</li> <li>146</li> <li>Ó</li> <li>00A2</li> <li>162</li> <li>162</li> <li>00B2</li> <li>178</li> <li>T</li> </ul>                                                                                                    | <ul> <li>Ô</li> <li>0093</li> <li>147</li> <li>Ú</li> <li>00A3</li> <li>163</li> <li>↓</li> <li>00B3</li> <li>179</li> <li>↓</li> </ul>                                                                                                    | Ö           0094           148           Ñ           00A4           164           -           00B4           180                                                                                                    | Ò     0095     149     Ñ     00A5     165     Á     00B5     181     +                                                                                                    | <ul> <li>Û</li> <li>0096</li> <li>150</li> <li>a</li> <li>00A6</li> <li>166</li> <li>Â</li> <li>00B6</li> <li>182</li> <li>ã</li> </ul>                                                                                                    | <ul> <li>Ù</li> <li>0097</li> <li>151</li> <li>O</li> <li>00A7</li> <li>167</li> <li>À</li> <li>00B7</li> <li>183</li> <li>Ã</li> </ul>                                                                                                    | ÿ<br>0098<br>152<br>00A8<br>168<br>©<br>00B8<br>184<br>L                                                                                                    | Ö<br>0099<br>153<br>®<br>00A9<br>169<br>169<br>169<br>169<br>185                                                                                                    | Ü<br>009A<br>154<br><b>7</b><br>00AA<br>170<br>UOBA<br>186<br><u>L</u>                                                                    | <b>Ø</b><br>009B<br>155<br><b>1/2</b><br>00AB<br>171<br><b>7</b><br>00BB<br>187<br><b>7</b> | €<br>009C<br>156<br>1⁄4<br>00AC<br>172<br>↓<br>00BC<br>188<br>188                                                                                                    | Ø<br>009D<br>157<br>i<br>00AD<br>173<br>¢<br>00BD<br>189<br>=                                                                     | ×<br>009E<br>158<br>≪<br>00AE<br>174<br>¥<br>00BE<br>190<br>↓<br>↓                                                                                                    | <i>f</i><br>009F<br>159<br>≫<br>00AF<br>175<br>⊓<br>00BF<br>191<br><b>¤</b>                                                                                                    |
| Char<br>Hex<br>Dec<br>Char<br>Hex<br>Dec<br>Char<br>Hex<br>Char<br>Hex                                                                                 | É<br>0090<br>144<br><b>á</b><br>00A0<br>160<br>00B0<br>176<br>L<br>00C0                                                                                  | <b>28</b><br>0091<br>145<br><b>Í</b><br>00A1<br>161<br>00B1<br>1777<br><b>L</b><br>00C1                                                                                         | Æ           0092           146           Ó           00A2           162           Ø           00B2           178           T           00C2                                                                                                    | <ul> <li>Ô</li> <li>0093</li> <li>147</li> <li>Ú</li> <li>00A3</li> <li>163</li> <li>↓</li> <li>00B3</li> <li>179</li> <li>↓</li> <li>00C3</li> </ul>                                                                                                    | Ö           0094           148           Ñ           00A4           164           -           00B4           180           -           00C4                                                                                                    | Ò     0095     149     Ñ     00A5     165     Á     00B5     181     +     00C5                                                                                                    | <b>û</b><br>0096<br>150<br><b>a</b><br>00A6<br>166<br><b>Â</b><br>00B6<br>182<br><b>ã</b><br>00C6                                                                                                    | <ul> <li>Ù</li> <li>0097</li> <li>151</li> <li>O</li> <li>00A7</li> <li>167</li> <li>À</li> <li>00B7</li> <li>183</li> <li>Ã</li> <li>00C7</li> </ul>                                                                                                    | ÿ           0098           152           ¿           00A8           168           ©           00B8           184           Ľ           00C8                                                                                      | Ö<br>0099<br>153                                                                                                    | Ü<br>009A<br>154<br><b>7</b><br>00AA<br>170<br><b>1</b><br>00BA<br>186<br><b>1</b><br><b>L</b><br>00CA                                    | Ø<br>009B<br>155<br>1⁄2<br>00AB<br>171                                                      | €<br>009C<br>156<br>1/4<br>00AC<br>172<br>IJ<br>00BC<br>188<br>↓<br>F<br>00CC                                                                                                    | Ø<br>009D<br>157<br>i<br>00AD<br>173<br>¢<br>00BD<br>189<br>=<br>00CD                                                             | ×<br>009E<br>158<br>≪<br>00AE<br>174<br>¥<br>00BE<br>190<br>↓<br>↓<br>00CE                                                                                                    | <i>f</i><br>009F<br>159<br>≫<br>00AF<br>175<br><b>7</b><br>00BF<br>191<br><b>¤</b><br>00CF                                                                                                    |
| Char<br>Hex<br>Dec<br>Char<br>Hex<br>Dec<br>Char<br>Hex<br>Dec<br>Char<br>Hex<br>Dec                                                                   | É<br>0090<br>144<br><b>á</b><br>00A0<br>160<br>176<br>L<br>00C0<br>192                                                                                   | <b>88</b><br>0091<br>145<br><b>Í</b><br>00A1<br>161<br>161<br>177<br><b>L</b><br>00C1<br>193                                                                                    | Æ           0092           146           Ó           00A2           162           00B2           178           T           00C2           194                                                                                                  | <ul> <li>Ô</li> <li>0093</li> <li>147</li> <li>Ú</li> <li>00A3</li> <li>163</li> <li>↓</li> <li>00B3</li> <li>179</li> <li>↓</li> <li>00C3</li> <li>195</li> </ul>                                                                                                    | Ö           0094           148           Ñ           00A4           164           -           00B4           180           -           00C4           196                                                                                                    | <ul> <li>Ò</li> <li>0095</li> <li>149</li> <li>Ñ</li> <li>00A5</li> <li>165</li> <li>Á</li> <li>00B5</li> <li>181</li> <li>+</li> <li>00C5</li> <li>197</li> </ul>                                                                                                    | <ul> <li>Û</li> <li>0096</li> <li>150</li> <li>a</li> <li>00A6</li> <li>166</li> <li>Â</li> <li>00B6</li> <li>182</li> <li>ã</li> <li>00C6</li> <li>198</li> </ul>                                                                                                    | <ul> <li>Ù</li> <li>0097</li> <li>151</li> <li>O</li> <li>00A7</li> <li>167</li> <li>À</li> <li>00B7</li> <li>183</li> <li>Ã</li> <li>00C7</li> <li>199</li> </ul>                                                                                                    | ÿ           0098           152           ¿           00A8           168           ©           00B8           184           L           00C8           200                                                                        | Ö<br>0099<br>153<br>®<br>00A9<br>169<br><del> </del><br>00B9<br>185<br><b> </b><br>00C9<br>201                                                                                                    | Ü<br>009A<br>154<br>¬<br>00AA<br>170<br>■<br>00BA<br>186<br><u>JL</u><br>00CA<br>202                                                      | Ø<br>009B<br>155<br>1/2<br>00AB<br>171<br>☐<br>00BB<br>187<br>☐<br>00CB<br>203              | <ul> <li>£</li> <li>009C</li> <li>156</li> <li>1⁄4</li> <li>00AC</li> <li>172</li> <li>⊥</li> <li>00BC</li> <li>188</li> <li>□</li> <li>□<td>Ø<br/>009D<br/>157<br/>i<br/>00AD<br/>173<br/>¢<br/>00BD<br/>189<br/>=<br/>00CD<br/>205</td><td>×<br/>009E<br/>158<br/>≪<br/>00AE<br/>174<br/>¥<br/>00BE<br/>190<br/>↓<br/>↓<br/>00CE<br/>206</td><td><i>f</i><br/>009F<br/>159<br/>≫<br/>00AF<br/>175<br/>7<br/>00BF<br/>191<br/>₩<br/>00CF<br/>207</td></li></ul> | Ø<br>009D<br>157<br>i<br>00AD<br>173<br>¢<br>00BD<br>189<br>=<br>00CD<br>205                                                      | ×<br>009E<br>158<br>≪<br>00AE<br>174<br>¥<br>00BE<br>190<br>↓<br>↓<br>00CE<br>206                                                                                                    | <i>f</i><br>009F<br>159<br>≫<br>00AF<br>175<br>7<br>00BF<br>191<br>₩<br>00CF<br>207                                                                                                    |
| Char<br>Hex<br>Dec<br>Char<br>Hex<br>Dec<br>Char<br>Hex<br>Dec<br>Char<br>Hex<br>Dec<br>Char                                                           | É<br>0090<br>144<br><b>á</b><br>00A0<br>160<br>176<br>L<br>00C0<br>192<br><b>ð</b>                                                                       | <b>28</b><br>0091<br>145<br><b>Í</b><br>00A1<br>161<br>00B1<br>1777<br><b>L</b><br>00C1<br>193<br><b>Đ</b>                                                                      | <ul> <li>Æ</li> <li>0092</li> <li>146</li> <li>Ó</li> <li>00A2</li> <li>162</li> <li>162</li> <li>00B2</li> <li>178</li> <li>T</li> <li>00C2</li> <li>194</li> <li>Ê</li> </ul>                                                                | <ul> <li>Ô</li> <li>0093</li> <li>147</li> <li>Ú</li> <li>00A3</li> <li>163</li> <li>→</li> <li>00B3</li> <li>179</li> <li>→</li> <li>00C3</li> <li>195</li> <li>Ė</li> </ul>                                                                                                    | Ö<br>0094<br>148<br>Ñ<br>00A4<br>164<br><br>00B4<br>180<br><br>00C4<br>196<br>È                                                                                                    | <ul> <li>Ò</li> <li>0095</li> <li>149</li> <li>Ñ</li> <li>00A5</li> <li>165</li> <li>Á</li> <li>00B5</li> <li>181</li> <li>+</li> <li>00C5</li> <li>197</li> <li>€</li> </ul>                                                                                           | <ul> <li>Û</li> <li>0096</li> <li>150</li> <li>a</li> <li>00A6</li> <li>166</li> <li>Â</li> <li>00B6</li> <li>182</li> <li>ã</li> <li>00C6</li> <li>198</li> <li>Í</li> </ul>                                                                                           | <ul> <li>Ù</li> <li>0097</li> <li>151</li> <li>O</li> <li>00A7</li> <li>167</li> <li>À</li> <li>00B7</li> <li>183</li> <li>Ã</li> <li>00C7</li> <li>199</li> <li>Î</li> </ul>                                                                                          | ÿ<br>0098<br>152<br>00A8<br>168<br>©<br>00B8<br>184<br>L<br>00C8<br>200<br>Ï                                                                                                    | Ö<br>0099<br>153<br>®<br>00A9<br>169<br>169<br>169<br>185<br>■<br>000B9<br>185<br>■<br>000C9<br>201<br>J                                                                                                    | Ü<br>009А<br>154<br><b>Г</b><br>00АА<br>170<br>Ш<br>00ВА<br>186<br><u>JL</u><br>00СА<br>202<br>Г                                          | Ø<br>009B<br>155<br>1⁄2<br>00AB<br>171                                                      | £<br>009C<br>156<br>1⁄4<br>00AC<br>172<br>J<br>00BC<br>188<br>188<br>□<br>F<br>00CC<br>204                                                                                                    | Ø<br>009D<br>157<br>i<br>00AD<br>173<br>¢<br>00BD<br>189<br>=<br>00CD<br>205<br>¦                                                 | ×<br>009E<br>158<br>(<br>00AE<br>174<br>¥<br>00BE<br>190<br>↓<br>↓<br>00CE<br>206<br>Ì                                                                                                    | <i>f</i><br>009F<br>159<br>≫<br>00AF<br>175<br>7<br>00BF<br>191<br><b>¤</b><br>00CF<br>207                                                                                                    |
| Char<br>Hex<br>Dec<br>Char<br>Hex<br>Dec<br>Char<br>Hex<br>Dec<br>Char<br>Hex<br>Dec<br>Char<br>Hex                                                    | É<br>0090<br>144<br>á<br>00A0<br>160<br>00B0<br>176<br>L<br>00C0<br>192<br>ð<br>00D0                                                                     | <b>28</b><br>0091<br>145<br><b>Í</b><br>00A1<br>161<br>00B1<br>1777<br><b>L</b><br>00C1<br>193<br><b>Đ</b><br>00D1                                                              | <ul> <li>Æ</li> <li>0092</li> <li>146</li> <li>Ó</li> <li>00A2</li> <li>162</li> <li>00B2</li> <li>178</li> <li>T</li> <li>00C2</li> <li>194</li> <li>Ê</li> <li>00D2</li> </ul>                                                               | <ul> <li>Ô</li> <li>0093</li> <li>147</li> <li>Ú</li> <li>00A3</li> <li>163</li> <li>↓</li> <li>00B3</li> <li>179</li> <li>↓</li> <li>00C3</li> <li>195</li> <li>Ė</li> <li>00D3</li> </ul>                                                                                                    | Ö           0094           148           Ñ           00A4           164           -           00B4           180           -           00C4           196           È           00D4                                                                                   | <ul> <li>Ò</li> <li>0095</li> <li>149</li> <li>Ñ</li> <li>00A5</li> <li>165</li> <li>Á</li> <li>00B5</li> <li>181</li> <li>+</li> <li>00C5</li> <li>197</li> <li>€</li> <li>00D5</li> </ul>                                                                             | <ul> <li>Û</li> <li>0096</li> <li>150</li> <li>a</li> <li>00A6</li> <li>166</li> <li>Â</li> <li>00B6</li> <li>182</li> <li>ã</li> <li>00C6</li> <li>198</li> <li>Í</li> <li>00D6</li> </ul>                                                                             | <ul> <li>Ù</li> <li>0097</li> <li>151</li> <li>O</li> <li>00A7</li> <li>167</li> <li>À</li> <li>00B7</li> <li>183</li> <li>Ã</li> <li>00C7</li> <li>199</li> <li>Î</li> <li>00D7</li> </ul>                                                                            | ÿ           0098           152           ¿           00A8           168           ©           00B8           184           Ľ           00C8           200           Ï           00D8                                             | Ö<br>0099<br>153<br>€<br>00A9<br>169<br>↓<br>169<br>↓<br>169<br>185<br>Ⅰ<br>F<br>00C9<br>201<br>↓<br>00D9                                                                                                    | Ü<br>009A<br>154<br><b>¬</b><br>00AA<br>170<br>Ⅲ<br>00BA<br>186<br>Ⅱ<br>186<br>186<br>202<br>Г<br>00DA                                    | Ø<br>009B<br>155<br>1/2<br>00AB<br>171                                                      | £<br>009C<br>156<br>1/4<br>00AC<br>172<br>J<br>J<br>00BC<br>188<br>188<br>↓<br>F<br>00CC<br>204                                                                                                    | Ø<br>009D<br>157<br>i<br>00AD<br>173<br>¢<br>00BD<br>189<br>≡<br>00CD<br>205<br>¦<br>00DD                                         | ×<br>009E<br>158<br>≪<br>00AE<br>174<br>¥<br>00BE<br>190<br>↓<br>190<br>00CE<br>206<br>Ì<br>00DE                                                                                                    | f<br>009F<br>159<br>>><br>00AF<br>175<br>7<br>00BF<br>191<br>₩<br>00CF<br>207<br>00DF                                                                                                    |
| Char<br>Hex<br>Dec<br>Char<br>Hex<br>Dec<br>Char<br>Hex<br>Dec<br>Char<br>Hex<br>Dec<br>Char<br>Hex<br>Dec                                             | É<br>0090<br>144<br><b>á</b><br>00A0<br>160<br>176<br>L<br>00C0<br>192<br><b>ð</b><br>00D0<br>208                                                        | <b>&amp;</b><br>0091<br>145<br><b>Í</b><br>00A1<br>161<br>161<br>161<br>177<br><b>L</b><br>00C1<br>193<br><b>Đ</b><br>00D1<br>209                                               | Æ         0092         146         Ó         00A2         162         Ø         00B2         178         T         00C2         194         Ê         00D2         210                                                                         | <ul> <li>Ô</li> <li>0093</li> <li>147</li> <li>Ú</li> <li>00A3</li> <li>163</li> <li>↓</li> <li>00B3</li> <li>179</li> <li>↓</li> <li>00C3</li> <li>195</li> <li>Ë</li> <li>00D3</li> <li>211</li> </ul>                                                                                                    | Ö           0094           148           Ñ           00A4           164           -           00B4           180           -           00C4           196           È           00D4           212                                                                     | <ul> <li>Ò</li> <li>0095</li> <li>149</li> <li>Ñ</li> <li>00A5</li> <li>165</li> <li>Á</li> <li>00B5</li> <li>181</li> <li>+</li> <li>00C5</li> <li>197</li> <li>€</li> <li>00D5</li> <li>213</li> </ul>                                                                | <ul> <li>Û</li> <li>0096</li> <li>150</li> <li>a</li> <li>00A6</li> <li>166</li> <li>Â</li> <li>00B6</li> <li>182</li> <li>ã</li> <li>00C6</li> <li>198</li> <li>Í</li> <li>00D6</li> <li>214</li> </ul>                                                                | <ul> <li>Ù</li> <li>0097</li> <li>151</li> <li>O</li> <li>00A7</li> <li>167</li> <li>À</li> <li>00B7</li> <li>183</li> <li>Ã</li> <li>00C7</li> <li>199</li> <li>Î</li> <li>00D7</li> <li>215</li> </ul>                                                               | ÿ<br>0098<br>152<br>¿<br>00A8<br>168<br>©<br>00B8<br>184<br>止<br>00C8<br>200<br>ï<br>00D8<br>216                                                                                                    | Ö<br>0099<br>153                                                                                                    | Ü<br>009A<br>154<br>¬<br>00AA<br>170<br>■<br>00BA<br>186<br><u>JL</u><br>00CA<br>202<br>C<br>00DA<br>218                                  | Ø<br>009B<br>155<br>1/2<br>00AB<br>171                                                      | £<br>009C<br>156<br>1/4<br>00AC<br>172<br>J<br>00BC<br>188<br>188<br>1E<br>00CC<br>204<br>00DC<br>220                                                                                                    | Ø<br>009D<br>157<br>i<br>00AD<br>173<br>¢<br>00BD<br>189<br>■<br>00CD<br>205<br>i<br>00DD<br>221                                  | <ul> <li>×</li> <li>009E</li> <li>158</li> <li>≪</li> <li>00AE</li> <li>174</li> <li>¥</li> <li>00BE</li> <li>190</li> <li>↓</li> <li>↓</li> <li>00CE</li> <li>206</li> <li>↓</li> <li>00DE</li> <li>222</li> </ul>                                                                                                    | <i>f</i><br>009F<br>159                                                                                                    |
| Char<br>Hex<br>Dec<br>Char<br>Hex<br>Dec<br>Char<br>Hex<br>Dec<br>Char<br>Hex<br>Dec<br>Char<br>Hex<br>Dec<br>Char                                     | É<br>0090<br>144<br>á<br>00A0<br>160<br>00B0<br>176<br>L<br>00C0<br>192<br>ð<br>00D0<br>208<br>Ó                                                         | <b>28</b><br>0091<br>145<br><b>Í</b><br>00A1<br>161<br>177<br><b>L</b><br>00C1<br>193<br><b>Đ</b><br>00D1<br>209<br><b>ß</b>                                                    | <ul> <li>Æ</li> <li>0092</li> <li>146</li> <li>Ó</li> <li>00A2</li> <li>162</li> <li>00B2</li> <li>178</li> <li>T</li> <li>00C2</li> <li>194</li> <li>Ê</li> <li>00D2</li> <li>210</li> <li>Ô</li> </ul>                                       | <ul> <li>Ô</li> <li>0093</li> <li>147</li> <li>Ú</li> <li>00A3</li> <li>163</li> <li>→</li> <li>00B3</li> <li>179</li> <li>→</li> <li>00C3</li> <li>195</li> <li>Ė</li> <li>00D3</li> <li>211</li> <li>Ò</li> </ul>                                                                                                    | Ö           0094           148           Ñ           00A4           164           -           00B4           180           -           00C4           196           È           00D4           212           Õ                                                         | <ul> <li>Ò</li> <li>0095</li> <li>149</li> <li>Ñ</li> <li>00A5</li> <li>165</li> <li>Á</li> <li>00B5</li> <li>181</li> <li>+</li> <li>00C5</li> <li>197</li> <li>€</li> <li>00D5</li> <li>213</li> <li>Õ</li> </ul>                                                     | <ul> <li>Û</li> <li>0096</li> <li>150</li> <li>a</li> <li>00A6</li> <li>166</li> <li>Â</li> <li>00B6</li> <li>182</li> <li>ã</li> <li>00C6</li> <li>198</li> <li>Í</li> <li>00D6</li> <li>214</li> <li>µ</li> </ul>                                                     | <ul> <li>Ù</li> <li>0097</li> <li>151</li> <li>O</li> <li>00A7</li> <li>167</li> <li>À</li> <li>00B7</li> <li>183</li> <li>Ã</li> <li>00C7</li> <li>199</li> <li>Î</li> <li>00D7</li> <li>215</li> <li>Þ</li> </ul>                                                    | ÿ<br>0098<br>152<br>2<br>00A8<br>168<br>©<br>00B8<br>184<br>L<br>00C8<br>200<br>ï<br>00D8<br>216<br>₽                                                                                                    | Ö<br>0099<br>153<br>®<br>00A9<br>169<br>↓<br>00B9<br>185<br>■<br>00C9<br>201<br>↓<br>00D9<br>217<br>Ú                                                                                                    | Ü<br>009A<br>154<br><b>¬</b><br>00AA<br>170<br>■<br>00BA<br>186<br><u>JL</u><br>00CA<br>202<br>Γ<br>00DA<br>218<br><b>Û</b>               | Ø<br>009B<br>155<br>1/2<br>00AB<br>171                                                      | £<br>009C<br>156<br>1/4<br>00AC<br>172<br>IJ<br>00BC<br>188<br>↓<br>F<br>00CC<br>204<br>00DC<br>220<br>ý                                                                                                    | Ø<br>009D<br>157<br>i<br>00AD<br>173<br>¢<br>00BD<br>189<br>=<br>00CD<br>205<br>i<br>00DD<br>221<br>Ý                             | <ul> <li>×</li> <li>009E</li> <li>158</li> <li>≪</li> <li>00AE</li> <li>174</li> <li>¥</li> <li>00BE</li> <li>190</li> <li>↓</li> <li>↓</li> <li>00CE</li> <li>206</li> <li>↓</li> <li>00DE</li> <li>222</li> <li>−</li> </ul>                                                                                                    | <i>f</i><br>009F<br>159<br>>><br>00AF<br>175<br>¶<br>00BF<br>191<br>#<br>00CF<br>207<br>00DF<br>223<br><                                                                                                    |
| Char<br>Hex<br>Dec<br>Char<br>Hex<br>Dec<br>Char<br>Hex<br>Dec<br>Char<br>Hex<br>Dec<br>Char<br>Hex<br>Dec<br>Char<br>Hex                              | É<br>0090<br>144<br>á<br>00A0<br>160<br>176<br>L<br>00C0<br>192<br>ð<br>00D0<br>208<br>Ó<br>00E0                                                         | <b>28</b><br>0091<br>145<br><b>Í</b><br>00A1<br>161<br>00B1<br>1777<br><b>L</b><br>00C1<br>193<br><b>Đ</b><br>00D1<br>209<br><b>ß</b><br>00E1                                   | <ul> <li>Æ</li> <li>0092</li> <li>146</li> <li>Ó</li> <li>00A2</li> <li>162</li> <li>00B2</li> <li>178</li> <li>T</li> <li>00C2</li> <li>194</li> <li>Ê</li> <li>00D2</li> <li>210</li> <li>Ô</li> <li>00E2</li> </ul>                         | <ul> <li>Ô</li> <li>0093</li> <li>147</li> <li>Ú</li> <li>00A3</li> <li>163</li> <li> </li> <li>00B3</li> <li>179</li> <li> </li> <li>-</li> <li>-</li></ul> | Ö           0094           148           Ñ           00A4           164           -           00B4           180           -           00C4           196           È           00D4           212           Õ           00E4                                          | <ul> <li>Ò</li> <li>0095</li> <li>149</li> <li>Ñ</li> <li>00A5</li> <li>165</li> <li>Á</li> <li>00B5</li> <li>181</li> <li>+</li> <li>00C5</li> <li>197</li> <li>€</li> <li>00D5</li> <li>213</li> <li>Õ</li> <li>00E5</li> </ul>                                       | <ul> <li>Û</li> <li>0096</li> <li>150</li> <li>a</li> <li>00A6</li> <li>166</li> <li>Â</li> <li>00B6</li> <li>182</li> <li>ã</li> <li>00C6</li> <li>198</li> <li>Í</li> <li>00D6</li> <li>214</li> <li>µ</li> <li>00E6</li> </ul>                                       | <ul> <li>Ù</li> <li>0097</li> <li>151</li> <li>O</li> <li>00A7</li> <li>167</li> <li>À</li> <li>00B7</li> <li>183</li> <li>Ã</li> <li>00C7</li> <li>199</li> <li>Î</li> <li>00D7</li> <li>215</li> <li>Þ</li> <li>00E7</li> </ul>                                      | ÿ           0098           152           ¿           00A8           168           ©           00B8           184           Ľ           00C8           200           Ï           00D8           216           Þ           00E8    | Ö<br>0099<br>153                                                                                                    | Ü<br>009A<br>154<br><b>¬</b><br>00AA<br>170<br>Ⅲ<br>00BA<br>186<br><u>Ⅲ</u><br>00CA<br>202<br><b>Г</b><br>00DA<br>218<br><b>Û</b><br>00EA | Ø<br>009B<br>155<br>1/2<br>00AB<br>171                                                      | £<br>009C<br>156<br>1/4<br>00AC<br>172<br>J<br>J<br>00BC<br>188<br>188<br>↓<br>F<br>00CC<br>204<br>00DC<br>220<br>ý<br>00EC                                                                                                    | Ø<br>009D<br>157<br>i<br>00AD<br>173<br>¢<br>00BD<br>189<br>=<br>00CD<br>205<br>i<br>00DD<br>221<br>ý<br>00ED                     | <ul> <li>×</li> <li>009E</li> <li>158</li> <li>«</li> <li>00AE</li> <li>174</li> <li>¥</li> <li>00BE</li> <li>190</li> <li>↓</li> <li>00CE</li> <li>206</li> <li>↓</li> <li>00DE</li> <li>222</li> <li>□</li> <li>00EE</li> </ul>                                                                                                    | <i>f</i><br>009F<br>159<br>>><br>00AF<br>175<br>¶<br>00BF<br>191<br>#<br>00CF<br>207<br>00DF<br>223<br>,<br>00EF                                                                                                    |
| Char<br>Hex<br>Dec<br>Char<br>Hex<br>Dec<br>Char<br>Hex<br>Dec<br>Char<br>Hex<br>Dec<br>Char<br>Hex<br>Dec<br>Char<br>Hex<br>Dec                       | É<br>0090<br>144<br>á<br>00A0<br>160<br>160<br>176<br>L<br>00C0<br>192<br>ð<br>00D0<br>208<br>Ó<br>00E0<br>224                                           | <b>28</b><br>0091<br>145<br><b>Í</b><br>00A1<br>161<br>161<br>161<br>177<br><b>L</b><br>00C1<br>193<br><b>Đ</b><br>00D1<br>209<br><b>Ĝ</b><br>00E1<br>225                       | <ul> <li>Æ</li> <li>0092</li> <li>146</li> <li>Ó</li> <li>00A2</li> <li>162</li> <li>00B2</li> <li>178</li> <li>T</li> <li>00C2</li> <li>194</li> <li>Ê</li> <li>00D2</li> <li>210</li> <li>Ô</li> <li>00E2</li> <li>226</li> </ul>            | <ul> <li>Ô</li> <li>0093</li> <li>147</li> <li>Ú</li> <li>00A3</li> <li>163</li> <li> </li> <li>00B3</li> <li>179</li> <li> </li> <li>-</li> <li>-</li></ul> | Ö           0094           148           Ñ           00A4           164           -           00B4           180           -           00C4           196           È           00D4           212           Õ           00E4           228                            | <ul> <li>Ò</li> <li>0095</li> <li>149</li> <li>Ñ</li> <li>00A5</li> <li>165</li> <li>Á</li> <li>00B5</li> <li>181</li> <li>+</li> <li>00C5</li> <li>197</li> <li>€</li> <li>00D5</li> <li>213</li> <li>Õ</li> <li>00E5</li> <li>229</li> </ul>                          | <ul> <li>Û</li> <li>0096</li> <li>150</li> <li>a</li> <li>00A6</li> <li>166</li> <li>Â</li> <li>00B6</li> <li>182</li> <li>ã</li> <li>00C6</li> <li>198</li> <li>Í</li> <li>00D6</li> <li>214</li> <li>µ</li> <li>00E6</li> <li>230</li> </ul>                          | <ul> <li>Ù</li> <li>0097</li> <li>151</li> <li>O</li> <li>00A7</li> <li>167</li> <li>À</li> <li>00B7</li> <li>183</li> <li>Ã</li> <li>00C7</li> <li>199</li> <li>Î</li> <li>00D7</li> <li>215</li> <li>Þ</li> <li>00E7</li> <li>231</li> </ul>                         | ÿ<br>0098<br>152<br>ċ<br>00A8<br>168<br>©<br>00B8<br>184<br>L<br>00C8<br>200<br>ï<br>00D8<br>216<br>Þ<br>00E8<br>232                                                                                                    | Ö<br>0099<br>153<br>ℝ<br>00A9<br>169<br>↓<br>00B9<br>185<br>Γ<br>Γ<br>00C9<br>201<br>J<br>00D9<br>217<br>Ú<br>00E9<br>233                                                                                              | Ü<br>009A<br>154<br>¬<br>00AA<br>170<br>■<br>00BA<br>186<br><u>JL</u><br>00CA<br>202<br>C<br>00DA<br>218<br>Û<br>00EA<br>234              | Ø<br>009B<br>155<br>1/2<br>00AB<br>171                                                      | £<br>009C<br>156<br>1/4<br>00AC<br>172<br>J<br>00BC<br>188<br>IF<br>00CC<br>204<br>00DC<br>220<br>220<br>ý<br>00EC<br>236                                                                                                    | Ø<br>009D<br>157<br>i<br>00AD<br>173<br>¢<br>00BD<br>189<br>■<br>00CD<br>205<br>i<br>00DD<br>221<br>Ý<br>00ED<br>237              | <ul> <li>×</li> <li>009E</li> <li>158</li> <li>≪</li> <li>00AE</li> <li>174</li> <li>¥</li> <li>00BE</li> <li>190</li> <li>⊥L<br/>190     </li> <li>⊥L<br/>190     </li> <li>⊥L<br/>190     </li> <li>⊥L<br/>190     </li> <li>⊥L<br/>100CE     </li> <li>206</li> <li>Ì</li> <li>00DE</li> <li>222</li> <li>-</li> <li>00EE</li> <li>238</li> </ul>                                                                                                    | <i>f</i><br>009F<br>159                                                                                                    |
| Char<br>Hex<br>Dec<br>Char<br>Hex<br>Dec<br>Char<br>Hex<br>Dec<br>Char<br>Hex<br>Dec<br>Char<br>Hex<br>Dec<br>Char<br>Hex<br>Dec<br>Char               | É<br>0090<br>144<br>á<br>00A0<br>160<br>160<br>176<br>L<br>00B0<br>176<br>L<br>00C0<br>192<br>ð<br>00D0<br>208<br>Ó<br>00E0<br>224<br>SHY                | <b>&amp;</b><br>0091<br>145<br><b>Í</b><br>00A1<br>161<br>161<br>161<br>100<br>177<br><b>L</b><br>00C1<br>193<br><b>D</b><br>00D1<br>209<br><b>G</b><br>00E1<br>225<br><b>±</b> | <ul> <li>Æ</li> <li>0092</li> <li>146</li> <li>Ó</li> <li>00A2</li> <li>162</li> <li>00B2</li> <li>178</li> <li>T</li> <li>00C2</li> <li>194</li> <li>Ê</li> <li>00D2</li> <li>210</li> <li>Ô</li> <li>00E2</li> <li>226</li> <li>=</li> </ul> | <ul> <li>Ô</li> <li>0093</li> <li>147</li> <li>Ú</li> <li>00A3</li> <li>163</li> <li>163</li> <li>00B3</li> <li>179</li> <li>⊢</li> <li>00C3</li> <li>195</li> <li>Ė</li> <li>00D3</li> <li>211</li> <li>Ò</li> <li>00E3</li> <li>227</li> <li>¾4</li> </ul>                                                                                                    | Ö         0094         148         Ñ         00A4         164         -         00B4         180         -         00C4         196         È         00D4         212         Õ         00E4         228         ¶                                                    | <ul> <li>Ò</li> <li>0095</li> <li>149</li> <li>Ñ</li> <li>00A5</li> <li>165</li> <li>Á</li> <li>00B5</li> <li>181</li> <li>+</li> <li>00C5</li> <li>197</li> <li>€</li> <li>00D5</li> <li>213</li> <li>Õ</li> <li>00E5</li> <li>229</li> <li>§</li> </ul>               | <ul> <li>Û</li> <li>0096</li> <li>150</li> <li>a</li> <li>00A6</li> <li>166</li> <li>Â</li> <li>00B6</li> <li>182</li> <li>ã</li> <li>00C6</li> <li>198</li> <li>Í</li> <li>00D6</li> <li>214</li> <li>µ</li> <li>00E6</li> <li>230</li> <li>÷</li> </ul>               | <ul> <li>ù</li> <li>0097</li> <li>151</li> <li>o</li> <li>00A7</li> <li>167</li> <li>À</li> <li>00B7</li> <li>183</li> <li>Ã</li> <li>00C7</li> <li>199</li> <li>Î</li> <li>00D7</li> <li>215</li> <li>þ</li> <li>00E7</li> <li>231</li> <li>2</li> </ul>              | ÿ         0098         152         ¿         00A8         168         ©         00B8         184         L         00C8         200         Ï         00D8         216         Þ         00E8         232         o              | Ö<br>0099<br>153<br>®<br>00A9<br>169<br><del> </del><br>00B9<br>185<br><b> </b><br><b> </b><br>00C9<br>201<br><b> </b><br>00C9<br>201<br><b> </b><br>00C9<br>201<br><b> </b><br>00D9<br>217<br>Ú<br>00E9<br>233<br>··· | Ü<br>009A<br>154<br>¬<br>00AA<br>170<br>■<br>00BA<br>186<br>JL<br>00CA<br>202<br>C<br>00DA<br>218<br>Û<br>00EA<br>234<br>·                | Ø<br>009B<br>155<br>1/2<br>00AB<br>171                                                      | £<br>009C<br>156<br>1/4<br>00AC<br>172<br>J<br>00BC<br>188<br>↓<br>F<br>00CC<br>204<br>00DC<br>220<br>ý<br>00EC<br>236<br>3                                                                                                    | Ø<br>009D<br>157<br>i<br>00AD<br>173<br>¢<br>00BD<br>189<br>=<br>00CD<br>205<br>i<br>00DD<br>221<br>Ý<br>00ED<br>237<br>2         | <ul> <li>×</li> <li>009E</li> <li>158</li> <li>«</li> <li>00AE</li> <li>174</li> <li>¥</li> <li>00BE</li> <li>190</li> <li>↓</li> <li>00CE</li> <li>206</li> <li>↓</li> <li>00CE</li> <li>206</li> <li>00CE</li> <li>206</li>     &lt;</ul> | <ul> <li><i>f</i></li> <li>009F</li> <li>159</li> <li>≫</li> <li>00AF</li> <li>175</li> <li>7</li> <li>00BF</li> <li>191</li> <li>207</li> <li>207</li></ul> |
| Char<br>Hex<br>Dec<br>Char<br>Hex<br>Dec<br>Char<br>Hex<br>Dec<br>Char<br>Hex<br>Dec<br>Char<br>Hex<br>Dec<br>Char<br>Hex<br>Dec<br>Char<br>Hex<br>Dec | É<br>0090<br>144<br>á<br>00A0<br>160<br>160<br>160<br>176<br>L<br>00B0<br>176<br>L<br>00C0<br>192<br>ð<br>00D0<br>208<br>Ó<br>00E0<br>224<br>SHY<br>00F0 | <b>28</b><br>0091<br>145<br><b>Í</b><br>00A1<br>161<br>161<br>177<br><b>L</b><br>00C1<br>193<br><b>Đ</b><br>00D1<br>209<br><b>ß</b><br>00E1<br>225<br><b>±</b><br>00F1          | Æ         0092         146         Ó         00A2         162         ∭         00B2         178         T         00C2         194         Ê         00D2         210         Ô         00E2         226         =         00F2               | <ul> <li>Ô</li> <li>0093</li> <li>147</li> <li>Ú</li> <li>00A3</li> <li>163</li> <li></li> <li>00B3</li> <li>179</li> <li>⊢</li> <li>00C3</li> <li>195</li> <li>Ë</li> <li>00D3</li> <li>211</li> <li>Ô</li> <li>00E3</li> <li>227</li> <li>3⁄4</li> <li>00F3</li> </ul>                                                                                                    | Ö           0094           148           Ñ           00A4           164           -           00B4           180           -           00C4           196           È           00D4           212           Õ           00E4           228           ¶           00F4 | <ul> <li>Ò</li> <li>0095</li> <li>149</li> <li>Ñ</li> <li>00A5</li> <li>165</li> <li>Á</li> <li>00B5</li> <li>181</li> <li>+</li> <li>00C5</li> <li>197</li> <li>€</li> <li>00D5</li> <li>213</li> <li>Õ</li> <li>00E5</li> <li>229</li> <li>§</li> <li>00F5</li> </ul> | <ul> <li>Û</li> <li>0096</li> <li>150</li> <li>a</li> <li>00A6</li> <li>166</li> <li>Â</li> <li>00B6</li> <li>182</li> <li>ã</li> <li>00C6</li> <li>198</li> <li>Í</li> <li>00D6</li> <li>214</li> <li>µ</li> <li>00E6</li> <li>230</li> <li>÷</li> <li>00F6</li> </ul> | <ul> <li>Ù</li> <li>0097</li> <li>151</li> <li>O</li> <li>00A7</li> <li>167</li> <li>À</li> <li>00B7</li> <li>183</li> <li>Ã</li> <li>00C7</li> <li>199</li> <li>Î</li> <li>00D7</li> <li>215</li> <li>Þ</li> <li>00E7</li> <li>231</li> <li></li> <li>00F7</li> </ul> | ÿ         0098         152         ¿         00A8         168         ©         00B8         184         L         00C8         200         Ï         00D8         216         Þ         00E8         232         o         00F8 | Ö<br>0099<br>153<br>®<br>00A9<br>169<br>169<br>169<br>185<br>■<br>00B9<br>185<br>■<br>00C9<br>201<br>J<br>00D9<br>217<br>Ú<br>00E9<br>233<br><br>00F9                                                                  | Ü<br>009A<br>154<br><b>¬</b><br>00AA<br>170                                                                                               | Ø<br>009B<br>155<br>1/2<br>00AB<br>171                                                      | £<br>009C<br>156<br>1/4<br>00AC<br>172<br>J<br>00BC<br>188<br>↓<br>F<br>00CC<br>204<br>00DC<br>220<br>ý<br>00EC<br>236<br>3<br>00FC                                                                                                    | Ø<br>009D<br>157<br>i<br>00AD<br>173<br>¢<br>00BD<br>189<br>=<br>00CD<br>205<br>i<br>00DD<br>221<br>Ý<br>00ED<br>237<br>2<br>00FD | <ul> <li>×</li> <li>009E</li> <li>158</li> <li>«</li> <li>00AE</li> <li>174</li> <li>¥</li> <li>00BE</li> <li>190</li> <li>↓</li> <li>00CE</li> <li>206</li> <li>↓</li> <li>00CE</li> <li>206</li> <li>↓</li> <li>00CE</li> <li>206</li> <li>↓</li> <li>00CE</li> <li>206</li> <li>↓</li> <li>00CE</li> <li>206</li> <li>↓</li> <li>00CE</li> <li>206</li> <li>↓</li> <li>00CE</li> <li>206</li> <li>↓</li> <li>00CE</li> <li>206</li> <li>↓</li> <li>↓</li> <li>00CE</li> <li>206</li> <li>↓</li> <li>↓</li></ul>                                             | <ul> <li><i>f</i></li> <li>009F</li> <li>159</li> <li>≫</li> <li>00AF</li> <li>175</li> <li>¬</li> <li>¬</li> <li>00BF</li> <li>191</li> <li>¤</li> <li>00CF</li> <li>207</li> <li>■</li> <li>00DF</li> <li>223</li> <li>.</li> <li>00EF</li> <li>239</li> <li>NBSP</li> <li>00FF</li> </ul>                                                                                                    |

NOTE: To print the Euro (€) symbol, the command sequence is: \$1B, \$74, \$13, \$D5 (see Commands Manual).

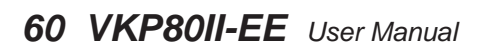

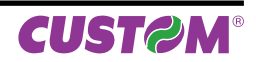

# 8 CONSUMABLES

The following table shows the list of available consumables for device:

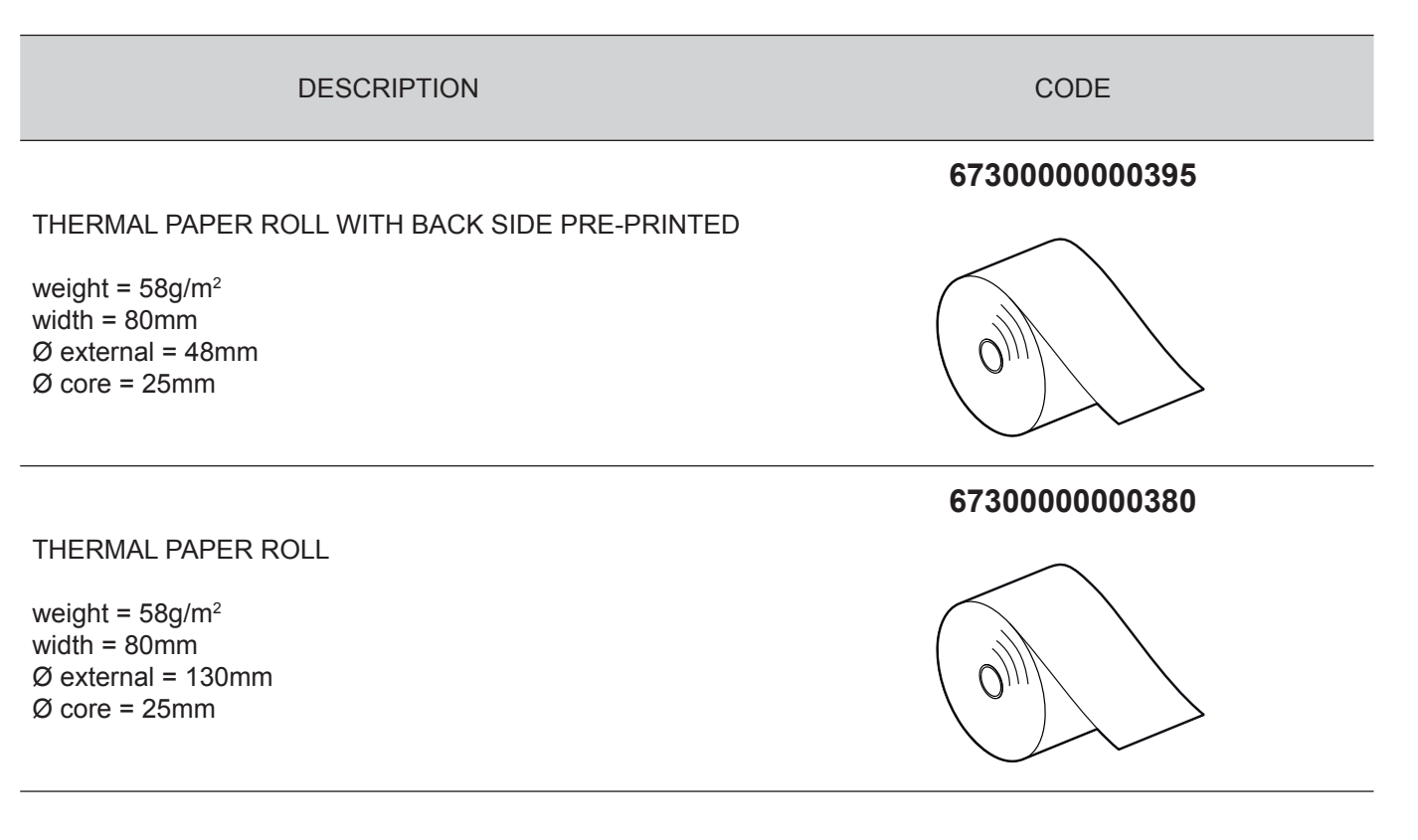

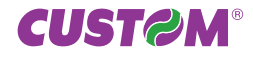

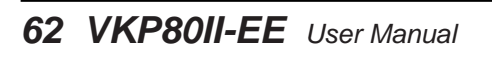

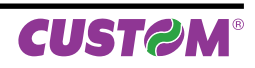

# 9 ACCESSORIES

The available accessories for the device are listed in the following table:

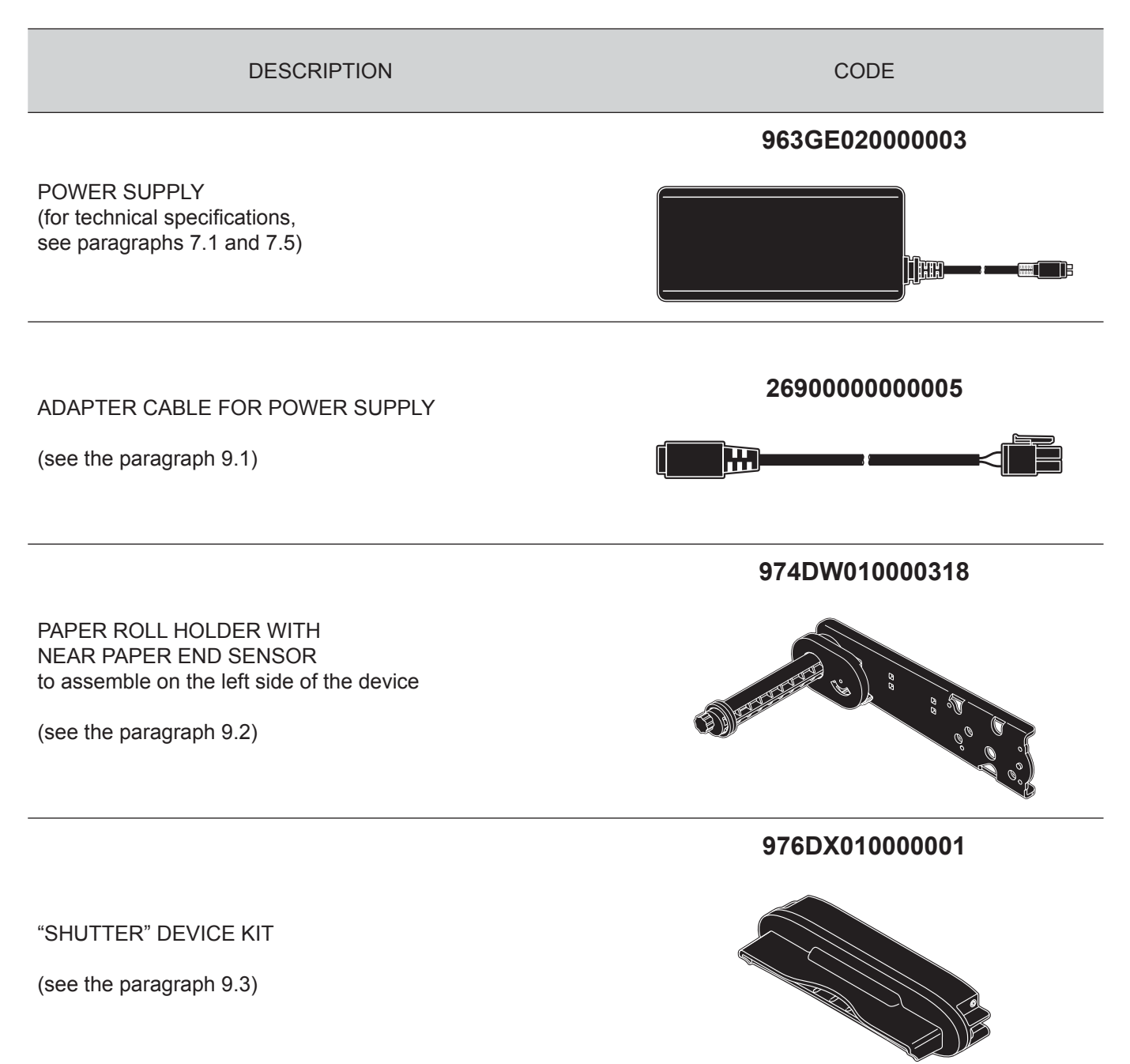

## 9.1 Adapter cable for power supply

For the device is available an adapter cable (cod. 2690000000005) supplied as an accessory, for connecting the printer to the external power supply unit (cod. 963GE020000003 - optional).

#### **ASSEMBLY INSTRUCTIONS**

Connect the adapter cable to the power supply unit as follows:

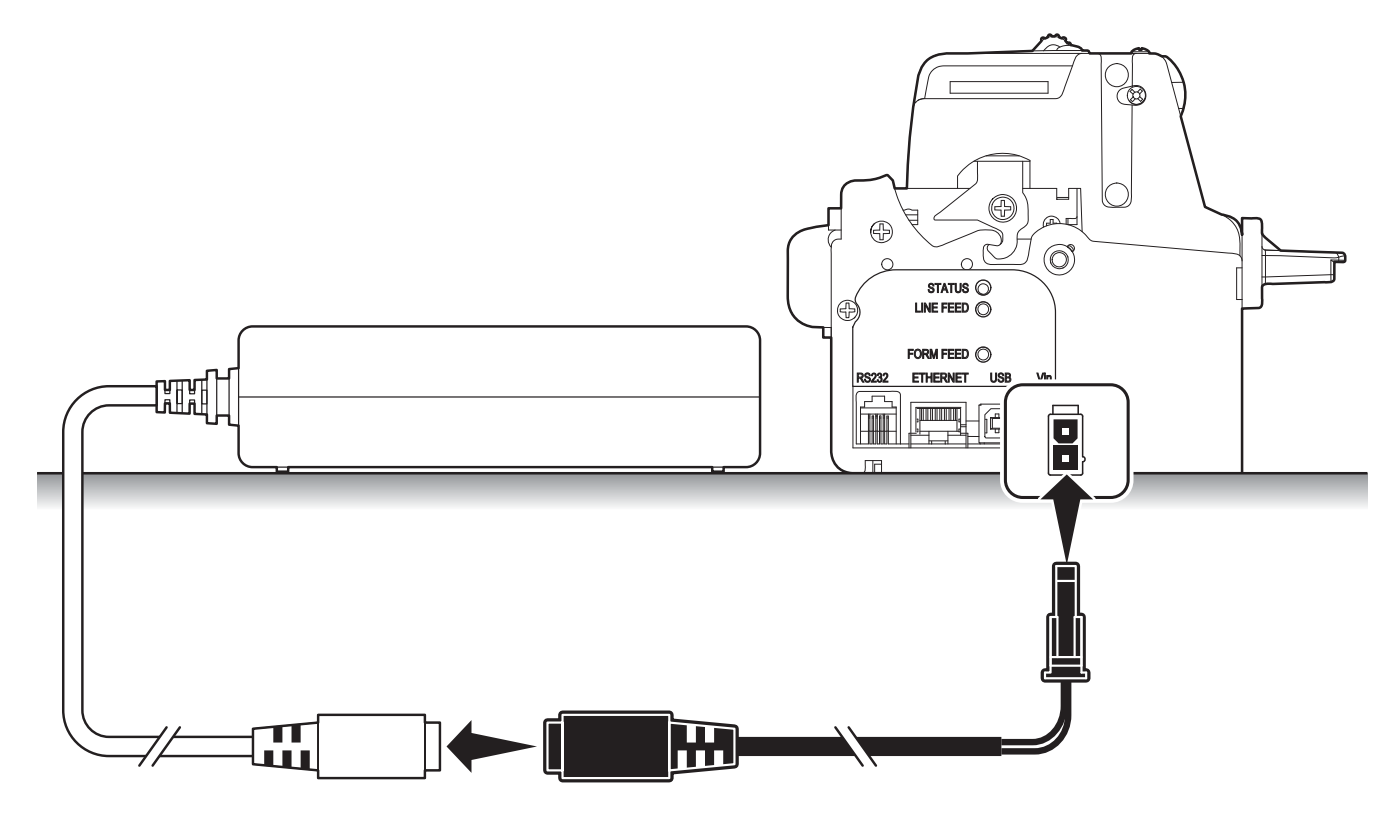

## 9.2 Paper roll holder

A paper roll holder kit (cod.974DW010000318) is available for the printer to make it possible to use larger-width rolls of paper.

The paper roll holder can be only assembled on the left side of the printer as shown in the following figures.

The kit includes (see figure):

- 1. Instruction sheet
- 2. Tie for roll blocking
- 3. No. 4 fastening screws
- 4. Paper holder support with near paper end sensor and regulating system for paper width.

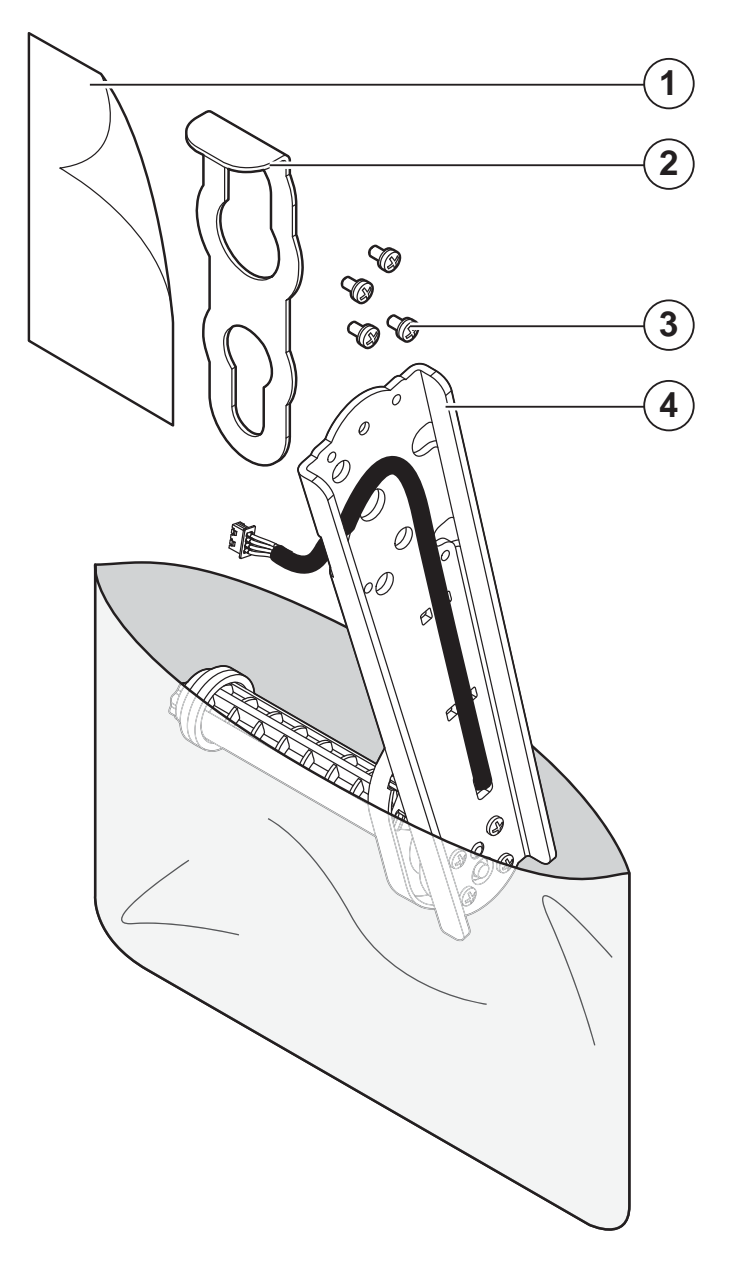

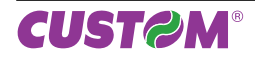

The following figure shows the printer dimensions with the paper roll holder assembled:

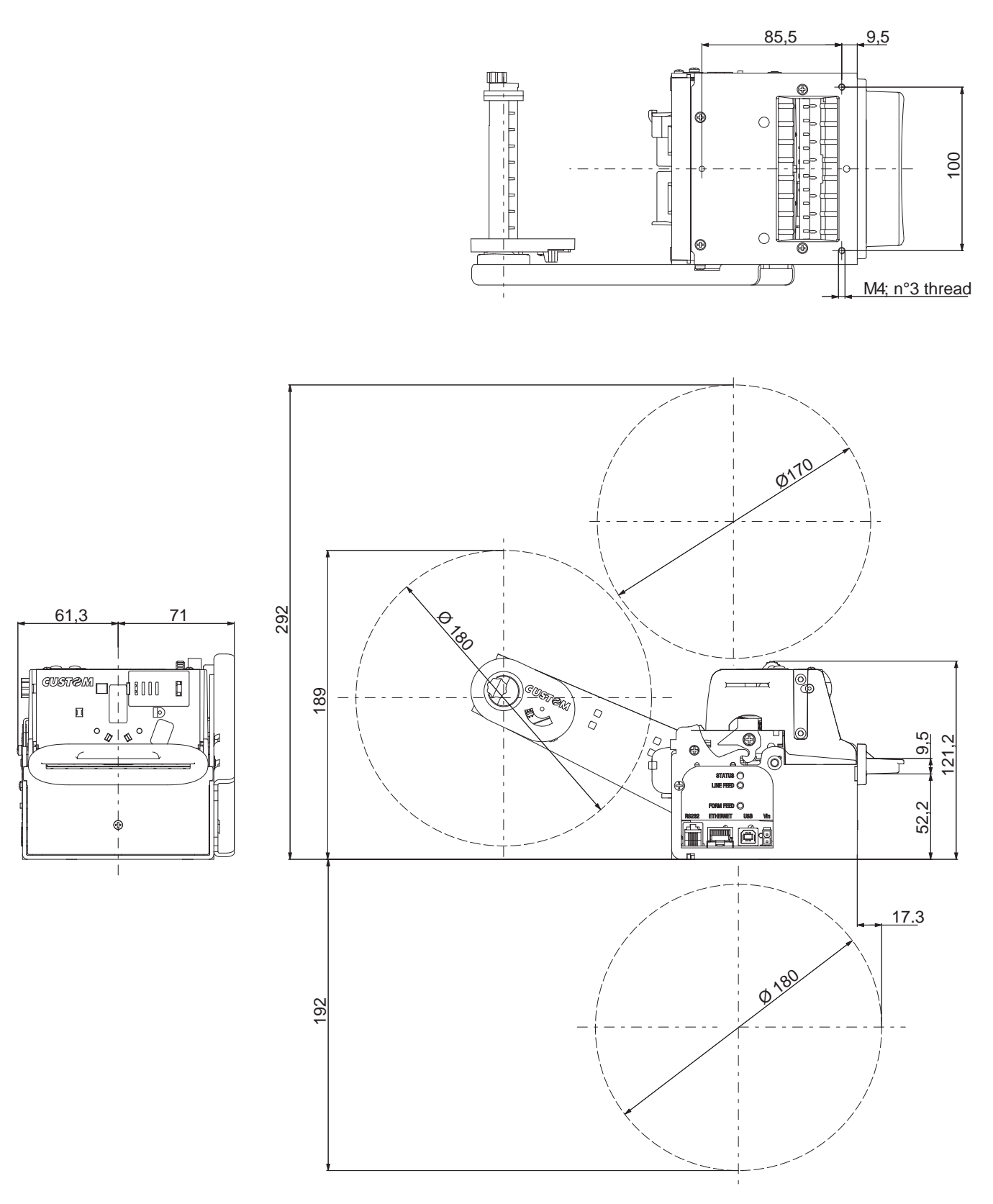

### 9.3 "Shutter" device

A "shutter" device (cod.976DX010000001) is available for the printer. This device prevents the insertion of paper or foreign objects into the outlet of the paper.

The kit includes (see figure):

- 1. Instruction sheet
- 2. "Shutter" group

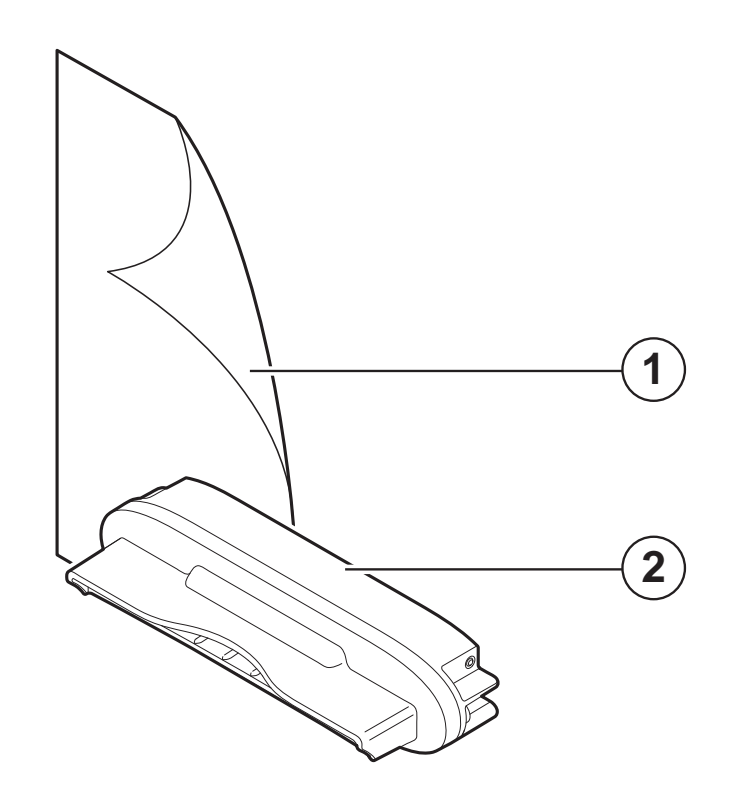

NOTE: To assemble the kit refer to the instruction sheet enclosed with the kit.

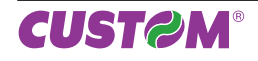

The following figure shows the printer dimensions with the "shutter" device assembled:

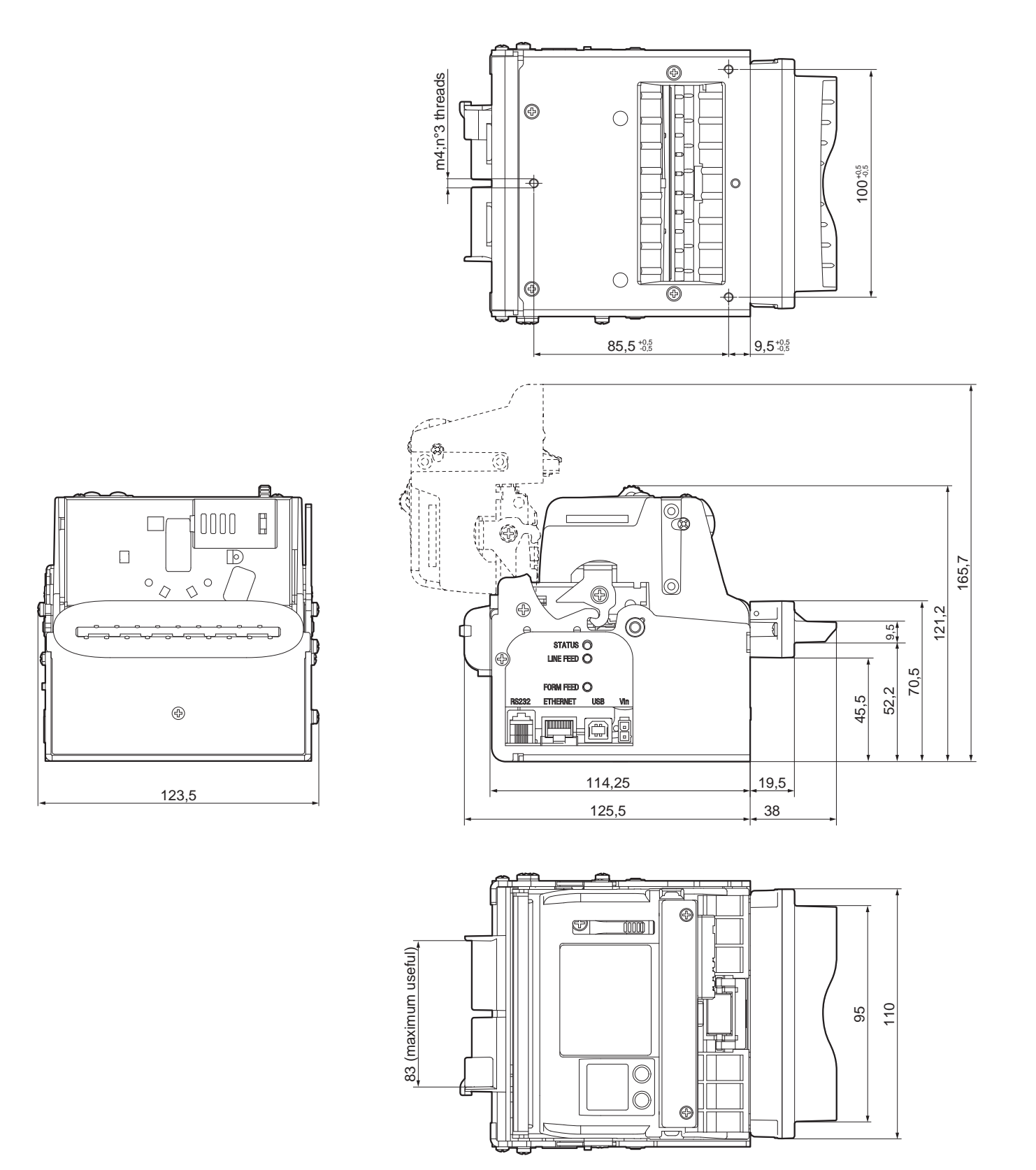

# **10 ALIGNMENT**

Device is provided with sensors for the use of alignment notch in order to handle roll of tickets with pre-printed fields and a fixed length.

The alignment sensors assembled on printer, are "reflection" sensors: this kind of sensor emits a band of light and detects the quantity of light reflected to it.

The presence of the notch is therefore detected by the amount of light that returns to the sensor, considering that the light is reflected by the white paper and absorbed by the black mark.

The following paragraphs show how to correctly set the configuration parameters of device in order to assure the alignment.

### **10.1 Enable alignment**

To guarantee the alignment, it is necessary to enable the parameter "Notch Alignment" during the Setup procedure (see chapter 5).

# 10.2 Calibration

The sensor calibration occurs automatically and consists in adjusting the quantity of light emitted to match the degree of whiteness of the paper used and the degree of black of the mark printed on paper.

The device automatically performs the self-calibration during the Setup procedure only if the "Notch Alignment" parameter is set to "Enabled" value (see chapter 5).

When self-calibration starts, the device performs some paper feeds and then it prints the calibration result and the value (numeric and as a percentage) of the *"Threshold White"* parameter that indicates the power-up level of the sensor emitting side (the value ranges from 0V to 5V):

Autosetting Notch : OK Threshold White : 2,3V [70%]

The "Autosetting Notch" parameter indicates the result of the self-calibration procedure; OK will appear if it has been successful, NOT OK will appear if the procedure has failed.

After the printing of the procedure result, the device offers the execution of the function of paper characterization "Characterize Paper" and the change of the "Notch Threshold" parameter which represents the detection threshold of the notch.

Choosing the "Yes" value for the "Characterize Paper" parameter, the device prints a graphic representation (see following figures) of the outgoing voltage of the alignment sensor (expressed as a percentage) and the "Notch Threshold" value.

This graphic representation is useful to set the most suitable value to assign to the "Notch Threshold" parameter and then to better identify the optimal threshold value which takes into account the variations of the signal and the small oscillations around zero.

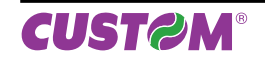

# 10. ALIGNMENT

The following figure shows an example of paper with the non-thermal paper printed with black marks: the outgoing voltage is constant while passing the white paper between two notches and presents a peak at each black mark. In this case, the optimal value for the "Notch Threshold" parameter is placed about half of the peak.

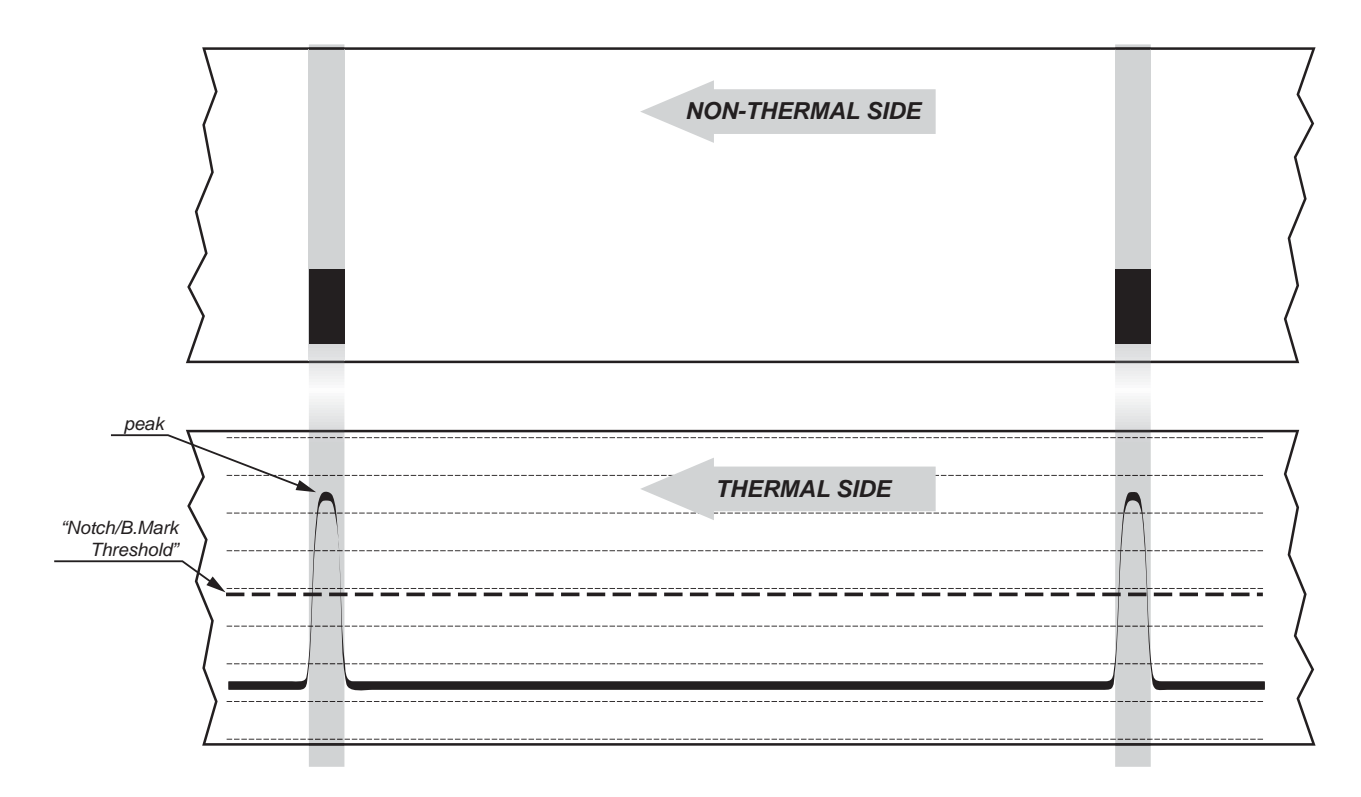

The following figure shows an example of paper with the non-thermal paper printed with black marks and other graphics (for example, a barcode): the outgoing voltage is constant while passing the white paper between two notches, presents a peak at each black mark and presents some "noise" at each barcode.

In this case, the optimal value for the "Notch Threshold" parameter is located about halfway between the peak value and the maximum value of the "noise".

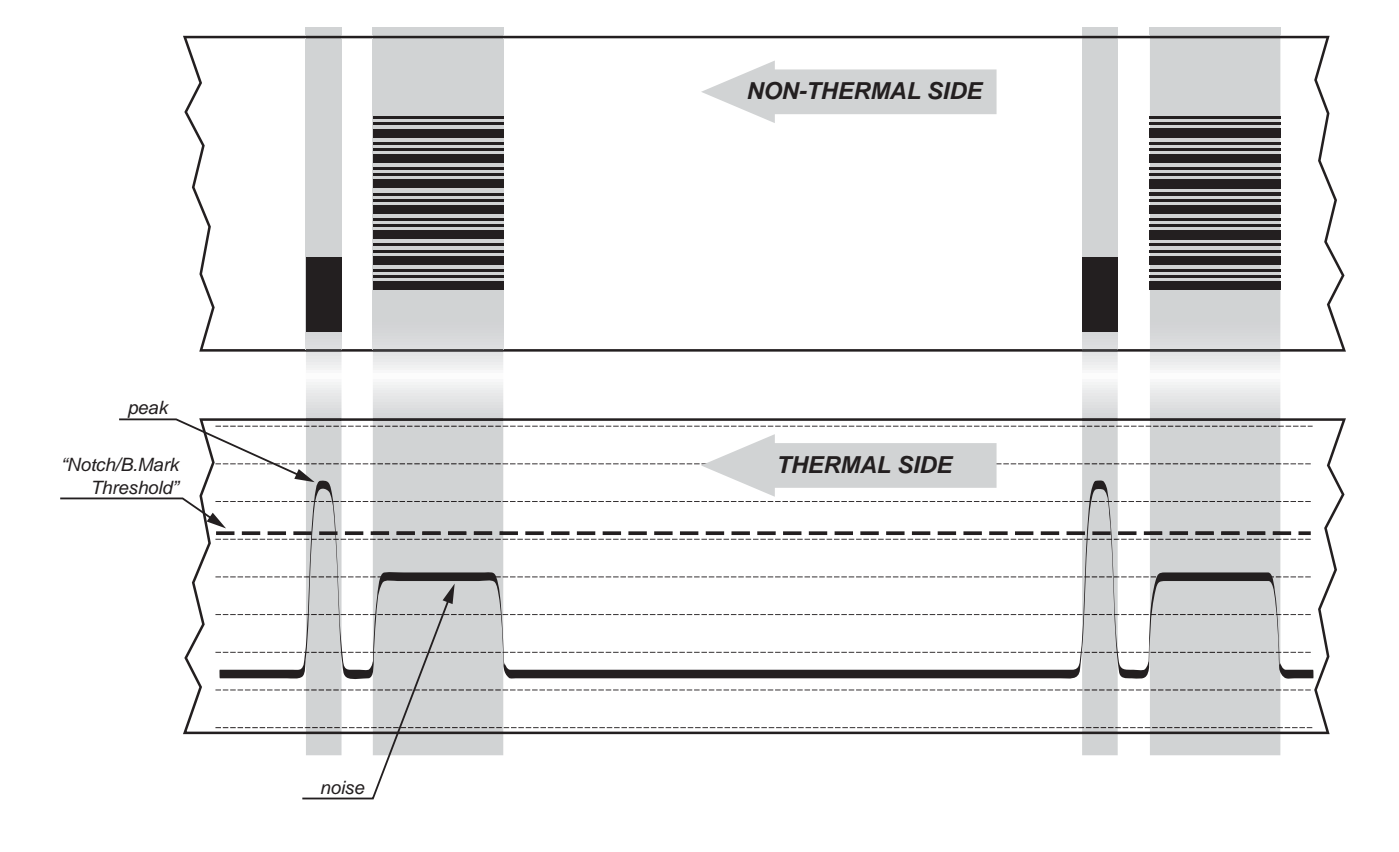

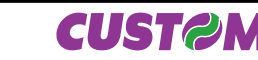

If the maximum value of "noise" read by the sensor is very close to the peak value, it might be difficult to place the value of the "Notch/B.Mark Threshold" at an intermediate point. In these cases, it is mandatory that the portion of paper between the point of printing end and the front notch is completely white (no graphics). In this way, the only next graphic detected by the sensor for alignment after the printing end will be the notch.

### **10.3 Alignment parameters**

The "alignment point" is defined as the position inside the ticket to use for the notch alignment. The distance between the notch edge and the alignment point is defined as "Notch Distance". If the "Notch Distance" value is set to 0, the alignment point is set at the beginning of the notch.

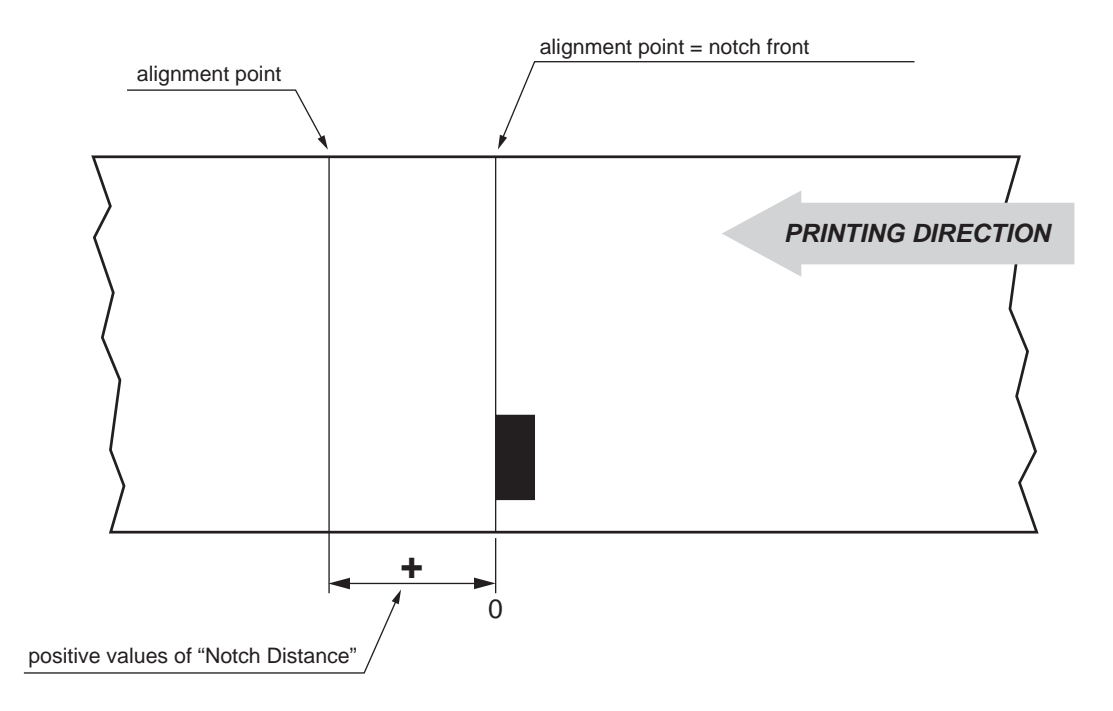

The value of "Notch Distance" varies from 0mm minimum and 32mm maximum (this value is fix according to the mechanical distance between notch sensor and printing head)

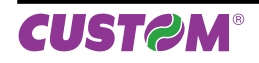

The following figure shows a section of the device with the distances between the alignment sensors, the printing head and the cutter (cutting line):

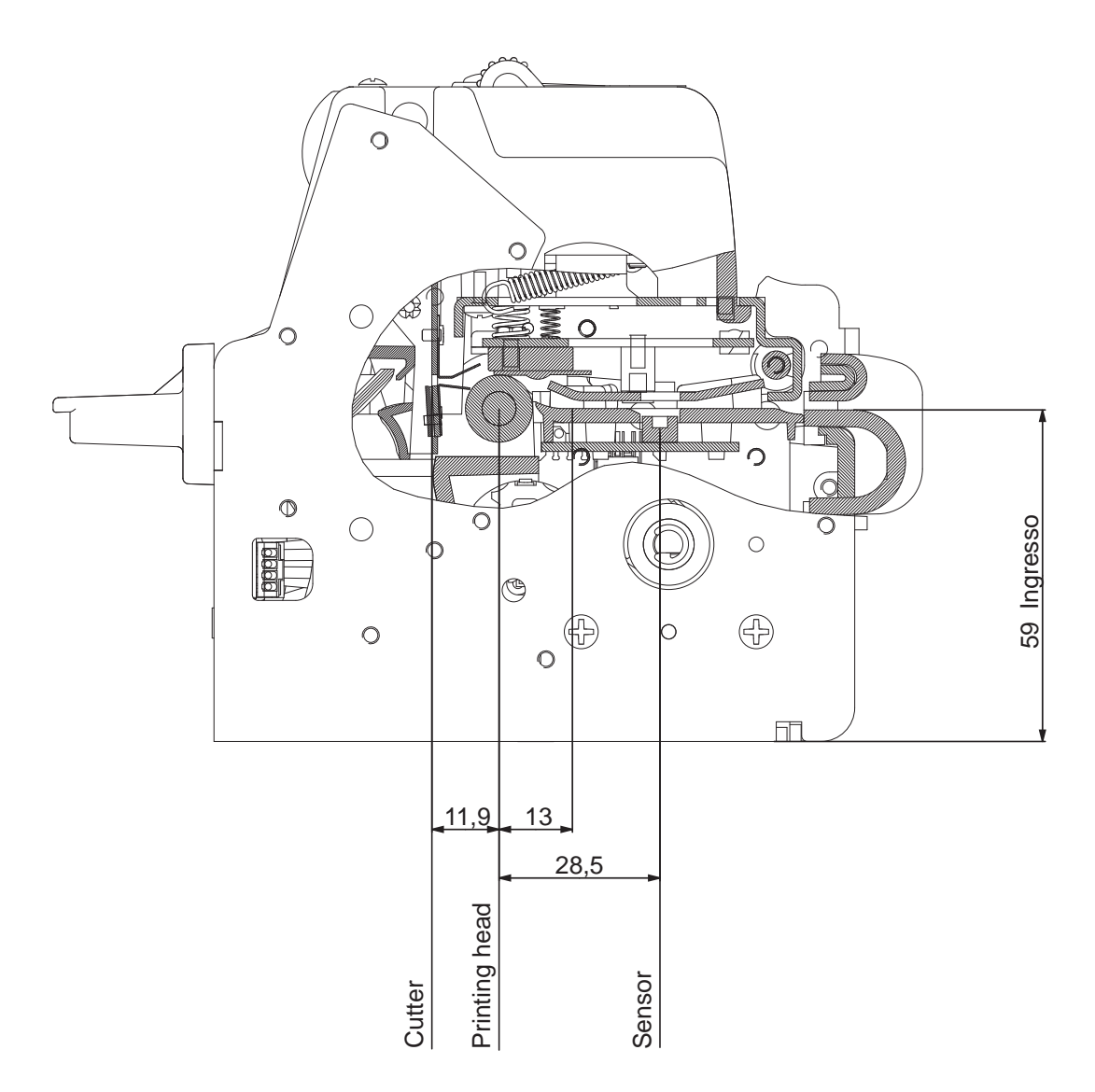

### ESC/POS™ EMULATION

To define the alignment point you need to set the printer parameters that compose the numerical value of the "Notch Distance" parameter.

For example, to set a notch distance of 15 mm between the notch and the alignment point, the parameters must be set on the following values:

Notch Distance [mm x 10] : 1 Notch Distance [mm x 1] : 5

The "Notch Distance" parameter, may be modified as follows:

- during the Setup procedure of the device (see chapter 5)
- by using the \$1D \$E7 command (for more details, refer to the Commands Manual)
- by driver.
## 10.4 Printing area

It is important to well calibrate the height of the printing area of ticket according to the inter-notch distance, in order to print ticket containing only one notch and to not overlay printing to a notch (that will make it useless for the next alignment).

The following figure shows an example of tickets with "Notch Distance" set to 0:

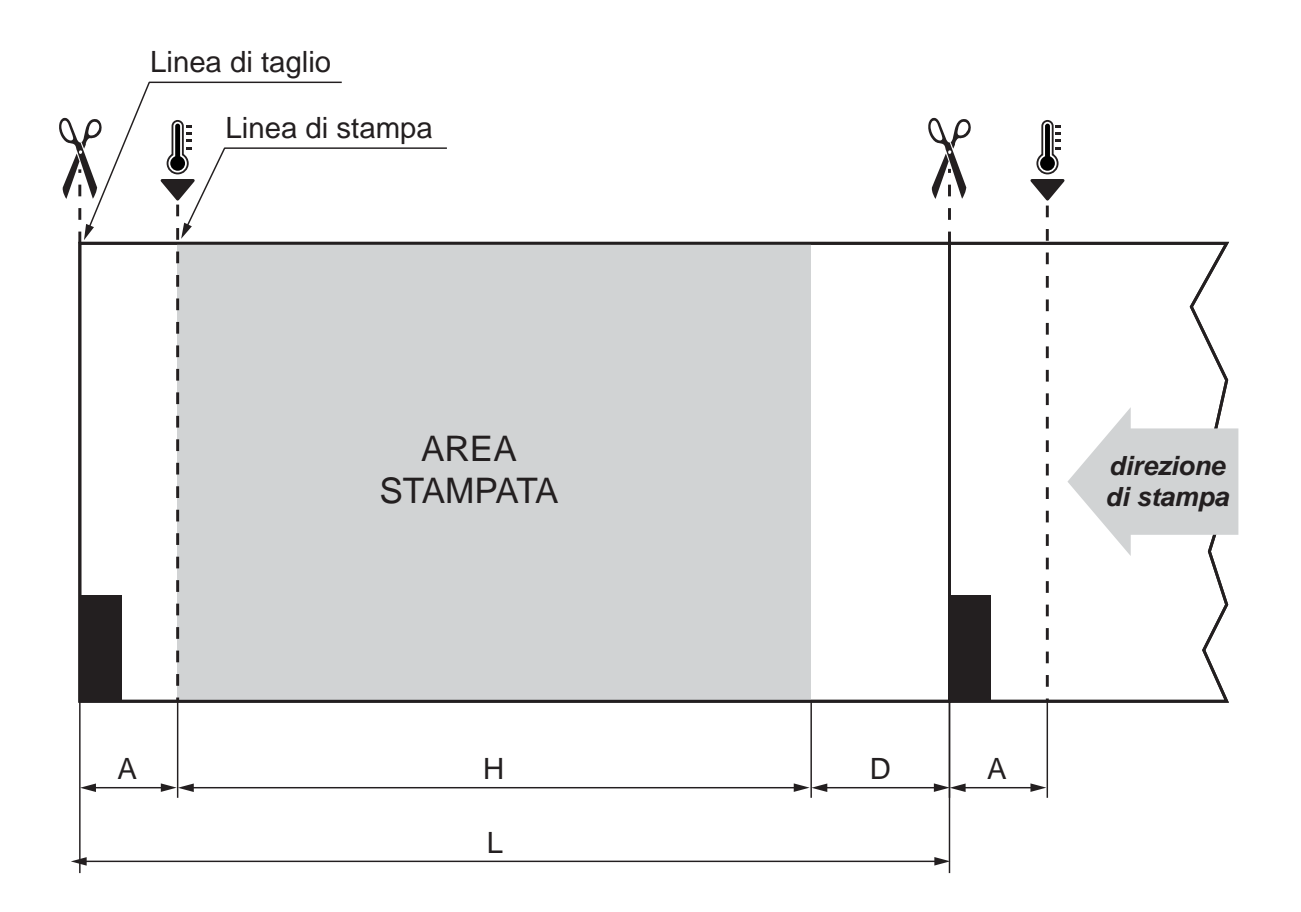

- A "Non-printable area" = "Distance between cutter/printing head" = 11,9 mm (fixed distance)
- H Distance between the first and the last print line, called "Height of the printing area".
- L Distance between an edge of the notch and the next one, called "Inter-notch distance".
- D Automatic feed for alignment at the next notch.

To use all the notches on the paper, you must comply with the following equation:

### $H + A \leq L$

The height of the printing area (H) can be increased to make no progress on alignment (D = 0) but no further.

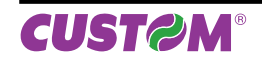

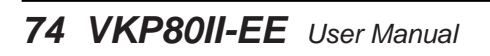

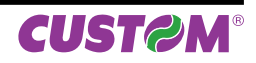

# 11 TECHNICAL SERVICE

In case of failure, contact the Technical Service by sending an e-mail to support@custom.it detailing:

- 1. Product code
- 2. Serial number
- 3. Hardware release
- 4. Firmware release

To get the necessary data, proceed as follows:

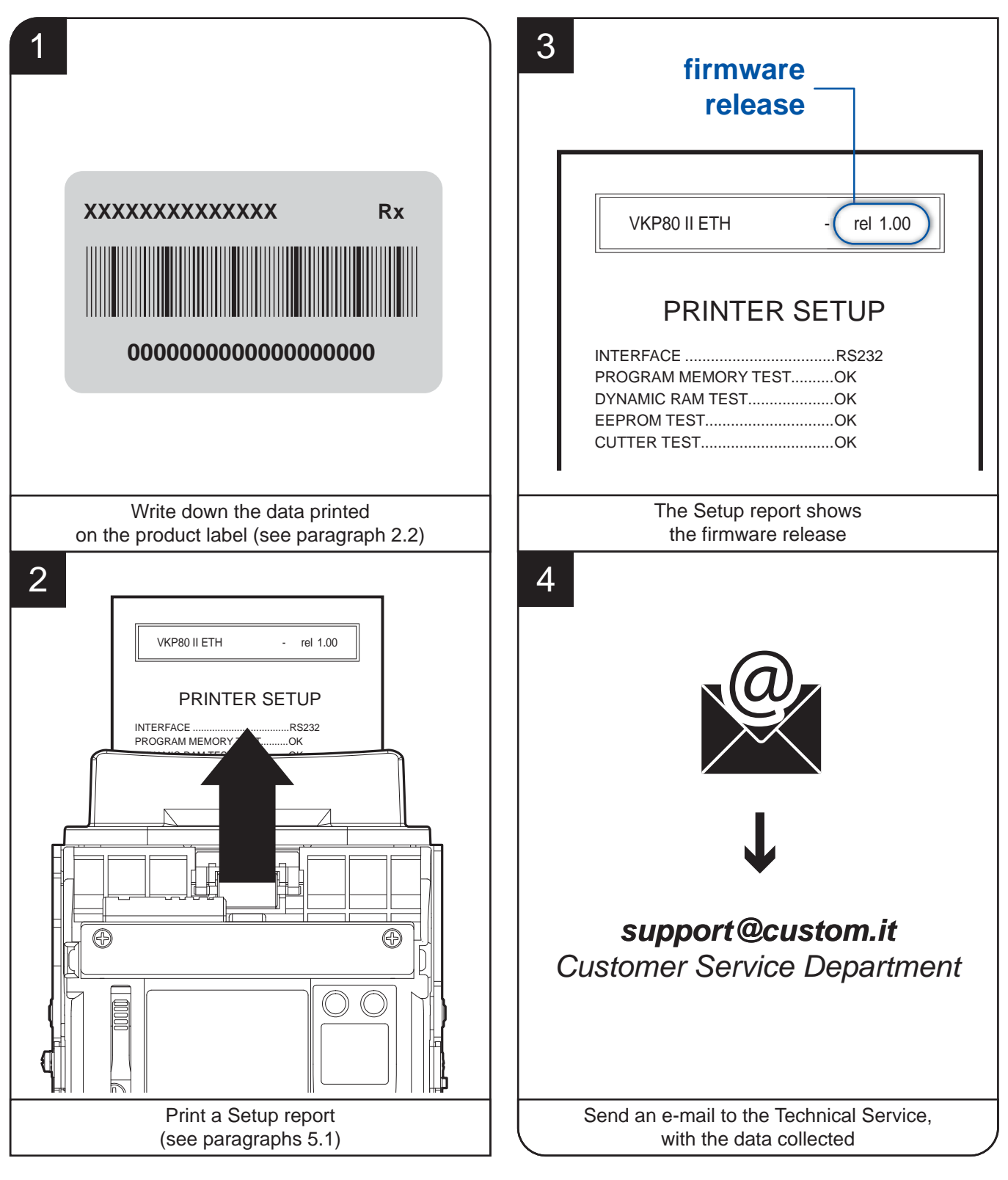

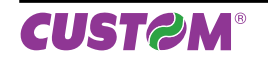

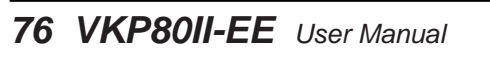

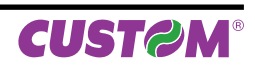

# **12 ADVANCED FUNCTIONS**

## 12.1 File sharing

The printer can be connected to a Personal Computer through two types of connections (see par.3.3):

- 1. with USB cable
- 2. with Ethernet cable.

In case of Ethernet connection, it is possible to manage drivers, fonts and logos of the printer and configure the operating parameters by entering the Embedded Web Server.

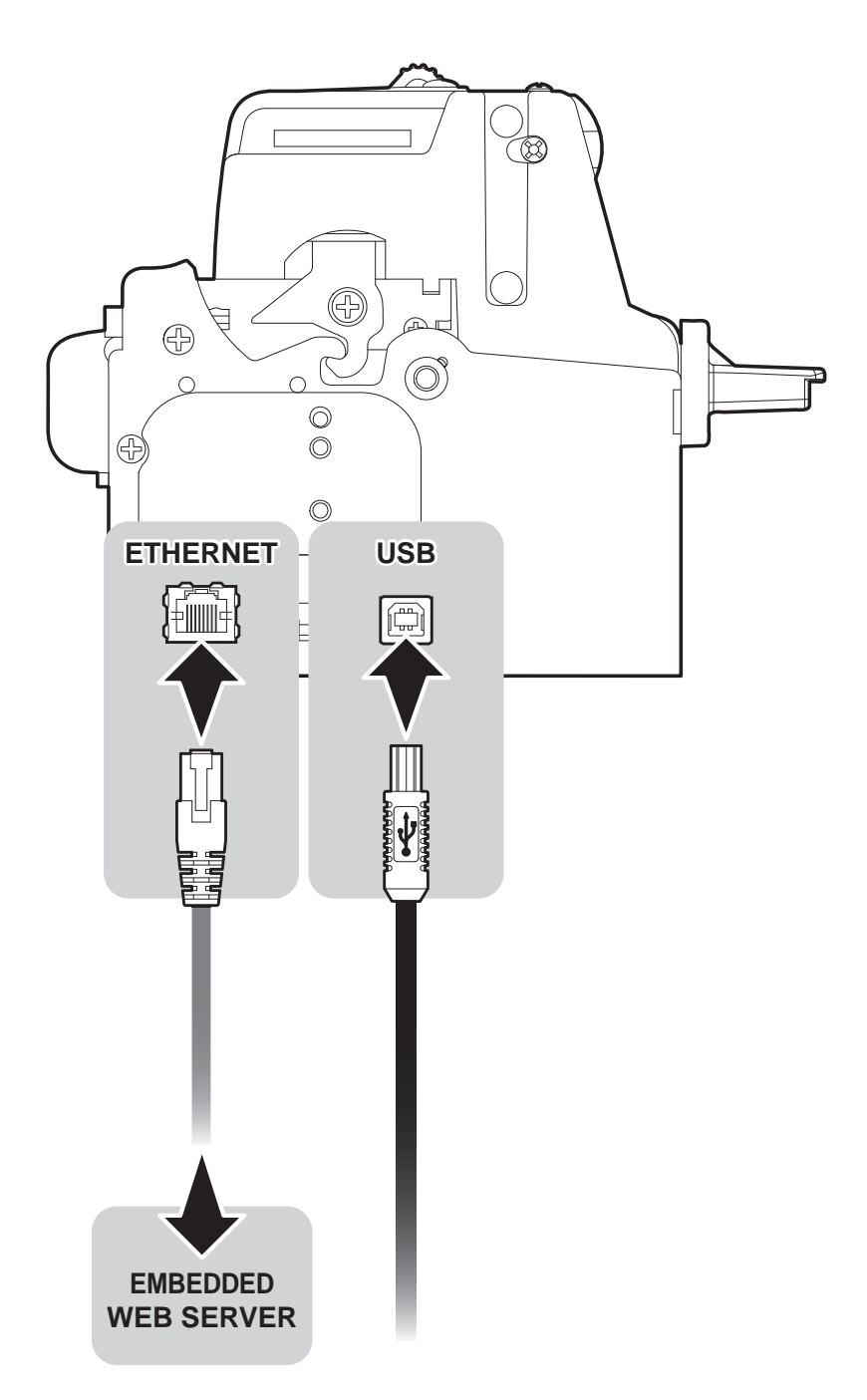

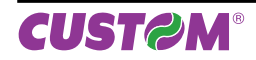

## 12.2 Embedded Web Server

Printers are equipped with an Embedded Web Server that allows to execute some operations on printers, through a clear web interface, including:

- monitoring the printer status;
- setting operating parameters;
- configuring network settings;
- managing the logos;
- configuring the email service to make diagnostics and maintenance operations easier;
- download printing drivers.

Before entering in the Embedded Web Server, check that:

- the printer is connected and turned on;
- the printer has a network connection based on the IP protocol;
- the following ports are opened (if a Firewall is present on computer): 9100 (or differently set up). 15000, 15001, 15002;
- have a Web browser on the computer;
- the printer is connected to the network and its IP address and its Subnet Mask are set up in a correct way. To
  check the setting of these parameters, open a new terminal window and type "ping" on the command bar followed
  by the IP address of the printer. The picture shows an example of a positive result after the "ping" command.
  Otherwise, if connection isn't possible, to its IP address, a failure notice will appear.

Example: ping 192. 168. 10. 37

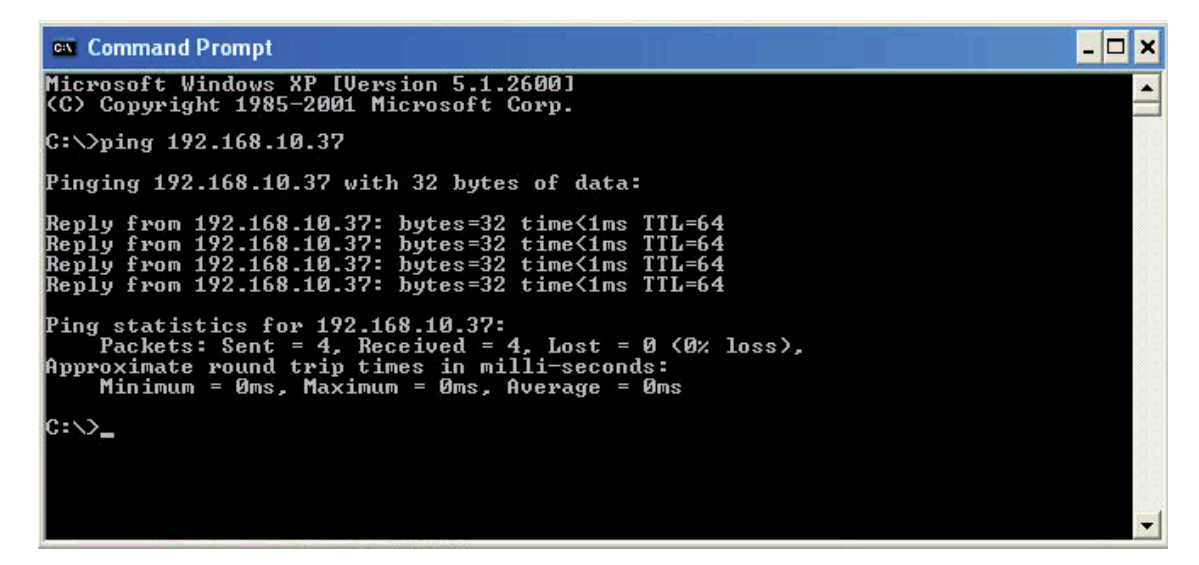

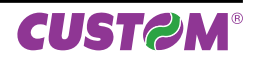

## 12.3 Embedded Web Server: access

To enter the Embedded Web Server, type the IP address assigned to the printer into Web browser. For example, if IP address of the printer is 192.168.10.37, type in the Web browser:

http://192.168.10.37

On the screen will appear the internal default page that corresponds to the section "Device Info" The home page is divided into 6 areas whose functions are described below:

### 1. SECTIONS:

The web server has six sections listed within each web page. These sections are: Device Info, Printer Settings, Network Setup, E-mail Setup, Printer Support and Login.

### 2. TOOLS

The tools available within the chosen section are displayed as buttons (the tool for the "Device Info" section is a forced refresh of the operating parameters).

### 3. REAL TIME STATUS

Report a list of operating parameters controlled and monitored in real time (with a regular refresh of 15sec).

| Device Info Printer Settings | Network Setup E-mail Setu | p Printer Support I |  |  |  |
|------------------------------|---------------------------|---------------------|--|--|--|
| RealTime Status              | Model Info                | ormation            |  |  |  |
| Cover Open                   | Printer Model:            | < PRINTER MODEL >   |  |  |  |
| Paper End                    | Printer Type:             | < PRINTER TYPE >    |  |  |  |
|                              | Firmware Version:         | 1.08                |  |  |  |
| Near Paper End               | Hardware Version:         | 1.00                |  |  |  |
| Paper rolling                | Printing Head Type:       | Т80                 |  |  |  |
| Autoload Paper               | Interface:                | Ethernet            |  |  |  |
| Autoloau Fapel               | Network Settings          |                     |  |  |  |
| LF key pressed               | IP Address:               | 192.168.10.83       |  |  |  |
| OnOff Key Pressed            | Subnet Mask:              | 255.255.240.0       |  |  |  |
|                              | Default Gateway:          | 192.168.0.5         |  |  |  |
| Over temperature Error       | MAC Address:              | 00-0E-E2-00-01-02   |  |  |  |
| Supply Voltage error         | Printer Parameters        |                     |  |  |  |
| Cutter error                 | Program Memory Test:      | ОК                  |  |  |  |
|                              | Dynamc Memory Test:       | ОК                  |  |  |  |
| Paper Jam                    | EEProm Memory Test:       | OK                  |  |  |  |
| Notch Position OK            | Cutter Test:              | OK                  |  |  |  |
|                              | Head Voltage [V]:         | 24.09               |  |  |  |
| Notch Position Error         | Head Temperature [°C]:    | 30                  |  |  |  |
|                              | Paper Printed [cm]:       | 262169880           |  |  |  |
|                              | Cut Counter:              | 13965357            |  |  |  |
|                              | Power On Counter:         | 266                 |  |  |  |
|                              |                           |                     |  |  |  |
|                              | Ref                       | fresh               |  |  |  |

### NOTE:

To know the IP address of the printer, print the Set-up report of the printer (see chapter 5).

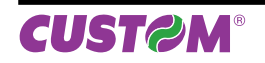

## 12.4 Embedded Web Server: login

To enter some sections and some configuration services, it is required the identification of the user and password. To make registration and to obtain the access to the restricted areas, when it is required insert the user name and the password as indicated in the following table:

| User Name | Custom   |
|-----------|----------|
| Password  | AlwaysOn |

|                                                                                                    |                | < PRINTER > - Eth<br>http://192.168.10.83<br>USER : <username< th=""><th>nernet Interface<br/>3<br/>&gt;&gt;</th><th></th><th></th></username<> | nernet Interface<br>3<br>>>                                                              |                                                                         |       |
|----------------------------------------------------------------------------------------------------|----------------|----------------------------------------------------------------------------------------------------|------------------------------------------------------------------------------------------|-------------------------------------------------------------------------|-------|
| Device Info Pri                                                                                                    | inter Settings | Network Setup                                                                                                    | E-mail Setup                                                                             | Printer Support                                                         | Login |
| RealTime Status         Cover Open         Paper End         Near Paper End         Paper rolling         Autoload Paper         LF key pressed         OnOff Key Pressed         Over temperature Error |                | Ple<br>Once you enter<br>logge<br>Username:<br>Password:                                                                                        | Printer Log<br>ase insert Username<br>r the correct username<br>d in to this printer con | in<br>and Password.<br>e and password, you will be<br>figuration menus. |       |
| <ul> <li>Over temperature End</li> <li>Supply Voltage error</li> <li>Cutter error</li> <li>Paper Jam</li> <li>Notch Position OK</li> <li>Notch Position Error</li> </ul>                                 |                |                                                                                                    |                                                                                          |                                                                         |       |

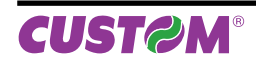

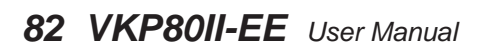

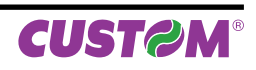

®

CUSTOM ENGINEERING S.p.A. World Headquarters Via Berettine, 2 - 43010 Fontevivo, Parma ITALY Tel. +39 0521 680111 - Fax +39 0521 610701 info@custom.biz - www.custom.biz

All rights reserved